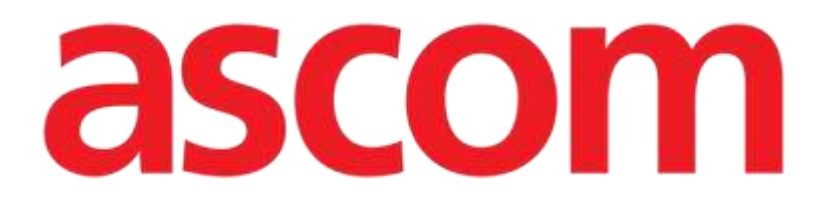

# Smart Scheduler Instrukcja obsługi

Wersja 7.0

2024-12-02

Ascom UMS srl unipersonale Via Amilcare Ponchielli 29, 50018, Scandicci (FI), Włochy Tel.: (+39) 055 0512161 – Faks: (+39) 055 829030 www.ascom.com

# Spis treści

| 1 | Digi  | stat " | Smart Scheduler"                          | 6  |
|---|-------|--------|-------------------------------------------|----|
|   | 1.1   | Wst    | ep                                        | 6  |
|   | 1.2   | Star   | n operacji                                | 6  |
|   | 1.3   | Ope    | eracja blokowania/odblokowywania          | 7  |
| 2 | Stru  | ktura  | ı systemu                                 | 9  |
| 3 | Lista | a ope  | racji                                     | 10 |
|   | 3.1   | Jak    | wyszukiwać operację                       | 11 |
|   | 3     | .1.1   | Parametry wyszukiwania                    | 12 |
|   | 3     | .1.2   | Specyfikacja daty                         | 15 |
|   | 3     | .1.3   | Zdefiniowane wyszukiwania                 | 16 |
|   | 3.2   | Wyr    | niki wyszukiwania                         | 18 |
|   | 3     | .2.1   | Brakujące wymagania i niezbędne wymagania | 20 |
|   | 3     | .2.2   | Rezerwy                                   | 21 |
|   | 3.3   | Pas    | ek poleceń ekranu "Lista operacji"        | 23 |
|   | 3     | .3.1   | Tworzenie nowego zapisu operacji          | 23 |
|   | 3     | .3.2   | Jak wyświetlić "Zapis operacji"           | 28 |
|   | 3     | .3.3   | Jak usunąć lub anulować operację          | 29 |
|   | 3     | .3.4   | Zmiana stanu operacji                     | 31 |
|   | 3     | .3.5   | Blokowanie i odblokowywanie operacji      | 34 |
|   | 3     | .3.6   | Drukowanie dokumentacji                   | 36 |
| 4 | Zapi  | is ope | eracji : główne cechy                     | 37 |
|   | 4.1   | Stru   | ıktura strony                             | 37 |
| 5 | Zapi  | is ope | eracji: procedury i funkcjonalności       | 40 |
|   | 5.1   | Jak    | edytować "Zapis operacji"                 | 41 |
|   | 5.2   | Usu    | ıwanie/unieważnianie zapisu operacji      | 42 |
|   | 5.3   | Zmi    | ana stanu operacji                        | 43 |
|   | 5.4   | Blol   | kowanie/odblokowywanie operacji           | 45 |
|   | 5.5   | Dru    | kowanie dokumentacji                      | 46 |
| 6 | Zapi  | is ope | eracji: opis różnych obszarów strony      | 47 |
|   | 6.1   | Obs    | szar "Pacjent"                            | 47 |
|   | 6.2   | Obs    | szar "Operacja"                           | 50 |
|   | 6     | .2.1   | Diagnoza                                  | 50 |
|   | 6     | .2.2   | Diagnoza wtórna                           | 56 |
|   | 6     | .2.3   | Operacja główna                           | 58 |
|   | 6     | .2.4   | Operacje dodatkowe                        | 62 |

| 6.2  | 2.5    | Opis                                              | 63  |
|------|--------|---------------------------------------------------|-----|
| 6.2  | 2.6    | Notatki                                           | 63  |
| 6.2  | 2.7    | Nie wcześniej niż                                 | 63  |
| 6.2  | 2.8    | Sugerowana data                                   | 63  |
| 6.2  | 2.9    | Infekcje                                          | 64  |
| 6.2  | 2.10   | Choroby zakaźne                                   | 66  |
| 6.2  | 2.11   | Alergie                                           | 68  |
| 6.2  | 2.12   | Proponowane znieczulenie                          | 70  |
| 6.2  | 2.13   | Czas zabiegu                                      | 71  |
| 6.2  | 2.14   | Priorytet                                         | 73  |
| 6.2  | 2.15   | Czas przed                                        | 73  |
| 6.2  | 2.16   | Czas po zabiegu                                   | 73  |
| 6.2  | 2.17   | Miejsce podejścia                                 | 74  |
| 6.2  | 2.18   | Nagły wypadek poziom                              | 75  |
| 6.2  | 2.19   | Moja operacja                                     | 76  |
| 6.2  | 2.20   | Szacunkowa waga                                   | 77  |
| 6.2  | 2.21   | Pozycja na stole operacyjnym                      | 77  |
| 6.2  | 2.22   | Druga pozycja                                     | 78  |
| 6.2  | 2.23   | Potwierdzone przez                                | 79  |
| 6.2  | 2.24   | Podsumowanie harmonogramu operacji                | 79  |
| 6.3  | Obs    | zar "Wymagania"                                   | 80  |
| 6.4  | Obs    | zar "Planowany personel"                          | 84  |
| 6.4  | 4.1    | Wybór jednostki szpitalnej                        | 86  |
| 6.4  | 4.2    | Wybór lekarza, który składa wniosek               | 86  |
| 6.4  | 4.3    | Połączone H.U                                     | 88  |
| 6.4  | 4.4    | Wybór centrum kosztów                             | 89  |
| 6.4  | 4.5    | Tabela "Planowany personel"                       | 89  |
| 6.5  | Obs    | zar "Usługi specjalne"                            | 93  |
| 6.6  | Obs    | zar "Materiały"                                   | 95  |
| 6.0  | 6.1    | Opis zawartości tabeli                            | 97  |
| 6.0  | 6.2    | Jak zaplanować wyświetlanie wszystkich materiałów | wg  |
| ko   | onfigu | ıracji                                            | 99  |
| 6.0  | 6.3    | Jak dodać zasób                                   | 100 |
| 6.0  | 6.4    | Jak dodać notatkę                                 | 104 |
| Modu | uł "H  | larmonogram"                                      | 105 |
| 7.1  | Jak    | uzyskać dostęp do strony planowania               | 105 |
| 7.2  | Harr   | nonogram operacji                                 | 107 |
| 7.2  | 2.1    | Graficzna reprezentacja operacji                  | 109 |
| 7.2  | 2.2    | Kolor pól i stan operacji                         | 113 |
|      |        |                                                   |     |

7

|   | 7.3 Obs  | szar boczny                                                   | 116 |
|---|----------|---------------------------------------------------------------|-----|
|   | 7.3.1    | Filtr daty                                                    | 117 |
|   | 7.3.2    | Filtr pokojów                                                 | 118 |
|   | 7.3.3    | Operacje do zaplanowania                                      | 119 |
|   | 7.4 Pas  | ek poleceń strony planowania                                  | 121 |
|   | 7.4.1    | Jak edytować harmonogram operacji                             | 121 |
|   | 7.4.2    | Jak wyświetlić informacje o personelu operacyjnym             | 122 |
|   | 7.4.3    | Zoom                                                          | 124 |
|   | 7.4.4    | Jak wyświetlić listę rezerw                                   | 124 |
|   | 7.4.5    | Raporty                                                       | 126 |
|   | 7.5 Jak  | zaplanować operację w harmonogramie                           | 127 |
|   | 7.5.1    | Jak zaplanować operację nagłego wypadku                       | 129 |
|   | 7.5.2    | Jak usunąć operację z planu                                   | 129 |
|   | 7.5.3    | Jak dokonać zmiany w harmonogramie operacji                   | 130 |
|   | 7.5.4    | Zablokowane operacje                                          | 132 |
|   | 7.5.5    | Rezerwy                                                       | 134 |
|   | 7.6 Kale | endarz                                                        | 138 |
|   | 7.6.1    | Wybór miesiąca                                                | 140 |
|   | 7.6.2    | Filtry wyboru                                                 | 141 |
|   | 7.7 Har  | monogram z pomocą                                             | 141 |
|   | 7.7.1    | Jak uzyskać dostęp do                                         | 142 |
|   | 7.7.2    | Opis strony                                                   | 143 |
|   | 7.7.3    | Pasek poleceń ekranu "Harmonogram kalendarza"                 | 151 |
| 8 | Zarządza | nie personelem pokoju                                         | 155 |
|   | 8.1 Zarz | ządzanie personelem                                           | 156 |
|   | 8.1.1    | Filtry wyszukiwania                                           | 157 |
|   | 8.1.2    | Narzędzia do edycji personelu                                 | 158 |
|   | 8.1.3    | Obszar "operacje planowane"                                   | 159 |
|   | 8.1.4    | Obszar "Planowany personel"                                   | 161 |
|   | 8.1.5    | Podświetl funkcjonalność                                      | 162 |
|   | 8.2 Proc | cedury zarządzania personelem                                 | 164 |
|   | 8.2.1    | Możliwe wskazanie miejsc docelowych                           | 164 |
|   | 8.2.2    | Dodawanie członka personelu do "Pożądany personel"            | 165 |
|   | 8.2.3    | Usuń członka personelu z obszaru "Pożądany personel"          | 167 |
|   | 8.2.4    | Tworzenie "Pożądany personel" z personelu planowanego         | 167 |
|   | 8.2.5    | Przypisanie pracownika do jednej lub większej liczby operacji | 168 |
|   | 8.2.6    | Przypisanie całego personelu do jednej lub więcej operacji    | 168 |
|   | 8.2.7    | Usuwanie członka personelu                                    | 169 |

|    | 8.3  | Przegląd personelu                              | 171   |
|----|------|-------------------------------------------------|-------|
| 9  | Zaso | by                                              | . 173 |
|    | 9.1  | Tryb wypychania zasobów                         | . 176 |
| 10 | Załą | cznik – Przykłady przepływów pracy użytkowników | . 177 |
|    | 10.1 | Wyszukiwanie operacji                           | 177   |
|    | 10.2 | Zapis operacji                                  | . 178 |
|    | 10.3 | Jak zaplanować operację                         | . 179 |
|    | 10.4 | Zmiana czasu operacji                           | 181   |

# 1 Digistat "Smart Scheduler"

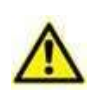

Informacje na temat środowiska Produktu, środków ostrożności, ostrzeżeń i przeznaczenia znajdują się w dokumentach USR POL Digistat Care i/lub USR POL Digistat Docs (w zależności od zainstalowanych modułów – dla Digistat Suite EU) lub USR ENG Digistat Suite NA (dla Digistat Suite NA). Znajomość i zrozumienie odpowiedniego dokumentu są obowiązkowe dla prawidłowego i bezpiecznego korzystania z narzędzia "Smart Scheduler", opisanego w tym dokumencie.

#### 1.1 Wstęp

System Digistat "Smart Scheduler" jest narzędziem służącym do dokumentowania harmonogramu zabiegów w pokoju operacyjnym zarówno na poziomie bloku chirurgicznego, jak i poszczególnych pokoi.

Dzięki "Smart Scheduler" można rejestrować wszystkie istotne szczegóły dotyczące pacjenta i operacji, zarządzać personelem pokoju, planować harmonogramy, przestrzenie i zasoby operacyjne.

Zebrane informacje służą celom dokumentacyjnym. System "Smart Scheduler" nie jest przeznaczony do zastępowania lub zmiany praktyk zarządzania i kontroli zwykle stosowanych w strukturze, w której jest stosowany.

Zalecamy również prowadzenie dokładnych, papierowych zapisów każdej wykonanej czynności, aby móc do nich wrócić w razie potrzeby.

#### 1.2 Stan operacji

Koncepcja "Stanu Operacyjnego" charakteryzuje pracę wewnątrz całego systemu "Smart Scheduler", dlatego konieczne jest jej wyjaśnienie przed zapoznaniem się z poszczególnymi stronami i procedurami.

Termin "stan operacji" oznacza "etap" "ścieżki", jaką musi przejść każdy zabieg chirurgiczny od pierwszego spotkania z pacjentem aż do zakończenia operacji.

System "Smart Scheduler" przewiduje trzy różne stany działania.

- Przewidziana Operację uznaje się za "przewidzianą", gdy podjęto decyzję o przeprowadzeniu operacji u konkretnego pacjenta. W związku z tym procedura dotycząca danej operacji zostaje otwarta.
- Na żądanie Operację uznaje się zazwyczaj za "na żądanie", gdy spełnione zostały wszystkie wymagania biurokratyczne lub medyczne związane z daną operacją. W

praktyce, aby ułatwić uwzględnienie operacji w nagłych wypadkach, operację można "poprosić" po prostu o podanie rodzaju operacji i planowanego czasu jej trwania (patrz akapit 6.2).

 Harmonogram – operacja jest "zaplanowana", gdy została uwzględniona w ogólnym harmonogramie operacji. Blok chirurgiczny, pokój, data i godzina są zazwyczaj przypisywane w trybie "zaplanowanym". W celu szybkiego zaplanowania operacji w nagłych wypadkach możliwe jest "zaplanowanie" operacji, która nie posiada powyższych cech (wszystkich lub niektórych z nich). Operacje te określane są mianem "rezerw" i opisane są w akapicie 7.5.5.

Połączony system "Smart Scheduler-OranJ" przewiduje sześć różnych "stanów działania".

Po trzech stanach opisanych powyżej następuje stan "Gotowy" (pacjent przeszedł kontrolę przed blokiem chirurgicznym), stan "W toku" (operacja jest w toku) i stan "Zakończono" (pacjent opuścił pokój operacyjny).

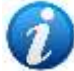

Ostatnie trzy stany, choć widoczne w "Smart Scheduler", zarządzane są przez system Digistat "OranJ" (Operating Room and Anesthesia Journal).

Możliwe jest również, zależnie od potrzeb i stosowanych procedur, aktywowanie na "OranJ" ukrytego stanu, który uniemożliwi edycję operacji "Zakończonych". Dane uzyskane z tych operacji są danymi "tylko do odczytu". Operacje te są oznaczone ciemnoszarym kolorem zarówno w "OranJ", jak i w "Smart Scheduler".

#### 1.3 Operacja blokowania/odblokowywania

W tym rozdziale wyjaśniono zasady i cele funkcji blokowania/odblokowywania operacji.

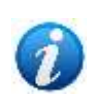

Procedura operacji blokowania/odblokowywania dostępna jest na różnych ekranach. Konkretne procedury blokowania/odblokowywania zostaną wyjaśnione w tym podręczniku kontekstowo na podstawie konkretnego ekranu

Można zablokować planowanie operacji, aby zwiększyć niezawodność i dokładność planu.

Gdy operacja jest zablokowana, żadna z wartości dotyczących planowania operacji nie może zostać edytowana, chyba że użytkownik posiada odpowiednie, wyraźne uprawnienia.

Gdy operacja jest zablokowana, nie można edytować następujących danych:

- imię i nazwisko pacjenta;
- operacja główna i operacje dodatkowe;
- zakażenia i choroby zakaźne;
- czasy zabiegu;
- data i godzina;
- pokój

Istnieją trzy możliwe poziomy blokowania/odblokowywania. Każdy szpital decyduje – poprzez konfigurację – ile poziomów blokowania/odblokowania (brak, jeden, dwa, trzy) będzie używanych.

Różne poziomy można wykorzystać do tworzenia różnych typów użytkowników, charakteryzujących się określonymi uprawnieniami blokowania/odblokowywania.

Operacja zablokowana przez określony typ użytkownika może zostać odblokowana tylko przez użytkowników posiadających wyraźne uprawnienia do tego. Procedury szpitalne są w ten sposób ustalane w sposób zwiększający ich niezawodność.

Trzy konkretne ikony pojawiające się w odpowiednich kontekstach identyfikują poziomy blokady:

ų.

- Pierwszy poziom blokady.

I - Drugi poziom blokady.

📓 - Trzeci poziom blokady.

Dla zalogowanego użytkownika włączone są tylko niektóre "akcje blokady", w zależności od kontekstu i jego poziomu uprawnień.

Rys. 1na przykład: pokazuje sytuację, w której po 1 poziomie blokady (Rys. 1 **A**) włączone są następujące opcje:

poziom blokady 2; poziom blokady 3; odblokuj poziom 1 (Rys. 1 **B**).

Pozostałe opcje są wyłączone.

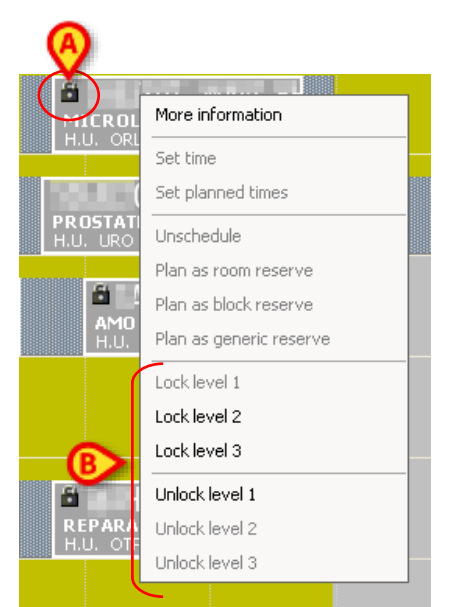

Rys. 1 – Opcje operacji blokowania/odblokowywania

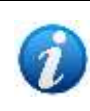

Można zablokować/odblokować tylko operacje zaplanowane na bieżący dzień lub na dni przyszłe. Operacji zaplanowanych na dzień poprzedni, które jeszcze nie zostały wykonane, nie można zablokować/odblokować.

## 2 Struktura systemu

System Digistat "Smart Scheduler" składa się z różnych modułów:

Należą do nich:

- **Lista operacji** umożliwia wyszukanie operacji/pacjenta wśród tych, które zostały zarejestrowane w systemie. Ten moduł jest opisany w akapicie 3.
- **Harmonogram** umożliwia faktyczne planowanie operacji oraz wyświetlanie harmonogramu i dostępności pokoi. Ten moduł jest opisany w akapicie 7.
- **Kalendarz** zapewnia globalny podgląd dostępności pokoju w czasie. Ten moduł jest opisany w akapicie 7.6.
- **Zarządzanie personelem** umożliwia zarządzanie personelem operacyjnym. Ten moduł jest opisany w akapicie 8.
- **Zasoby** umożliwia planowanie zasobów na potrzeby interwencji. Opis tego modułu znajduje się w akapicie 9.

## 3 Lista operacji

Aby uzyskać dostęp do modułu "Lista operacji"

Kliknij odpowiednią ikonę – 
 – na pasku bocznym.

Otworzy się następujący ekran (Rys. 2)

| and losing              |                                       | Fait owner                                                                                                    | The Web               | 102 C         | 1.0000            | 2. 141        |
|-------------------------|---------------------------------------|----------------------------------------------------------------------------------------------------|-----------------------|---------------|-------------------|---------------|
| Failuret Code           |                                       |                                                                                                    | Latest Vell Dat       | 11            | 10 7              | / 1           |
| lenger ary ID           |                                       |                                                                                                    | Operators de          | × 7.7 ·       | 16                | 2             |
| Reternation Code        | Filtry                                |                                                                                                    | it the                | * M           |                   |               |
| (fee at loss            |                                       |                                                                                                    | - Resar               | a 9.61        |                   | *             |
| Administra Cache        |                                       | <b>X</b>                                                                                                    | Provi                 | r             |                   | •             |
| HU.                     |                                       |                                                                                                    | · Divergen            | r.            |                   |               |
| aga ministr.            |                                       | State 44                                                                                                    | E Comment             | Date with the | And testinged Pro | opanes nanoge |
| le OP                   | -                                     | al mene ine                                                                                                    | Phy operation         | • C           | 0.540             | THAT'S A      |
| 11                      |                                       |                                                                                                    | - 18 A.M.             | 100           | 1 ciper           | 11 200001 1   |
| Peg-loar 3              | Herrodizzie                           | baatite 0                                                                                                    | and the second second |               |                   | 10            |
| Care Last name Torit IV | Theread shouthon thread do            | una real, Operation, First stat. Hearry                                                                                                    | regulation and the    | <u></u>       |                   |               |
| dents - dentster        | Professional Concerning of Concerning | The second second |                       |               | _                 |               |
|                         |                                       |                                                                                                    |                       |               |                   |               |
|                         |                                       |                                                                                                    |                       |               |                   |               |
|                         |                                       |                                                                                                    |                       |               |                   |               |
|                         |                                       |                                                                                                    |                       |               |                   |               |
|                         |                                       |                                                                                                    |                       |               |                   |               |
|                         |                                       |                                                                                                    |                       |               |                   |               |
|                         |                                       |                                                                                                    |                       |               |                   |               |
|                         |                                       |                                                                                                    |                       |               |                   |               |
|                         |                                       |                                                                                                    |                       |               |                   |               |
|                         |                                       | Lista 🧑                                                                                                    |                       |               |                   |               |
|                         |                                       |                                                                                                    |                       |               |                   |               |
|                         |                                       | I R I                                                                                                    |                       |               |                   |               |
|                         |                                       | <u> </u>                                                                                                    |                       |               |                   |               |
|                         |                                       |                                                                                                    |                       |               |                   |               |
|                         |                                       |                                                                                                    |                       |               |                   |               |
|                         |                                       |                                                                                                    |                       |               |                   |               |
|                         |                                       | (B)                                                                                                    |                       |               |                   |               |
|                         |                                       |                                                                                                    |                       |               |                   |               |
|                         |                                       | (B)                                                                                                    |                       |               |                   |               |
|                         |                                       |                                                                                                    |                       |               |                   |               |
|                         |                                       |                                                                                                    |                       |               |                   |               |
|                         |                                       |                                                                                                    |                       |               |                   |               |
|                         |                                       | (8)                                                                                                    |                       |               |                   |               |
|                         |                                       | ®                                                                                                    |                       |               |                   |               |
|                         |                                       | (8)                                                                                                    |                       |               |                   |               |
|                         |                                       | (8)                                                                                                    |                       |               |                   |               |
|                         |                                       | (8)                                                                                                    |                       |               |                   |               |
|                         |                                       | (8)                                                                                                    |                       |               |                   |               |
|                         | _                                     | (8)                                                                                                    |                       |               |                   |               |
|                         | _                                     | (8)                                                                                                    |                       |               |                   |               |
|                         |                                       | (8)                                                                                                    |                       |               |                   |               |
|                         |                                       | (8)                                                                                                    |                       |               |                   |               |
|                         |                                       | (8)                                                                                                    |                       |               |                   |               |
|                         |                                       | (8)                                                                                                    |                       |               |                   |               |
|                         |                                       | (8)                                                                                                    |                       |               |                   |               |
|                         |                                       |                                                                                                    |                       |               |                   |               |
|                         |                                       | Balancei                                                                                                    |                       |               |                   |               |
|                         |                                       | Poleceni                                                                                                    | • C                   |               |                   |               |
| NEW                     |                                       | Poleceni                                                                                                    | a                     |               | properts "I       |               |
| NEW                     | 1991 - 2012                           | Poleceni                                                                                                    | a (Ç                  | 100           | REPORTS *         |               |

Ekran składa się z czterech głównych obszarów:

- Filtry wyszukiwania obszar oznaczony na Rys. 2 A zawiera pola wyszukiwania, za pomocą których można filtrować listę operacji. Obszar ten opisano w akapicie 3.1.1.
- Obszar wyników obszar oznaczony na Rys. 2 B wyświetla wyniki wyszukiwania po jego wykonaniu. Obszar ten opisano w akapicie 3.2. Każdy wynik odnosi się do jednej operacji zarejestrowanej w systemie.
- 3) Pasek poleceń Pasek poleceń (Rys. 2 **C**) zawiera serię przycisków umożliwiających wykonywanie określonych procedur. Opis tych procedur znajduje się w akapicie 3.3.

4) Predefiniowane wyszukiwania – Przyciski oznaczone naRys. 2 D mogą służyć do uruchamiania predefiniowanych wyszukiwań, które zostały wcześniej zarejestrowane przez użytkownika. Funkcjonalność ta jest opisana w akapicie 3.1.3.

Każdy wynik na tym ekranie odnosi się do zapisu operacji zawierającego wszystkie szczegółowe dane dotyczące operacji (pacjent, data, wymagania itp.).

| Natest Code<br>Temperary ID<br>Reservation Code        |                              | Protrame poore           |                                  | מרוחרו       | dest Val Ode<br>Operative Ante<br>Status            | 1 1<br>1 1<br>Screbbel | •                  | n 77                  | •      |
|--------------------------------------------------------|------------------------------|--------------------------|----------------------------------|--------------|-----------------------------------------------------|------------------------|--------------------|-----------------------|--------|
| Zdresson Oxfe<br>HiLl<br>Biod<br>Peoplements<br>Jan OF |                              | + Auto                   |                                  |              | Prarty<br>Descenty<br>Conferred for<br>Hy coundance | Surgeon<br>Data        | Anadit<br>(*) Sun- | andoget Ruy<br>Calify |        |
| Prg Asse 3                                             | Marrison                     | zela .                   | addsent :                        | and Distance |                                                     | anne and a             |                    |                       |        |
| Stata Loot kyree                                       | Pest rise                    | *                        | 10.00                            | Hospital Un  | Ering, Operation                                    | ters. Parat Malt       | Hourseam           | vents Roose           | Pronto |
| urgerup Operation                                      | 1.6.57                       |                          | Playled duration                 | Hospitalow   | sostunii Supper                                     | be - 1ad velt .        | Requirements       | a second              |        |
| Scheduled                                              | Marts                        | and a second             | 144.00                           | 100          | 1258                                                | 11.11.11               |                    | 8405+13               |        |
| Statist                                                | NAMES OF TAXABLE COMPANY.    | COMMIN .                 | In Address of the Owner, or well | 09           | 1000                                                | the summer             |                    | 5405-1                |        |
| ARCOMPTER                                              | CTOON INFERTE PERCENTING     |                          | 48                               | 09           | 10.0                                                | 100                    | 040                |                       |        |
| Stedded 🜒                                              | 19820                        |                          | 41.10030-01.0009                 | TEA,         | 100                                                 | 201 27.6.07            |                    | Dr05 - 3              |        |
| PERCITON                                               | OLVENTE ET GEREGERNTHESE CA, | CANELIN (GAUCHE) (PR 315 | 120                              | 75.8         |                                                     |                        |                    |                       |        |
| Scheidel 0                                             | P(630)                       |                          | A CONTRACTOR                     | OTP          | 1000                                                | 83 /CHURC              | HD Datio and       | 10-10-T               |        |
| EXOSTOREC                                              | ONE FOOTHIN (GALOR) (72-83)  |                          |                                  | 00           | 1.000                                               | Co internet            | 010                |                       |        |
| Party ICT                                              | ICA ALCORPTE (DECITE)        |                          | 170                              | OTF          | 100                                                 |                        | COC.               | CILLER HO-SIGIT       |        |
| interided O little                                     | Have                         |                          | Lay                              | CHT .        | -                                                   | AN INCOME.             | Transfert 3C       | (0425-13)             |        |
| CORRECTOO                                              | THORACEN ENTONINCIR (24: NI  |                          | 150                              | 00           | 1070                                                | 101100-012             | CRC .              |                       |        |
| tetwadel @ company                                     | PWUCK                        | Street Street            | 4.747874.8.867                   | 00           | 2,5                                                 | of summer              | 1.000              | HEL-81                | ¥      |
| CORRECTUO                                              | CHRIRGICALE CREILLES DECOL   | 285 (30.5)               | 60                               | 09           | 1910                                                | 168                    | Constantion H      | a subsection          |        |
| -                                                      |                              |                          |                                  |              |                                                     |                        |                    |                       |        |
|                                                        |                              |                          |                                  |              |                                                     |                        |                    |                       |        |

#### 3.1 Jak wyszukiwać operację

Rys. 3 – Wyszukiwanie operacji

Aby wyszukać operację

- Wprowadź dostępne dane dotyczące operacji w polu wyszukiwania (na Rys. 3) przypadku operacji Α szukamy operacji ze statusem W harmonogramie, Zaplanowana" i imieniem pacjenta "Mario").
- Kliknij przycisk Szukaj wskazany na Rys. 3 B.

Wyświetli się lista operacji odpowiadających określonym wartościom (Rys. 3 C).

Jeżeli liczba wyników jest większa od podanej w konfiguracji (więcej niż 200 w konfiguracji, którą opisujemy), pojawia się specjalny komunikat z prośbą o podanie dalszych parametrów wyszukiwania.

#### 3.1.1 Parametry wyszukiwania

W polach wyszukiwania można wprowadzić następujące parametry.

- Imię i nazwisko pacjenta
- Nazwisko pacjenta
- Kod pacjenta
- Tymczasowy ID.

Wartość ta jest kodem tymczasowym, który można nadać pacjentowi, który nie znajduje się w bazie danych szpitala, gdy konieczne jest natychmiastowe utworzenie wpisu dotyczącego operacji (szczegółowa procedura znajduje się w akapicie 3.3.1.1).

- Kod rezerwacji.
- Działanie.

Określa typ operacji, która ma zostać zaplanowana.

Parametr konfiguracji definiuje sposób określenia tego pola. Można tego dokonać albo za pośrednictwem pola tekstowego, w którym wpisuje się nazwę operacji, albo za pośrednictwem wyskakującego narzędzia wyszukiwania.

W tym przypadku przycisk pojawia się w pobliżu pola. Kliknij, aby otworzyć okno umożliwiające wyszukiwanie i wybieranie operacji z predefiniowanej listy (Rys. 4).

| auci         |                                                                                                    |                                                                                                    | Profiles DHP | - |
|--------------|----------------------------------------------------------------------------------------------------|----------------------------------------------------------------------------------------------------|--------------|---|
| [ she        | e also not carrent sporation                                                                                                    |                                                                                                    |              |   |
| 000000000000 | <ul> <li>Description</li> <li>APPENDICETOME (47.8)</li> <li>APPENDICETOME (47.8)</li> <li>APPENDICETOME (474000000)</li> <li>APPENDICETOME (474000000)</li> <li>APPENDICETOME (4740000000)</li> <li>APPENDICETOME (47400000000000000000000000000000000000</li></ul> | E (47.01)<br>Cue en passavit (47.11)<br>(47.09)<br>En passavit (47.19)<br>E sans appleed (7.19)<br>E sans appleed (7.19)<br>(480) (47.02)<br>Selon Bucconnel (24.91)<br>Net (47.02) | ð            |   |
|              |                                                                                                    | 11                                                                                                    |              |   |
|              |                                                                                                    |                                                                                                    |              |   |

Rys. 4 – Wybór operacji

Aby użyć tego okna

- Wpisz nazwę operacji (lub jej część) w polu wskazanym naRys. 4 A.
- > Kliknij przycisk **Szukaj** wskazany na Rys. 4 **B**.
- Wyświetli się lista operacji, których nazwy zawierają wstawione znaki (Rys. 4 C).

> Wybierz żądaną operację/operacje.

Nazwa operacji pojawi się w polu "Operacja". Możliwy jest wybór wielokrotny. Wynikiem wyszukiwania przeprowadzonego z wieloma wpisami w polu "Operacja" jest lista zapisów operacji odpowiadających dowolnej z określonych operacji.

- Kod wstępu.
- H.U.

Określa jednostkę szpitalną, w której ma zostać przeprowadzona operacja.

Przycisk umieszczony w pobliżu pola (Rys. 5 **A**) otwiera rozwijane menu zawierające listę wszystkich możliwych jednostek

| AMP           |  |
|---------------|--|
| S CHP         |  |
| C COV         |  |
| P CHT         |  |
| CHUV          |  |
| CHV CHV       |  |
| R CHV - Suter |  |
| CPRi CPRi     |  |
| DSCA          |  |
| HEL .         |  |

Kliknij pole/a znajdujące się obok nazwy odpowiedniej jednostki/jednostek szpitalnych (Rys. 5 B).

Pole zostanie zaznaczone.

Nazwy wybranych jednostek pojawią się na (Rys. 5 C).

Blok

Określa blok żądanej operacji. Tutaj również dostępne są różne specyfikacje.

Pokój

Określa pokój zaplanowany do przeprowadzenia operacji. Tutaj również dostępne są różne specyfikacje.

• Wymagania.

Pole to umożliwia wyświetlenie listy operacji, dla których dostępne są informacje o wymaganiach operacyjnych (wymaganiem może być dokument, badanie lekarskie, określony rodzaj testu itp. – patrz akapit 6.3 w celu uzyskania szczegółowego wyjaśnienia możliwych wymagań).

Pole "Status" umieszczone obok umożliwia określenie, czy wymagania dotyczące operacji są nieobecne, spełnione, niespełnione lub niedostępne, lub nie ma żadnych informacji na temat wymagań dotyczących operacji.

• Pierwszy operator

Określa nazwę pierwszego operatora powiązanego z żądaną operacją

• Data pierwszej wizyty

Tutaj można określić dwie daty oznaczające przedział czasowy, w którym będzie wykonywane wyszukiwanie.

• Data ostatniej wizyty

Tutaj można określić dwie daty oznaczające przedział czasowy, w którym będzie wykonywane wyszukiwanie.

• Data operacji

Tutaj można określić dwie daty oznaczające przedział czasowy, w którym będzie wykonywane wyszukiwanie.

Status

Określa stan operacji, której szukasz.

Rezerwa

To pole określa, czy operacja dla poszukiwanego pacjenta jest operacją rezerwową, a jeśli tak, to jaki jest typ rezerwy (szczegółowe informacje na temat koncepcji rezerwy znajdują się w akapicie 7.5.5). "Oba" oznacza, że przeszukujesz zarówno "rezerwaty", jak i "niezarezerwowane".

• Priorytet.

Określa typ priorytetu przypisanego do żądanej operacji. Pola "Priorytet" i "Nagły wypadek" wykluczają się wzajemnie, tzn. zaznaczenie jednego powoduje wyłączenie drugiego.

Nagły wypadek

Określa nagły wypadek poziom przypisany do żądanej operacji. Pola "Priorytet" i "Nagły wypadek" wykluczają się wzajemnie, tzn. zaznaczenie jednego powoduje wyłączenie drugiego.

• Potwierdzone przez chirurga/anestezjologa/kierownika programu.

Określa, czy żądana operacja została potwierdzona przez wskazane osoby. Wybierz "Oba", aby przeszukać wszystkie potwierdzone i niepotwierdzone operacje.

• Moje operacje

Zaznacz to pole, aby ograniczyć wyszukiwanie do operacji zaplanowanych przez użytkownika podłączonego w tym czasie i wprowadzonych na listę osobistą (patrz akapit 6.2.19 opis tej opcji).

W polach otoczonych strzałką kliknij strzałkę, aby wprowadzić wartość. Otworzy się okno zawierające różne opcje do wyboru. Zobacz, na przykład: to Rys. 6, co dotyczy pola "Status".

| All       | • |
|-----------|---|
| All       |   |
| Foreseen  |   |
| Requested |   |
| Scheduled |   |
| Ready     | • |

Rys. 6 – Okno wyboru stanu

Aby wybrać preferowaną opcję, wystarczy ją kliknąć. Kliknięty element pojawi się w polu "Status".

#### 3.1.2 Specyfikacja daty

Za każdym razem, gdy konieczne jest podanie daty, dostępne jest dedykowane narzędzie.

Aby otworzyć to narzędzie

Kliknij przycisk znajdujący się obok pola "data".

Otworzy się okno kalendarza (Rys. 7)

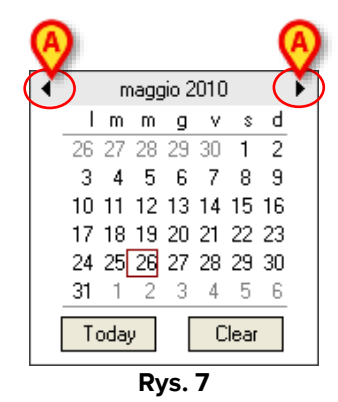

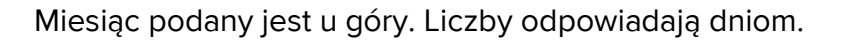

Aby wstawić datę

Kliknij numer odpowiadający żądanemu dniowi.

Data zostanie automatycznie wstawiona w polu.

Bieżący dzień jest zaznaczony (na czerwono – 26 maja w Rys. 7).

Użyj strzałek wskazanych na Rys. 7 **A**, aby wybrać inny miesiąc. Lewa strzałka wyświetla poprzedni miesiąc, prawa strzałka wyświetla następny miesiąc.

Użyj przycisku **Dzisiaj**, aby ponownie wybrać bieżący dzień.

Kliknij przycisk **Wyczyść**, aby zamknąć okno bez wybierania daty.

#### 3.1.3 Zdefiniowane wyszukiwania

Pasek dzielący górną i dolną część strony Rys. 8 składa się z przycisków, które można skonfigurować tak, aby wykonywać zdefiniowane wcześniej wyszukiwania.

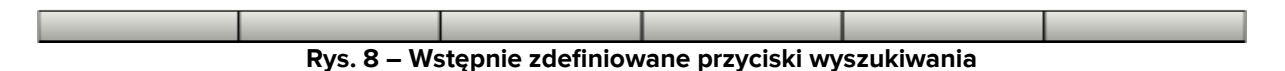

Aby utworzyć wstępnie zdefiniowane wyszukiwanie

- Wprowadź wymagane parametry wyszukiwania.
- Przesuń myszkę na przycisk, którego chcesz użyć do wyszukiwania (Rys. 8 A).
- Kliknij prawym przyciskiem myszy.

Otworzy się następujące okno.

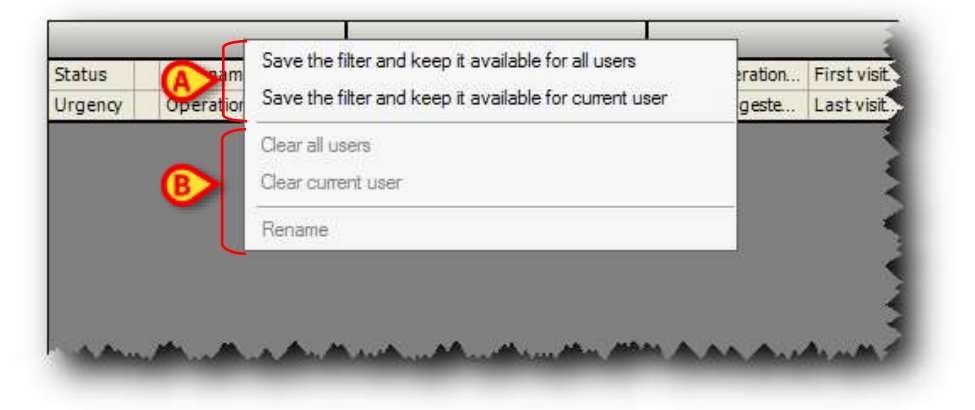

Rys. 9 – Ustawianie wstępnie zdefiniowanego wyszukiwania

Kliknij pierwszą lub drugą opcję (Rys. 9 A).

Opcja "Zapisz filtr i zachowaj go dostępnym dla wszystkich użytkowników" zapisuje wstępnie zdefiniowane wyszukiwanie, dzięki czemu będą je widzieć wszyscy użytkownicy "Smart Scheduler".

Opcja "Zapisz filtr i zachowaj go dostępnym dla bieżącego użytkownika" zapisuje wstępnie zdefiniowane wyszukiwanie, tak aby było widoczne tylko dla użytkownika, który je utworzył.

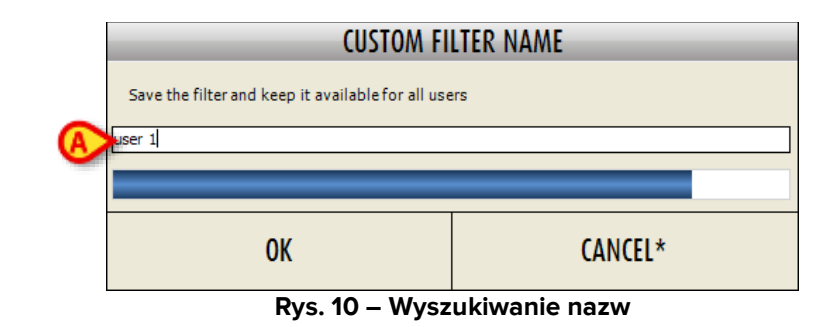

Wyświetli się następujące okno (Rys. 10).

- Wprowadź nazwę, którą chcesz przypisać do wstępnie zdefiniowanego wyszukiwania (Rys. 10 A).
- Kliknij przycisk Ok.

Nazwa przypisana wyszukiwaniu zostanie wyświetlona na wybranym przycisku (Rys. 11).

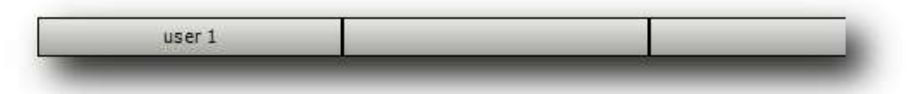

Rys. 11 – Przycisk Szukaj

Od tej chwili po kliknięciu tego przycisku (w tym przykładzie **Użytkownik 1**) zapisane parametry wyszukiwania zostaną ustawione automatycznie.

Aby wyeliminować utworzony typ wyszukiwania, wystarczy kliknąć opcję "wyczyść wszystkich użytkowników" (jeśli przycisk jest widoczny dla wszystkich użytkowników) lub opcję "wyczyść bieżącego użytkownika" (jeśli przycisk jest widoczny tylko dla bieżącego użytkownika – Rys. 9**B**).

Aby zmienić nazwę zapisanego wyszukiwania, wystarczy kliknąć "Zmień nazwę" (Rys. 9 B).

#### 3.2 Wyniki wyszukiwania

Wyniki wyszukiwania wyświetlane są w dolnej części strony (Rys. 12).

| Sate      | Let have                                    | Fast name                                                                                                    | 1er CP                                                                                                    | Hospital Unit I                                                                                                    | Operation.                    | First Vill                                                                                                    | Hissing requirements                                                                                                    | Ranes             | Priority                                                                                                    |
|-----------|---------------------------------------------|----------------------------------------------------------------------------------------------------|----------------------------------------------------------------------------------------------------|----------------------------------------------------------------------------------------------------|-------------------------------|----------------------------------------------------------------------------------------------------|----------------------------------------------------------------------------------------------------|-------------------|----------------------------------------------------------------------------------------------------|
| Digmon .  | Operation                                   |                                                                                                    | Plened duration                                                                                                    | Hospitalcation                                                                                                    | Suggeste.                     | Last vist                                                                                                    | Requirements                                                                                                    |                   |                                                                                                    |
| Schebulkd | O // mar adver-                             | 10min                                                                                                    |                                                                                                    | W10                                                                                                    | and an other distances in the |                                                                                                    | -                                                                                                    | DH05-17           |                                                                                                    |
|           | ABLATION MATERIEL IMPLANTE CARPE            | SIAUCHEL(78.645                                                                                                    | 60                                                                                                    | 446                                                                                                    |                               |                                                                                                    |                                                                                                    |                   |                                                                                                    |
| Complete  | Others                                      | 100.00                                                                                                    | the manufacture of                                                                                                    | TRA                                                                                                    | Salarada.                     | And in case                                                                                                    | Canvocation BH BE/Can                                                                                                    | BH05-7            |                                                                                                    |
|           | ANO PERIONE (SAUCHE) (78-67)                |                                                                                                    | 60.                                                                                                    | TRA                                                                                                    | Series and                    | -                                                                                                    | and the second second second                                                                                                    |                   |                                                                                                    |
| Complete  | 0                                           | in the second second se | Available include.                                                                                                    | OTR                                                                                                    | 2.0.000                       | discount of                                                                                                    |                                                                                                    | 5H05-7            | Incohnus                                                                                                    |
|           | 73b30.0 REDUCT. DUARR TE ET OSTEOS.         | DUPER DIST.                                                                                                    | 120                                                                                                    | OTR.                                                                                                    |                               | -                                                                                                    |                                                                                                    |                   |                                                                                                    |
| Complete  | O restoration                               | Conditional Condition                                                                                                    | August Barry                                                                                                    | 049                                                                                                    | 10.004                        | 10000                                                                                                    |                                                                                                    | BH05-14           |                                                                                                    |
| Minese I. | LARAROSCOPIE DIPLORASRICE                   |                                                                                                    | 75                                                                                                    | 08                                                                                                    |                               | THE R. LEWIS CO.                                                                                                    |                                                                                                    |                   |                                                                                                    |
| Complete  | O inesite                                   | Name of Contract of Contract o | COLUMN TO A                                                                                                    | CHI Sulm                                                                                                    | 10000                         | 1.00                                                                                                    | Consertaivent, OPC-SEC.                                                                                                    | 5H05-31           |                                                                                                    |
|           | RESECTION WEDGE METALTINE -PERD             | VISTECTOME - ENJOLEATION POLE (S.                                                                                                    | 40                                                                                                    | OS-Site                                                                                                    |                               |                                                                                                    |                                                                                                    |                   |                                                                                                    |
| Conglete  | Ontarily                                    |                                                                                                    | No. of Concession, Name                                                                                                    | CPL                                                                                                    | 24000                         | 1000                                                                                                    |                                                                                                    | - 3H(5:3)         | Inconne                                                                                                    |
|           | Révision de bympanoplaste, second look      | (Oraille mayersta)                                                                                                    | 160                                                                                                    | OFL                                                                                                    |                               | 1000                                                                                                    |                                                                                                    |                   |                                                                                                    |
| Diplogr.  | O limits                                    | time:                                                                                                    |                                                                                                    | OWN                                                                                                    | 10001                         |                                                                                                    |                                                                                                    | BH05 - 10         |                                                                                                    |
|           | MNOTOME MS (DROUTE) (83.19)                 |                                                                                                    | 50                                                                                                    |                                                                                                    |                               |                                                                                                    |                                                                                                    |                   |                                                                                                    |
| Complete  | O and Taken                                 | 100.00                                                                                                    | 100000000000000000000000000000000000000                                                                                                    | 03#                                                                                                    | Contrast.                     | 1.000                                                                                                    |                                                                                                    | HQ-H01            |                                                                                                    |
|           | REPARATION ARTHR OSCOPTIQUE INCLE           | E LESION COF (DRIGHTE) (01.49)                                                                                                    | 10                                                                                                    | 010                                                                                                    | 1000000                       | 1000                                                                                                    | NO MINE BHOD                                                                                                    | _                 |                                                                                                    |
| Complete  | O Little                                    | 108.01                                                                                                    | during the second                                                                                                    | 0.0                                                                                                    | 1 martial                     | distant in the                                                                                                    | OKUTranefeet 1943A                                                                                                    | DH05-150          |                                                                                                    |
|           | OURE AREWISPIE AORTE ABSOMINALE             | (99.88)                                                                                                    | 190                                                                                                    | 045                                                                                                    |                               | 1.000                                                                                                    |                                                                                                    |                   |                                                                                                    |
| Ciepleta  | O MITTER                                    | 100.01                                                                                                    | No. of Concession, name                                                                                                    | OCH .                                                                                                    | Taxable I.                    | 1.74                                                                                                    | Transfert 245A                                                                                                    | DHOS-S            |                                                                                                    |
|           | AUTHES PONTAGES CORONAIRES MULT             | PUESENCEC                                                                                                    | 200                                                                                                    | 009                                                                                                    | 100000                        |                                                                                                    |                                                                                                    |                   |                                                                                                    |
| Completer | O denti                                     | 198.91                                                                                                    | the strategiest of                                                                                                    | 010                                                                                                    | 1.0.000                       |                                                                                                    |                                                                                                    | BH05-1            | Trootstaat                                                                                                    |
|           | GANGLION SEMTINELLE                         |                                                                                                    | 30                                                                                                    | 0#                                                                                                    | 101010                        | <b>COLORN</b>                                                                                                    |                                                                                                    |                   |                                                                                                    |
| Completer | O Minut                                     | 100.00                                                                                                    | No. of Concession, Name                                                                                                    | 0#                                                                                                    | 1000                          | of the same                                                                                                    |                                                                                                    | 5HU5-6            | Namule                                                                                                    |
| LUL I     | 27210 DEXCESSION DE GANGLOWIL 1999          | ATTOLE APELLINE                                                                                                    | 120                                                                                                    | G-#                                                                                                    |                               | 1000                                                                                                    |                                                                                                    |                   |                                                                                                    |
| Complete  | O representation                            | 1000.001                                                                                                    | 211.000 million 74.18                                                                                                    | OPR                                                                                                    | 101101                        |                                                                                                    | Connection COA                                                                                                    | BH05 - 23         |                                                                                                    |
|           | Correction de cicatrice vetractile ou de be | ate canatrabelle                                                                                                    | 68                                                                                                    | CPR .                                                                                                    |                               |                                                                                                    |                                                                                                    | 200512-1          |                                                                                                    |
| Schehard  |                                             | 1000.001                                                                                                    | Systematic                                                                                                    | 019                                                                                                    | 10000                         | 1000                                                                                                    | 14241                                                                                                    | 21101-8           |                                                                                                    |
| 1000      | RECONSTRUCTION GROTTE PEAU INLK             |                                                                                                    | 60                                                                                                    | CPR.                                                                                                    | 10.000                        |                                                                                                    | ac                                                                                                    |                   |                                                                                                    |
| Complete  | Q dama di                                   | 100.01                                                                                                    | the manual state.                                                                                                    | URO                                                                                                    | Concernant.                   | 1000                                                                                                    |                                                                                                    | 5H07 - U.         |                                                                                                    |
| Novana I. | LIPETERO-PHILOGRAPHIE RETROGRADE            | SPR (SAUCHE) (07.74)                                                                                                    | 30                                                                                                    | LIRIO                                                                                                    |                               |                                                                                                    |                                                                                                    |                   |                                                                                                    |
| Complete  | O validation                                | and the second second sec                                                                                                    | the result in the                                                                                                    | TRA .                                                                                                    | And and the other             | of the local division of the local divisione |                                                                                                    | 5H05-7            |                                                                                                    |
| 1         | REDUCTION PERMIT ET OSTEOSINITHES           | E DEAPHYSE FEM (SAUCHE) (79.15)                                                                                                    | 90.                                                                                                    | TEA                                                                                                    | TANK INC.                     |                                                                                                    |                                                                                                    |                   |                                                                                                    |
|           |                                             | and the second second second second second second second second second second second second second second second                                                                                                    | And in case of the local division of the local division of the loc | Constant of the second second s | All second second second      | 1 March 1997                                                                                                    | And the second second se | The second second | and the second second |

Rys. 12 – Wyniki wyszukiwania

W tym przykładzie wyszukiwanie zostało przeprowadzone z podaniem imienia i nazwiska pacjenta ("Mario"). Wynikiem jest lista wszystkich operacji wykonanych u pacjentów, których imię brzmi "Mario" (lub zawiera tę sekwencję liter).

Każdy wynik jest wyświetlany w dwóch liniach. Dwa wiersze nagłówka stanowią klucz do odczytania wyników, wskazując informacje dostępne na liście (Rys. 12 **A**, Rys. 13).

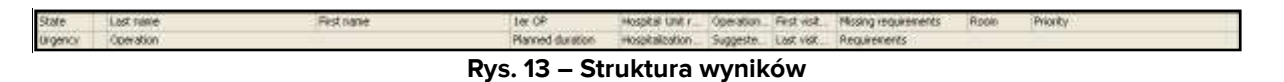

Informacje zawarte w każdym wyniku, począwszy od pola w lewym górnym rogu Rys. 13, obejmują:

- Stan operacji
- Nazwisko i imię pacjenta.
- Nazwisko chirurga wykonującego operację
- Jednostka szpitalna, która zleciła przeprowadzenie operacji.
- Data operacji.
- Data pierwszej wizyty.
- Wszelkie brakujące wymagania (szczegóły na ten temat znajdują się w akapicie 3.2.1).
- Zaplanowany pokój.
- Jakikolwiek priorytet przypisany operacji.
- Dowolny określony stopień pilności.
- Rodzaj operacji.
- Planowany czas trwania operacji.

- Jednostka szpitalna.
- Proponowana data operacji.
- Data ostatniej wizyty
- Wszelkie niezbędne wymagania (szczegóły na ten temat znajdują się w akapicie 3.2.1).

Wyniki można sortować na podstawie kryteriów określonych w polu, po prostu klikając pole. Na przykład, jeśli klikniesz pole "Nazwisko", pojawi się ono w następujący sposób (Rys. 14).

| Last name |         |  |
|-----------|---------|--|
|           | Rys. 14 |  |

W tym przypadku wyniki wyszukiwania zostaną uporządkowane alfabetycznie (od A do Z) według nazwisk.

Jeżeli klikniesz to samo pole ponownie, pojawi się ono w ten sposób (Rys. 15).

| Last name | Ŧ      |
|-----------|--------|
| Ry        | /s. 15 |

W tym przypadku wyniki wyszukiwania zostaną uporządkowane alfabetycznie według nazwisk od Z do A.

Można kliknąć każde pole na pasku pokazanym na Rys. 13, aby wyświetlić wyniki w preferowanej kolejności.

Kliknij ikonę 🛈 znajdującą się w każdym rzędzie (Rys. 16),

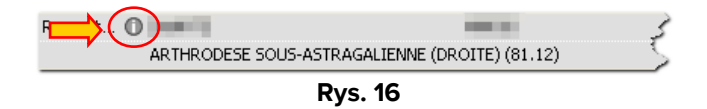

aby otworzyć okno zawierające główne dane dotyczące operacji (Rys. 17).

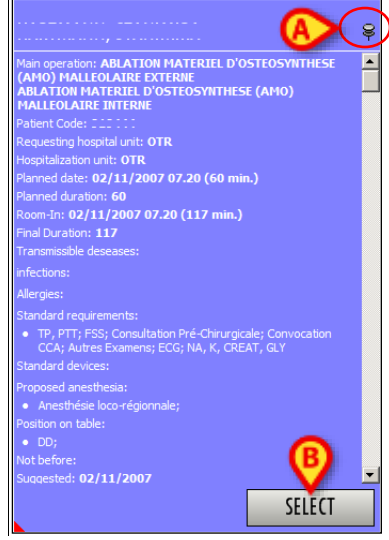

Rys. 17 – Okno "Dane operacji"

Kliknij przycisk **Wybierz** w oknie (Rys. 17 **B**), aby uzyskać dostęp do "Zapisu operacji" odnoszącego się do operacji (Rys. 49, akapit 4).

Okno znika automatycznie po przesunięciu myszy; kliknij "pinezkę" w prawym górnym rogu okna (Rys. 17 **A**), aby przymocować okno do ekranu.

lkona ta 
wyświetlana przed nazwiskiem pacjenta oznacza, że operacja została zaplanowana dzień wcześniej, ale nadal nie została wykonana.

Trzy ikony , oraz prawdopodobnie umieszczone przed nazwiskiem pacjenta, oznaczają, że operacja jest zablokowana na poziomie wskazanym przez samą ikonę. Patrz akapit 1.3 zawierający wyjaśnienie funkcji "operacji blokowania/odblokowywania" w systemie "Smart Scheduler".

#### 3.2.1 Brakujące wymagania i niezbędne wymagania

"Wymaganie" – to może być dowolny dokument niezbędny do przeprowadzenia zabiegu operacyjnego (np.: wynik badania lekarskiego lub formularz zgody pacjenta).

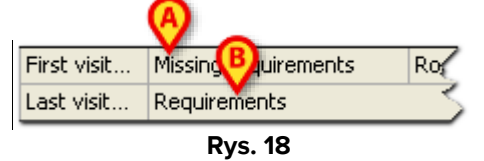

W polu "Brakujące wymagania" (Rys. 18 **A**) wskazano dokumenty, które należy uzyskać, gdy operacja znajduje się w obecnym stanie, oraz dokumenty, które należało uzyskać, gdy operacja znajdowała się w poprzednim stanie. Pozycje wskazane w tym obszarze są wynikiem procedur, które nie zostały jeszcze zakończone.

W polu "Wymagania" (Rys. 18 **B**) wskazano dokumenty uzyskane prawidłowo, dokumenty, których nie uzyskano z powodu niepowodzenia postępowania o udzielenie zamówienia (nie są one klasyfikowane jako "brakujące", ponieważ postępowanie o udzielenie zamówienia zostało zakończone, ale zakończyło się wynikiem negatywnym) oraz dokumenty, które muszą zostać uzyskane w stanie późniejszym niż obecnie posiadany.

Informacje dotyczące brakujących wymagań i wymagań niezbędnych do przeprowadzenia operacji mogą być wyróżnione różnymi kolorami.

Kolor, o ile jest obecny, informuje o grupie żądanych wymagań. Informacje te zostaną przedstawione bardziej szczegółowo na następnej stronie "Zapis operacji" (Rys. 118, patrz akapit 6.3).

Kolory mają następujące znaczenie.

Jeżeli obszar jest zaznaczony na czerwono (Rys. 19), to przynajmniej jeden z wymogów jest niekompletny, ponieważ procedura przetargowa nie powiodła się (np.: egzamin nie został przeprowadzony lub zgoda nie została udzielona).

| Foreseen | Test              | Patient            | AMB                   | 18/02/2008                   | 130 | Unknown |
|----------|-------------------|--------------------|-----------------------|------------------------------|-----|---------|
|          | Ablation de ponta | ge (Aulio femoral) | AMB                   | 18/02/2008 TP, PTT; ECG; PS5 |     |         |
|          |                   | D                  | Mhanna a a shi a dada |                              |     | ··· 4   |

Rys. 19 – Wymagania dotyczące pacjenta kod koloru -1

Jeżeli obszar jest zaznaczony na pomarańczowo (Rys. 20), jeden z brakujących wymogów powinien zostać spełniony w poprzednim stanie (czyli procedura operacji posunęła się naprzód, mimo że jeden z wymogów powinien zostać spełniony wcześniej).

| Complete | 0                 |                              |            | CHT      | 23/01/2008  | 18/01/000  | Transfert SMIA; CPC | 300 | Unknown |
|----------|-------------------|------------------------------|------------|----------|-------------|------------|---------------------|-----|---------|
|          | OPERATION POUR TU | IMEUR DE PANCOAST EN THORACO | BH05 - 10  | CHT      | 24/01/2008  | 18/01/2008 |                     |     |         |
|          |                   | Rys. 20 – Wyma               | gania doty | vczące p | oacjenta ko | d koloi    | ru -2               |     |         |

Jeżeli obszar jest zaznaczony na zielono (Rys. 21), to przynajmniej jeden z wymogów został spełniony (i żaden z wymogów nie został pominięty, ponieważ procedura przetargowa się nie powiodła; w przeciwnym razie obszar byłby zaznaczony na czerwono).

| [ | Scheduled 🔵                         |               | CHP   | 05/02/2008 06/11/2007             | 20               | Unknown |
|---|-------------------------------------|---------------|-------|-----------------------------------|------------------|---------|
|   | Destruction de peau par rayon laser | BH07 - 26     | CHP   | 05/02/2008 06/1000 Coordination p | ar le DMCP (CHP) |         |
|   | Rys. 21 – Wy                        | magania dotyo | czące | pacjenta kod koloru -3            |                  |         |

Jeżeli obszar nie jest zaznaczony (Rys. 22), pacjent oczekuje na niezbędną dokumentację.

| Request 🕦 🚟         |                             | <br>OTR | 21/12/2007                           | 60                            | Unknown |
|---------------------|-----------------------------|---------|--------------------------------------|-------------------------------|---------|
| 83141.0 MENISCECTOM | 11E ARTHROSCOPIQUE DU GENOU | OTR     | 07/02/2008 21/1 <mark>2/200</mark> / | Consultation Pré-Chirurgicale |         |
|                     | D                           | <br>    |                                      |                               |         |

Rys. 22 – Wymagania dotyczące pacjenta kod koloru -4

#### 3.2.2 Rezerwy

Rezerwy to operacje, którym nie przypisano czasu, bloku ani pokoju, ale które są uwzględnione w dziennym harmonogramie.

System "Smart Scheduler" przewiduje trzy rodzaje rezerw:

- Rezerwacja pokoju Operacja ma przypisany pokój operacyjny, ale nie czas.
- Rezerwa blokowa Operacja ma przypisany blok chirurgiczny, ale nie pokój ani czas.
- Rezerwa ogólna Operacji nie przypisano żadnego czasu, pokoju ani bloku.

Na stronie "Lista operacji" używane są specjalne ikony wskazujące, czy dana operacja na liście jest operacją rezerwową.

Rezerwacje pokoi oznaczone są ikoną 🔍 (Rys. 23).

| 12 |                |            |    |    |      |   |           |
|----|----------------|------------|----|----|------|---|-----------|
|    | Autre excision | <b>4</b> 3 | 81 | 43 | 4000 | 8 | BH05 - 23 |

Rys. 23 – Rezerwacja pokoju

Rezerwy bloków są oznaczone ikoną 🍭 (Rys. 24).

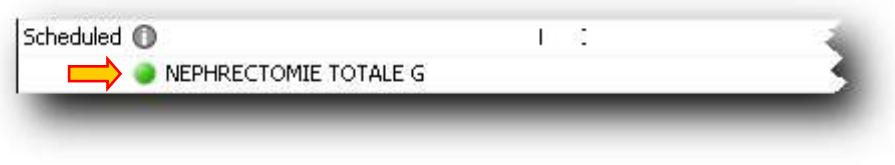

Rys. 24 – Rezerwa bloku

Rezerwy ogólne są oznaczone ikoną 🥌 (Rys. 25).

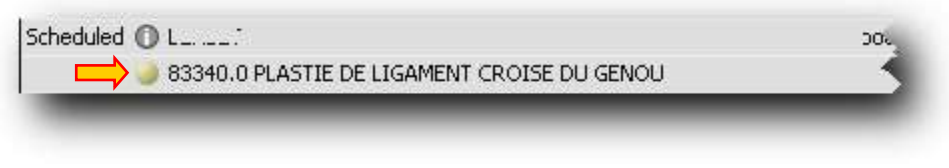

Rys. 25 – Rezerwa ogólna

#### 3.3 Pasek poleceń ekranu "Lista operacji"

Można wykonywać różne procedury przy użyciu elementów wyświetlanych na ekranie "Lista operacji". Procedury te wykonuje się za pomocą przycisków na pasku poleceń (Rys. 26). W tym akapicie pokrótce wymieniono funkcje poszczególnych przycisków. Zostaną one szczegółowo opisane w podanych akapitach.

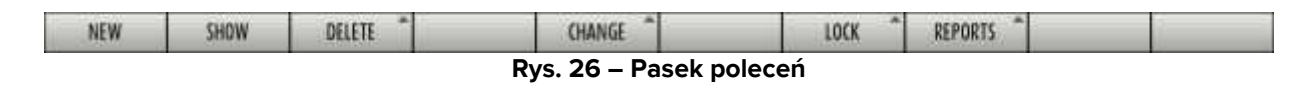

| NEW      | Kliknij ten przycisk, aby utworzyć nową operację. Patrz akapit 3.3.1 dotyczący |
|----------|--------------------------------------------------------------------------------|
|          | procedury.                                                                     |
| CHOM     | Użyj tego przycisku, aby wyświetlić dane istniejącej operacji. Patrz akapit    |
| 2004     | 3.3.2 dotyczący procedury.                                                     |
|          | Użyj tego przycisku, aby anulować lub unieważnić istniejącą operację. Patrz    |
| DELETE   | akapit 3.3.3 dotyczący procedury.                                              |
|          | Użyj tego przycisku, aby zmienić stan operacji. Patrz akapit 3.3.4 dotyczący   |
| CHANGE   | procedury.                                                                     |
|          | Użyj tego przycisku, aby zablokować/odblokować zaplanowaną operację.           |
| LOCK     | Patrz akapit 3.3.5 dotyczący procedury blokowania/odblokowywania               |
|          | używanej na ekranie "Lista operacji".                                          |
|          | l zvi togo przycisku, aby utworzyć odpowiodnio raporty do druku                |
| KLI UKIS | ozyj tego przycisku, aby utworzyć odpowiednie raporty do druku.                |

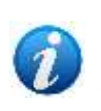

Przyciski na pasku poleceń są włączone lub nie, w zależności od zawartości ekranu (niektóre procedury nie są możliwe w pewnych kontekstach) i od poziomu uprawnień zalogowanego użytkownika (użytkownicy mogą wykonywać tylko te czynności, do których mają uprawnienia).

#### 3.3.1 Tworzenie nowego zapisu operacji

Aby utworzyć zapis dla nowej operacji (tworzenie nowej operacji)

Kliknij przycisk Nowy na pasku poleceń (Rys. 27).

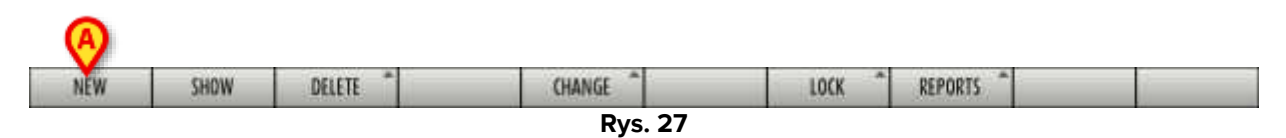

Otworzy się aktualnie używane oprogramowanie do wyszukiwania i wyboru pacjentów.

#### Zarządzanie pacjentami.

Narzędzia do zarządzania archiwum pacjentów mogą się zmieniać w zależności od zainstalowanych modułów, potrzeb użytkownika, wybranej konfiguracji itp. Odpowiednio zmieniają się również stosowne procedury.

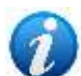

Moduł Digistat "Patient Explorer" umożliwia zarządzanie archiwum pacjentów. Aby zapoznać się z powiązanymi procedurami, zapoznaj się z dokumentacją modułu "Patient Explorer" (Dokument: "USR POL Patient Explorer").

Jeżeli moduł Digistat "Patient Explorer" nie jest zainstalowany, funkcje zarządzania pacjentami są realizowane za pomocą pasku kontrolnego "Control Bar". W takim przypadku odpowiednie procedury opisano w odpowiedniej dokumentacji.

> Wybierz pacjenta, dla którego chcesz utworzyć nową operację.

Otworzy się ekran "Zapis operacji" (Rys. 28). Dane pacjenta pojawią się w odpowiednich polach (Rys. 28 **A**).

Ekran "Zapis operacji" jest opisany w akapicie 4.

|                                                                                                    | RECOMPLETD.   |                | Fest same ASCOL                                                                                                    | OMADITA                                                                                |                |  |
|----------------------------------------------------------------------------------------------------|---------------|----------------|----------------------------------------------------------------------------------------------------|----------------------------------------------------------------------------------------|----------------|--|
| Patient code                                                                                                    | 2064067       | +              | Destance                                                                                                    |                                                                                        |                |  |
| brih úrie<br>Adriksion cade                                                                                                    | 03/ 90/1994 • | Current age ou | Ses Frende<br>Autorssion date                                                                                                    |                                                                                        |                |  |
| Localisation                                                                                                    | 28/06/2011    |                | Assumertype                                                                                                    | 7                                                                                      |                |  |
| Administra dee                                                                                                    | -             |                | RenetLOS                                                                                                    | in a second second                                                                     |                |  |
| Net of Coverall.                                                                                                    | 1             | Ŧ              | Conversion date 7                                                                                                    | / V Orwoudson Tere                                                                     | E              |  |
| 6 <sup>1</sup> Toperatiee                                                                                                    |               |                |                                                                                                    |                                                                                        |                |  |
| Deprese                                                                                                    |               |                |                                                                                                    |                                                                                        | -              |  |
| Han specation                                                                                                    |               |                |                                                                                                    |                                                                                        | -              |  |
| Section 2 doubt                                                                                                    |               |                |                                                                                                    |                                                                                        |                |  |
| Description                                                                                                    |               |                |                                                                                                    |                                                                                        | 1              |  |
| Botes                                                                                                    |               |                |                                                                                                    |                                                                                        |                |  |
| last before                                                                                                    |               | Canadiat des 1 | 1                                                                                                    |                                                                                        | 10             |  |
| THE LETTER                                                                                                    | 1 1           | setting and    |                                                                                                    |                                                                                        | 관관             |  |
| Infections                                                                                                    |               |                |                                                                                                    |                                                                                        | 2.000 (1997) A |  |
| tréctors<br>Transmistée des                                                                                                    |               |                |                                                                                                    |                                                                                        |                |  |
| tréetors<br>Transsezille des<br>Allerges                                                                                         | -             |                |                                                                                                    |                                                                                        |                |  |
| tréectore<br>Transmissible dise<br>Allergies                                                                                     |               |                |                                                                                                    |                                                                                        |                |  |
| Infections<br>Transmissible date<br>Allerges                                                                                     |               |                |                                                                                                    |                                                                                        |                |  |
| Infectores<br>Transmesible dee<br>Allergas<br>Proposed anesthe<br>Pranty                                                         |               | Petiter D      |                                                                                                    | Suggest tree D                                                                         |                |  |
| Infectores<br>Transmissible dan<br>Allergies<br>Proposed grasifie<br>Presty<br>Approach alte                                     |               | Pre time (D    | al and a second second s | Surgical times (D)<br>Post times (D)<br>                                               |                |  |
| tréstores<br>Trenerosable das<br>Allergas<br>Proposed anesthe<br>Provity<br>Approach alle                                        |               | Petro          |                                                                                                    | Surgent tree D<br>Post tree D<br>Exergency level                                       |                |  |
| Infectors<br>Transmissible date<br>Allergies<br>Proposed anesthe<br>Proving<br>Approach also<br>Foctors on typic<br>Conferend by |               | Petro          | - Second per                                                                                                    | Surged the     Surged the     Post the     Everyony level                              |                |  |
| tréstore<br>Transvesible des<br>Allerges<br>Preposed orestile<br>Presto<br>Approach alle<br>Footion on table<br>Conferend by     |               | Pop Stree D    | - Second per                                                                                                    | Suguel Ines      Four Ines     Exergency Ines     Exergency Ines     Programme manager |                |  |

- Wypełnij zapis operacji wszystkimi istotnymi danymi. Szczegółowe informacje znajdują się w poniższym akapicie 4.
- > Kliknij przycisk **Aktualizuj** na pasku poleceń.

W ten sposób rejestrowany jest nowy "Zapis operacji". Operacja jest w stanie "Przewidziana".

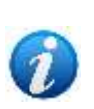

W "Zapis operacji" można zapisywać wyłącznie dane dotyczące pacjenta. W tym przypadku operacja będzie w stanie "Przewidziana". Aby przejść dalej do sekcji "Żądana" należy podać nazwę operacji głównej i podać co najmniej planowany czas trwania.

Opis stanów operacji zarządzanych przez system "Smart Scheduler" znajduje się w poniższym akapicie 1.2.

#### 3.3.1.1 Tworzenie nowej operacji z danymi tymczasowymi

Może zaistnieć przypadek, w którym operacja musi zostać utworzona dla zupełnie nowego pacjenta; pacjenta, którego dane nie są przechowywane w bazach danych struktury, w której działasz.

W takich przypadkach procedura przewiduje <u>w pierwszej kolejności</u> zarejestrowanie danych pacjenta, a <u>następnie</u> utworzenie nowej operacji.

Z różnych względów (np.: ze względu na pilność operacji) korzystniejsze może okazać się bezpośrednie utworzenie operacji za pomocą Digistat "Smart Scheduler" i późniejsze zapisanie danych pacjenta.

W takim przypadku konieczne jest założenie zapisu operacji z danymi tymczasowymi.

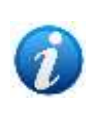

Możliwość ta zależy od parametru konfiguracji. System można skonfigurować w sposób uniemożliwiający tworzenie interwencji na podstawie danych tymczasowych. Aby poznać szczegóły używanej konfiguracji, należy skontaktować się z administratorem systemu.

Aby utworzyć zapis operacji z danymi tymczasowymi

Kliknij przycisk Nowy na pasku poleceń (Rys. 27).

Otworzy się oprogramowanie do wyszukiwania i wyboru pacjentów.

> Zamknij oprogramowanie do wyszukiwania i wyboru pacjentów.

Otworzy się <u>całkowicie pusty</u> "Zapis operacji", pozbawiony jakichkolwiek danych dotyczących pacjenta (Rys. 29).

| a carde e com |            |                |  |  |
|---------------|------------|----------------|--|--|
| - [           | ]          | Past name      |  |  |
| ode 🗌         | 17         | burses         |  |  |
|               |            | DOGISTAT® Code |  |  |
| 1 1 V         | a Constant | Peril 1        |  |  |

Rys. 29 – Zapis operacji z danymi tymczasowymi

> Wprowadź wszystkie znane dane dotyczące pacjenta i operacji.

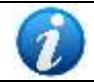

Aby zapisać zapis z danymi tymczasowymi, konieczne jest podanie jedynie imienia i nazwiska pacjenta.

> Kliknij przycisk **Aktualizuj** na pasku poleceń.

Nowy zapis zostanie zapisany w systemie "Smart Scheduler" jako zapis tymczasowy.

Czerwony wykrzyknik w lewym górnym rogu strony (Rys. 29 **A**) ostrzega, że dane pacjenta mają charakter tymczasowy.

Po zapisaniu zapisu wykrzyknik jest również wyświetlany na stronie "Lista operacji" (Rys. 30 **A**).

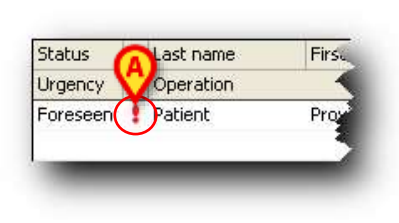

Rys. 30

Kliknięcie wykrzyknika na tej stronie spowoduje wyświetlenie okna zawierającego główne informacje na temat operacji (Rys. 31).

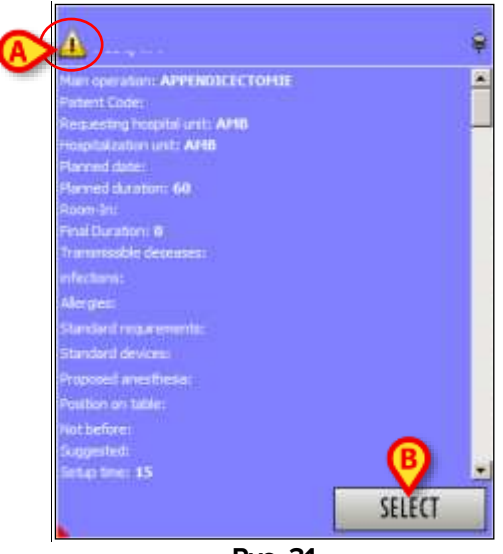

Rys. 31

Ikona podświetlona w literze Rys. 31 **A** oznacza, że okno informacyjne odnosi się do interwencji z danymi tymczasowymi.

Kliknij przycisk **Wybierz** w oknie (Rys. 31 **B**), aby uzyskać dostęp do ekranu "Zapis operacji" dotyczącego operacji (Rys. 49)

Okno zniknie po ponownym kliknięciu.

#### 3.3.1.2 Jak sprawić, by dane zapisu były ostateczne

Aby dane z tymczasowego zapisu stały się ostateczne

- Uzyskaj dostęp do tymczasowego zapisu operacji (w tym celu kliknij dwukrotnie odpowiedni wiersz na ekranie "Lista operacji" – Rys. 2).
- Kliknij przycisk Edytuj (Rys. 32).

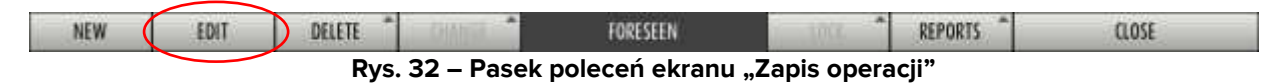

Ekran przejdzie do trybu "Edycja". Wprowadzanie danych będzie włączone.

Kliknij pole "Kod pacjenta" (Rys. 33 A) lub przycisk Pacjent na pasku sterowania (Rys. 34).

| Let new      | Frit here                                                                                                    |                                                  |                                               |
|--------------|----------------------------------------------------------------------------------------------------|--------------------------------------------------|-----------------------------------------------|
| Patert ode   |                                                                                                    |                                                  | -                                             |
|              | DOGISTAT® Cive                                                                                                |                                                  | -                                             |
| Birth data   | 1 / • Current age Sec                                                                                         |                                                  |                                               |
| haneson code | Attresson table<br>- אקר אויתי יייתה בעירת אירו אורע בעירו איירט העיקה אייר אייר אייר אייר אייר אייר אייר איי | at 3 - 5 + 1 + 1 - 1 - 1 - 1 - 1 - 1 - 1 - 1 - 1 | propring of the state of a state of the state |
|              | F                                                                                                    | Rys. 33                                          |                                               |
|              |                                                                                                    |                                                  |                                               |
|              | = DIGISTAT                                                                                                    | Choose patient                                   |                                               |
|              |                                                                                                    | •                                                |                                               |
|              | F                                                                                                    | Rys. 34                                          |                                               |

Otworzy się używane oprogramowanie do zarządzania pacjentami (np.: Digistat "Patient Explorer").

> Wprowadź dane pacjenta.

Ponownie otworzy się dokumentacja operacji pacjenta (patrz Rys. 49 przykład), zawierająca ostateczne dane.

W ten sposób wszystkie dane pacjentów, zawarte w bazie danych, zostają przeniesione do zapisu operacji, który nie ma już charakteru tymczasowego (nie ma już wykrzyknika).

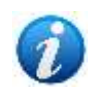

Jeżeli dane zawarte w rejestrze Digistat różnią się od danych obecnych w innych systemach będących w użyciu, w których Digistat jest systemem "Slave", czerwony wykrzyknik może pozostać po zakończeniu wprowadzania danych. Funkcja ta sygnalizuje ewentualne różnice pomiędzy rejestrem Digistat a danymi z innych wykorzystywanych systemów.

#### 3.3.2 Jak wyświetlić "Zapis operacji"

Aby wyświetlić konkretny zapis, na ekranie "Lista operacji" (Rys. 35),

> Wyszukaj interesujący Cię zapis, korzystając z procedur opisanych w akapicie 3.1.

Odpowiedni wiersz pojawi się na ekranie.

➢ Kliknij wiersz.

Wiersz zostanie podświetlony (Rys. 35 A).

| lergoust         | 10                              |                                                 |                                                                                                    |                   |                  | upported data    | 11                    | <b>(r</b> ) 30                    | - 7                                   | / •                                                                                                    |
|------------------|---------------------------------|-------------------------------------------------|----------------------------------------------------------------------------------------------------|-------------------|------------------|------------------|-----------------------|-----------------------------------|---------------------------------------|----------------------------------------------------------------------------------------------------|
| Reprint          | er Coste                        |                                                 |                                                                                                    |                   | 1                | Operatory data   |                       | <b>+</b> 50                       | 1.12                                  | · •                                                                                                    |
| <b>Operation</b> | persion .                       |                                                 |                                                                                                    |                   | 1-1              | Real             |                       |                                   |                                       |                                                                                                    |
| Admission        | Code :                          |                                                 |                                                                                                    |                   |                  | Approve.         | Doth                  | · Dense                           | etco                                  |                                                                                                    |
| MU               |                                 | ()                                              |                                                                                                    |                   | •                | PEORTY           |                       | + Driverije                       | WEY .                                 |                                                                                                    |
| BOLF             |                                 |                                                 | Room                                                                                                    |                   |                  | Confirmed by     | 3.ppr                 | n Anathan                         | Boglat Pt                             | ogranite manager                                                                                                    |
| Folquinere       | nic .                           | · · · · · · · · · · · · · · · · · · ·           | 2636at Al                                                                                                    |                   | •                |                  | Earts                 | el batt                           | * B                                   | shi 🔹                                                                                                    |
| le OP            |                                 |                                                 |                                                                                                    |                   |                  | Ny sponstana (   |                       | 1                                 | CLEAR                                 | 35ADH                                                                                                    |
| 1                |                                 | 20 D                                            |                                                                                                    |                   | and the second   |                  |                       |                                   |                                       |                                                                                                    |
| 3.44             | Lakture                         | 11540                                           | Pastnana                                                                                                    | Jet C#            | Huspital Unity.  | . Operation.     | Pitet vert.           | Marripregenetta                   | Room                                  | Priceby                                                                                                    |
| Uppercy.         | Operation                       |                                                 |                                                                                                    | Planned duration  | Prospitalization | Sugarito         | Last yot              | Requirements                      | 11111                                 |                                                                                                    |
| Carglele         | O AND/CELLS                     | EMINICIPALITY                                   | 1)HAVAR                                                                                                    | CONS HEAHTS .     | UNO              | 1001103/0007     | 18/09/2907            |                                   | 1462-33                               | Deprinan                                                                                                    |
| 1000             | Biquie testi                    | odare noverte, come peut. Ecclaire (20 mil.)    |                                                                                                    | - 78              | LIRO             | Minimizer.       | 10/04/0807            |                                   | anine.                                |                                                                                                    |
| Carphele         | () ARCADIA                      |                                                 | CHERWISE -                                                                                                    |                   | LIRO             | 01903(2806       | 28/02/2008            |                                   | 1945-21                               | Diorenae -                                                                                                    |
|                  | Ortonolimity                    | Acute methode, y.i. areas at mal.               | 210.00                                                                                                    |                   | A'C              | 00003/0008       | 00/03/2008            |                                   | 100010                                | (2000) (C                                                                                                    |
| Cimplote.        | C ATHENE CL                     | WRE COUNTY (SALAWEE)                            | CHRANKE                                                                                                    | COLORADO BARN.    | CHA<br>CHA       | 2910200          | 22310/2807            |                                   | C EMERI - O                           | Enconverte:                                                                                                    |
| aurts -          | VI ADADGO                       | END OF CALCINE WARDER AND THE REAL              | THE WORK                                                                                                    | 100               | -04              | 2010200          | 0000000               |                                   | No. of Lot                            | George at .                                                                                                    |
|                  | (gronewsa)                      | der restrictioners                              |                                                                                                    | 100               | OW               | 12/10/2007       | 13/14/2007            |                                   | - server                              | tion tour.                                                                                                    |
| Caralete         | 0.041                           |                                                 | CHENNEL                                                                                                    | LEGINEZON PRIET   | 0.0              | 1102020010       | 11/02/2018            |                                   | 101-02                                |                                                                                                    |
| Nevera 1         | INCOMING                        | KATIMAGE ABCES-MUTHE (INLINE)                   |                                                                                                    | 38                | 0.0              | 130023284.0      |                       | Democraties HEL                   |                                       |                                                                                                    |
| Carphile         | O 86.001                        |                                                 | GAMME                                                                                                    | TANCE Yesten      | URO              | 0211202009       | 3011,0909             | -                                 | HHR AL                                | U                                                                                                    |
|                  | RESECTION                       | TRANS-GRETIKALE RETURN (\$7.41)                 |                                                                                                    | 41                | URIO             | 32312(2600       |                       |                                   |                                       |                                                                                                    |
| Complete         | 0 00001                         |                                                 | CHERNARS                                                                                                    | TA/LOR Yessine    | 180              | 2990332910       | 05/01/0018            |                                   | IHR7 - AL                             | ÷.                                                                                                    |
|                  | PERCITOR                        | TRAMES-UPIETRALE (ESSOE TURIV (57.49))          |                                                                                                    | 41                | 1910             | DEPOSITION       |                       |                                   |                                       |                                                                                                    |
| Carabite         | CO BEARALY                      | (                                               | ORAMPS                                                                                                    | SERRA RELATION    | 1009             | INUTRATO         | 10/0/2018             |                                   | 1462-4                                |                                                                                                    |
|                  | FERMENDES                       | SECONDARY NUME IN TRANSPET                      | CALLER .                                                                                                    | CONTRACTOR OF A   | -904             | 14/01/2310       | Column and the second |                                   | maint in                              |                                                                                                    |
| Largeets .       | CO DEVENUT                      | and / the competitions / setting / company star | ACTING ACCOUNTS                                                                                                    | DERIVA VEHICA AND | 004              | (CS)(CLUSTO)     | orioritate            | Parateri at                       | page 12                               |                                                                                                    |
| Conceptor 1      | C PROTECTION                    | in the second of the second of the              | THE PARTY OF THE PARTY OF THE P | COMPANY AND AND   | Out .            | initairees       | VALUE INCOME.         | Print started where the total     | - 16420 - 10-                         | theorem as                                                                                                    |
|                  | PETAIDAGE                       | CTOME                                           | - sectors -                                                                                                    | 100               | 041              | INTIDIO          | - contraction of the  | No. Contraction of the local data | 1 1 1 1 1 1 1 1 1 1 1 1 1 1 1 1 1 1 1 | and the second                                                                                                    |
| Carphele .       | O REACHING                      | 15                                              | OBKWRS                                                                                                    | CIPLS HEIGHTS     | 140-             | 2911012000       | 06/10/2008            | EXCRANCE PURPHENE                 | E 6405 - 10                           | Sixonnai -                                                                                                    |
|                  | HETASTASE                       | CTOME                                           |                                                                                                    | 150               | 047              | 29102300         | 06/18/2008            |                                   | a service                             |                                                                                                    |
| Despirit.        | () HINSHAMTO                    | n                                               | CHANNES .                                                                                                    | MONTCLAR Alexe    | 100              | 00000000000      | 00/08/2018            |                                   | HIZ AL                                |                                                                                                    |
|                  | 00109009                        | E FUDGRIE (#5.21)                               |                                                                                                    |                   | 1901             | 00007/0200       |                       | Describution DNCP                 |                                       |                                                                                                    |
|                  | <ul> <li>Illipoterni</li> </ul> |                                                 | Det wit                                                                                                    | SWEEPING AND      |                  |                  |                       |                                   | 2.000.2                               |                                                                                                    |
| COLUMN STREET    | THE OWNER                       | ANTERNA MEDICAL MALES                           | - invite                                                                                                    | INCAS             | - 1244           | 181112500        | 10001120000           |                                   | and the second second                 | 302                                                                                                    |
| mplete           | URMAOG                          | CAR.                                            | CPERIARS                                                                                                    | SAMPA ROSA NICOM  | 0.6              | 058060000        | 30040308              | Lawranceton #197/Car              | Inter + H.                            | DUCTION                                                                                                    |
| a procession and | Arrenter and                    | Security Hoks-LITE (CMP)                        | -                                                                                                    | 120               | 0.00             | CESCELLING       | 10000000              |                                   |                                       | Alterna a                                                                                                    |
| a press          | CESCENSIO                       | 5-114                                           | - Contract                                                                                                    | AD                | 141              | 21061300         | 16/06/2008            |                                   | and the second                        | and the second second s |
| Contente         | IS CHIT                         | R                                               | DEMME                                                                                                    | AND DESTON DOT    | TRA              | 19(10)20(0)      | 14/12/2018            | Constituent (17.40)               | HO-0.84                               |                                                                                                    |
| Niveau L.        | ARTHROPLA                       | STR. (INCOME (INCOME) (IL SI)                   | States -                                                                                                    | 128               | 0.97             | 1910/2010        | C.C.                  | and the second second second      | 1640                                  | <u> </u>                                                                                                    |
|                  | Cur I                           | -                                               |                                                                                                    | (IIIANICT         | *                | and interimental |                       | - 0000                            | - 100                                 |                                                                                                    |

> Kliknij przycisk **Pokaż** na pasku poleceń (Rys. 35 **B**).

Otworzy się odpowiedni "Zapis operacji" (Rys. 36).

| ed faile                       | BROOKLIN AMR                                                         |                                 | first roome [CHEANAN]    |                  |       |
|--------------------------------|----------------------------------------------------------------------|---------------------------------|--------------------------|------------------|-------|
|                                | 2                                                                    |                                 | 1                        |                  |       |
| nent code:                     | 202049                                                               | 1+1                             | FRANCE COLORADO          | •                |       |
| 1111                           | [182021940 [4] Ame                                                   |                                 | Charlong Case Jonation   |                  |       |
| manifer code                   | 306/72963                                                            |                                 | Advante 47/11/2009       |                  |       |
| all a shore                    | OW BRIDE                                                             |                                 | Assamoltype II           |                  |       |
| et staff diele                 | 1 267 107 2009 [I+]                                                  |                                 | Last est days 0571172005 | 1                |       |
| Future day                     | (Velle opie share                                                    | 1                               | Planatico 3-fican        | (¥)              | 1     |
| e d' Crevosal.                 | 1                                                                    |                                 | Conversion Sala          | Conversion Time  | 1     |
| l.                             |                                                                      | 10.000                          | A Massachul - Marine     |                  |       |
| ACCOUNTS ON TAXABLE            |                                                                      | Contract of the                 |                          | 122              |       |
| egenose -                      | Parcely a harve recture<br>Respectively devices in reaching and with |                                 |                          |                  |       |
| a d'arobon                     | AR BUT THIS MELLING THE PARTY PARTY                                  |                                 |                          |                  |       |
|                                | ++ .                                                                 |                                 |                          |                  |       |
| a second                       | Environmental language of the second state                           |                                 |                          |                  |       |
|                                | APACTICAL MULTINGER DOLLA (ACCE)                                     |                                 |                          |                  |       |
| (Kas                           |                                                                      |                                 |                          | 2                |       |
| status                         | 16/11/2089 + 9                                                       | upperted date 107.11            | / 2008                   |                  |       |
| withows                        |                                                                      | the survey of the second second |                          | (四)              |       |
| at-create dos                  | 1                                                                    |                                 |                          |                  |       |
|                                |                                                                      |                                 |                          |                  |       |
| a ba                           |                                                                      |                                 |                          | 프리               |       |
|                                |                                                                      |                                 |                          |                  |       |
| opcosit ermitte                | Greaters and                                                         |                                 | 14                       | Reputine III     |       |
| with:                          |                                                                      | Postere 15.                     |                          | Post line 11     |       |
| arasch sta                     | Lipsrotovili                                                         |                                 | 10                       | Pangancy level * |       |
|                                | La com                                                               |                                 |                          |                  | 12    |
| sition on table                | (Suerochtw                                                           |                                 | - Second position        |                  | 19    |
| etterantity<br>etter 10/11/200 | 1 Hear: 07.10 Operative Block: 0903                                  | Banners 2                       | [[100                    | hause of oto     | 1     |
| 1                              |                                                                      |                                 |                          |                  |       |
| -                              |                                                                      | *                               | COMPLETE                 | - prenerts -     | /105E |
| NEW                            |                                                                      |                                 |                          |                  |       |

Można również kliknąć dwukrotnie odpowiedni wiersz, aby otworzyć odpowiadający mu "Zapis operacji".

#### 3.3.3 Jak usunąć lub anulować operację

Aby usunąć lub anulować zapis operacji, na ekranie "Lista operacji" (Rys. 37),

> Wyszukaj interesujący Cię zapis, korzystając z procedur opisanych w akapicie 3.1.

Wyświetlany jest odpowiedni wiersz.

➢ Kliknij wiersz.

Wiersz jest w ten sposób zaznaczony (Rys. 37 A).

| Temperar ID<br>Reservation Code<br>Operation<br>Advessor Code<br>Hitz<br>Biolo<br>Replacements<br>Las Of                                                                                                    |                                                                                                    |                            | Room<br>Room _Al   | ŀ                                                                                                    |                  | oton dato //<br>Status From<br>Promy //<br>Promy //<br>Promy //<br>Promy //<br>Promy //<br>Promy //<br>Promy //<br>Promy //<br>Promy //<br>Promy //<br>Promy // | /<br>m<br>Saya                                                                                                    | Anathoniupt An<br>Sati alian | r<br>F<br>F<br>Games hanger<br>h<br>Ballor |
|----------------------------------------------------------------------------------------------------|----------------------------------------------------------------------------------------------------|----------------------------|--------------------|----------------------------------------------------------------------------------------------------|------------------|----------------------------------------------------------------------------------------------------|----------------------------------------------------------------------------------------------------|------------------------------|--------------------------------------------|
| Prg.low 1                                                                                                    |                                                                                                    | Association in             |                    | addoend                                                                                                    | . Cincore        |                                                                                                    |                                                                                                    |                              | - Comment                                  |
| Auto Lastrone                                                                                                    | 144                                                                                                    | Prot name                  | 14                 | ie or                                                                                                    | Hereital Unit no | a Spendars.                                                                                                    | Page vest.                                                                                                    | Photogroup terrents Room     | Priority                                   |
| ADenti IDee Mon                                                                                                    | -                                                                                                    |                            |                    | Planed duration                                                                                                    | Hegal Multimit   | an indexe                                                                                                    | AND WE                                                                                                    | Purgueteolots                | 10.0110.01                                 |
| Greed O                                                                                                    | THE REAL PROPERTY AND ADDRESS                                                                                                    | statute internal statute   | -                  | and the second second second                                                                                                    | 113              | 10000                                                                                                    | 10000                                                                                                    |                              | yeariate .                                 |
| Private O                                                                                                    | OUT ON TANK TWO OF                                                                                                    | THE OWNER AND THE PARTY OF |                    |                                                                                                    | 104              | 10000                                                                                                    | -                                                                                                    |                              |                                            |
| APRO TIERA                                                                                                    | Country (1998)                                                                                                    |                            |                    |                                                                                                    | 104              |                                                                                                    | (Second                                                                                                    |                              |                                            |
| Greener O Torres                                                                                                    | a sea per present                                                                                                    | 12030                      |                    | August Statement                                                                                                    | (1)              |                                                                                                    | Long-                                                                                                    |                              |                                            |
| Statutoite                                                                                                    | excepte par trachipitone                                                                                                    | (Dramatria traphase, 1     | iroration, thoraci | 15                                                                                                    | COX              | 10.000                                                                                                    |                                                                                                    |                              |                                            |
| weinen O million                                                                                                    |                                                                                                    | TRACE OF 1                 |                    | No. of Concession, Name                                                                                                    | 904              |                                                                                                    | Acres 1                                                                                                    |                              |                                            |
| REDUKTION                                                                                                    | PERMIT AT OUTCOMME                                                                                                    | ESCRADUCIONITA             | LOGALICHER OFKERE: | 1                                                                                                    | TRA-             |                                                                                                    |                                                                                                    |                              |                                            |
| veren O station.                                                                                                    |                                                                                                    | RELEASE                    |                    |                                                                                                    | 0.0              |                                                                                                    | ( Farmer of the second second |                              | - A.:                                      |
| 9010000070                                                                                                    | HE SUPERIEURC THORAG                                                                                                    | COTOME (SAUCHE)            | (32.4)             | 100                                                                                                    | OF               |                                                                                                    | 1000                                                                                                    | CPC;Tranifart IMIA           |                                            |
| trees O'MEN                                                                                                    |                                                                                                    | 1400                       |                    | officient Party.                                                                                                    | CPR              |                                                                                                    | - Hartanne                                                                                                    | Conversion COR               |                                            |
| CORRECTIO                                                                                                    | ALCECUTATION (No. 34)                                                                                                    |                            |                    | 86                                                                                                    | EPR              |                                                                                                    | 12201                                                                                                    |                              | 1000                                       |
| • 100 State                                                                                                    |                                                                                                    |                            |                    |                                                                                                    |                  |                                                                                                    |                                                                                                    |                              |                                            |
| Concernment of the local division of the local division of the loc | ALCONATE OFFICIAL                                                                                                    | COLUMN TO A DE LOS         |                    | And in case of the local division of the local division of the loc | 10.0             | -                                                                                                    | 1000                                                                                                    | _                            |                                            |
| Owner O'Statist                                                                                                    |                                                                                                    | 1000                       |                    | Contraction on Address                                                                                                    | UNIO INCO        | _                                                                                                    | -                                                                                                    |                              |                                            |
| WARD, NORD                                                                                                    | CELEVENCE (01-11)                                                                                                    | -                          |                    | 70                                                                                                    | Call             |                                                                                                    | -                                                                                                    |                              | Charlense at                               |
| ALTER BUT                                                                                                    | INTERNAL CONTRACTOR                                                                                                    | 201                        |                    | 190                                                                                                    | CH0              | 1000                                                                                                    | 100 million                                                                                                    |                              |                                            |
| owner O THE R                                                                                                    | Contract of the second second s | 100                        |                    |                                                                                                    | (HH)             | _                                                                                                    | Information of                                                                                                    |                              |                                            |
|                                                                                                    |                                                                                                    |                            |                    | 0                                                                                                    | OW               | 10.000                                                                                                    | 100702700                                                                                                    |                              |                                            |
| veren 0                                                                                                    |                                                                                                    | 107930                     |                    |                                                                                                    | 018              |                                                                                                    | 1.000                                                                                                    |                              | Durrie                                     |
| ALTER INTE                                                                                                    | RVINTION HORS LISTE (                                                                                                    | 040                        |                    | .0                                                                                                    | 019.             |                                                                                                    | 1.000700                                                                                                    |                              |                                            |
|                                                                                                    |                                                                                                    | @                          |                    |                                                                                                    |                  |                                                                                                    |                                                                                                    |                              |                                            |

Rys. 37 – Lista operacji

Kliknij przycisk Usuń (Rys. 37 B).

Otwiera się menu zawierające dwie opcje (Rys. 38).

|     |      | Ann    | ul     |
|-----|------|--------|--------|
|     | B    | Dele   | te     |
| NEW | SHOW | DELETE | CHANGE |

Rys. 38

Anuluj – Użyj opcji "Anuluj" (Rys. 38 A), aby anulować wybraną operację.

Po kliknięciu "Anuluj" otwiera się następujące okno, w którym należy podać powód anulowania (Rys. 39).

|         | REA | SON FOR A | NNULMENT | _ |
|---------|-----|-----------|----------|---|
| AReason |     |           |          | • |
|         |     |           |          |   |
|         |     |           |          |   |
| B       | OK  |           | CANCEL   |   |
|         |     | Rvs.      | 39       |   |

- > W polu "Powód" (Rys. 39 A) wprowadź przyczynę unieważnienia.
- > Kliknij **Ok**, aby anulować operację (Rys. 39 **B**).

Wybrana operacja zostaje w ten sposób anulowana. Unieważnienie operacji jest nieodwracalną procedurą administracyjną, oznaczającą, że operacja nie będzie w żaden sposób zarządzana przez żadną jednostkę szpitalną. Zapis operacji będzie nadal widoczny w trybie tylko do odczytu jako "Operacja anulowana".

*Usuń* – Użyj opcji "Usuń" (Rys. 38 **B**), aby usunąć zaznaczoną operację.

Po kliknięciu "Usuń" otwiera się następujące okno, w którym należy podać powód usunięcia (Rys. 40).

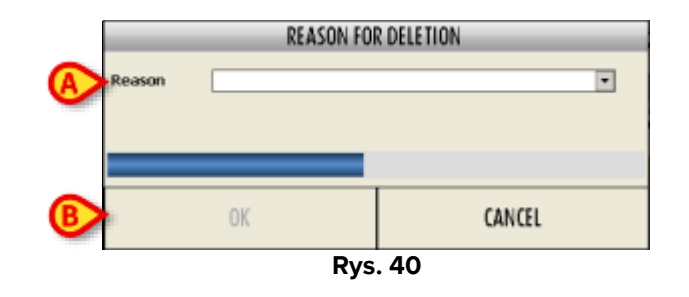

- > W polu "Powód" (Rys. 40 **A**) wprowadź powód usunięcia.
- > Kliknij **Ok**, aby usunąć operację (Rys. 40 **B**).

Usunięcie operacji powoduje trwałe usunięcie danych operacji. "Zapis operacji" znika z systemu Digistat "Smart Scheduler". Procedurę tę można zastosować wyłącznie w przypadku błędnych lub podwójnych zapisów operacji.

#### 3.3.4 Zmiana stanu operacji

Przycisk Zmień na pasku poleceń ekranu "Lista operacji" umożliwia zmianę stanu operacji.

Aby zmienić stan operacji

Wyszukaj operację, której stan należy zmienić, korzystając z procedur opisanych w akapicie 3.1.

Odpowiedni wiersz pojawi się na ekranie.

➢ Kliknij wiersz.

Wiersz zostanie podświetlony (Rys. 41 A).

| Her calificate<br>Prot Hanne<br>HALER THEORETIELOUS SHIFTLE CHART<br>(PEND)<br>(Sachiesotowe (Damaren Fachies, Im |                                              | addeant<br>Ter OF<br>Provided daration<br>Record and addeant<br>red                                                                                                    | Hergelial Unit re<br>Hergelial Unit re<br>Hergelial alter (          | q Operation.<br>ant fuggedia            | Pape vest                                                                                                    | Phang mgaramarta Rosei<br>Regularisata                                                                                                    | Ploto                                                                                                    |
|----------------------------------------------------------------------------------------------------|----------------------------------------------|----------------------------------------------------------------------------------------------------|----------------------------------------------------------------------|-----------------------------------------|----------------------------------------------------------------------------------------------------|----------------------------------------------------------------------------------------------------|----------------------------------------------------------------------------------------------------|
| Pert New<br>NACE INCOMPANY STATUS CONT<br>(2007)                                                                  | tre:                                         | ine OF<br>Provide duration<br>ed                                                                                                    | Hespital Unit re<br>Hospital ution (<br>CD)<br>CD)                   | q Operation.<br>Laa kuggeda             | Photivest. 1<br>Last well . 1                                                                                                    | Plasting requirements . Room<br>Finguements                                                                                                    | Ploto                                                                                                    |
| navek mockethetos startis ciana<br>(76-67)<br>tushissisten (Darwe tushin, in                                      | int -                                        | internet and the enternal education of the enternal education of the e | CE9                                                                  | AND AND AND AND AND AND AND AND AND AND | Lak yes .                                                                                                    | - and a constant                                                                                                    | Marrie .                                                                                                    |
| NACH ENCOREDUCE SAFELY COMM<br>(76-67)<br>Tablestone (Damme bachin, in                                            | ίστ.                                         | ed .                                                                                                    | 613                                                                  | Name of                                 |                                                                                                    |                                                                                                    |                                                                                                    |
| (7667) -<br>Maintail<br>Tachicology (Cogners trachies, in                                                         |                                              | 1                                                                                                    |                                                                      |                                         |                                                                                                    |                                                                                                    | And the second second s |
| (76-67)<br>Trachiostowe (Dramaria trachies, in                                                                    |                                              |                                                                                                    | 1964                                                                 |                                         | TRACK.                                                                                                    |                                                                                                    |                                                                                                    |
| trachiostone (Dumma trachio, in                                                                                   |                                              |                                                                                                    | 374                                                                  |                                         | 10.070                                                                                                    |                                                                                                    |                                                                                                    |
| trachissione (Examine trachise, lin                                                                               |                                              | Automotive"                                                                                                    | (1)                                                                  |                                         | 100.00                                                                                                    |                                                                                                    |                                                                                                    |
|                                                                                                    | water, thorac)                               | 10                                                                                                    | 000                                                                  | 18.014705                               |                                                                                                    |                                                                                                    |                                                                                                    |
| MARCEN (                                                                                                    |                                              | Name and Address of the Owner, Name of Street, or other                                                                                                    | 904                                                                  |                                         | ALC: NO                                                                                                    |                                                                                                    |                                                                                                    |
| T OUTCOMPER PAOLODITAL                                                                                            | (GAUCHE) (PK LEE                             | - B                                                                                                    | TRA                                                                  |                                         |                                                                                                    |                                                                                                    |                                                                                                    |
| MULLOPHICS.                                                                                                    |                                              |                                                                                                    | CHL.                                                                 |                                         | 1144                                                                                                    |                                                                                                    | *                                                                                                    |
| THE DORACOTORE (SAUCHE) (                                                                                         | 82.4)                                        | 100                                                                                                    | OF                                                                   |                                         | 1000                                                                                                    | CPC/Transfert 2454                                                                                                    |                                                                                                    |
| THE R. LANS                                                                                                    |                                              | in the second second                                                                                                    | 1000                                                                 |                                         | Contraction of the                                                                                                    | CARGE STATE                                                                                                    |                                                                                                    |
| the owners                                                                                                    | _                                            | and the second second s | Long Long                                                            | _                                       | and the second                                                                                                    |                                                                                                    |                                                                                                    |
| COLUMN TRANSPORT                                                                                                  |                                              |                                                                                                    |                                                                      |                                         |                                                                                                    |                                                                                                    |                                                                                                    |
| 110.0                                                                                                    |                                              | - NUTWING TANKS                                                                                                    | 180                                                                  | -                                       | State of the second                                                                                                    |                                                                                                    |                                                                                                    |
| ALE IST.TD                                                                                                    |                                              | 30                                                                                                    | 100                                                                  | 100.000                                 | -                                                                                                    |                                                                                                    |                                                                                                    |
| -100                                                                                                    |                                              | structure in success                                                                                                    | D9                                                                   |                                         | 1000                                                                                                    |                                                                                                    | Distance.                                                                                                    |
| (HORS LISTE (OW)                                                                                                  |                                              | 190                                                                                                    | (19)                                                                 | (TRANSPORT                              | NUMBER OF                                                                                                    |                                                                                                    |                                                                                                    |
| 100                                                                                                    |                                              |                                                                                                    | (069                                                                 |                                         | INVERSE.                                                                                                    |                                                                                                    |                                                                                                    |
|                                                                                                    |                                              | 0                                                                                                    | OLU                                                                  | 10.000                                  | INFORM !                                                                                                    |                                                                                                    |                                                                                                    |
| (1778)                                                                                                    |                                              |                                                                                                    | 018                                                                  |                                         | 1.04171                                                                                                    |                                                                                                    | Duorne                                                                                                    |
| HORS LISTE (OH)                                                                                                   |                                              | 0                                                                                                    | 013                                                                  |                                         | 1.88797                                                                                                    |                                                                                                    |                                                                                                    |
|                                                                                                    | na (na 14)<br>Alt kastro<br>Inkais Liste kom | na da an<br>Art kon 70<br>Hours Latt (on)                                                                                                    | на (разни) мі<br>на (разни) – на на на на на на на на на на на на на | HIGHER (1996) B 0100                    | M3         M4           M42 (K0.TD)         30         140           M42 (K0.TD)         30         140           M42 (K0.TD)         30         140           M42 (K0.TD)         30         140           M42 (K0.TD)         30         140           M42 (K0.TD)         30         140           M43 (K0.TD)         30         140           M44 (K0.TD)         100         140           M44 (K0.TD)         100         140           M44 (K0.TD)         100         140           M44 (K0.TD)         100         140           M44 (K0.TD)         100         140           M44 (K0.TD)         100         140           M44 (K0.TD)         100         140 | HKYPSLIZEE (SW) & KI DW<br>KKYPSLIZEE (SW) & KI DW<br>KKYPSLIZEE (SW) & KI | HINPSLIZER (OH) 40 OR 1000                                                                                                    |

Rys. 41 – Lista operacji

Kliknij przycisk Zmień (Rys. 41 B).

Otworzy się menu pokazane na Rys. 42.

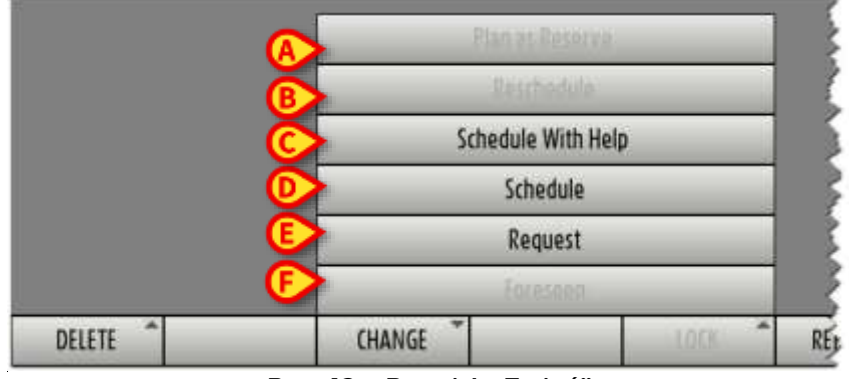

Rys. 42 – Przycisk "Zmień"

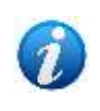

W menu pokazanym na Rys. 42 przyciski można włączać i wyłączać w zależności od stanu i charakterystyki wybranej operacji. Włączone zostaną tylko procedury spójne z wybraną operacją.

Jeżeli przycisk **Zmień** nie jest aktywny, nie można zmienić stanu wybranej operacji.

• Zaplanuj jako rezerwę (Rys. 42 A).

Opcja "Zaplanuj jako rezerwę" umożliwia szybkie zarządzanie pilnymi operacjami. Opcja ta jest włączona tylko wtedy, gdy podświetlona operacja jest oznaczona jako "Nagły wypadek

poziom I" i nie została jeszcze zaplanowana. Poziom nagły wypadek określany jest w odpowiednim polu na ekranie "Zapis operacji" (patrz Rys. 49).

Po kliknięciu tej opcji system żąda podania daty i bloku operacji. Pojawia się okno pokazane na Rys. 43.

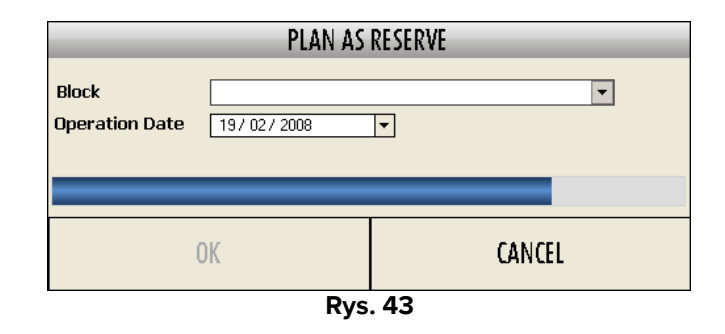

- > Podaj blok i datę.
- > Kliknij **Ok**.

Operacja zostanie bezpośrednio zaplanowana jako rezerwa bloku na określoną datę i blok. Patrz akapit 7.5.5, aby uzyskać wyjaśnienie znaczenia słowa "rezerwacja" w systemie "Smart Scheduler"

• Zmień harmonogram (Rys. 42 B)

Opcja "Zmień harmonogram" umożliwia zmianę wybranego harmonogramu operacji. Opcja ta jest aktywna tylko wtedy, gdy wybrana operacja jest już zaplanowana. Procedura opisana jest w akapicie 7.5.3.

• Harmonogram z pomocą (Rys. 42 C)

Opcja "Harmonogram z pomocą" umożliwia dostęp do ekranu "Harmonogram z pomocą" w celu zaplanowania wybranej operacji (Rys. 225, patrz akapit 7.4).

• Harmonogram (Rys. 42 D)

Opcja "Harmonogram" umożliwia dostęp do ekranu "Harmonogram" w celu zaplanowania operacji (Rys. 168, akapit 7).

• Prośba (Rys. 42 E)

Opcja "Żądanie" zmienia stan operacji na "Zażądano". Patrz akapit 1.2 zawierający wyjaśnienie "Stan operacji".

• Przewidziana (Rys. 42 F)

Opcja "Przewidziana" zmienia stan operacji na "Przewidziana". Patrz akapit 1.2 zawierający wyjaśnienie "Stan operacji".

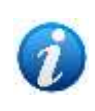

Na ekranie "Lista operacji" możliwe jest wybranie wielu operacji jednocześnie. Aby to zrobić, kliknij odpowiedni wiersz, trzymając wciśnięty klawisz Ctrl na klawiaturze stacji roboczej. Wszystkie kliknięte wiersze zostaną podświetlone.

#### 3.3.5 Blokowanie i odblokowywanie operacji

Użyj przycisku Zablokuj, aby zablokować lub odblokować zaplanowaną operację. Zablokowanej operacji nie można zaplanować harmonogram ponownie. Można zablokować/odblokować tylko operacje zaplanowane na bieżący dzień i na dni przyszłe, a nie te, które zostały zaplanowane na dzień w przeszłości i nie zostały jeszcze wykonane. W takich przypadkach przycisk Zablokuj jest nieaktywny.

Aby dokonać operację zablokować/odblokować

> Wyszukaj operację, którą należy zablokować/odblokować, korzystając z procedur opisanych w akapicie 3.1.

Odpowiedni wiersz pojawi się na ekranie.

Kliknij odpowiedni wiersz.

Wiersz zostanie podświetlony (Rys. 44 A).

| AC7 1-2012       |             |                                                                                                    |                         | utranie jost      |                                                                                                    | First vist        | Date /     | 2                     | • 34                   | 177                     | (*)         |   |
|------------------|-------------|----------------------------------------------------------------------------------------------------|-------------------------|-------------------|----------------------------------------------------------------------------------------------------|-------------------|------------|-----------------------|------------------------|-------------------------|-------------|---|
| ultert Color     |             |                                                                                                    |                         |                   |                                                                                                    | Latert Volt       | Oats /     | 2                     | <ul> <li>30</li> </ul> | 1.1                     |             |   |
| weepont any ID-  | a 🛄         |                                                                                                    |                         |                   | - 3                                                                                                    | Operator          | hidole J   | 11                    | · 15                   | 111                     | •           |   |
| letter atios Col | 4           |                                                                                                    |                         |                   |                                                                                                    |                   | Status Al  |                       |                        |                         |             |   |
| (peration)       |             |                                                                                                    |                         |                   | 10                                                                                                    | 81                | eerre Book |                       |                        |                         |             |   |
| dresses Cade     |             |                                                                                                    |                         |                   |                                                                                                    |                   | HALFY      |                       |                        |                         |             |   |
| цı.              |             |                                                                                                    | 1074                    |                   | *1                                                                                                    | Line              | geres      |                       |                        |                         |             |   |
| look             | -           |                                                                                                    |                         | *30%              |                                                                                                    | Confirm           | wid by     | Legen                 | Anasthesidog           | per Progr               | anne sunage |   |
| 194 million (1). |             |                                                                                                    |                         | 200.0 AJ          |                                                                                                    | 122200            | Dott       | -                     | 100 3101               | 14112141                |             |   |
|                  |             |                                                                                                    |                         |                   | 10                                                                                                    | we open           | and IT     |                       | -                      | M/3.C                   | 市中の中        |   |
| -                | to be       | - 21                                                                                                    | Statistics .            | E.                | and the second second s | Human             |            | and the second second |                        |                         | a land      |   |
| ala-             | Latitions   | - 102                                                                                                    | First have              | 12                | Tex OF                                                                                                    | Hogetal Unity -   | Operation. | First stat            | Micercy responsibility | Rape                    | Westly .    |   |
| ones.            | Operation   |                                                                                                    |                         |                   | Revealdarities                                                                                                    | Hospitalization . | Suggister. | Lost yest             | Regimenents -          |                         | 1           | _ |
|                  |             | and the second second second second second second second second second second second second second second second | NAMES OF TAXABLE PARTY. |                   |                                                                                                    |                   |            |                       |                        |                         |             |   |
| ing data in the  | 3           |                                                                                                    | - and - and -           | Children Children | 12 12 24 24 2012                                                                                                    | 125.              | 10.0.00    |                       | 1                      | 847.0                   |             | _ |
|                  | BROND-COCOR | E RADE COLO:                                                                                                    |                         |                   | 30                                                                                                    | OR                | 10.0.00    |                       | farmonomist (N)        | a administration of the | H.F.        |   |
| nater 6          | 0           |                                                                                                    |                         |                   |                                                                                                    | 0%                | -          |                       |                        | 8408-18                 |             |   |
| Mag TIS          | BROMERCSCOR | CE RIAZZAE (20.25)                                                                                               |                         |                   | 30                                                                                                    | ORL .             | 10.00      |                       |                        |                         |             |   |
|                  |             |                                                                                                    |                         |                   |                                                                                                    |                   |            |                       |                        |                         |             |   |
|                  |             |                                                                                                    |                         |                   |                                                                                                    |                   |            |                       |                        |                         |             |   |
|                  |             |                                                                                                    |                         |                   |                                                                                                    |                   |            |                       |                        |                         |             |   |
|                  |             |                                                                                                    |                         |                   |                                                                                                    |                   |            |                       |                        |                         |             |   |
|                  |             |                                                                                                    |                         |                   |                                                                                                    |                   |            |                       |                        |                         |             |   |
|                  |             |                                                                                                    |                         |                   |                                                                                                    |                   |            |                       |                        |                         |             |   |
|                  |             |                                                                                                    |                         |                   |                                                                                                    |                   |            |                       |                        |                         |             |   |
|                  |             |                                                                                                    |                         |                   |                                                                                                    |                   |            |                       |                        |                         |             |   |
|                  |             |                                                                                                    |                         |                   |                                                                                                    |                   |            |                       |                        |                         |             |   |
|                  |             |                                                                                                    |                         |                   |                                                                                                    |                   |            |                       |                        |                         |             |   |
|                  |             |                                                                                                    |                         |                   |                                                                                                    |                   |            |                       |                        |                         |             |   |
|                  |             |                                                                                                    |                         |                   |                                                                                                    |                   |            | ß                     |                        |                         |             |   |
|                  |             |                                                                                                    |                         |                   |                                                                                                    |                   |            | ₽                     |                        |                         |             |   |

Rys. 44 – Lista operacji

Kliknij przycisk Zablokuj (Rys. 44 B).

Otworzy się następujące menu (Rys. 45).

|          | Lock level 1     |   |
|----------|------------------|---|
|          | Lock level 2     | _ |
|          | Lock level 3     |   |
|          | 1165629 Taylor 1 |   |
|          | Unlock level 2   |   |
|          | Unlock level 3   |   |
| CHANGE 1 | LOCK REPORTS     |   |

Rys. 45 – Operacji blokowania/odblokowywania

W konfiguracji opisanej tutaj możliwe są trzy poziomy blokady (Rys. 45).

Patrz akapit 1.3 zawierający szczegółowe wyjaśnienie celów i funkcji blokowania/odblokowywania.

Zalogowanemu użytkownikowi mogą być udostępniane tylko niektóre procedury, w zależności od jego poziomu uprawnień i bieżącego kontekstu.

Przykładowo w Rys. 45 programie użytkownik ma możliwość zablokowania poziomu 1, 2, 3 operacji odblokowanej (Rys. 44 **A**).

Kliknij interesującą Cię opcję w menu.

Operacja zostanie zablokowana/odblokowana na określonym poziomie.

W wierszu odpowiadającym operacji umieszczana jest specjalna ikona wskazująca, że jest ona zablokowana (Rzz 46).

| • | Rys. 46 – Operacia zablokowana poziom 1                             |       |  |  |  |  |  |  |
|---|---------------------------------------------------------------------|-------|--|--|--|--|--|--|
|   | INJECTION INTRAARTICULAIRE ACROMIO-CLAVICULAIRE (GAUCHE) (81.92) 15 | OTP   |  |  |  |  |  |  |
|   | Scheduled 🖉 💼 🔛 👘                                                   | OTP 📢 |  |  |  |  |  |  |
|   |                                                                     |       |  |  |  |  |  |  |

Trzy różne ikony oznaczają trzy poziomy blokady:

- 📓 poziom blokady 1;
- poziom blokady 2;
- poziom blokady 3.

Opcje uruchamiane za pomocą przycisków **Usuń**, **Zmień** i **Zablokuj** można również aktywować, klikając prawym przyciskiem myszy wiersz odpowiadający danej operacji. Otworzy się menu zawierające różne opcje opisane w tym rozdziale (Rys. 47).

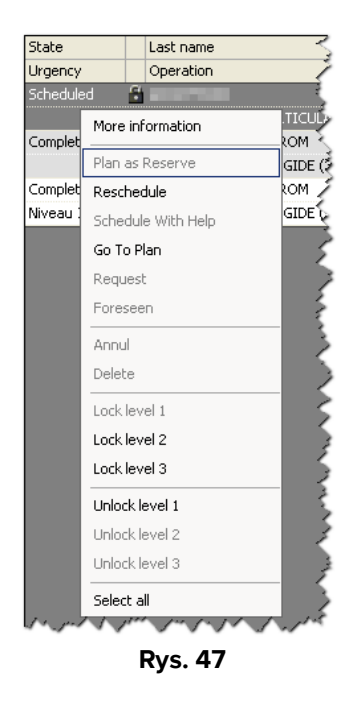

0

Opcja "Więcej informacji" w menu wyświetla okno widoczne w Rys. 17.

#### 3.3.6 Drukowanie dokumentacji

Przycisk **Raporty** na pasku poleceń umożliwia utworzenie dokumentu zawierającego dane pacjentów i operacji w bazie danych.

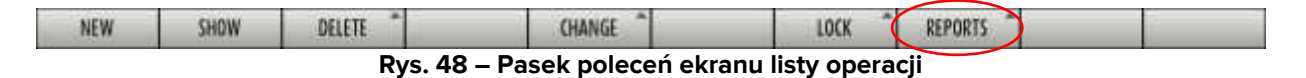

Aby utworzyć dokument

Kliknij przycisk Raporty.

Wyświetlanych jest kilka opcji. Ich liczba i rodzaj zależą od zastosowanej konfiguracji.

Kliknij interesującą Cię opcję.

Wyświetlany jest podgląd wydruku.
# 4 Zapis operacji : główne cechy

Strona "Zapis operacji" (Rys. 49) zawiera wszystkie dostępne dane dotyczące operacji.

|                                  |                                  | -              |                 | 200.000                                                                                                    |       |   |
|----------------------------------|----------------------------------|----------------|-----------------|----------------------------------------------------------------------------------------------------|-------|---|
| Leitriene                        | NCCEPTIPAN                       | -              | Fictoria        | CHRANNEL                                                                                                    |       |   |
| Fatient colle                    | bowes                            | -              | Income          |                                                                                                    |       |   |
|                                  |                                  |                | DESTATE Code    | 2009027901                                                                                                    |       |   |
| Britvdes                         | 15/12/1941 • Current age         | 12             | Sec             | famale 💌                                                                                                    |       |   |
| Adreson ode                      | 30072961                         |                | Admission dates | 1731-02009                                                                                                    |       |   |
| Localization .                   | OW BILIESTS                      |                | AccessorType    | *                                                                                                    |       |   |
| Piret Halt Shife                 | 38/10/308                        |                | Last vait data  | B671172800 -                                                                                                    |       |   |
| Advenue Abr                      | Crede operatore                  | •              | Perreducts      | 34 page                                                                                                    |       | 6 |
| Parai d' Carvolati               |                                  |                | Convection date | T Insistan Ine                                                                                                    | HH.   | 6 |
| i de sei louin                   | restantion of the large states   | 1              |                 |                                                                                                    |       |   |
| Sayour                           | Pricial-or Caserar rentition     |                |                 |                                                                                                    |       |   |
| Main care Mort.                  | PERCENCIAN ANTERING BACK (40.45) |                |                 |                                                                                                    |       |   |
| Secondary special) .             |                                  |                |                 |                                                                                                    |       |   |
| Description -                    | RESECTION ANTERIES BASE (40.43)  |                |                 |                                                                                                    | -     |   |
| NORM                             |                                  |                |                 |                                                                                                    |       |   |
|                                  |                                  |                |                 |                                                                                                    |       |   |
| MA bafure<br>Metalos             | 76/11/2001 (+ Signate            | et data (1807) | 7 2009          |                                                                                                    |       |   |
|                                  |                                  |                |                 |                                                                                                    | 2     |   |
| francoise de                     | 1                                |                |                 |                                                                                                    |       |   |
| Allengen                         |                                  |                |                 |                                                                                                    | - E   |   |
|                                  |                                  |                |                 |                                                                                                    | -     |   |
| Propertie and the                | prestreas pinerals               |                |                 | - Sugative 100                                                                                                    | 1-1   |   |
| Presty.                          | - P                              | n fron - 25    |                 | Post the 16                                                                                                    |       |   |
| Reproach alta                    | Leetons                          |                |                 | - Abvergency level                                                                                                    |       |   |
|                                  | Retrieves                        |                | 101 -           | und automation of the second second se                                                                                                    | 121   | 6 |
| International Contraction of the |                                  |                |                 | COMULA PRIMA PRIMA PRI<br>A PRIMA PRIMA PRIMA PRIMA PRIMA PRIMA PRIMA PRIMA PRIMA PRIMA PRIMA PRIMA PRIMA PRIMA PRIMA PRIMA PRIMA PRIMA PRIMA PRIMA PRIMA PRIMA PRIMA PRIMA PRIMA PRIMA PRIMA PRIMA PRIMA PRIMA PRIMA PRIMA PRIMA PRIMA PRIMA PRIMA PRIMA PRIMA PRIMA | 127.1 |   |

#### Rys. 49 – Zapis operacji

## 4.1 Struktura strony

Strona jest podzielona na 6 sekcji.

Każda sekcja jest oznaczona literą i nazwą, określającą rodzaj zawartych w niej informacji.

Sześć sekcji to:

- A. Sekcja "Pacjent". W tej sekcji znajdują się informacje dotyczące pacjenta (imię, nazwisko, data urodzenia itp.).
- B. Sekcja "Operacja". W tej sekcji znajdują się informacje dotyczące operacji (rodzaj, czas trwania, diagnoza itp.).

- C. Sekcja "Wymagania". W tej sekcji znajdują się informacje dotyczące wymogów koniecznych do przeprowadzenia operacji (niezbędne dokumenty, badania lekarskie, które należy wykonać itp.).
- D. Sekcja "Planowany personel". W tej sekcji znajdują się informacje dotyczące personelu, który będzie zaangażowany w operację.
- E. Sekcja "Usługi specjalne". W tej sekcji znajdują się informacje dotyczące wszelkich konkretnych usług i maszyn niezbędnych do prowadzenia działalności.
- F. "Materiały". Sekcja ta umożliwia zaplanowanie materiałów niezbędnych do przeprowadzenia operacji.

Sekcje są oddzielone od siebie poziomymi, szarymi paskami (Rys. 49 A).

Kliknij na jeden z pasków, aby zamknąć lub otworzyć sekcję poniżej (Rys. 50).

| OPERATION LIST SOPERATION RECORD SUMBLAU LIBRE DK/D | RECORDER |
|-----------------------------------------------------|----------|
| A Patient & State                                   |          |
| B Operation LAMBEAU UBSE (66,70)                    |          |
| C Requirements                                      |          |
| 0 Planned Statt                                     |          |
| YE' Special Services                                |          |
| 👎 Materials                                         |          |

Rys. 50 – Sekcje "Zamknięte"

Rys. 50 pokazuje stronę, na której wszystkie sekcje zostały zamknięte.

Kliknij pasek ponownie, aby ponownie otworzyć sekcję poniżej (Rys. 51).

| Last name            | BROOKLYN RAFK                 | Fist.N                     | IN CHIANNEI                |  |
|----------------------|-------------------------------|----------------------------|----------------------------|--|
| Falanti code         | 207649                        | - Bours                    |                            |  |
|                      | derbar                        | EDGESTATIO C/              | sela 20074127901           |  |
| arth date            | [15/07/1943 [+] Carrent age   | 57                         | Sec Fernie                 |  |
| Administration conde | 309072963                     | Administration             | ds 17/11/2009              |  |
| ocalisation          | OW 8415513                    | Assertant)                 | an M                       |  |
| est wat date.        | 26/10/2009 •                  | LASE VISE IN               | a [06/11/2003 [+]          |  |
| identication day     | Velle optratore               | · Ramedu                   | 08 34 page                 |  |
| tics of Convocati.   |                               | Canvacation d              | are / / + Convocation Time |  |
| ie acavancou         | · Oescenan                    | ToDo In progress Pass Fail | NAA Date Nuites            |  |
| Short name           | Problement pour la historique |                            |                            |  |

Rys. 51 pokazuje stronę, na której ponownie otwarto tylko sekcje "Pacjent" i "Wymagania".

Przyciski znajdujące się w prawym górnym rogu strony (Rys. 49 **B**, Rys. 52) umożliwiają bezpośredni dostęp do różnych sekcji.

| ABCDE-  | + |
|---------|---|
| Rys. 52 |   |

Kliknij przycisk , aby uzyskać bezpośredni dostęp do obszaru "Wymagania" lub kliknij przycisk , aby uzyskać bezpośredni dostęp do obszaru "Planowany personel".

Przycisk 📃 zamyka wszystkie sekcje.

Przycisk 💾 rozwija wszystkie sekcje.

Pasek po prawej stronie ekranu umożliwia przewijanie strony w górę i w dół (Rys. 49 C).

Przyciski strzałek w prawym dolnym rogu pełnią tę samą funkcję (Rys. 49 D).

Przyciski 🔄 i 💟 umożliwiają powolne poruszanie się w górę i w dół.

Przyciski 🔄 i 💟 umożliwiają szybkie poruszanie się w górę i w dół.

Przycisk i umożliwia powrót do początku strony.

Pasek nawigacyjny w lewym górnym rogu strony wskazuje ścieżkę dotarcia do bieżącej strony, rodzaj planowanej operacji oraz imię i nazwisko pacjenta. (Rys. 49 **E**, Rys. 53).

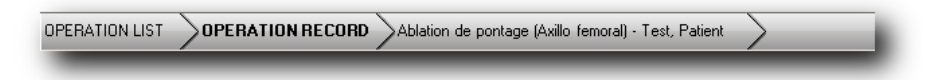

Rys. 53 – Pasek nawigacyjny

Rys. 53 oznacza, że przeszliśmy ze strony "Lista operacji" do strony "Zapis operacji" pacjenta i określonej operacji.

# 5 Zapis operacji: procedury i funkcjonalności

Pasek sterowania stroną (Rys. 49 , Rys. 54) zawiera różne przyciski umożliwiające wykonywanie różnych operacji.

| NEW | EDIT | DELETE | CHANGE.       | FORESEEN         | 1002          | REPORTS | CLOSE |  |
|-----|------|--------|---------------|------------------|---------------|---------|-------|--|
|     |      | F      | lys. 54 – Pas | sek poleceń "Zap | ois operacji" |         |       |  |

W tym akapicie pokrótce wymieniono główne funkcjonalności każdego przycisku. Odpowiednie procedury opisano w wskazanych akapitach.

| NEW      | Kliknij ten przycisk, aby utworzyć nowy zapis operacji. Patrz akapit<br>3.3.1 dotyczący powiązanych procedur.                                                            |
|----------|----------------------------------------------------------------------------------------------------|
| EDIT     | Kliknij ten przycisk, aby edytować dane wyświetlane na ekranie. Po<br>kliknięciu przycisku <b>Edytuj</b> zapis operacji przechodzi w tryb "edycji".<br>Patrz akapit 5.1. |
| DELETE   | Kliknij ten przycisk, aby usunąć lub anulować istniejącą operację. Patrz<br>akapit 5.2.                                                                                  |
| CHANGE   | Kliknij ten przycisk, aby zmienić stan operacji. Patrz akapit 5.3.                                                                                                    |
| FORESEEN | Centralna część paska poleceń nie jest przyciskiem. Wyświetla aktualny stan wybranego zapisu operacji.                                                                   |
| LOCK     | Kliknij ten przycisk, aby zablokować lub odblokować zaplanowaną operację. Patrz akapit 5.4.                                                                              |
| REPORTS  | Kliknij ten przycisk, aby utworzyć różne rodzaje raportów drukowania.<br>Patrz akapit 5.5.                                                                               |
| CLOSE    | Kliknij ten przycisk, aby zamknąć ekran "Zapis operacji".                                                                                                    |

# 5.1 Jak edytować "Zapis operacji"

Przycisk Edytuj (Rys. 55) umożliwia edycję strony.

| NEW | EDIT | DELETE * | CHANGE *   | FORESEEN       | 1002         | REPORTS | CLOSE |  |
|-----|------|----------|------------|----------------|--------------|---------|-------|--|
|     |      | Rys.     | 55 – Pasek | poleceń ekranu | zapisu opera | cji     |       |  |

Za każdym razem, gdy zdecydujesz się na zmianę czegoś na stronie "Zapis operacji", niezależnie od tego, czy chcesz dodać informacje, czy zmienić informacje już zarejestrowane, konieczne jest kliknięcie przycisku **Edytuj**.

Po kliknięciu przycisku **Edytuj** pasek sterowania zmienia swój wygląd (Rys. 56).

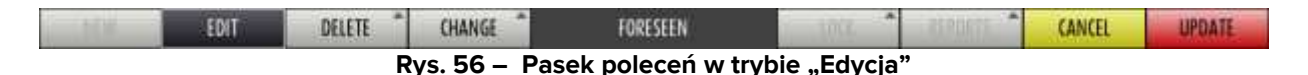

W Rys. 56 można to zobaczyć:

- Przycisk **Nowy** nie jest już aktywny (w związku z tym w tej sytuacji nie można utworzyć nowego zapisu).
- Wybrano przycisk **Edytuj** (co oznacza, że ekran jest w "trybie edycji").
- Przycisk Zmień jest aktywny (można zmienić stan operacji lub harmonogram).
- Przycisk Raporty nie jest już aktywny.
- Przycisk Zamknij zniknął i został zastąpiony dwoma przyciskami Anuluj i Aktualizuj.

Po wprowadzeniu wymaganych zmian na stronie konieczne jest

Kliknij przycisk Aktualizuj, aby zapisać zmiany.

Następnie przycisk **Edytuj** zostanie odznaczony, a pasek sterowania powróci do wyglądu pokazanego na Rys. 54.

# 5.2 Usuwanie/unieważnianie zapisu operacji

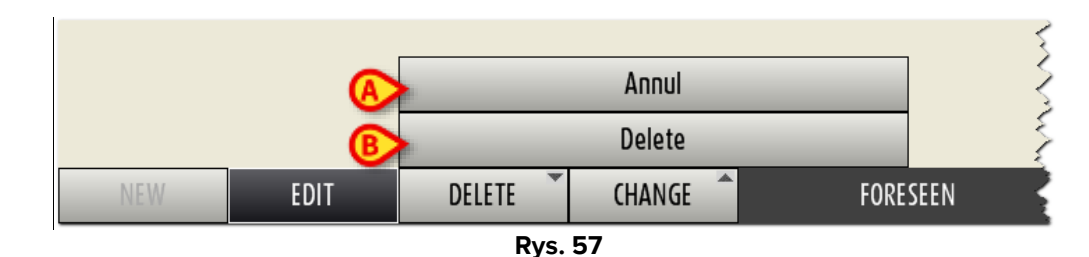

Przycisk **Usuń** otwiera menu zawierające dwie opcje (Rys. 57).

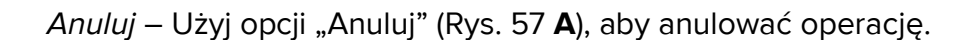

Po kliknięciu "Anuluj" otwiera się następujące okno, w którym należy podać powód anulowania (Rys. 58).

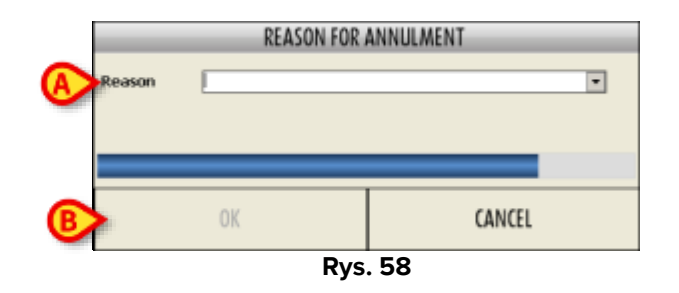

- > W polu "Powód" (Rys. 58 A) wprowadź przyczynę unieważnienia.
- > Kliknij **Ok**, aby anulować operację (Rys. 58 **B**).

Wybrana operacja zostaje w ten sposób anulowana. Unieważnienie operacji jest nieodwracalną procedurą administracyjną, oznaczającą, że operacja nie będzie w żaden sposób zarządzana przez żadną jednostkę szpitalną. Zapis operacji będzie nadal widoczny w trybie tylko do odczytu jako "Operacja anulowana".

Usuń – Użyj opcji "Usuń" (Rys. 57 B), aby usunąć operację.

Po kliknięciu "Usuń" otwiera się następujące okno, w którym należy podać powód usunięcia (Rys. 59).

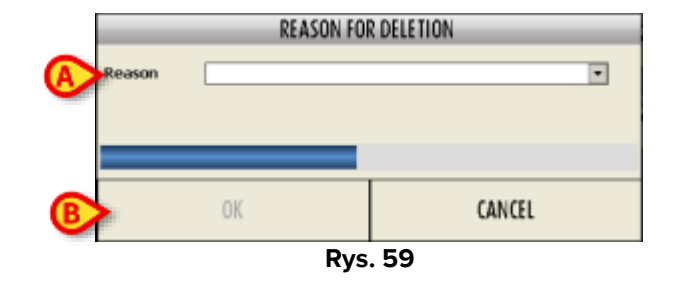

> W polu "Powód" (Rys. 59 A) wprowadź powód usunięcia.

Kliknij Ok, aby usunąć operację (Rys. 59 B).

Wybrany zapis operacji zostanie w ten sposób usunięty. Usunięcie operacji powoduje trwałe usunięcie danych operacji. "Zapis operacji" znika z systemu Digistat "Smart Scheduler". Procedurę tę należy stosować wyłącznie w przypadku błędnych lub podwójnych zapisów operacji.

# 5.3 Zmiana stanu operacji

Przycisk Zmień umożliwia zmianę stanu operacji.

Aby zmienić stan operacji,

> Kliknij przycisk **Edytuj** na pasku poleceń (Rys. 60).

| NEW | EDIT | DELETE * | OWNER.       | FORESEEN         | 1002         | REPORTS | CLOSE |  |
|-----|------|----------|--------------|------------------|--------------|---------|-------|--|
|     |      |          | Rys. 60 – Pa | isek poleceń zap | isu operacji |         |       |  |

Ekran przełącza się w tryb "edycji". Pasek poleceń zmienia się w sposób pokazany na Rys. 61.

| L MW | EDIT                                      | DELETE 🗸 | CHANGE | FORESEEN | 3000 | 2190075 | CANCEL | UPDATE |  |  |  |
|------|-------------------------------------------|----------|--------|----------|------|---------|--------|--------|--|--|--|
|      | Rys. 61 – Pasek poleceń w trybie "Edycja" |          |        |          |      |         |        |        |  |  |  |

Kliknij przycisk Zmień

Otwiera się menu pokazane na Rys. 62.

|      |      | A      |        | P.D.T.M.W.     | _    |
|------|------|--------|--------|----------------|------|
|      |      | B      |        |                |      |
|      |      | Č      | Sche   | dule With Help |      |
|      |      | D      |        | Schedule       |      |
|      |      | E      |        | Request        |      |
|      |      | E      |        | Foresteen      |      |
| MENU | FOIT | DELETE | CHANGE | EUDECEEN       | 1077 |

Rys. 62 – Przycisk "Zmień"

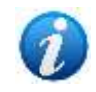

W menu pokazanym na Rys. 62 przyciski można włączać i wyłączać w zależności od stanu i charakterystyki wybranej operacji. Włączane są tylko procedury spójne z wybraną operacją.

Jeżeli przycisk **Zmień** nie jest aktywny, nie można zmienić stanu wybranej operacji.

• Zaplanuj jako rezerwę (Rys. 62 **A**).

Opcja "Zaplanuj jako rezerwę" umożliwia szybkie zarządzanie pilnymi operacjami. Opcja ta jest włączona tylko wtedy, gdy podświetlona operacja jest oznaczona jako "Nagły wypadek poziom I" i nie została jeszcze zaplanowana. Poziom nagły wypadek określany jest w odpowiednim polu na ekranie "Zapis operacji" (patrz Rys. 112).

Po kliknięciu tej opcji system żąda podania daty i bloku operacji. Pojawia się okno pokazane na Rys. 63.

| PLAN AS RESERVE         |              |      |       |  |  |  |  |
|-------------------------|--------------|------|-------|--|--|--|--|
| Block<br>Operation Date | 19/ 02/ 2008 | T    | V     |  |  |  |  |
|                         | OK           | C4   | INCEL |  |  |  |  |
|                         | Rvs          | . 63 |       |  |  |  |  |

- Podaj blok i datę.
- Kliknij Ok.

Operacja zostanie bezpośrednio zaplanowana jako rezerwa bloku na określoną datę i blok. Patrz akapit 7.5.5, aby uzyskać wyjaśnienie znaczenia terminu "rezerwacja" w systemie "Smart Scheduler"

• Zmień harmonogram (Rys. 62 B)

Opcja "Zmień harmonogram" umożliwia zmianę wybranego harmonogramu operacji. Opcja ta jest aktywna tylko wtedy, gdy wybrana operacja jest już zaplanowana. Procedura opisana jest w akapicie 7.5.3.

• Harmonogram z pomocą (Rys. 62 C)

Opcja "Harmonogram z pomocą" umożliwia dostęp do ekranu "Harmonogram z pomocą" w celu zaplanowania wybranej operacji (Rys. 225, patrz akapit 7.4).

• Harmonogram (Rys. 62 D)

Opcja "Harmonogram" umożliwia dostęp do ekranu "Harmonogram", dzięki czemu możliwe jest zaplanowanie operacji (Rys. 168, akapit 7).

• Prośba (Rys. 62 E)

Opcja "Żądanie" zmienia stan operacji na "Zażądano". Opis "Stanów operacji" znajduje się w akapicie 1.2.

• Przewidziana (Rys. 62 F)

Opcja "Przewidziana" zmienia stan operacji na "Przewidziana". Opis "Stanów operacji" znajduje się w akapicie 1.2.

# 5.4 Blokowanie/odblokowywanie operacji

Przycisk **Zablokuj** umożliwia zablokowanie lub odblokowanie zaplanowanej operacji. Zablokowanej operacji nie można zaplanować harmonogram ponownie.

Zablokować można tylko operacje zaplanowane na bieżący dzień lub na dni przyszłe. Operacji zaplanowanych na dzień poprzedni i jeszcze nie wykonanych nie można zablokować.

Aby dokonać operację zablokować/odblokować

> Kliknij przycisk Edytuj na pasku poleceń (Rys. 64).

| NEW | EDIT | DELETE | CHANGE *    | SCHEDULED        | 1002        | REPORTS | CLOSE |  |
|-----|------|--------|-------------|------------------|-------------|---------|-------|--|
|     |      | R      | ys. 64 – Pa | sek poleceń zapi | su operacji |         |       |  |

Ekran przełącza się w tryb "edycji". Pasek poleceń zmienia się w sposób pokazany na Rys. 65.

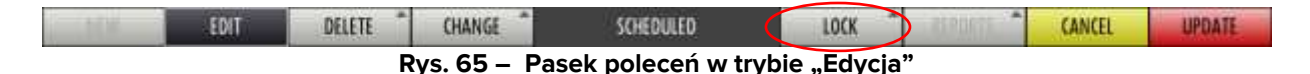

Kliknij przycisk Zablokuj (Rys. 65).

Otwiera się następujące menu (Rys. 66).

l

|           |                | Lock level 1   |        |        |
|-----------|----------------|----------------|--------|--------|
|           |                | Lock level 2   |        |        |
|           |                | Lock level 3   |        |        |
|           |                | Unlock level 1 |        |        |
|           | Unlock level 2 |                |        |        |
|           |                | Unlock level 3 |        | ×      |
| SCHEDULED | LOCK           | REPORTS        | CANCEL | UPDATE |

Rys. 66 – Operacji blokowania/odblokowywania

Istnieją trzy możliwe poziomy blokowania/odblokowywania. Każdy szpital decyduje – poprzez konfigurację – ile poziomów blokowania/odblokowania zastosować (żaden, jeden, dwa i trzy). Przedstawione Rys. 66 menu odnosi się do konfiguracji umożliwiającej trzy poziomy blokady. Patrz akapit 1.3, w którym znajdziesz bardziej szczegółowy opis funkcji blokowania/odblokowywania.

Dla zalogowanego użytkownika włączone są tylko niektóre "akcje blokady", w zależności od kontekstu i poziomu jego uprawnień.

Na przykład, w Rys. 66 programie użytkownik ma możliwość zablokowania odblokowanego poziomu operacyjnego 1, 2 lub 3.

Kliknij interesującą Cię opcję w menu.

Operacja zostanie zablokowana/odblokowana na odpowiednim poziomie.

Ikona w lewym górnym rogu "Zapis operacji" sygnalizuje, że operacja jest zablokowana (Rys. 67).

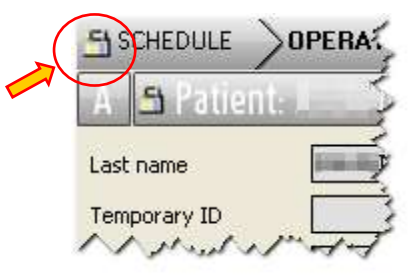

Rys. 67 – Zablokowana operacja (Ekran zapisu operacji)

# 5.5 Drukowanie dokumentacji

Przycisk **Raporty** na pasku poleceń umożliwia utworzenie dokumentu zawierającego część informacji zarządzanych przez system "Smart Scheduler".

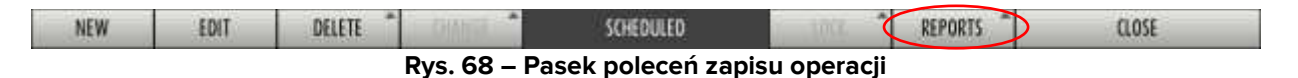

Aby utworzyć dokument

Kliknij przycisk Raporty (Rys. 68).

Dostępnych jest kilka opcji. Ich liczba i charakter zależą od konkretnej konfiguracji.

Kliknij interesującą Cię opcję.

Wyświetlany jest podgląd wydruku.

# 6 Zapis operacji: opis różnych obszarów strony

Strona "Zapis operacji" jest podzielona na sześć oddzielnych obszarów. Przeanalizujemy je po kolei w tym akapicie.

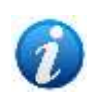

Pola zaznaczone na różowo są wymagane. Bez określenia wartości w tych polach nie można kontynuować. Liczba i rodzaj wymaganych pól zmieniają się w zależności od konfiguracji i konkretnych stosowanych procedur.

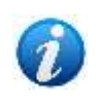

Ekran "Zapis operacji" jest konfigurowalny, tzn. niektóre pola można ukryć lub wyświetlić zależnie od konfiguracji. Dlatego ekrany faktycznie używane w Twojej strukturze mogą się nieznacznie różnić od tych wyświetlanych tutaj.

# 6.1 Obszar "Pacjent"

Obszar "Pacjent" zawiera wszystkie dane dotyczące wybranego pacjenta.

| A CONTRACTOR      | - silling a    |                                                                                                    | _  |                                |                          |   |
|-------------------|----------------|----------------------------------------------------------------------------------------------------|----|--------------------------------|--------------------------|---|
| Lost name         | las:           |                                                                                                    |    | Fest tone                      | DEMARI                   |   |
| Patient code      | (7106)         |                                                                                                    | 10 | Insurance                      |                          |   |
| Beth date         | 2.0.0          | Current age                                                                                                    |    | DIGESTATIE Code                | 201002578                |   |
| Admission code    | 20-Desite      | 1999 (1999 (1999) (1999 (1999 (1999 (1999 (1999 (1999 (1999 (1999 |    | Admission date                 | 11/02/2010               |   |
| Localisation      | HEL HELOOKI    |                                                                                                    |    | АннигалсяТуря                  | а.<br>                   |   |
| Advession (law    | 11/ 02/ 2010 + |                                                                                                    | E. | Last visit data<br>Planved LOS | AMBUL SHORE AWANT MINUIT |   |
| Race of Convocati |                |                                                                                                    | ÷  | Corvocation date               | / / 💌 Convocation Time   | H |

Rys. 69 – Obszar "Pacjent"

Te dane są

- Nazwisko i imię.
- Tymczasowy ID

Tymczasowy ID to kod przypisywany pacjentowi w przypadku braku ostatecznego kodu pacjenta.

• Typ ID

W tym polu należy podać rodzaj ID użytego do tymczasowej identyfikacji pacjenta.

• Kod pacjenta

Jest to ostateczny kod pacjenta przypisywany po dodaniu pacjenta do baz danych struktury.

• Ubezpieczenie

Określa rodzaj ubezpieczenia pacjenta (jeśli takie posiada).

• Kod Digistat

Jest to kod przypisywany przez systemy Digistat podczas tworzenia nowej operacji.

- Szacunkowa waga
- Szacowana wysokość
- Data urodzenia
- Aktualny wiek
- Płeć
- Kod wstępu
- Data przyjęcia
- Lokalizacja
- Wiek w momencie operacji
- Numer pokoju
- Rodzaj zapewnienia
- Data pierwszej wizyty
- Data ostatniej wizyty

Za każdym razem, gdy musisz wprowadzić datę, możesz, klikając strzałkę 🗖 obok pola, wprowadzić ją za pomocą kalendarza cyfrowego (Rys. 71)

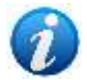

| ering and and       | <ul> <li>Netobrais 20</li> </ul> | 18 F     |
|---------------------|----------------------------------|----------|
| and a second second | l m m g                          | v z d    |
| 0 Onor              | 28 29 30 31                      | 2 3      |
| e operen            | 4 6 7 3                          | 9 10     |
| Ramon               | 11 12 13 14 1                    | 5 16 17  |
| A wedgu             | 18 19 20 21 2                    | 2 23 24  |
| 1 Children          | 25 26 27 28 2                    | 9 1 2    |
| os numme            | 7.4 8 6                          | 1 1      |
| SAMPLE I            | Tata                             | (De 1)   |
| Sherrin             | rouse                            | Laborate |

Rys. 70 – Kalendarz cyfrowy

Aby wprowadzić datę, wystarczy kliknąć żądany dzień. Odpowiednia data automatycznie pojawi się w polu. W tym akapicie 3.1.2 szczegółowo opisano kalendarz cyfrowy.

- Dzień przyjęć
- Przewidywany czas trwania hospitalizacji (Planowany LOS).
- Miejsce zwołania
- Data zwołania
- Czas zgromadzenia

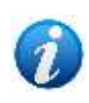

Pamiętaj, że aby wprowadzić jakąkolwiek zmianę, <u>przed jej wprowadzeniem</u> musisz kliknąć przycisk **Edytuj** na pasku poleceń. Po wprowadzeniu zmian kliknij przycisk **Aktualizuj**, aby zapisać nowe dane lub Kliknij przycisk **Anuluj**, aby powrócić do danych sprzed zmiany.

USR POL Smart Scheduler

# 6.2 Obszar "Operacja"

Obszar "Operacja" wyświetla informacje dotyczące operacji, która ma zostać wykonana (Rys. 71).

| B Operation        |                                            | 3 |
|--------------------|--------------------------------------------|---|
| Diagnosis 🗛        |                                            |   |
| Secondary diagno   |                                            | - |
|                    |                                            |   |
| Main operation     |                                            | - |
| Secondary operati  | -                                          | - |
|                    |                                            |   |
| Description        | 2                                          |   |
| Notes              | 2                                          |   |
|                    |                                            |   |
| Not before         | / / v Suggested date / / v                 | _ |
| Innections         |                                            |   |
| Transmissible dise | <u>×</u>                                   | - |
| Allergies          | ×.                                         | - |
|                    |                                            |   |
|                    | X                                          |   |
| Proposed anesthe   |                                            |   |
| Priority           | D Pre time 0 Post time 0                   |   |
| Approach site      | Emergency level                            |   |
| My operation       | Estimated weight 0                         |   |
| Position on table  | ··· Second position ·                      |   |
| Confirmed by       | Surgeon Anesthesiologist Programme manager |   |

Rys. 71 – Obszar "Operacja"

Poniższe akapity opisują procedury związane ze specyfikacją danych operacji.

## 6.2.1 Diagnoza

Pole "Diagnostyka" umożliwia określenie kodów diagnostycznych zgodnie z najpopularniejszymi standardami. Istnieją trzy możliwe sposoby wyboru diagnozy. To, który faktycznie zostanie użyty, zależy od wybranej konfiguracji. Wszystkie trzy metody opisano w poniższych akapitach. Tylko jeden jest istotny dla systemu używanego w Twojej strukturze. Czwarta możliwość wykorzystuje jednocześnie opcje "Pole wolne" i "Digistat Codefinder".

#### 6.2.1.1 Pole wolne

Pole "Diagnoza" może być polem wolnym, tzn. obszarem, w którym można swobodnie wpisać odpowiedni tekst. W tym przypadku, aby określić diagnozę, użytkownik wystarczy kliknąć pole i wpisać tekst.

#### 6.2.1.2 Digistat Codefinder

Narzędzie Digistat "Codefinder" może być użyte do bezpośredniego wstawienia kodów diagnostycznych zgodnie z najpopularniejszymi standardami. Funkcjonalność tę można aktywować poprzez konfigurację.

Aby użyć narzędzia Digistat "Codefinder":

- > Kliknij przycisk **Edytuj** na pasku poleceń.
- Kliknij przycisk znajdujący się obok pola "Diagnoza" (Rys. 71 B).

Otworzy się następujące okno (Rys. 72).

| Search Trace view Preferred MELLINI |  |
|-------------------------------------|--|
| Search for: Search Reset            |  |
| Diagnosis                           |  |

Rys. 72 – Codefinder

Narzędzie to umożliwia szybkie wyszukiwanie i wybór interesujących Cię kodów diagnostycznych. Wszystkie procedury i funkcjonalności opisane są w instrukcji obsługi dołączonej do produktu. Aby zapoznać się z tymi procedurami i funkcjonalnościami, zapoznaj się z "Instrukcją użytkownika Digistat Codefinder".

Po określeniu diagnozy, aby zapisać wprowadzone dane,

> Kliknij przycisk **Aktualizuj** na pasku poleceń.

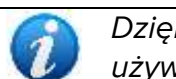

Dzięki konfiguracji procedury "Pole wolne" i Digistat "Codefinder" mogą być używane razem.

#### 6.2.1.3 Okno wyboru Digistat

Diagnozę można postawić korzystając ze specjalnego okna wyszukiwania i wyboru Digistat.

Aby aktywować to narzędzie

> Kliknij przycisk **Edytuj** na pasku poleceń.

W ten sposób możliwe jest wprowadzanie danych.

> W polu "Diagnoza" (Rys. 71 A) wpisz pierwsze litery nazwy wymaganej operacji.

W przeciwnym razie

Kliknij przycisk znajdujący się obok pola "Diagnoza" (Rys. 71 B).

W obu przypadkach wyświetlane jest okno "Diagnostyka" (Rys. 73).

|                                | DIAGNOSIS |                               |     | _        |
|--------------------------------|-----------|-------------------------------|-----|----------|
|                                |           | Profiles 1 CLINICA ORTOPEDICA |     | Search   |
| acted levels                   |           |                               |     |          |
| PROBLEMA                       |           |                               |     |          |
| 5º DETO VARO                   |           |                               |     |          |
| ADAMANTINOMA                   |           |                               |     |          |
| ALGIA PRIMARIA                 |           |                               |     |          |
| ALGIA SECONDARIA               |           |                               |     |          |
| AMPUTAZIONE TRAUMATICA         |           |                               |     |          |
| ANCA A SCATTO EXTRA-ARTICOLARE |           |                               |     |          |
| ANCA A SCATTO INTRACTICOLARE   |           |                               |     |          |
| ARTROSI PRIMARIA               |           |                               |     |          |
| ARTROSI SECONDARIA             |           |                               |     |          |
| ARTROSINCYTTE PRIMARIA         |           |                               |     |          |
| ARTROSINOVITE SECONDARIA       |           |                               |     |          |
|                                |           |                               | 244 | 0.200.27 |
|                                |           |                               | OK  | Cancel   |

Rys. 73

Okno to umożliwia wyszukiwanie diagnoz zakodowanych według parametrów Digistat.

#### 6.2.1.4 Wyszukiwanie i wybór diagnostyki Digistat

Istnieją dwa sposoby wyszukiwania diagnozy: jeden wymaga podania nazwy diagnozy (lub jej części), drugi umożliwia dotarcie do właściwej diagnozy poprzez wybranie odpowiednich poziomów w strukturze drzewa. Obie metody opisano w poniższych akapitach.

|         |                               | DIAGNOSIS |                             |         |          |
|---------|-------------------------------|-----------|-----------------------------|---------|----------|
|         |                               |           | Profiles 1 CUNICA ORTOPEDIC | 4 [     | - Search |
| Selecte | ad levels                     |           |                             |         |          |
|         | OB EMA                        |           |                             |         |          |
| 50      | DITO VARO                     |           |                             |         |          |
| AD      | AMANTINOMA                    |           |                             |         |          |
| AL      | GIA PRIMARIA                  |           |                             |         |          |
| als     | GIA SECONDARIA                |           |                             |         |          |
| AM      | PUTAZIONE TRAUMATICA          |           |                             |         |          |
| 414     | ICA A SCATTO EXTRA-ARTICOLARE |           |                             |         |          |
| AN      | CA A SCATTO INTRARTICOLARE    |           |                             |         |          |
| AR      | TROSI PRIMARIA                |           |                             |         |          |
| AR      | TROSI SECONDARIA              |           |                             |         |          |
| AR      | TROSINOVITE PRIMARIA          |           |                             |         |          |
| AR      | TROSINOVITE SECONDARIA        |           |                             |         |          |
|         |                               |           |                             | 1 1 224 | 1        |
|         |                               |           |                             | OK.     | Cance    |

Rys. 74

#### 1) Szukaj wg nazwy

Górna część okna (oznaczona na Rys. 74 **A** i wyświetlana na Rys. 75) umożliwia wyszukiwanie diagnozy wg nazwy.

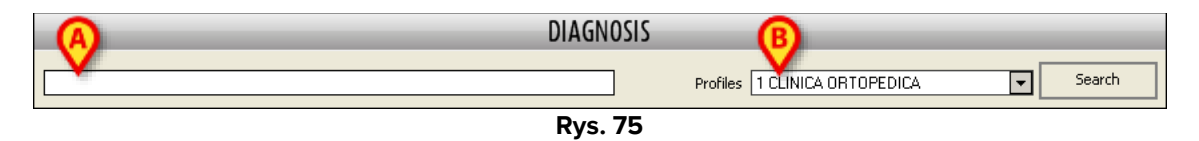

Na tym obszarze znajdują się dwa pola. Pole po lewej stronie (Rys. 75 **A**) umożliwia podanie nazwy (lub jej części) poszukiwanej diagnozy; pole po prawej stronie (Rys. 75 **B**) jest rozwijanym menu umożliwiającym podanie odpowiedniego obszaru szpitalnego. Jeżeli nie wybrano żadnego obszaru, przeszukiwanie zostanie przeprowadzone we wszystkich obszarach. Każdy użytkownik ma prawo przeszukiwać wyłącznie obszary, w których on/ona posiada kwalifikacje.

Aby wykonać wyszukiwanie

- 1. Wpisz nazwę (lub część nazwy) diagnozy w polu wskazanym na Rys. 76 A.
- 2. Poczekaj, aż system automatycznie zakończy wyszukiwanie lub kliknij przycisk **Szukaj** (Rys. 76 **B**).

Wyświetlane są wszystkie diagnozy, których nazwa zawiera wpisane znaki (Rys. 76 C).

| Α                                        | DIAGNOSI                            | S                             | (B)      |
|------------------------------------------|-------------------------------------|-------------------------------|----------|
| artros                                   |                                     | Profiles 1 CLINICA ORTOPEDICA | . Search |
| Selected levels                          |                                     |                               |          |
|                                          |                                     |                               |          |
| Diagnosis                                |                                     |                               |          |
| 020.146.167.02.000 ARTROSINOVITE SECONDA | RIA A NEOPLASIA GINOCCHIO DX        |                               |          |
| 020.146.046.01.000 ARTROSINOVITE SECONDA | RIA A NEOPLASIA ANCA SX             |                               |          |
| 020.146.046.02.000 ARTROSINOVITE SECONDA | RIA A NEOFLASIA ANCA DX             |                               |          |
| 020.146.167.01.000 ARTROSINOVITE SECONDA | RIA A NEOPLASIA GINOCCHIO SX        |                               |          |
| 020.131.046.02.000 ARTROSINOVITE SECONDA | RIA IN MALATTIA METABOLICA ANCA DX  |                               |          |
| 020.131.046.01.000 ARTROSINOVITE SECONDA | RIA IN MALATTIA METABOLICA ANCA SX  |                               |          |
| 020.131.167.02.000 ARTROSINOVITE SECONDA | RIA IN MALATTIA METABOLICA GINOCCHI | O DX                          |          |
| 020.131.167.01.000 ARTROSINOVITE SECONDA | RIA IN MALATTIA METABOLICA GINOCCHI | o sx                          |          |
| 020,189,046.02.000 ARTROSINOVITE SECONDA | IRIA IN TRAUMA ANCA DO              |                               |          |
| 020.189.046.01.000 ARTROSINOVITE SECONDA | RIA IN TRAUMA ANCA SX               |                               |          |
| 020.189.167.02.000 ARTROSINOVITE SECONDA | RIA IN TRAUMA GINOCCHEO DX          |                               |          |
|                                          |                                     |                               |          |
|                                          |                                     | 0                             | Cancel   |

Rys. 76

3. Kliknij dwukrotnie wiersz zawierający odpowiednią diagnozę.

Diagnozę wpisuje się w ten sposób do "Zapis operacji", w obszarze "Operacja" (Rys. 77).

| B Operation      |                                                                                                    |  |
|------------------|----------------------------------------------------------------------------------------------------|--|
| Diagnosis        | 018.131.046.01.000 ARTROSI SECONDARIA IN MALATTIA METABOLICA ANCA SX                                            |  |
| Secondary diagno | have a compared and a compared and a compared and a compared and a compared and a compared and a compared and a |  |
|                  |                                                                                                    |  |

4. Kliknij przycisk Aktualizuj na pasku poleceń.

#### 2) Wyszukiwanie według poziomów strukturalnych

Dolna część okna (oznaczona na Rys. 74 **B** i powiększona na Rys. 78) może być używana do wyszukiwania diagnozy poprzez wybieranie kolejnych poziomów w strukturze drzewa.

| F | PROBLEMA                 |
|---|--------------------------|
| ł | ARTROSI PRIMARIA         |
| ļ | ARTROSI SECONDARIA       |
| ł | ARTROSINOVITE PRIMARIA   |
| ł | ARTROSINOVITE SECONDARIA |
| F | PSEUDAR TROSI CONGENITA  |
| F | PSEUDOARTROSI ASETTICA   |
| F | PSEUDOARTROSI SETTICA    |

Rys. 78

Pierwszy poziom dotyczy ogólnego obszaru odniesienia diagnostyki. Do wyszukiwania interesującego Cię obszaru odniesienia można użyć filtra wskazanego na Rys. 78 **A**. Na rysunku, jako przykład, w filtrze określono słowo "artrosi". Wszystkie obszary zawierające wskazane słowo są wyświetlane w dolnej części okna.

1. Kliknij dwukrotnie wiersz odpowiadający żądanemu obszarowi. Teraz wybrano "Artrosi secondaria".

Wyświetla się następny poziom umożliwiający wskazanie przyczyny (Rys. 79).

| CAUSA                |    |  |
|----------------------|----|--|
| JEFORMITA"           |    |  |
| DISPLASIA CONGENITA  |    |  |
| EPIFISIOLISI         |    |  |
| FRATTURA DEL COTILE  | N. |  |
| FRATTURA DEL FEMORE  | 16 |  |
| INFEZIONE            |    |  |
| LUSSAZIONE CONGENITA |    |  |
| MALATTIA AUTOIMMUNE  |    |  |
| MALATTIA DI PERTHES  |    |  |
| MALATTIA METABOLICA  |    |  |
| MALATTIA NEUROLOGICA |    |  |

Rys. 79

2. Kliknij dwukrotnie wybraną przyczynę. Teraz wybrano "Malattia metabolica".

Wyświetla się następny poziom umożliwiający wskazanie witryny (Rys. 80).

| RTROSI SECON | DARIA\MALATTIA METABOLIC | 4 |  |
|--------------|--------------------------|---|--|
|              |                          |   |  |
| SEDE         |                          |   |  |
| ANCA         |                          |   |  |
| GINOCCHIO    |                          |   |  |
| ROTULA       |                          |   |  |
|              |                          |   |  |
|              |                          |   |  |

3. Kliknij dwukrotnie interesującą Cię witrynę. Teraz wybrano "Anca".

Wyświetla się następny poziom, co umożliwia wskazanie strony (Rys. 81).

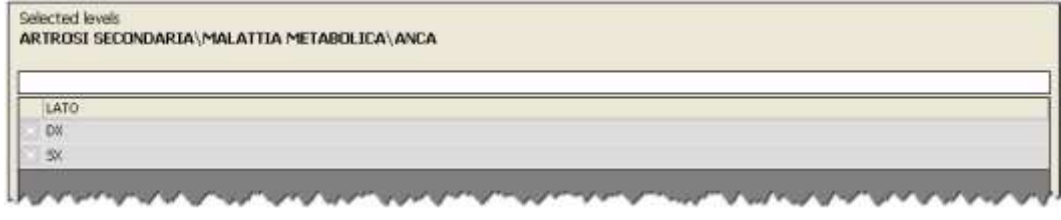

Rys. 81

4. Kliknij dwukrotnie wybraną stronę. Teraz wybrano lewą stronę "SX".

Wyświetlany jest następny poziom, co umożliwia wskazanie poziomu (Rys. 82).

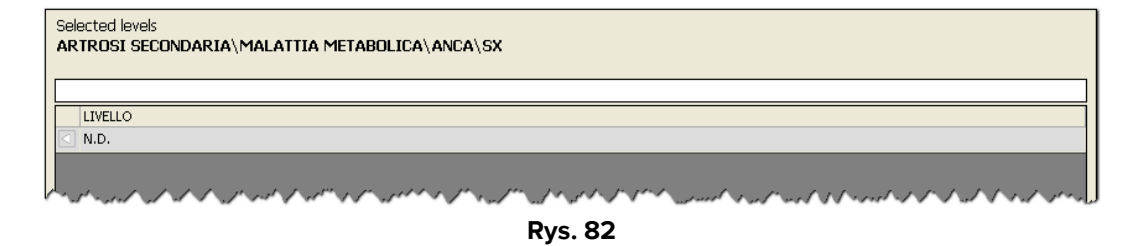

5. Kliknij dwukrotnie żądany poziom. W tym przypadku jedyną opcją jest "nieustalone" (N.D.).

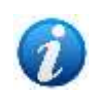

#### Informacje dla użytkownika.

"Nieustalone" oznacza, że informacja nie jest istotna dla specyfikacji diagnozy. Innymi słowy: wartość tego poziomu nie jest częścią definicji diagnozy, którą należy określić.

Diagnoza jest teraz wyświetlana (Rys. 83).

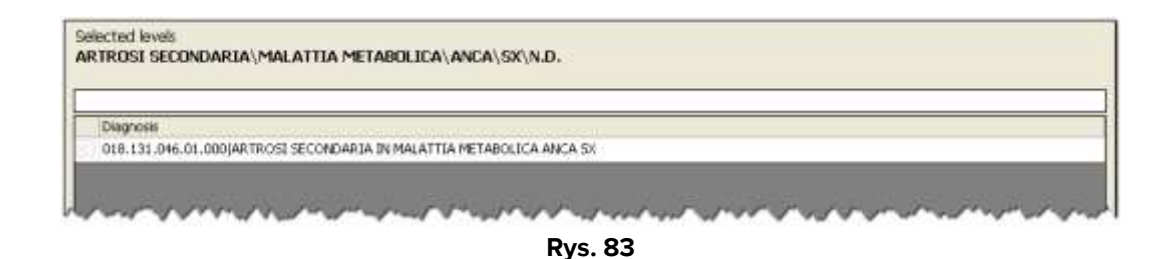

 Kliknij dwukrotnie diagnozę. Diagnozę wpisuje się w ten sposób do "Zapis operacji", w obszarze "Operacja" (Rys. 84).

| B Operation      |                                                                                                    |
|------------------|----------------------------------------------------------------------------------------------------|
| Diagnosis        | 018.131.046.01.000 ARTROSI SECONDARIA IN MALATTIA METABOLICA ANCA SX                                                                                                    |
| Secondary diagno | man and a second and a second a |
|                  | Rys. 84                                                                                                    |

7. Kliknij przycisk Aktualizuj na pasku poleceń.

Przycisk ten dostępny jest w oknie wyboru na każdym poziomie i w każdym wierszu i umożliwia powrót do poprzedniego poziomu (Rys. 85 **A**). Wybraną ścieżkę wskazano w obszarze "Wybrane poziomy" (Rys. 85 **B**).

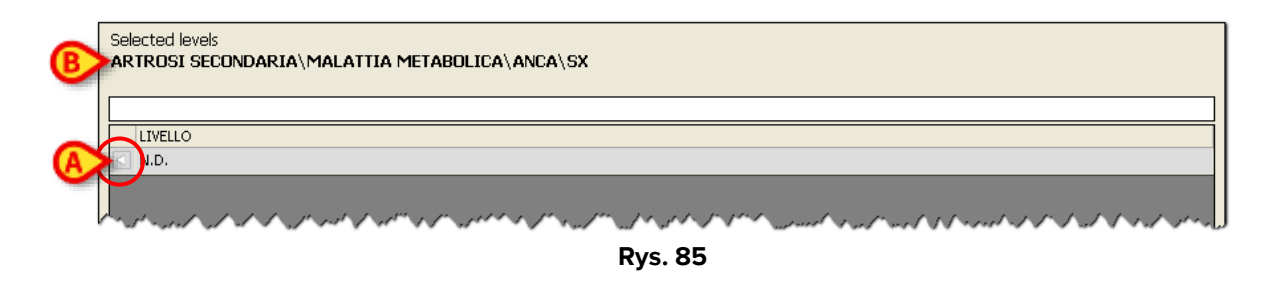

#### 6.2.2 Diagnoza wtórna

Jeżeli sposób wyboru diagnozy jest taki, jak opisano w akapicie 6.2.1.4 (przy oknie wyboru Digistat), aktywuje się kolejne pole, umożliwiające określenie diagnozy drugorzędnej.

Aby określić diagnozę wtórną po określeniu diagnozy głównej

- 1. Kliknij przycisk **Edytuj** na pasku poleceń.
- 2. Kliknij przycisk . , znajdujący się obok pola "Diagnoza wtórna" (Rys. 86 A).

| B Operation        | 0                                          |
|--------------------|--------------------------------------------|
| Diagnosis          |                                            |
| Secondary diagno   |                                            |
|                    |                                            |
| Main operation     |                                            |
| Secondary operati  | ш                                          |
|                    |                                            |
| Description        | 2                                          |
| Notes              | 2                                          |
| 11.1 h - f         |                                            |
| Infections         | J J Juggested date / / V                   |
|                    |                                            |
| Transmissible dise |                                            |
| Allergies          |                                            |
|                    |                                            |
| Proposed anesthe   |                                            |
| Priority           | D Pretime 0 Post time 0                    |
| Approach site      | Emergency level                            |
| My operation       | Estimated weight 0                         |
| Position on table  | ··· Second position ···                    |
| Confirmed by       | Surgeon Anesthesiologist Programme manager |

Rys. 86

Otworzy się następujące okno (Rys. 87).

|                                                             | DIAGNOSIS                                          |           |
|-------------------------------------------------------------|----------------------------------------------------|-----------|
| metatarsalgia                                               | Profiles                                           | Search    |
| Selected levels                                             |                                                    |           |
| Diagnosis<br>169. 136.031.01.000/METATARSALGIA DI ORIGINE N | YETABOLICA 4º METATARSO-FALANGEA SX                |           |
| 169-136-031-02-001/PETATAPSALSEA DECRISINE N                | IETABOLICA 4º METATARSO-PALANGEA DX                |           |
| 169.136.014.01.000 METATARSALGIA DI ORIGINE N               | IETABOLICA 2º METATARSO-FALANGEA SX                |           |
| 169-136-014-02-000 METATARSALGIA DI ORIGINE N               | YETABOLICA 2º METATAR50-FALANGEA DX                |           |
| 169.136.038.01.000 METATARSALGIA DI ORIGINE N               | ETABOLICA 5" METATARSO-FALANGEA SX                 |           |
| 169-136-038-02-000 METATARSALGIA DI ORIGINE N               | ETABOLICA 5º METATARSO-FALANGEA DX                 |           |
| 169.136.023.01.000 METATARSALGIA DI ORIGINE N               | IETABOLICA 3" METATARSO-FALANGEA SX                |           |
| 169.136.023.02.000 METATARSALGIA DI ORIGINE N               | IETABOLICA 3º METATARSO-FALANGEA DX                |           |
| 169-136-006-01-000[METATARSALGIA DI ORIGINE N               | METABOLICA 1º METATARSO-PALANGEA 5X                |           |
| 169.136.006.02.000 METATARSALGIA DI ORIGINE N               | TABOLICA 1º METATARSO-FALANGEA DX                  |           |
| 169-150-031-01-000[METATARSALGIA SECONDARIA                 | A PATOLOGIA 4" METATARSO-FALANGEA SX               |           |
| Selected diagnosis                                          |                                                    |           |
| Description                                                 |                                                    |           |
| 017,000.016,01,000[ARTROSLPRIMARIA                          | A ANCA SK                                          |           |
| 018.119.046.01.000 AR TROST SECONDA                         | IRIA A INFEZIONE ANCA 5X                           |           |
|                                                             | AROSTALE. IN ESTITI INNESTO INTERCALARE CUBOIDE SX |           |
| 109-136/031-02-000/HE 1414R/S40514 00                       | ECRIMENE NETABOLICA TI NETATAKSO-FALANGEA DA       |           |
|                                                             |                                                    |           |
|                                                             |                                                    |           |
|                                                             |                                                    |           |
|                                                             |                                                    |           |
|                                                             |                                                    |           |
|                                                             |                                                    | 0         |
|                                                             |                                                    | (B)       |
|                                                             |                                                    |           |
|                                                             |                                                    | OK Cancel |

Rys. 87

Procedury dotyczące specyfikacji diagnozy wtórnej są podobne do procedur dotyczących specyfikacji diagnozy głównej. Dlatego też, patrz akapit 6.2.1 dotyczący tych procedur.

Istnieje różnica: rozpoznań wtórnych może być więcej niż jedno i wszystkie mogą zostać określone jednocześnie. Z tego powodu po wybraniu jednej diagnozy (poprzez dwukrotne kliknięcie odpowiedniego wiersza) diagnoza nie jest wstawiana bezpośrednio do "Zapis operacji", lecz na liście wyświetlanej poniżej okna wyboru. Lista jest podana na Rys. 87 **A**. Na tej liście na początku każdego wiersza umieszczono pole wyboru.

Aby wybrać diagnozę, która zostanie wstawiona jako diagnoza drugorzędna

- 1. Zaznacz pole wyboru odpowiadające diagnozie, którą chcesz wstawić.
- 2. Kliknij przycisk **Ok** (Rys. 87 **B**).

Wszystkie "sprawdzone" diagnozy są w ten sposób wpisywane do "Zapis operacji" (Rys. 88).

| Secondary diagno 26<br>01 | 4.083.103.01.000(OSTEOSARCOMA PAROSTALE IN ESTI INNESTO INTERCALARE CUBOIDE SK<br>7.000.046.01.000(ARTROSE PRIMARIA, ANCA SX |  |
|---------------------------|----------------------------------------------------------------------------------------------------|--|

3. Kliknij przycisk Aktualizuj na pasku poleceń.

## 6.2.3 Operacja główna

Pole "Operacja główna" umożliwia podanie nazwy operacji, która ma zostać wykonana.

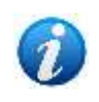

Pole "Operacja główna" wraz z danymi pacjenta (imię, nazwisko i kod pacjenta) oraz przewidywanym czasem trwania operacji jest wymagane do zmiany statusu operacji z "przewidziana" na "żądana".

Aby określić operację główną

> Kliknij przycisk **Edytuj** na pasku poleceń.

W ten sposób możliwe jest wprowadzanie danych.

> Wpisz pierwsze litery żądanej operacji w polu "Operacja główna" (Rys. 71 A).

W przeciwnym razie

Kliknij przycisk znajdujący się obok pola (Rys. 71 B).
 Otworzy się okno "Operacje" (Rys. 89).

| V                                            |                     |     |
|----------------------------------------------|---------------------|-----|
| a                                            | Profiles CHP        | S   |
| The sector sector sector sector              | Description         |     |
| APPENDICECTOMIE (47.0)                       |                     |     |
| APPENDICECTOMIE LAPAROSCOPIE (47.01)         |                     |     |
| APPENDICECTOME LAPAROSCOPIQUE EN PASSANT     | (47.11) (D)         |     |
| APPENDICECTOME LAPAROTOMIE (47.09)           |                     |     |
| ASPERADO OSTOMIE (47.91)                     | 459                 |     |
| DRAINAGE ARCES APPENDICI ILARE SANS APPENDIC | ECTOMIE (47.2)      |     |
| EXCISION APPENDICE PREAL/RICLI AIRE (18.29)  | and the first state |     |
| EXTENSION APPROPONDESSEMENT SELION BUCCOLA   | EIAL (24.91)        |     |
| FERMETURE FISTULE APPENDICULAIRE (47.92)     |                     |     |
| INVERSION APPENDICULAIRE (47.99)             |                     |     |
|                                              |                     |     |
|                                              |                     |     |
|                                              |                     |     |
|                                              |                     |     |
|                                              |                     | (E) |
|                                              |                     |     |

Rys. 89 – Wybór operacji

Okno "operacje" umożliwia wyszukiwanie i wybór potrzebnej operacji.

Aby wyszukać operację

> Wpisz nazwę (lub jej część) operacji w polu wskazanym na Rys. 89 A.

Począwszy od trzeciej wpisanej litery system automatycznie wyświetli na środku okna listę wszystkich operacji, których nazwy zawierają ciąg wpisanych liter. Lista wyświetla się w obszarze "opis" (Rys. 89 **B**).

Jeśli wprowadzono tylko jedną lub dwie litery i chcesz kontynuować wyszukiwanie, musisz kliknąć przycisk **Szukaj** (Rys. 89 **C**).

Jeśli klikniesz przycisk **Szukaj** bez wprowadzania żadnych liter, pojawi się lista wszystkich możliwych operacji.

> Po znalezieniu operacji, którą chcesz wprowadzić, kliknij ją.

Operacja będzie wyświetlana jako wybrana (Rys. 89 D).

> Następnie kliknij przycisk **Ok** (Rys. 89 **E**).

Wybrana operacja pojawia się w polu "Operacja główna" na stronie "Zapis operacji" (Rys. 90). Taki sam wynik można uzyskać również poprzez dwukrotne kliknięcie nazwy operacji, która ma zostać wprowadzona.

| B Operation: /     | APPENDICECTOMIE LAPAROTOMIE EN PASSANT (47.19)                                                                                                    | • |
|--------------------|----------------------------------------------------------------------------------------------------|---|
| Diagnosis          |                                                                                                    | ļ |
| Main operation     | APPENDICECTOMIE LAPAROTOMIE EN PASSANT (47.19)                                                                                                    |   |
| /56/10/1Ky.0/14/1/ | Land and and a hard a hard a h |   |

Rys. 90

Kliknięcie przycisku **Anuluj** spowoduje zamknięcie okna "Operacje" bez wprowadzania żadnych zmian.

Pole "profile" (Rys. 89 **F**) w oknie wprowadzania operacji umożliwia ograniczenie grupy operacji, w których przeprowadzane jest wyszukiwanie.

Kliknij przycisk obok pola "profile", aby otworzyć menu zawierające różne opcje (Rys. 91). Każdy z nich zazwyczaj określa lokalizację lub obszar odpowiedzialności. Wybierz jedną z tych opcji, aby ograniczyć wyszukiwanie do grupy operacji wykonanych w danej lokalizacji lub obszarze.

| Profiles | CCV   | Search   |
|----------|-------|----------|
|          |       |          |
|          | ccv 🗖 | <b>_</b> |
|          | СНР   |          |
|          | CHT   |          |
|          | CHV   |          |
|          |       |          |

Rys. 91 – Wybór profilu

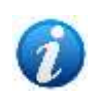

Profile są definiowane podczas konfiguracji. Możesz utworzyć specjalny profil dla danego użytkownika, tak aby mógł on/ona przeglądać tylko te operacje, za które jest odpowiedzialny/na. Aby uzyskać dalsze informacje skontaktuj się z administratorem systemu.

Krótko mówiąc, procedura wprowadzania operacji w polu "Operacja główna" na stronie "Zapis operacji" jest następująca.

- > Kliknij przycisk **Edytuj** na pasku poleceń.
- > Wpisz pierwsze litery żądanej operacji w polu wyszukiwania (Rys. 71 A)

#### lub

Kliknij przycisk znajdujący się obok pola (Rys. 71 B).

Otworzy się okno "Operacje" (Rys. 89).

- Wyszukaj wymaganą operację.
- > Kliknij dwukrotnie nazwę znalezionej operacji.

Okno operacji znika, a nazwa operacji jest wyświetlana w polu "Operacja główna" (Rys. 90).

> Kliknij przycisk **Aktualizuj** na pasku poleceń, aby zapisać dane.

#### 6.2.3.1 Wybierz operację powiązaną z diagnozą

Parametr konfiguracyjny umożliwia powiązanie wyszukiwania operacji z wcześniej wybraną diagnozą. Jeśli opcja ta jest włączona w konfiguracji, w oknie wyszukiwania i wyboru operacji (Rys. 92) wyświetlane jest pole wyboru o nazwie "Na podstawie wybranej diagnostyki".

|                                      | OPERA | TIONS                      |      | _   |
|--------------------------------------|-------|----------------------------|------|-----|
| Based on selected diagnosis          |       | Profiles 1 CLINICA ORTOPEI | DICA | Sei |
|                                      | Descr | ption                      |      |     |
| ARTRODESE ANCA SX                    |       |                            |      |     |
| ARTROPROTEST CEMENTATA ANCA SK       |       |                            |      |     |
| ARTROPROTESI DI RIVESTIMENTO ANCA SX |       |                            |      |     |
| ARTROPROTESI IBRIDA ANCA 5X          |       |                            |      |     |
| ARTROPROTESI NON CEMENTATA ANCA SX   |       |                            |      |     |
| ARTROSCOPIA ANCA SX                  |       |                            |      |     |
| ARTROSURFACE ANCA SX                 |       |                            |      |     |
| DEBRIDMENT ARTROSCOPICO ANCA SX      |       |                            |      |     |
| EMIARTROPLASTICA ANCA SX             |       |                            |      |     |
| GEL PLASTRINICO ANCA SX              |       |                            |      |     |
| MICROPRATTURE ARTROSCOPICHE ANCA SX  |       |                            |      |     |
| PROTEST TOTALE DA REVISIONE ANCA SK  |       |                            |      |     |
| SHAVING ARTROSCOPICO ANCA SX         |       |                            |      |     |
|                                      |       |                            |      |     |
|                                      |       |                            |      |     |
|                                      |       |                            | 1    | -   |
|                                      |       |                            | OK   | 1 0 |

Rys. 92

Po zaznaczeniu tego pola w oknie wyszukiwania i wyboru operacji wyświetlane są tylko operacje powiązane z wybraną diagnozą (widoczną w polu "Diagnostyka").

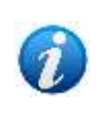

Opcja ta jest dostępna tylko wtedy, gdy w oknie wyszukiwania i wyboru Digistat zostanie przeprowadzony główny wybór diagnostyki, opisany w akapicie 6.2.1.4. W tym przypadku wybór operacji głównej może zostać wykonany dopiero po wybraniu diagnostyki.

## 6.2.4 Operacje dodatkowe

Pole "Operacje dodatkowe" (Rys. 93) zawiera listę wszelkich innych operacji, które pacjent przeszedł lub będzie musiał przejść, a które są uważane za istotne w porównaniu z obecną operacją.

| 8 0           | peration:                |                                             |
|---------------|--------------------------|---------------------------------------------|
| Diagno        | nin (                    |                                             |
| Main op       | peration [               |                                             |
| Cecord Secord | dary operati             | -                                           |
| Descrip       | ption [                  |                                             |
| Notes         | ĺ                        |                                             |
| Not be        | fore [                   | / / V Supperted data / / V                  |
| Infectio      | ons                      |                                             |
| Transm        | niesbie dies             | -                                           |
| Allergie      | × [                      |                                             |
|               |                          |                                             |
| Propes        | ed anesthe               | - Surgical time (0 -                        |
| Priority      | , [                      | Protine     Post time     P                 |
| Approa        | sch site                 | Exergency level                             |
| Pty ope       | eration (                | Estimated weight D                          |
| Confirm       | n on table [<br>ned by [ | Surgeon intesthesiologist Programme manager |
|               |                          |                                             |

Rys. 93 – Obszar "Operacja"

Funkcja tego pola jest dokładnie taka sama jak funkcja pola "Operacja główna" i została opisana w akapicie 6.2.3.

Aby określić możliwe "Operacje dodatkowe",

> Kliknij przycisk **Edytuj** na pasku poleceń.

W ten sposób możliwe jest wprowadzanie danych.

> W polu "Operacje dodatkowe" wpisz pierwsze litery żądanej operacji.

W przeciwnym razie

Kliknij przycisk znajdujący się obok pola.

Otworzy się okno "Operacje" (Rys. 94).

|                                                                                                    | OPER                                                                                                    | ATIONS       |         |
|----------------------------------------------------------------------------------------------------|----------------------------------------------------------------------------------------------------|--------------|---------|
| acp.                                                                                                    |                                                                                                    | Profiles CHP | T Searc |
| Description     APPENDICECTOME (47.0)     APPENDICECTOME (47.0)     APPENDICECTOME LAPAROSCOPIE (47.0)     APPENDICECTOMIE LAPAROSCOPIE (47.0)     APPENDICECTOMIE LAPAROTOMIE (47.0)     APPENDICECTOMIE LAPAROTOMIE (47.9)     DRAJNAGE ABCES APPENDICULAIRE SANS     EXCISION APPENDICE PEALRICULAIRE     EXTENSION APPENDICULAIRE (47.99) | 13)<br>N PASSANT (47.11)<br>9)<br>SSANT (47.19)<br>S APPENDICECTOMIE (47.2)<br>(18.39)<br>N BUCCOLABIAL (24.91)<br>NECCOLABIAL (24.91) |              | B       |

Rys. 94 – Inne operacje

Okno pokazane na Rys. 94 zdjęciu daje możliwość wybrania i wprowadzenia więcej niż jednej operacji jednocześnie.

Następnie kliknij przycisk **Ok** (Rys. 94 **B**), aby wprowadzić wszystkie operacje wybrane w polu "Operacje dodatkowe" na stronie "Zapis operacji".

## 6.2.5 Opis

Pole to umożliwia wprowadzenie bardziej szczegółowego opisu operacji, która ma zostać wykonana. Jest to pole swobodne, co oznacza, że nie jest uwarunkowane żadnymi z góry określonymi wyborami.

## 6.2.6 Notatki

Pole to umożliwia wprowadzenie wszelkich notatek dotyczących wykonywanej operacji. Jest to pole swobodne, co oznacza, że nie jest uwarunkowane żadnymi z góry określonymi wyborami.

## 6.2.7 Nie wcześniej niż...

Pole to umożliwia wprowadzenie daty, przed którą wykonanie operacji nie będzie możliwe. Wartość ta jest wiążąca dla wartości, która zostanie wpisana w następnym polu "Sugerowana data". Jeżeli w polu "Nie wcześniej niż..." wpisana zostanie data 20/05/2010, to w polu "Sugerowana data" nie będzie można wpisać daty wcześniejszej.

Wartość ta nie jest wiążąca w kontekście planowania operacji. Oznacza to, że operację można zaplanować na datę wcześniejszą niż podana tutaj. W takim przypadku system ostrzeże użytkownika, że harmonogram różni się od tego określonego wcześniej.

## 6.2.8 Sugerowana data

Pole to umożliwia wskazanie daty, która będzie najlepsza do wykonania operacji. Sugestia ta nie musi być koniecznie uwzględniona podczas planowania, tzn. wprowadzona data nie

jest wiążąca w kontekście planowania operacji. Data ta jest jednak wiążąca w odniesieniu do wartości, którą należy wpisać w polu "Nie wcześniej niż...". Na przykład, jeżeli w polu "Sugerowana data" zostanie wpisana data 20/05/2010 bez wprowadzania wartości w polu "Nie wcześniej niż...", to drugie pole przyjmie domyślnie datę z pola "Sugerowana data" (w tym przypadku 20/05/2010).

Za każdym razem, gdy musisz wprowadzić datę, możesz kliknąć strzałkę 🗖 obok pola i wprowadzić ją za pomocą kalendarza cyfrowego.

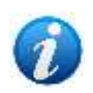

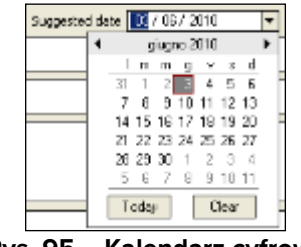

Rys. 95 – Kalendarz cyfrowy

Aby wprowadzić datę, wystarczy kliknąć żądany dzień. Odpowiednia data automatycznie pojawi się w polu. W tym akapicie 3.1.2 szczegółowo opisano kalendarz cyfrowy.

## 6.2.9 Infekcje

Pole "Infekcje" umożliwia określenie potencjalnych infekcji.

|   | B Operation:      |                                           |
|---|-------------------|-------------------------------------------|
|   | Diagnosis         |                                           |
|   | Main operation    |                                           |
|   | Secondary operati |                                           |
|   |                   |                                           |
|   | Description       |                                           |
|   | Notes             |                                           |
|   |                   |                                           |
| 2 | Not before        | / / v Suggested date / / v                |
|   | entections        |                                           |
|   | Transmissible dae |                                           |
|   | Allergies         |                                           |
|   |                   |                                           |
|   |                   |                                           |
|   | Proposed anesthe  | - Surgical time (P) -                     |
|   | Priority          | Pre time     Post time     Post time      |
|   | Approach site     | - Energency level W                       |
|   | Hy operation      | Extinated weight 0                        |
|   | Position on table | Second position                           |
|   | Confirmed by      | Surgeon Anesthesiologist Programe nanager |
|   |                   |                                           |

Rys. 96 – Obszar "Operacja"

Aby wprowadzić infekcję

- > Kliknij przycisk **Edytuj** na pasku poleceń.
- > W polu "infekcje" wpisz pierwsze litery nazwy szukanej infekcji.

#### W przeciwnym razie

Kliknij przycisk znajdujący się obok pola.
 Wyświetli się okno "Infekcje" (Rys. 97).

| (      | A            | INFECTIONS                                                            |   |
|--------|--------------|-----------------------------------------------------------------------|---|
|        | Y            | Search                                                                | ] |
|        | $\Box$       | Description                                                           |   |
|        | $7 \square $ | Acinetobacter multirésistant                                          | 1 |
|        |              | Autre bactérie multirésistante                                        | L |
|        |              | Brûlures surinfectées                                                 | L |
|        |              | Clostridium difficile                                                 | L |
| $\sim$ |              | EBSL - entérobactérie productrice de béta-lactamases à spectre élargi | L |
| (B>    |              | Entérocolite nécrosante du nouveau-né                                 | L |
| ~      |              | Grippe - virus influenza                                              | L |
|        | ✓            | MRSA - Staphylocoque doré résistant à la méthicilline                 | L |
|        |              | Mycobaterium tuberculosis                                             | L |
|        |              | Norovirus                                                             | L |
|        |              | Pseudomonas mutlirésistant                                            | 1 |
|        |              | Rotavirus                                                             |   |
|        |              | Rougeole (C)                                                          |   |
|        | Other        | Cancel                                                                | ] |

Rys. 97 – Określenie infekcji

- Jeśli to konieczne, wyszukaj interesujący Cię przedmiot, korzystając z pola wyszukiwania w oknie (Rys. 97 A).
- > Zaznacz pole wyboru odpowiadające infekcjom, które należy określić (Rys. 97 B).

Możliwy jest wybór wielokrotny.

Kliknij przycisk Ok (Rys. 97 C), aby wyświetlić wszystkie wybrane infekcje na ekranie "Zapis operacji".

Okno "Infekcje" daje możliwość ręcznego wprowadzenia infekcji, której nie ma w bazie danych.

Jest to możliwe przy użyciu pola "inne" (Rys. 97 D).

Aby wprowadzić infekcję, której nie ma w bazie danych, wystarczy wpisać nazwę infekcji w odpowiednim polu i kliknąć **Ok**.

Nazwa pojawia się w polu "Infekcje" na stronie "Zapis operacji".

Po wprowadzeniu infekcji system można skonfigurować tak, aby automatycznie dodawał określoną ilość czasu do szacowanego czasu potrzebnego na wyczyszczenie pokoju (Rys. 98). Rzeczywisty czas trwania jest określony w konfiguracji.

| B Operation: APPENDICECTOMIE (47.0)      |  |  |  |  |  |  |
|------------------------------------------|--|--|--|--|--|--|
|                                          |  |  |  |  |  |  |
| (PPENDECECTOME (+7.0)                    |  |  |  |  |  |  |
| -                                        |  |  |  |  |  |  |
|                                          |  |  |  |  |  |  |
|                                          |  |  |  |  |  |  |
| A)                                       |  |  |  |  |  |  |
| ×                                        |  |  |  |  |  |  |
| / / Suggested Gate / / *                 |  |  |  |  |  |  |
| Narosius -                               |  |  |  |  |  |  |
| -                                        |  |  |  |  |  |  |
|                                          |  |  |  |  |  |  |
| B C                                      |  |  |  |  |  |  |
|                                          |  |  |  |  |  |  |
| - Surgent type                           |  |  |  |  |  |  |
| Promue Pre time 15 Province 15 + 30 min  |  |  |  |  |  |  |
| - Energency level                        |  |  |  |  |  |  |
| Extrusted weight 0                       |  |  |  |  |  |  |
| Decomposition m                          |  |  |  |  |  |  |
| Tordinu Diversionality Discharge unröhn. |  |  |  |  |  |  |
|                                          |  |  |  |  |  |  |

Rys. 98 – Infekcja w toku i czas czyszczenia

## 6.2.10 Choroby zakaźne

Pole "Choroby zakaźne" umożliwia określenie chorób zakaźnych, na które cierpi pacjent.

|   | B Operation:             |                                            |
|---|--------------------------|--------------------------------------------|
|   | Diagnosis                |                                            |
|   | Main operation           |                                            |
|   | Secondary operati        | -                                          |
|   |                          |                                            |
|   | Description              |                                            |
|   | Notes                    |                                            |
|   |                          |                                            |
|   | Not before<br>Infections | // v Suggeold data // v                    |
| 3 |                          |                                            |
| A | Transmissible des        |                                            |
| - | Allergies                |                                            |
|   |                          |                                            |
|   |                          |                                            |
|   | Proposed anesthe         | - Surgical time 0 -                        |
|   | Priority                 | Pre time     Post time     D               |
|   | Approach site            | Energency level x                          |
|   | Pby operation            | Estimated weight D                         |
|   | Position on table        | = Second position =                        |
|   | Confirmed by             | Surgeon Aresthesiologist Programme nanager |
|   |                          |                                            |

Rys. 99 – Obszar "Operacja"

Aby określić chorobę zakaźną

- > Kliknij przycisk **Edytuj** na pasku poleceń.
- W polu "Choroby zakaźne" wpisz pierwsze litery nazwy choroby zakaźnej, której szukasz.

#### W przeciwnym razie

Kliknij przycisk znajdujący się obok pola.

Wyświetla się okno "Choroby zakaźne" (Rys. 100).

|   | (A) TRANSMISSIBLE DISEASES |    |        |  |  |  |
|---|----------------------------|----|--------|--|--|--|
|   |                            |    | Search |  |  |  |
|   | Description                |    |        |  |  |  |
| B | Hépatite B                 |    |        |  |  |  |
|   |                            |    |        |  |  |  |
|   |                            |    |        |  |  |  |
|   |                            |    |        |  |  |  |
|   |                            |    |        |  |  |  |
|   |                            | Q  |        |  |  |  |
| 0 | Other                      | ок | Cancel |  |  |  |

Rys. 100 – Określ choroby zakaźne

- Jeśli to konieczne, wyszukaj interesujący Cię przedmiot, korzystając z pola wyszukiwania w oknie (Rys. 100 A).
- > Zaznacz pole wyboru odpowiadające chorobom, które należy określić (Rys. 100 B).

Możliwy jest wybór wielokrotny.

Kliknij przycisk Ok (Rys. 100 C), aby wyświetlić wszystkie wybrane choroby na ekranie "Zapis operacji".

Okno "Choroby zakaźne" umożliwia ręczne wprowadzenie choroby, której nie ma w bazie danych.

Jest to możliwe przy użyciu pola "inne" (Rys. 100 D).

Aby wpisać chorobę, której nie ma w bazie danych, wystarczy wpisać nazwę choroby w odpowiednim polu i kliknąć **Ok**.

Nazwa jest wyświetlana w polu "Choroby zakaźne" na stronie "Zapis operacji".

Po wprowadzeniu choroby system można skonfigurować tak, aby automatycznie dodawał określoną ilość czasu do szacowanego czasu potrzebnego na posprzątanie pokoju (Rys. 98). Rzeczywisty czas trwania jest określony w konfiguracji.

| B Operation              | APPENDICECTOMIE (47.0)                     |
|--------------------------|--------------------------------------------|
| Diagnosis                |                                            |
| Main operation           | (aPPEMALCECTOME (+7.0)                     |
| Secondary operati        |                                            |
|                          |                                            |
| Description              |                                            |
| Notes                    |                                            |
| (A)                      |                                            |
| Not before<br>Infections |                                            |
|                          |                                            |
| Transaissible dise       | Hepathe                                    |
| Allergies                |                                            |
|                          | (B)                                        |
|                          |                                            |
| Proposed anesthe         |                                            |
| Priority                 | Voonue   Petine [5 + 30 mp                 |
| My operation             | Totmated workt 0                           |
| Position on table        | Second peaktor                             |
| Confirmed by             | Surgeon Arealfheiologist Programme surager |
|                          |                                            |

Rys. 101 – Choroby zakaźne i czas czyszczenia

#### 6.2.11 Alergie

Pole "Alergie" (Rys. 102 **A**) umożliwia określenie ewentualnych alergii, na które cierpi pacjent.

|        | B Operation:       |                                            |  |  |  |  |  |
|--------|--------------------|--------------------------------------------|--|--|--|--|--|
|        | Diagnosis          |                                            |  |  |  |  |  |
|        | Main operation     |                                            |  |  |  |  |  |
|        | Secondary operati  | -                                          |  |  |  |  |  |
|        |                    |                                            |  |  |  |  |  |
|        | Description        |                                            |  |  |  |  |  |
|        | Notes              |                                            |  |  |  |  |  |
|        |                    |                                            |  |  |  |  |  |
|        | Not before         | / / v Suggested date / / v                 |  |  |  |  |  |
|        | Infections         | -                                          |  |  |  |  |  |
|        | Transmissible dass |                                            |  |  |  |  |  |
| A      | Allevales          |                                            |  |  |  |  |  |
| $\sim$ |                    |                                            |  |  |  |  |  |
|        |                    |                                            |  |  |  |  |  |
|        | Proposed anesthe   | Surdicitize D -                            |  |  |  |  |  |
|        | Priority           | Pre time      Post time      Post time     |  |  |  |  |  |
|        | Approach site      | - Energency lovel                          |  |  |  |  |  |
|        | Hy operation       | Estimated weight 0                         |  |  |  |  |  |
|        | Position on table  | Second position =                          |  |  |  |  |  |
|        | Confirmed by       | Surgeon Anesthesiologist Programme nanager |  |  |  |  |  |
|        |                    |                                            |  |  |  |  |  |

Rys. 102 – Obszar "Operacja"

Aby określić alergię

- > Kliknij przycisk **Edytuj** na pasku poleceń.
- > W polu "Alergie" wpisz pierwsze litery nazwy szukanej alergeny.

#### W przeciwnym razie

Kliknij przycisk znajdujący się obok pola.

Otwiera się okno "Alergie" (Rys. 103).

| (A)                             |           | A        | LLERGIES |   |
|---------------------------------|-----------|----------|----------|---|
| $\sim$                          |           |          |          |   |
| Alexaint                        | Reaction  | Notes    |          |   |
| Midcareeta                      | 111111111 |          |          |   |
| Antibiotours                    |           | (B)      |          |   |
| Pápicelines                     |           |          |          |   |
| <ul> <li>Humodianes</li> </ul>  |           |          |          |   |
| Curmes                          |           |          |          |   |
| Mandatation                     |           | -        |          |   |
| Anesthésia es locaux            |           | C Martin |          |   |
| Protanine                       |           |          |          |   |
| Historia                        |           |          |          |   |
| Collight                        |           |          |          |   |
| Produit de combaste radiologica |           |          |          |   |
| Contact                         | -         |          |          |   |
| Latex                           |           |          |          |   |
| Désinfectants iodés             |           |          |          |   |
| Chiprevidine                    |           |          |          |   |
| Terrain abopique                |           |          |          |   |
| Almentaire dui i, bananne, ficu | t, noi    |          |          |   |
| Polenc                          |           |          |          |   |
| Animaux                         |           |          |          |   |
| Huménopéres                     |           |          |          |   |
| Accepter                        |           |          |          |   |
| Autro                           |           |          |          |   |
|                                 |           |          |          |   |
|                                 |           |          |          |   |
|                                 |           |          |          |   |
| $\smile$                        |           |          |          |   |
|                                 |           |          |          |   |
|                                 |           |          |          |   |
|                                 |           |          |          |   |
|                                 |           |          |          |   |
|                                 |           |          |          |   |
|                                 |           |          |          |   |
|                                 |           |          |          |   |
|                                 |           |          |          |   |
|                                 |           |          |          |   |
|                                 |           |          |          |   |
|                                 |           |          |          |   |
|                                 |           |          |          |   |
|                                 |           |          |          |   |
|                                 |           |          |          |   |
|                                 |           |          |          |   |
|                                 |           |          |          |   |
|                                 |           |          |          |   |
|                                 |           |          |          | - |
|                                 |           |          |          |   |
|                                 |           |          |          |   |
|                                 |           |          |          |   |
|                                 |           |          |          |   |

Rys. 103 – Określ Alergie

Aby określić alergię,

Kliknij pole obok nazwy wybranej alergii (Rys. 103 A).

Możliwy jest wybór wielokrotny. Wszystkie wybrane elementy zostaną wstawione na ekran "Zapis operacji".

Kliknij kolumnę "Reakcja" w wierszu odpowiadającym wybranej alergenie, aby określić rodzaj reakcji alergicznej (jeśli tak skonfigurowano, rodzaj reakcji alergicznej można wybrać z listy wstępnie zdefiniowanych opcji – Rys. 103 **B**).

Kliknij kolumnę "notatki" dotyczącą wybranej alergii, aby wprowadzić wszelkie uwagi dotyczące wybranej alergii (Rys. 103 **C**).

Kliknij przycisk Ok (Rys. 103 D), aby wprowadzić wszystkie alergeny wybrane w polu "Alergie" na stronie "Zapis operacji".

Ikona 4, która może pojawić się obok pola, podświetla obecność notatek dotyczących wprowadzonych alergii (Rys. 104).

| Allergies Hypnotiques; Protamine;Produit de contraste radiologique |  |
|--------------------------------------------------------------------|--|
|--------------------------------------------------------------------|--|

Rys. 104 – Notatki Alergie

## 6.2.12 Proponowane znieczulenie

Pole "Proponowane znieczulenie" (Rys. 105 **A**) umożliwia określenie rodzaju znieczulenia proponowanego do zabiegu.

| B Operation:       |                                          |  |  |  |  |
|--------------------|------------------------------------------|--|--|--|--|
| Diagnosis          |                                          |  |  |  |  |
| Main operation     |                                          |  |  |  |  |
| Secondary operati  |                                          |  |  |  |  |
|                    |                                          |  |  |  |  |
| Description        |                                          |  |  |  |  |
| Notes              |                                          |  |  |  |  |
|                    |                                          |  |  |  |  |
| Not before         | / / * Suggested date / / *               |  |  |  |  |
| Infections         | -                                        |  |  |  |  |
| Transmissible dass | -                                        |  |  |  |  |
| Allergies          |                                          |  |  |  |  |
|                    |                                          |  |  |  |  |
|                    |                                          |  |  |  |  |
| Proposed anesthe   | - Surgical time (P) -                    |  |  |  |  |
| Priority           | Pre time D Post time D                   |  |  |  |  |
| Approach site      | - Exergency level                        |  |  |  |  |
| Hy operation       | Estimated weight D                       |  |  |  |  |
| Position on table  | Second position                          |  |  |  |  |
| Confirmed by       | Superior Directive decisit Decomposition |  |  |  |  |

Rys. 105 – Obszar "Operacja"

Aby określić rodzaj znieczulenia

- > Kliknij przycisk **Edytuj** na pasku poleceń.
- > W polu "Proponowane znieczulenie" wpisz pierwsze litery nazwy poszukiwanego znieczulenia.

W przeciwnym razie

Kliknij przycisk znajdujący się obok pola.

Otwiera się okno "Znieczulenie" (Rys. 106).

|     | A                              | ANESTHESIA                   | _      |  |  |  |
|-----|--------------------------------|------------------------------|--------|--|--|--|
|     | Y                              |                              | Search |  |  |  |
|     |                                | Description                  |        |  |  |  |
| 0   |                                | Anesthésie locale + stand by |        |  |  |  |
| (B) |                                | Tube: >Double-lumière        |        |  |  |  |
| -   | <u> </u>                       | Péridurale                   |        |  |  |  |
|     |                                |                              |        |  |  |  |
|     |                                |                              |        |  |  |  |
|     |                                |                              |        |  |  |  |
|     |                                |                              |        |  |  |  |
|     |                                |                              |        |  |  |  |
|     |                                |                              |        |  |  |  |
|     |                                |                              |        |  |  |  |
|     |                                | <u> </u>                     |        |  |  |  |
|     |                                | (C)                          |        |  |  |  |
| 0   |                                |                              |        |  |  |  |
| ື   | Other                          | OK                           | Cancel |  |  |  |
|     | Rys. 106 – Określ znieczulenie |                              |        |  |  |  |

Jeśli to konieczne, wyszukaj interesujący Cię przedmiot, korzystając z pola wyszukiwania w oknie (Rys. 106 A). > Zaznacz pole wyboru odpowiadające znieczuleniu, które należy określić (Rys. 106 B).

Możliwy jest wybór wielokrotny.

Kliknij przycisk Ok (Rys. 106 C), aby wyświetlić wszystkie wybrane znieczulenia na ekranie "Zapis operacji".

Okno "Znieczulenie" daje możliwość ręcznego wprowadzenia znieczulenia, którego nie ma w bazie danych.

Jest to możliwe przy użyciu pola "inne" (Rys. 106 D).

Aby wprowadzić znieczulenie, którego nie ma w bazie danych, wystarczy wpisać nazwę znieczulenia w odpowiednim polu i kliknąć **Ok**.

Nazwa pojawia się w polu "Proponowane znieczulenie" na stronie "Zapis operacji".

## 6.2.13 Czas zabiegu

Pole "Czas zabiegu" (Rys. 107 **A**) umożliwia określenie przewidywanego czasu trwania operacji.

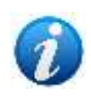

Pole "Czas zabiegu" wraz z głównymi danymi pacjenta (imię, nazwisko i kod pacjenta) oraz rodzajem planowanej operacji jest wymagane do zmiany statusu operacji z "przewidziana" na "żądana".

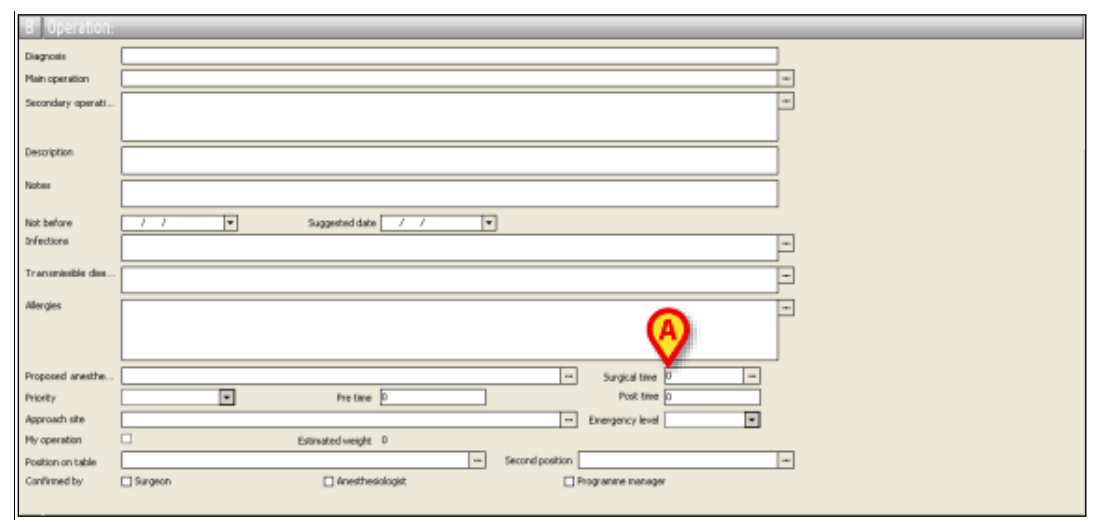

Rys. 107 – Obszar "Operacja"

Aby określić czas zabiegu:

> Kliknij przycisk **Edytuj** na pasku poleceń.

W polu "Czas zabiegu" wpisz czas trwania (w minutach).
 W przeciwnym razie

Kliknij na przycisk znajdujący się w pobliżu pola.

| C PERATION SURGIOTIME                |       |                  |        |  |  |
|--------------------------------------|-------|------------------|--------|--|--|
| Operation                            | Ideal | Average hospital |        |  |  |
| PROTHESE MAMMAIRE BILATERALE (85.54) | 0     |                  | 120/11 |  |  |
| Custom                               |       |                  | 120    |  |  |
|                                      | l     | 0                |        |  |  |
| ► PLANNED SURGICAL TIME              |       | 120 min          |        |  |  |
|                                      | ₿     | OK Car           | ncel   |  |  |

W obu przypadkach pojawia się okno "Czas zabiegu" (Rys. 108).

Rys. 108 – Specyfikacja oczekiwanego czasu zabiegu

- > Wpisz wartość (w minutach) w polu wskazanym na Rys. 108 A.
- Kliknij przycisk Ok (Rys. 108 B).

Podany czas trwania jest wyświetlany w polu "Czas zabiegu" na ekranie "Zapis operacji".

Jeśli tak określono w konfiguracji, w środkowej części okna mogą być wyświetlane trzy różne rodzaje informacji.

Kolumna "Operacja" (Rys. 108 C) wyświetla nazwę planowanej operacji.

Kolumna "Idealny" (Rys. 108 **D**) wyświetla optymalny czas trwania dla danego rodzaju operacji.

Kolumna "Średni szpital" (Rys. 108 **E**) wyświetla średni czas trwania dla danego rodzaju operacji w formie "*średnia/liczba operacji, na podstawie których obliczana jest średnia*". Na przykład: "45/8" oznacza, że średni czas pobytu w szpitalu wynosi 45 minut, obliczony na podstawie 8 operacji tego samego rodzaju.

Jeżeli określono operacje dodatkowe, średni czas trwania każdej z nich jest wyświetlany osobno.

Wartości "Idealne" i "Średnie" można dwukrotnie kliknąć, aby wstawić je jako czas zabiegu w "Zapis operacji".

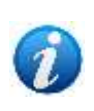

Przewidywany czas trwania operacji wpływa na możliwości jej zaplanowania. Każdą operację można zaplanować w odniesieniu do przewidywanego czasu trwania. Na stronach "Planowania operacji", szczegółowo przeanalizowanych w akapicie 7, operacje są wyświetlane jako pola (Rys. 174), a długość pól jest proporcjonalna do czasu trwania operacji.
#### 6.2.14 Priorytet

Pole "priorytet" umożliwia określenie poziomu priorytetu przypisanego operacji.

Poziomy priorytetów ustalane są podczas konfiguracji, zgodnie z wymaganiami użytkownika. Pokazany przykład dopuszcza 4 możliwości (Rys. 109):

- 1) Nieznany priorytet;
- 2) Normalny priorytet;
- 3) Wysoki priorytet;
- 4) Bardzo wysoki priorytet.

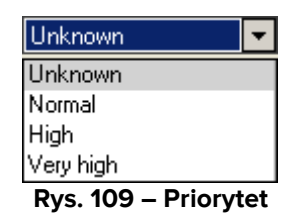

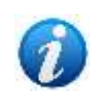

Pola "priorytet" i "poziom nagły wypadek" wykluczają się wzajemnie, tzn. gdy określony jest "priorytet", pole "poziom nagły wypadek" jest nieaktywne i odwrotnie.

#### 6.2.15 Czas przed

Pole "Czas przed" ("czas przedoperacyjny") umożliwia określenie szacowanego czasu wymaganego do przygotowania sali do operacji. Aby wprowadzić tę wartość, wystarczy wpisać ją w polu. Wprowadzony czas zostanie dodany do czasu trwania operacji podczas jej planowania. Będzie on wyświetlany na ekranie "Harmonogram operacji" (akapit 7 ) jako szara część (patrz Rys. 177). W opisanej tutaj konfiguracji domyślny czas przedoperacyjny wynosi 15 minut.

#### 6.2.16 Czas po zabiegu

Pole "Czas po zabiegu" ("czas pooperacyjny") umożliwia określenie szacowanego czasu wymaganego do ponownego przygotowania pomieszczenia po operacji. W konfiguracji pokazanej w przykładzie system przypisuje domyślny czas pooperacyjny wynoszący 15 minut. Aby wprowadzić inną wartość, po prostu wpisz ją w polu. Wprowadzony czas zostanie dodany do czasu trwania operacji podczas jej planowania. Będzie on wyświetlany na ekranie "Harmonogram operacji" (akapit 7) jako szara część (patrz Rys. 177).

## 6.2.17 Miejsce podejścia

| o operation:      |                                      |   |
|-------------------|--------------------------------------|---|
| Diagnosis         |                                      |   |
| Main operation    |                                      | - |
| Secondary operati |                                      | - |
|                   |                                      |   |
| Description       |                                      |   |
| Notes             |                                      |   |
| Not before        | / / T Suggested date / / T           |   |
| Infections        |                                      | - |
| Transmissible das |                                      |   |
| Allergies         |                                      |   |
|                   |                                      |   |
|                   |                                      |   |
| Proposed anesthe  |                                      |   |
| PHONEY            | Post the p                           |   |
| the operation     | Energency level                      |   |
| Position on table | - Second position                    | - |
| Confirmed by      | Sarano Directosidorit Degrame nanage |   |

Pole "Miejsce podejścia" umożliwia określenie sposobu podejścia do pacjenta.

Rys. 110 – Obszar "Operacja"

Aby określić tryb podejścia

- > Kliknij przycisk **Edytuj** na pasku poleceń.
- > W polu "Miejsce podejścia" wpisz pierwsze litery rodzaju szukanego podejścia.

#### W przeciwnym razie

Kliknij przycisk znajdujący się obok pola.

Wyświetli się okno "Miejsce podejścia" (Rys. 111).

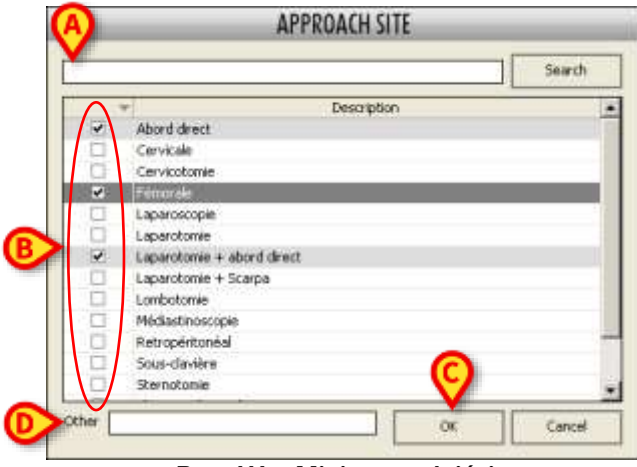

Rys. 111 – Miejsce podejścia

Jeśli to konieczne, wyszukaj interesujący Cię przedmiot, korzystając z pola wyszukiwania w oknie (Rys. 111 A). > Zaznacz pole wyboru odpowiadające podejściu, które należy określić (Rys. 111 B).

Możliwy jest wybór wielokrotny.

Kliknij przycisk Ok (Rys. 111 C), aby wyświetlić wszystkie wybrane podejścia na ekranie "Zapis operacji".

Okno "Miejsce podejścia" daje możliwość ręcznego wprowadzenia trybu podejścia, którego nie ma w bazie danych. Jest to możliwe przy użyciu pola "inne" (Rys. 111 **D**).

Aby wejść w tryb podejścia, którego nie ma w bazie danych, wpisz nazwę trybu podejścia w polu i kliknij **Ok**.

Nazwa pojawia się w polu "Miejsce podejścia" na stronie "Zapis operacji".

#### 6.2.18 Nagły wypadek poziom

Pole "Poziom nagły wypadek" (Rys. 112 **A**) umożliwia określenie pilności operacji. Dostępne są cztery poziomy.

Gdy zostanie przypisany poziom nagłego wypadku (dowolny poziom w opisanej tutaj konfiguracji), możliwe jest bezpośrednie zaplanowanie działania jako rezerwy dziennej; tzn. opcja "Zaplanuj jako rezerwę" w menu **Zmień** na pasku sterowania jest aktywowana (Rys. 112 **B**). Wyjaśnienie znaczenia słowa "rezerwacja" w systemie "Smart Scheduler" można znaleźć w akapicie 7.5.5.

| ERADON UNT                                                                                                    | SOPERATION SECOND STRUCTURES MAN     | are riateria user                                                                                                    | A DEVELOPERATE                          |
|----------------------------------------------------------------------------------------------------|--------------------------------------|----------------------------------------------------------------------------------------------------|-----------------------------------------|
| Contraction of the local distance of the local distance of the loc | annar a Marthairen exit              | BY 597                                                                                                    |                                         |
|                                                                                                    | Freedbaum Buconstation and door of   | and a second second sec | 1                                       |
|                                                                                                    | EDUCTOR'S ANALYSIS IN ATTOMY (IN SAL |                                                                                                    |                                         |
| ander sevel                                                                                                    |                                      |                                                                                                    |                                         |
|                                                                                                    |                                      |                                                                                                    |                                         |
| and the second second                                                                                                    | SECONFIE HARMANE IN ATTAINS ON SAL   |                                                                                                    |                                         |
|                                                                                                    |                                      |                                                                                                    |                                         |
| 96<br>                                                                                                    |                                      |                                                                                                    |                                         |
| define (                                                                                                    | 14/10/2000 - Sugar                   | studds 14/18/2021 +                                                                                                    |                                         |
| ertaria                                                                                                    |                                      |                                                                                                    |                                         |
| an pressille due .                                                                                                    |                                      |                                                                                                    | -                                       |
|                                                                                                    |                                      |                                                                                                    |                                         |
| 1971)                                                                                                    |                                      | •                                                                                                    |                                         |
|                                                                                                    |                                      | (A)                                                                                                    |                                         |
| and entry.                                                                                                    | Priest tear printi de:               | Tel Surgestree                                                                                                    | Environment Internet Mission 1 (+ 4)-99 |
| et fy                                                                                                    |                                      | a tine II                                                                                                    |                                         |
| proach sile                                                                                                    | Attand direct                        | - Newson (1.840                                                                                                    |                                         |
| ADM VALUE                                                                                                    | E Readed                             | might I                                                                                                    |                                         |
| allian on taken<br>Informed tor                                                                                                    |                                      | enthendigit                                                                                                    |                                         |
|                                                                                                    |                                      |                                                                                                    |                                         |
| Concess.                                                                                                    | 100                                  |                                                                                                    |                                         |
| Latinusada                                                                                                    | (iii)                                |                                                                                                    | 1                                       |
| Lonner                                                                                                    | <u> </u>                             | Plan as Reserve                                                                                                    |                                         |
| L                                                                                                    | <u> </u>                             |                                                                                                    | 1                                       |
| ATTITUTE SALES                                                                                                    |                                      | 5 Zaghez/II.                                                                                                    | 1                                       |
|                                                                                                    |                                      | Schedule With Help                                                                                                    |                                         |
|                                                                                                    |                                      | Schedule                                                                                                    | N/4                                     |
|                                                                                                    |                                      | Request                                                                                                    | 10                                      |
|                                                                                                    |                                      | Interes                                                                                                    | 0                                       |
| 1000                                                                                                    |                                      | CHANGE TO TOURSEL                                                                                                    | - CANTO URDATE                          |
|                                                                                                    |                                      | Unwhow Puncation                                                                                                    | CHINE                                   |

Rys. 112

Zaplanowanie operacji jako rezerwa

> Kliknij przycisk **Zmień** na pasku poleceń (Rys. 112 **B**).

Otworzy się menu pokazane na Rys. 112

Kliknij opcję "Zaplanuj jako rezerwę" (Rys. 112 C).

Otworzy się okno pokazane na Rys. 113.

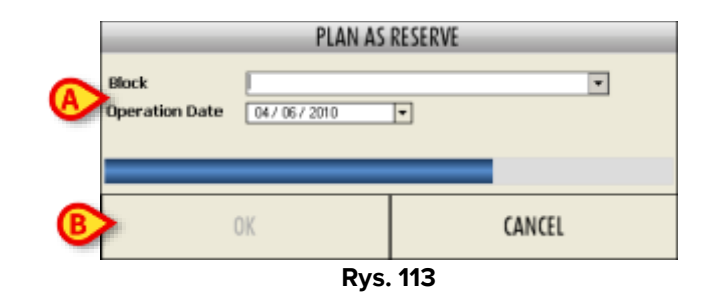

- > W odpowiednich polach (Rys. 113 A) należy podać blok operacyjny i datę operacji.
- Kliknij Ok.

Operacja zostanie zaplanowana jako rezerwowa na określoną datę i blok. Stan operacji zmieni się na "Harmonogram"

Gdy operacja jest oznaczona jako "Nagły wypadek" (dowolny poziom), odpowiedni prostokąt w graficznej reprezentacji modułu "Harmonogram" jest obramowany na czerwono (Rys. 114). Patrz akapit 7 dotyczący procedury planowania.

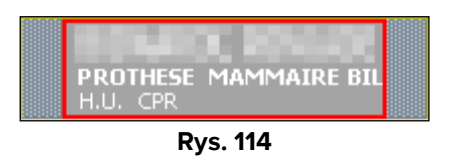

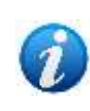

Pola "priorytet" i "poziom nagły wypadek" wykluczają się wzajemnie, tzn. gdy określony jest "priorytet", pole "poziom nagły wypadek" jest nieaktywne i odwrotnie.

#### 6.2.19 Moja operacja

Pole wyboru "Moja operacja" umożliwia dodanie operacji do osobistej listy operacji użytkownika. Użytkownik mający odpowiedni poziom uprawnień (taka opcja jest zwykle przyznawana chirurgom) może zaznaczyć to pole, aby ograniczyć widoczność operacji. Operacja zaznaczona w ten sposób jest (i będzie) widoczna tylko dla użytkownika, który ją tworzy lub edytuje.

Opcja ta jest dostępna tylko wtedy, gdy operacja znajduje się w stanie "Przewidziana". W momencie zmiany stanu na "Żądane" operacja staje się widoczna dla wszystkich użytkowników.

Opcja ta jest powiązana z polem "Moje operacje" na stronie "Lista operacji" (patrz akapit 3.1.1). Podczas wykonywania wyszukiwania zaznacz to pole, aby wyświetlić listę operacji widocznych tylko dla aktualnie zalogowanego użytkownika, tj. listę operacji, dla których zaznaczono pole wyboru "Moja operacja".

#### 6.2.20 Szacunkowa waga

Pole "Szacowana waga" wyświetla wagę pacjenta. Tego pola nie można edytować bezpośrednio. Wartość "szacowanej wagi" wprowadza się w obszarze "pacjent" na stronie. Patrz akapit 6.1

#### 6.2.21 Pozycja na stole operacyjnym

| B Uperation:      |                                                                                                    |
|-------------------|----------------------------------------------------------------------------------------------------|
| Diagnosis         |                                                                                                    |
| Main operation    |                                                                                                    |
| Secondary operati |                                                                                                    |
|                   |                                                                                                    |
| Description       |                                                                                                    |
|                   |                                                                                                    |
| Paster            |                                                                                                    |
| Not before        | // * Suggested date // *                                                                                                    |
| Infections        |                                                                                                    |
| Transmissible dae |                                                                                                    |
| All resolutions   |                                                                                                    |
| nerges            |                                                                                                    |
|                   |                                                                                                    |
| Proposed anesthe  | a Social tax                                                                                                    |
| Priority          | Pretine      Protine      Protine |
| Approach site     | -(B) arg lead                                                                                                    |
| Hy operation      | Estimated weight D                                                                                                    |
| Position (A)      | second position                                                                                                    |
| Confirmed         | Surgeon Interfered/object Programme manager                                                                                                    |
|                   |                                                                                                    |

Pole "Pozycja na stole" umożliwia określenie pozycji pacjenta na stole operacyjnym.

Rys. 115 – Obszar "Operacja"

Aby określić pozycję

- > Kliknij przycisk **Edytuj** na pasku poleceń.
- > W polu "Pozycja na stole" wpisz pierwsze litery pozycji, której szukasz.

#### W przeciwnym razie

Kliknij przycisk znajdujący się obok pola.

W obu przypadkach pojawia się okno "Pozycja na stole" (Rys. 116).

|   |               | POSITION ON TABLE |        |
|---|---------------|-------------------|--------|
|   | ×             |                   | Search |
|   |               | Description       |        |
|   |               |                   |        |
|   |               |                   |        |
| B | DLG           |                   |        |
| ~ | Gynécologique | ,                 |        |
|   | Jambes écarte | es                |        |
|   | $\bigcirc$    |                   |        |
|   |               |                   |        |
|   |               |                   |        |
|   |               | 0                 |        |
|   |               |                   |        |
| б | Other         | oX                | Cancel |
| 9 |               |                   |        |

Rys. 116 – Pozycja na stole

- Jeśli to konieczne, wyszukaj interesujący Cię przedmiot, korzystając z pola wyszukiwania w oknie (Rys. 116 A).
- > Zaznacz pole wyboru odpowiadające pozycji, którą należy określić (Rys. 116 B).

Możliwy jest wybór wielokrotny.

Kliknij przycisk Ok (Rys. 116 C), aby wyświetlić wszystkie wybrane pozycje na ekranie "Zapis operacji".

Okno "Pozycja na stole" daje możliwość ręcznego wprowadzenia pozycji, której nie ma w bazie danych.

Jest to możliwe przy użyciu pola "inne" (Rys. 116 D).

Aby wprowadzić stanowisko, którego nie ma w bazie danych, wystarczy wpisać nazwę stanowiska w polu i kliknąć **Ok**.

Nazwa wyświetlana jest w polu "Pozycja na stole" na stronie "Zapis operacji".

#### 6.2.22 Druga pozycja

Użyj pola "Druga pozycja", aby określić możliwą drugą pozycję pacjenta podczas operacji. Procedura specyfikacji "Drugiej pozycji" jest identyczna z procedurą opisaną w akapicie 6.2.21 dotyczącym specyfikacji "Pozycji na stole".

#### 6.2.23 Potwierdzone przez...

Pole to umożliwia określenie, czy użytkownik potwierdził chęć wykonania operacji.

- 1) Chirurg
- 2) Anestezjolog
- 3) Menedżer programu

Aby potwierdzić, że potwierdzenie zostało udzielone, zaznacz pole wyboru odpowiadające osobie, która udzieliła potwierdzenia.

#### 6.2.24 Podsumowanie harmonogramu operacji

Po zaplanowaniu operacji na dole obszaru "operacja" wyświetlana jest data, godzina, pokój i utworzony blok (Rys. 117).

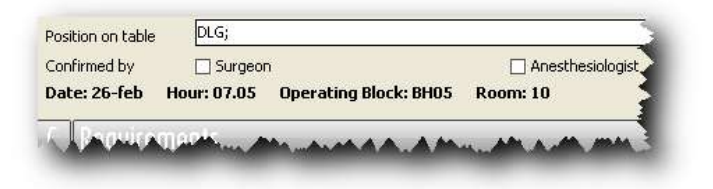

Rys. 117

# 6.3 Obszar "Wymagania"

Obszar "Wymagania" umożliwia określenie i zarządzanie wymaganiami pacjenta niezbędnymi do wykonania operacji (Rys. 118).

"Wymaganiem" jest każdy dokument niezbędny do przeprowadzenia zabiegu operacyjnego (np.: wynik badania lekarskiego lub formularz zgody pacjenta).

| C Requirem | ients       |      |             | _    |      | -  |      | <u> </u> |
|------------|-------------|------|-------------|------|------|----|------|----------|
| Short name | Description | ToDo | In progress | Pass | Fail | NA | Date | Notes    |
|            |             |      |             |      |      |    |      |          |
|            |             |      |             |      |      |    |      |          |
|            |             |      |             |      |      |    |      |          |
|            |             |      |             |      |      |    |      |          |
|            |             |      |             |      |      |    |      |          |
|            |             |      |             |      |      |    |      |          |

Rys. 118 – Obszar "Wymagania"

Aby wprowadzić nowe wymaganie

- > Kliknij przycisk **Edytuj** na pasku poleceń strony "Zapis operacji".
- Kliknij przycisk obok tabeli "Wymagania" (Rys. 118 A).

Otwiera się następujące okno.

|     | _          |                | REQUIREMENTS (D)                           |
|-----|------------|----------------|--------------------------------------------|
|     | Туре       | ß              | н.u. PNE                                   |
|     | Sho        | rt name 💙      | Description                                |
|     | BIO        | BANQUE         | Prélèvement pour la biobanque              |
|     | Prec       | 1              | Prequirement1                              |
|     | 🗌 reqi     | 1              | requirement1                               |
| (A) | 🔪 🗌 🔤 reqt | est            | reqtest                                    |
| 9   | Trar       | nsfert SIP     | Transfert aux soins intensifs de pédiatrie |
|     | Trar       | nsfert SMIA    | Transfert aux soins intensifs              |
|     | U Wal      | kerFix Coussin | WalkerFix Coussin d'Air                    |
|     |            |                |                                            |
|     |            |                |                                            |
|     |            |                |                                            |
|     |            |                |                                            |
|     |            |                |                                            |
|     |            |                |                                            |
|     |            |                |                                            |
|     |            |                |                                            |
|     |            |                |                                            |
|     |            |                |                                            |
|     |            |                | ß                                          |
|     |            |                |                                            |
|     |            |                | OK Cancel                                  |
|     |            |                |                                            |

Rys. 119 – Wprowadź wymaganie

W środkowej części okna znajduje się lista możliwych wymagań. Obszar podzielony jest na trzy kolumny. Pierwszy zawiera pola wyboru (Rys. 119 **A**). Kliknij pole, aby wybrać odpowiednie wymaganie; możesz wybrać więcej niż jedno wymaganie na raz. Druga kolumna zawiera skróconą nazwę wymagania (Rys. 119 **B**). Trzecia kolumna zawiera bardziej szczegółowy opis tego wymagania (Rys. 119 **C**).

Kliknij rzycisk obok pola "typ", aby otworzyć menu, w którym możesz wskazać typ wyszukiwanego wymagania. Dostępny jest również filtr "Jednostka szpitalna" (Rys. 119 **D**). Wyświetlana lista wymagań jest powiązana z jednostką szpitalną, tzn. liczba i rodzaj wyświetlanych wymagań zależą od wybranej jednostki szpitalnej.

Aby wprowadzić żądane wymagania

- > Zaznacz odpowiednie pole (Rys. 119 A).
- Kliknij przycisk Ok (Rys. 119 E).

Wybrane wymagania pojawiają się na stronie "Zapis operacji" (Rys. 120).

|        | CRequirem        |                                  |                                       |  |
|--------|------------------|----------------------------------|---------------------------------------|--|
|        | Short name       | Description                      | ToDo In progress s Fail NA Date Notes |  |
| $\leq$ | Convocation      | Convocation - Suivi              |                                       |  |
|        | ECG              | ECG                              |                                       |  |
|        | Examens spéciaux | Examens pré-opératoires spéciaux |                                       |  |
|        |                  |                                  |                                       |  |

Rys. 120 – Tabela wymagań

Tabela "Wymagania" (Rys. 120) umożliwia wyświetlanie różnego rodzaju informacji dotyczących stanu procesu pozyskiwania każdego wymagania.

Pierwsze dwie kolumny tabeli zawierają skróconą nazwę i opis wymagania.

Kolumny wskazane na Rys. 120 **A** pokazują pozycję wymagania w procesie pozyskiwania. Wygląd ikony (kształt i kolor) dostarcza dodatkowych informacji.

Ikona ta • oznacza, że wymaganie powinno zostać spełnione w jednym z poprzednich stanów.

Ikona ta • oznacza, że wymaganie powinno zostać spełnione w stanie poprzedzającym stan bieżący.

Ikona ta – oznacza, że wymaganie musi zostać spełnione w obecnym stanie.

Ikona ta • oznacza, że wymaganie będzie musiało zostać spełnione w kolejnym stanie.

Ikona tao oznacza, że wymóg został prawidłowo spełniony.

Ikona ta oznacza, że proces uzyskania wymogu się nie powiódł (np.: wynik testu jest negatywny lub nie podpisano formularza zgody pacjenta).

Ikona ta 🜑 oznacza, że na temat danego wymagania nie ma dostępnych informacji.

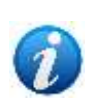

Należy pamiętać, że termin "stan" wskazuje na stan operacji (opis możliwych stanów znajduje się w akapicie1.2). Tak więc, na przykład, jeśli operacja ma stan "zaplanowana", "poprzedni stan" jest stanem "żądana", a jeśli operacja ma stan "żądana", poprzedni stan jest stanem "przewidziana".

Każda ikona znajduje się w określonej kolumnie tabeli "Wymagania"

Kolumna "Do zrobienia" będzie zawierać ikony ●, ● lub ●, w zależności od tego, czy wymaganie musi zostać spełnione w obecnym stanie, powinno zostać spełnione w poprzednim stanie lub musi zostać spełnione w kolejnym stanie.

Kolumna "W toku" będzie zawierać •, • lub •, w zależności od tego, czy wymaganie musi zostać spełnione w obecnym stanie, powinno zostać spełnione w poprzednim stanie lub musi zostać spełnione w kolejnym stanie.

Kolumna "Wymaganie spełnione" będzie zawierać 🛿 ikonę, jeśli wymaganie zostało prawidłowo spełnione.

Kolumna "Niepowodzenie wymagania" będzie zawierać informację, o czy proces uzyskiwania wymagania zakończył się niepowodzeniem.

Kolumna "N/D" będzie zawierać 
ikonę, jeśli dla wskazanego wymagania nie będą dostępne żadne dane.

Aby wskazać zmianę w procesie pozyskiwania wymagań (np.: wskazać nabycie danego wymagania), wystarczy kliknąć odpowiednie pole.

Jeżeli: na przykład: chcesz wskazać, że spełniono wymóg "Zwołania" (Rys. 120 **B**), po prostu zaznacz pole wskazane na Rys. 120**C**.

Tabela zmieni się jak pokazano poniżej.

|                  | Description                      | ToDo | In progress | Pass | Fal | NA | 00 |
|------------------|----------------------------------|------|-------------|------|-----|----|----|
| Convocation      | Convocation - Sulvi              |      |             | 0    |     |    |    |
| ECG              | ECG                              |      |             |      |     |    |    |
| Examens spéciaux | Examens pré-opératoires spéciaux |      |             |      |     |    |    |

Rys. 121 – Wymaganie uzyskane

Kolumna "Data" umożliwia wskazanie daty, w której wymóg został osiągnięty lub daty, w której proces jego uzyskania się nie powiódł.

Kolumna "Notatki" umożliwia wprowadzenie wszelkich uwag dotyczących danego wymagania.

Aby wprowadzić notatkę lub datę, wystarczy kliknąć odpowiednie pole.

Możesz dodać lub usunąć wymaganie z listy, klikając prawym przyciskiem myszy. Kliknij prawym przyciskiem myszy obszar "wymagania", aby otworzyć menu pokazane tutaj Rys. 122.

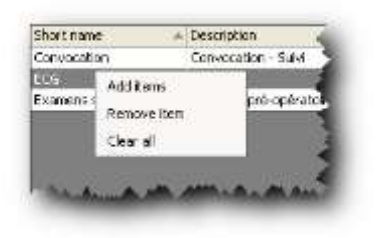

#### Rys. 122

Kliknij "Dodaj elementy", aby otworzyć okno pokazane na Rys. 119 obrazku i dodać nowe wymagania.

Kliknij "Usuń element", aby usunąć wybrany element z listy wymagań

Kliknij "Wyczyść wszystko", aby usunąć wszystkie pozycje z listy wymagań.

Aby wyświetlić okno z informacjami na temat jednego z wymagań na liście, należy najechać wskaźnikiem myszy na element (Rys. 123).

| 😲 Examens spéciaux - Examens pré-opératoires spéciaux |
|-------------------------------------------------------|
| State: To do                                          |
| Result: None                                          |
| Note:                                                 |
| Date:                                                 |

Rys. 123 – Informacje o wymaganiach

## 6.4 Obszar "Planowany personel"

Obszar "Planowany personel" (Rys. 124) umożliwia wskazanie personelu potrzebnego do przeprowadzenia operacji, podając zarówno ich "role" (chirurg, anestezjolog itp.), jak i ich tożsamość (konkretne imiona i nazwiska).

|   | D Planned Sta     | aff               |    |                         |  |
|---|-------------------|-------------------|----|-------------------------|--|
| A | Requesting H.U.   | ORL.              |    | H.U.hospitalization ORL |  |
| ~ | Requestingdoctor  | the static static | 20 |                         |  |
|   |                   |                   |    | Connected H.U.          |  |
|   | Role Required Per | sonnel            |    |                         |  |
|   |                   |                   |    |                         |  |
|   |                   |                   |    |                         |  |
|   |                   |                   |    |                         |  |
|   |                   |                   |    |                         |  |
|   |                   |                   |    |                         |  |
|   |                   |                   |    |                         |  |

Rys. 124 – Planowany personel

Aby wybrać personel, jeśli nie został on domyślnie określony, należy najpierw określić jednostkę szpitalną zlecającą operację (wartości domyślne są ustawiane w konfiguracji).

Aby określić żądającą jednostkę szpitalną

- > Kliknij przycisk Edytuj na pasku poleceń strony "Zapis operacji".
- W polu "Wniosek H.U." (Rys. 124 A) należy wpisać pierwsze litery nazwy jednostki wnioskującej.

Lub

Kliknij przycisk znajdujący się obok pola "Wniosek H.U.".

Otworzy się następujące okno (Rys. 125).

|                                                                                                    | HOSPITAL UNIT SELECTION | _  |
|----------------------------------------------------------------------------------------------------|-------------------------|----|
| АМВ                                                                                                  | Sea                     | ch |
| 12345*                                                                                               | Hospital Unit           | -  |
| AVE<br>Sector 1<br>- CCV<br>- Orr<br>- Sector 2<br>- OW<br>- CW - Sate<br>- UW - Sate<br>- UW - Sate |                         |    |
| CPR<br>OTR<br>Becteur 4<br>Book<br>Book<br>Prited                                                    | OK Cancel Nor           |    |

Rys. 125 – Wybór jednostki szpitalnej

Centralna część okna odzwierciedla organizację struktury szpitala, w którym pracujesz. Oznacza to, że określono różne lokalizacje, bloki lub obszary szpitala. Są one przedstawione w formie struktury drzewiastej, która podkreśla ich powiązania inkluzywne. Obszar pokazany na Rys. 125 **A** wskazuje, że sektor 2 obejmuje dwie lokalizacje zwane CHV i URO, a sektor 3 obejmuje lokalizacje zwane CPR i OTR; oba sektory znajdują się w strukturze zwanej AMB.

Aby wskazać pozycję, jaką dany element zajmuje na liście w strukturze drzewa, mówimy, że konkretny element znajduje się na określonym poziomie. Na przykład: na tym rysunku poziom 1 oznacza cały szpital, poziom 2 oznacza pododdziały szpitala, poziom 3 oznacza pododdziały tych pododdziałów itd. Sektory na pokazanym rysunku znajdują się na poziomie 4, a lokacje w nich zawarte – na poziomie 5.

Przyciski w lewym górnym rogu (Rys. 125 **B**) umożliwiają wyświetlenie tylko elementów poziomu określonego przyciskiem (oraz elementów niższych poziomów).

Aby wybrać jeden z elementów na stronie, wystarczy kliknąć go dwukrotnie lub kliknąć i nacisnąć przycisk **Ok** (Rys. 125 **C**).

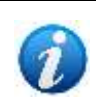

Każdy użytkownik, w zależności od posiadanych uprawnień, będzie mógł wybrać tylko te lokalizacje, za które on/ona jest odpowiedzialny/na. Uprawnienia każdego użytkownika są określane podczas konfiguracji przez administratora systemu.

Okno "wyboru jednostki szpitalnej" pozwala na wyszukanie interesującego nas elementu. Aby to zrobić, wystarczy wpisać pierwsze litery nazwy szukanego elementu w polu wyszukiwania (Rys. 126 **A**), a następnie kliknąć przycisk **Szukaj** (Rys. 126 **B**).

| <u> </u>       | HOSPITAL UNIT SELECTION | . 🛛       |
|----------------|-------------------------|-----------|
| AMB            |                         | Search    |
| 1 2 3 4 5 *    | Hospital Unit           | -         |
| AMB            |                         |           |
| -B Secteur 1   |                         |           |
| - CCV          |                         |           |
| OIL            |                         |           |
| - Secteur 2    |                         |           |
| - CHV          |                         |           |
| CHV - Suter    |                         |           |
| URO            |                         |           |
| - Secteur 3    |                         |           |
| - CPR          |                         |           |
| OTR            |                         |           |
| - El Secteur 4 |                         |           |
| - NCH          |                         |           |
| - B ORL        |                         | -         |
| MAX            | 6                       | <b>()</b> |
| - Pr Test      |                         | · ·       |
|                | OK Cancel               | None      |

Rys. 126 – Wybór jednostki szpitalnej

Przycisk **Anuluj** (Rys. 126 **C**) umożliwia zamknięcie okna bez dokonywania zmian.

Przycisk **Żaden** (Rys. 126 **D**) umożliwia "wyczyszczenie pola", czyli usunięcie wcześniej wybranych elementów.

Pole "Jednostka szpitalna wnioskująca" jest polem obowiązkowym. Ta informacja nie może zostać pominięta.

## 6.4.1 Wybór jednostki szpitalnej

Pole pokazane wRys. 127 polu **A** umożliwia określenie miejsca, w którym pacjent będzie hospitalizowany.

| D Planned St                         | aff                     |                         | ð |
|--------------------------------------|-------------------------|-------------------------|---|
| Requesting H.U.<br>Requesting doctor | ORL<br>Million Marrie J | H.U.hospitalization ORL |   |
| Role Required Per                    | sonnel                  | Connected H.U.          |   |
|                                      |                         |                         |   |
|                                      |                         |                         |   |
|                                      |                         |                         |   |
|                                      |                         |                         |   |

Rys. 127

Aby określić jednostkę szpitalną

- > Kliknij przycisk **Edytuj** na pasku poleceń strony "Zapis operacji".
- > Wpisz pierwsze litery nazwy jednostki szpitalnej w polu "Hospitalizacja H.U.".

Lub

Kliknij przycisk znajdujący się obok pola "Hospitalizacja H.U.".

Otwiera się okno pokazane na Rys. 125 i Rys. 126. Aby zapoznać się z procedurą selekcji, zobacz poprzedni akapit.

#### 6.4.2 Wybór lekarza, który składa wniosek

Pole pokazane na Rys. 128 A umożliwia podanie nazwiska lekarza zlecającego operację.

| Requesting H.U. ORL     |                |  |
|-------------------------|----------------|--|
| Requesting doctor       |                |  |
|                         | Connected H.U. |  |
| Role Required Personnel |                |  |
|                         |                |  |
|                         |                |  |
|                         |                |  |
|                         |                |  |
|                         |                |  |

Rys. 128

Aby określić lekarza, który składa wniosek

- > Kliknij przycisk **Edytuj** na pasku poleceń strony "Zapis operacji".
- W polu "Lekarz wnioskujący" wpisz pierwsze litery imienia osoby, której chcesz wysłać zgłoszenie.

Lub

Kliknij przycisk znajdujący się obok pola "Lekarz wnioskujący".

Otworzy się następujące okno (Rys. 129).

|                | A         | PERSONNEL SELECTI | ON            | O B         |
|----------------|-----------|-------------------|---------------|-------------|
| Name           | ×         | Qualificatio      | 0             | Search      |
| Requested Role | ter OP    |                   |               |             |
| Code           | Last name | First name        | Qualification |             |
|                |           |                   |               |             |
|                |           |                   |               |             |
|                |           |                   |               |             |
|                |           |                   |               |             |
|                |           |                   |               |             |
|                |           |                   |               |             |
|                |           |                   |               |             |
|                |           |                   |               |             |
|                |           |                   |               |             |
| 0              |           |                   |               |             |
| <b>O</b>       |           |                   |               |             |
| <b>V</b>       |           |                   |               |             |
|                |           | Curren            | E OK K        | Cancel None |
|                |           |                   |               |             |

Rys. 129 – Wybierz chirurga, który chce wykonać zabieg

Aby wyszukać imię i nazwisko, wpisz imię i nazwisko (lub jego część) osoby, której szukasz, w polu "Imię" (Rys. 129 **A**), a następnie kliknij przycisk **Szukaj** (Rys. 129 **B**).

Kliknij przycisk **Szukaj** bez wpisywania żadnej litery, aby uzyskać listę wszystkich osób posiadających uprawnienia do wykonywania tej funkcji.

Możesz ograniczyć wyszukiwanie wyłącznie do osób zajmujących określone stanowisko. Aby to zrobić należy skorzystać z pola "Kwalifikacje". Kliknij strzałkę oznaczoną na Rys. 129 **C**, aby otworzyć menu zawierające możliwe opcje (Rys. 130 **A**). Wybierz jedną z tych opcji, aby wyświetlić tylko imiona i nazwiska osób posiadających określone kwalifikacje.

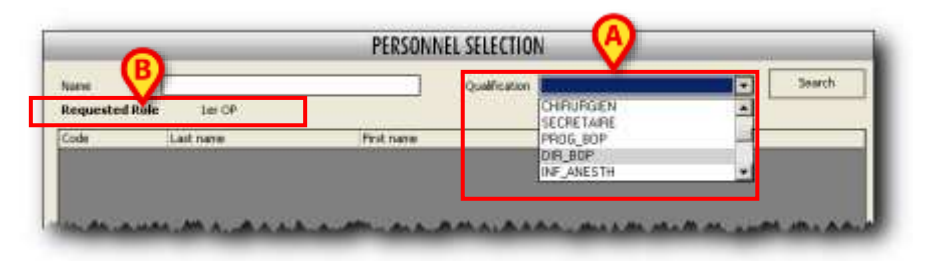

Rys. 130 – Wybór wg kwalifikacji

Obszar "żądana rola" (Rys. 130 **B**) wskazuje kwalifikacje niezbędne do wyboru lekarza wnioskującego o operację. W pokazanym przykładzie tylko osoby posiadające kwalifikacje pierwszego operatora mogą wnioskować o wykonanie operacji. Specyfikację tę ustala się podczas konfiguracji i użytkownicy nie mogą jej zmienić.

Po wybraniu żądanej roli można wybrać nazwisko tylko spośród osób posiadających określone kwalifikacje.

Jeżeli system jest tak skonfigurowany, nazwisko podłączonego użytkownika może pojawić się w obszarze wskazanym na Rys. 129 **D**. Jeżeli podłączony użytkownik posiada kwalifikacje niezbędne do pełnienia roli lekarza wnioskującego, może po prostu kliknąć przycisk **Aktualny**, aby wprowadzić swoje nazwisko w polu "Lekarz wnioskujący".

Przycisk **Anuluj** umożliwia zamknięcie okna bez dokonywania zmian.

Przycisk **Żaden** umożliwia "wyczyszczenie pola", czyli usunięcie wcześniej wybranych elementów.

Przycisk w polach Rys. 128 **B** i Rys. 131 **A** umożliwia przypisanie nazwiska lekarza wnioskującego również do roli "Pierwszego operatora" personelu pokoju operacyjnego (Rys. 131 **B**).

| D Planned St      |                                                                                                    |       |
|-------------------|----------------------------------------------------------------------------------------------------|-------|
| Requesting H.U.   | H.U.hospitalization ORL                                                                                        |       |
| Requesting doctor |                                                                                                    |       |
|                   | Connected H.U.                                                                                                 |       |
| Role              | Requir <mark>ed Personent management and and and and and and and and and and</mark>                            |       |
| 1er OP            | a strend at                                                                                                    |       |
| 1er ASS OP        |                                                                                                    |       |
| 2eme ASS OP       | the second second second second second second second second second second second second second second second s | ( and |

Rys. 131

#### 6.4.3 Połączone H.U.

Pole "Podłączone H.U." umożliwia udostępnienie operacji również użytkownikom należącym do innych jednostek szpitalnych (Rys. 132 **A**). Funkcjonalności edycji będą dostępne zgodnie z uprawnieniami użytkownika.

| D Planned Staff         |                         |  |
|-------------------------|-------------------------|--|
| Requesting H.U. ORL     | H.U.hospitalization CRL |  |
| Requesting doctor       | >>                      |  |
|                         | A Connected H.U.        |  |
| Role Required Personnel | <u> </u>                |  |
|                         |                         |  |
|                         |                         |  |
|                         |                         |  |
|                         |                         |  |
|                         |                         |  |
|                         |                         |  |

Rys. 132

Aby określić podłączone jednostki szpitalne należy skorzystać z procedury opisanej w poprzednim rozdziale (6.4.1)

#### 6.4.4 Wybór centrum kosztów

Niektóre konfiguracje wymagają określenia centrum kosztów, z którym operacja ma być powiązana. Gdy wymagana jest specyfikacja centrum kosztów, dokonuje się tego za pomocą dodatkowego pola umieszczonego pod polem "Lekarz wnioskujący".

Aby określić centrum kosztów,

- > Kliknij przycisk Edytuj na pasku poleceń strony "Zapis operacji".
- W polu "Centrum kosztów" wpisz pierwsze litery nazwy wymaganego centrum kosztów,

lub

Kliknij przycisk znajdujący się obok pola "Centrum kosztów".

Otworzy się okno umożliwiające wyszukiwanie i wybór centrum kosztów.

#### 6.4.5 Tabela "Planowany personel"

Tabela "Planowany personel" umożliwia określenie i/lub zlecenie wykonania operacji personelowi (Rys. 133 **A**).

|   |   | D Planned St      | Planned Staff |           |  |    |                |        |     |          |
|---|---|-------------------|---------------|-----------|--|----|----------------|--------|-----|----------|
|   |   | Requesting H.U.   | AMB           |           |  |    | H.U. hospitali | notion | амв | R        |
|   |   | Requesting doctor |               |           |  | >> | Re             | ferent |     | <b>V</b> |
| ſ |   | Role R            | equired       | Personnel |  |    |                |        |     | Ē        |
| _ |   | MDALGRESP         |               |           |  |    |                |        |     |          |
|   |   |                   |               |           |  |    |                |        |     |          |
|   |   |                   |               |           |  |    |                |        |     |          |
|   |   |                   |               |           |  |    |                |        |     |          |
| L | 4 |                   |               |           |  |    |                |        |     |          |

Rys. 133 – Dobór personelu do pokoju

Przed dokonaniem wyboru obszar ten zawiera listę ról, niezbędnych do przeprowadzenia operacji. W Rys. 133 artykule wskazano dwie role jako niezbędne (pierwszy operator oraz "Mdalg Resp", czyli anestezjologa).

Konfigurując każdy rodzaj operacji można określić minimalną liczbę pracowników niezbędnych do jej wykonania. W tym przypadku, po określeniu operacji, system wprowadza wszystkie niezbędne role jako obowiązkowe.

Aby wybrać personel pokoju

- > Kliknij przycisk **Edytuj** na pasku poleceń strony "Zapis operacji".
- Kliknij przycisk znajdujący się obok tabeli (Rys. 133 B).

Otworzy się następujące okno (Rys. 134).

|   | ROLES SELECTION                                                                                                    |   |
|---|----------------------------------------------------------------------------------------------------|---|
|   | Role                                                                                                    | - |
| A | Ier OP 2eme OP 1er ASS OP 2eme ASS OP OP ENSEIGNANT STAG OP OP INVITE MDALG ENS_ANT MDALG ENS_ANT MDALG ENS_E INF ALG INF ALG FORM STAG INF ALG INF ALG STAG INF ALG INF ALG NS_ANT INSTRUM.1 INSTRUM.2 |   |
|   | INSTR FORM                                                                                                    |   |
|   | OK                                                                                                    |   |

Rys. 134 – Wybierz role

Okno to umożliwia wybór ról, ale <u>nie</u> nazwisk personelu pokoju.

Okno zawiera listę wszystkich możliwych ról. Obok każdej roli znajduje się pole wyboru (Rys. 134 **A**).

Aby wybrać role

> Zaznacz pole wyboru odpowiadające wymaganej roli.

Odpowiednia rola pojawia się jako wybrana (Rys. 135 A).

|          |   |     |                | RC       | DLES SELECTIO | N      |         |
|----------|---|-----|----------------|----------|---------------|--------|---------|
|          |   |     | Role           |          |               |        | <b></b> |
|          |   |     | 1er OP         |          |               |        |         |
| (        |   | ⇒ 🗹 | 2eme OP        |          |               |        |         |
|          |   |     | 1er ASS OP     |          |               |        |         |
|          |   |     | 2eme ASS OP    |          |               |        |         |
|          |   |     | OP ENSEIGNANT  |          |               |        |         |
|          |   |     | STAG OP        |          |               |        |         |
| $\sim$   |   |     | OP INVITE      |          |               |        |         |
|          |   |     | MDALG RESP     |          |               |        |         |
| <u> </u> |   |     | MDALG ENS_ANT  |          |               |        |         |
|          |   |     | MDALG ENS_E    |          |               |        |         |
|          |   |     | INF ALG        |          |               |        |         |
|          |   |     | INF ALG FORM   |          |               |        |         |
|          |   |     | STAG INF ALG   |          |               |        |         |
|          |   |     | INFALG ENS_ANT |          |               |        |         |
|          |   | ⇒ ⊻ | INSTRUM.1      |          |               |        |         |
|          |   |     | INSTRUM.2      |          |               |        |         |
|          |   |     | INSTR FORM     |          |               | (B)    | •       |
|          |   |     |                |          |               | OK     | Cancel  |
|          | _ |     |                | Rys. 135 | 5 – Wybran    | e role |         |

➢ Kliknij przycisk Ok (Rys. 135 B).

Lista wybranych ról wyświetlana jest w tabeli "Planowany personel" (Rys. 136).

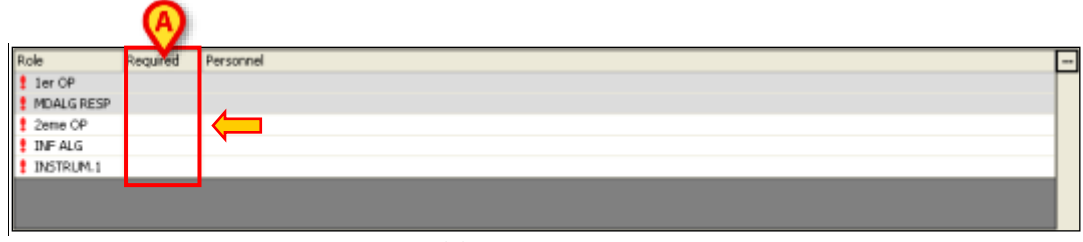

Rys. 136 – Wybrany personel

Wykrzyknik obok każdego stanowiska oznacza, że nie podano nazwiska osoby ubiegającej się o to stanowisko i nie ma żadnej deklaracji, że jakakolwiek osoba spełniająca odpowiednie kwalifikacje jest odpowiednia do tego stanowiska.

Aby oświadczyć, że dana osoba spełnia wymagania kwalifikacyjne i nadaje się na to stanowisko, należy kliknąć kolumnę "Wymagane" w polu obok stanowiska (Rys. 136 **A**). Lista ról zmienia się, jak pokazano na Rys. 137.

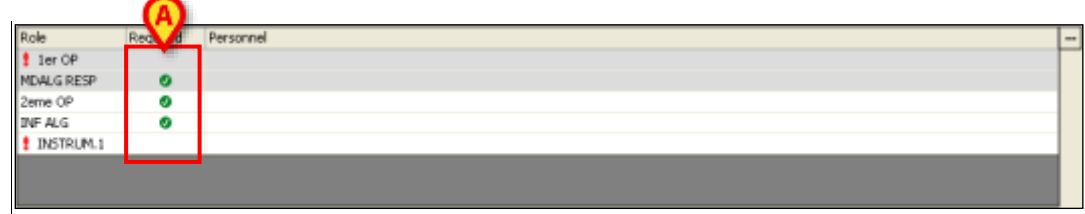

Rys. 137 – Personel na prośbę

Ikona ta 🛛 obok roli oznacza, że każda osoba spełniająca wymagania kwalifikacyjne jest odpowiednia do tej roli (Rys. 137 **A**).

Aby podać imię i nazwisko żądanej osoby, kliknij wiersz odpowiadający roli.

Wyświetli się następujące okno (Rys. 138).

| (A)        | PERSONNEL S | ELECTION             | _                                                                               | B                                                                                                    |
|------------|-------------|----------------------|---------------------------------------------------------------------------------|----------------------------------------------------------------------------------------------------|
|            | Q           | ualification         | ¥                                                                               | strich                                                                                                    |
| Last name  | First name  | Qualification        |                                                                                 |                                                                                                    |
| Last Holic | TESC INSIN  | Quan cation          |                                                                                 |                                                                                                    |
|            |             |                      |                                                                                 |                                                                                                    |
|            |             |                      |                                                                                 |                                                                                                    |
|            |             |                      |                                                                                 |                                                                                                    |
|            |             |                      |                                                                                 |                                                                                                    |
|            |             |                      |                                                                                 |                                                                                                    |
|            |             |                      |                                                                                 |                                                                                                    |
|            |             |                      |                                                                                 |                                                                                                    |
|            |             |                      |                                                                                 |                                                                                                    |
|            |             | Current OK           | Cancel                                                                          | None                                                                                                    |
|            | Last name   | Last name First name | PERSONNEL SELECTION Qualification Last name Prist name Qualification Current OK | PERSONNEL SELECTION           Qualification           Last name           Pirst name           Qualification |

Rys. 138 – Wybierz personel pokoju

Aby wyszukać konkretną osobę, wpisz jej imię (lub jego część) w polu "Imię" (Rys. 138 **A**), a następnie kliknij przycisk **Szukaj** (Rys. 138 **B**).

W oknie wyświetla się lista nazw zawierających szukany ciąg znaków. Wybierz interesującą Cię nazwę i kliknij **Ok**. Nazwa wyświetla się w wybranym wierszu (Rys. 139).

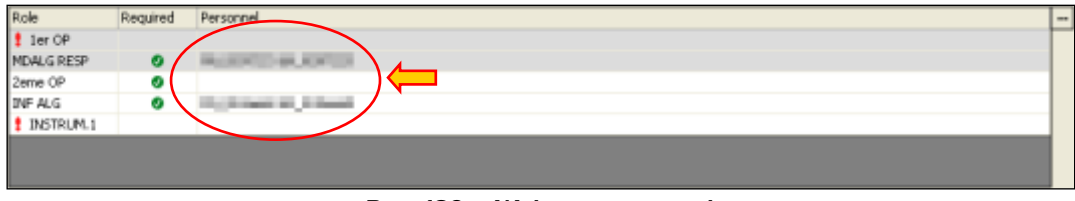

Rys. 139 – Wybrany personel

Możesz dodać lub usunąć element z tabeli, klikając prawym przyciskiem myszy.

Kliknij prawym przyciskiem myszy tabelę "Planowany personel", aby otworzyć menu na ilustracji Rys. 140.

| Role         | Required    | Personnel |
|--------------|-------------|-----------|
| 1er OP       | 0           | 0 4       |
| MDALG RESP   | Addresse    | 1 1 C     |
| 1er ASS OP   | Add Items   |           |
| MDALG ENS_AN | Remove item | a i       |
| STAG OP      | Clear all   | je il     |

Rys. 140

Kliknij "Dodaj elementy", aby otworzyć okno pokazane tutaj Rys. 135 i dodaj nowe role.

Kliknij "Usuń element", aby usunąć wybrany element z listy ról.

Kliknij "Wyczyść wszystko", aby usunąć wszystkie elementy z listy.

Personel można również planować, stosując różne procedury, w module "Zarządzanie personelem", opisanym w akapicie 8.

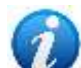

Zdefiniowano "Opcję systemową" w celu uniknięcia konfliktów pomiędzy personelem zaplanowanym w "Zapis operacji" (opisanym w tym akapicie) a personelem zaplanowanym w module "Zarządzanie personelem".

Ta "Opcja systemowa" o nazwie **DisablePlannedStaffEditingOnOperationRecord**, jeśli jest aktywowana, umożliwia edycję personelu w "Zapis operacji" tylko wtedy, gdy operacja jest w stanie "Przewidziana" lub "Żądana". Kadrą planowanych operacji zarządza się wyłącznie w module "Zarządzanie personelem". Aby aktywować opcję systemową ustaw jej Wartość=Tak.

# 6.5 Obszar "Usługi specjalne"

Obszar "Usługi specjalne" (Rys. 141) umożliwia określenie zasobów niezbędnych do przeprowadzenia operacji.

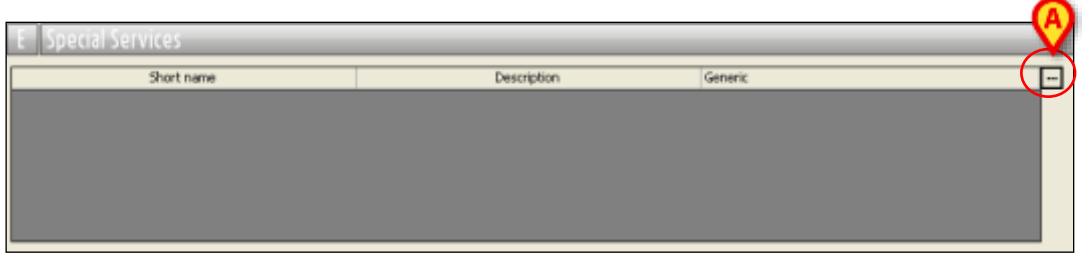

Rys. 141 – Obszar "Usługi specjalne"

Aby określić wymagane zasoby

- > Kliknij przycisk Edytuj na pasku poleceń strony "Zapis operacji".
- Kliknij przycisk obok obszaru (Rys. 141 A).

Otworzy się następujące okno (Rys. 142).

|   | SPECIAL SERVICES |                        |  |  |  |  |  |  |  |
|---|------------------|------------------------|--|--|--|--|--|--|--|
|   | Select           |                        |  |  |  |  |  |  |  |
| B | Hospital         | Unit ALG               |  |  |  |  |  |  |  |
| _ |                  | Description            |  |  |  |  |  |  |  |
|   |                  | AIRSEAL                |  |  |  |  |  |  |  |
|   |                  | AUCUN                  |  |  |  |  |  |  |  |
|   |                  | CEC                    |  |  |  |  |  |  |  |
|   |                  | CEC (BYPASS)           |  |  |  |  |  |  |  |
|   |                  | CEC (ME CEC)           |  |  |  |  |  |  |  |
| 6 |                  | CEC (STANDBY)          |  |  |  |  |  |  |  |
| Q |                  | CEC (VAD)              |  |  |  |  |  |  |  |
|   |                  | CELL SAVER             |  |  |  |  |  |  |  |
|   |                  | CENTRIFUGEUSE          |  |  |  |  |  |  |  |
|   |                  | DISSECTRON             |  |  |  |  |  |  |  |
|   |                  | DRAIN LOMBAIRE         |  |  |  |  |  |  |  |
|   |                  | ENDOSCOPIE             |  |  |  |  |  |  |  |
|   |                  | INJECTEUR DE CONTRASTE |  |  |  |  |  |  |  |
|   | V                | OK Cancel              |  |  |  |  |  |  |  |

Rys. 142 – Dodaj zasoby

Okno zawiera listę wszystkich możliwych typów zasobów. Obok każdego zasobu znajduje się pole wyboru (Rys. 142 **A**).

Aby wybrać zasób

> Zaznacz pole wyboru odpowiadające wymaganemu zasobowi.

Pole zostanie wybrane (Rys. 143 A).

| - 1 |          | SPECIAL SERVICES          |
|-----|----------|---------------------------|
|     | Select   |                           |
|     | Hospital | Jnit ALG                  |
|     |          |                           |
|     |          | Description               |
|     |          | AIRSEAL                   |
|     |          | AUCUN                     |
|     |          | CEC                       |
|     |          | CEC (BYPASS)              |
|     |          | CEC (ME CEC)              |
|     |          | CEC (STANDBY)             |
|     |          | CEC (VAD)                 |
|     |          | CELL SAVER                |
|     |          | CENTRIFUGEUSE             |
|     |          | DISSECTRON                |
|     |          | DRAIN LOMBAIRE            |
|     |          | ENDOSCOPIE                |
|     |          | INJECTEUR DE CONTRASTE    |
|     |          |                           |
|     |          |                           |
| -   |          | Rys. 143 – Wybrane zasoby |
|     |          | Rys. Ho Hystalle 2050by   |

➢ Kliknij przycisk (Rys. 143 B)

Lista wybranych zasobów pojawia się w tabeli "Usługi specjalne" na stronie "Zapis operacji" (Rys. 144).

| Short name | Description                       | Generic |  |
|------------|-----------------------------------|---------|--|
| CELL SAVER | CELL SAVER                        | Yes     |  |
| ETO        | ECHO. CARDIAQUE TRANS OESOPHAGIEN | Yes     |  |
| EXTP       | EXTEMPORANE                       | Yes     |  |
|            |                                   |         |  |
|            |                                   |         |  |
|            |                                   |         |  |
|            |                                   |         |  |
|            |                                   |         |  |

Rys. 144 – Lista zasobów

Tabela jest podzielona na trzy kolumny.

- Kolumna "Nazwa krótka" zawiera skrót identyfikujący zasób.
- Kolumna "Opis" zawiera krótki opis zasobu.
- Kolumna "Ogólne" wskazuje, czy wiersz odnosi się do typu zasobu (wartość "tak") czy do konkretnego wystąpienia zasobu (tj. do konkretnego urządzenia wartość "nie").

W oknie wyboru znajduje się filtr wg jednostki szpitalnej. Jeżeli filtr jest zaznaczony, w oknie wyświetlane są zasoby powiązane z daną jednostką szpitalną oraz wszystkie zasoby niepowiązane z żadną jednostką szpitalną (Rys. 142 **B**).

Obecność zasobów w pokoju operacyjnym/bloku lub slocie będzie sygnalizowana specjalnymi ikonami na stronach planowania (patrz akapity 7.2.1 i Rys. 174).

Możesz dodać zasób do tabeli lub usunąć go, klikając prawym przyciskiem myszy. Kliknij prawym przyciskiem myszy tabelę "Usługi specjalne", aby otworzyć menu pokazane w Rys. 145.

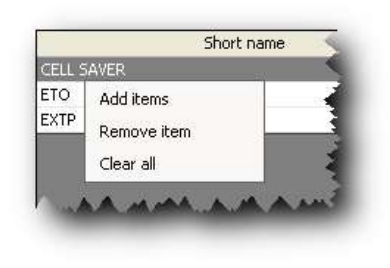

Rys. 145

Kliknij "Dodaj elementy", aby otworzyć okno pokazane naRys. 143 obrazku i dodać nowe zasoby.

Kliknij "Usuń element", aby usunąć wybrany element z listy zasobów.

Kliknij "Wyczyść wszystko", aby usunąć wszystkie elementy z listy.

## 6.6 Obszar "Materiały"

W obszarze "Materiały" możliwe jest zaplanowanie potrzebnych materiałów do pokoju (Rys. 146).

| F Materials |     |
|-------------|-----|
| Name        | QTY |
|             |     |
| Notes       | ×   |

Rys. 146

Aby zaplanować materiały do pokoju

- 1. Kliknij przycisk **Edytuj** na pasku poleceń.
- 2. Kliknij przycisk 🚾 znajdujący się obok obszaru "Materiały" (Rys. 146 A).

Wyświetli się następujące okno (Rys. 147).

| MATERIAL SELECTION                                                                                                    |              |           |        |  |
|----------------------------------------------------------------------------------------------------|--------------|-----------|--------|--|
| 1 2 3 4 * Name                                                                                                    | $\wedge$     | SCHED. RE | Q.     |  |
| RESEZIONE FEMORE DISTALE DX                                                                                                    |              |           | _      |  |
| Contraction Contraction Contra | T            |           |        |  |
| - Base                                                                                                    |              |           |        |  |
| cerchiaggio                                                                                                    |              | 1         | 0      |  |
| Instantiation Instantiation Instantiation Instantiation                                                                                                    |              | 1         | 0      |  |
| sega batteria                                                                                                    |              | 1         | 0      |  |
| sega pneumatica                                                                                                    |              | 1         | 0      |  |
| sega pneumatica sinthes                                                                                                    |              | 1         | 0      |  |
| sutura adulti                                                                                                    |              | 1         | 0      |  |
| sutura oncologica                                                                                                    |              | 1         | 0      |  |
| sutura pediatrica                                                                                                    |              | 1         | 0      |  |
|                                                                                                    |              |           |        |  |
| anca                                                                                                    |              | 1         | 0      |  |
| anca revisione                                                                                                    |              | 1         | 0      |  |
| anca revisione molle                                                                                                    |              | 1         | 0      |  |
| anca revisione osso                                                                                                    |              | 1         | 0      |  |
| femore trauma molle                                                                                                    |              | 1         | 0      |  |
| femore trauma osso                                                                                                    |              | 1         | 0      |  |
| femore+traumatologia                                                                                                    |              | 1         | 0      |  |
| ····· kit base 4 cl                                                                                                    |              | 1         | 0      |  |
| kit osso 4 cl                                                                                                    |              | 1         | 0      |  |
| Pediatrico grande A                                                                                                    |              | 1         | 0      |  |
| Pediatrico grande B                                                                                                    |              | 1         | 0      |  |
|                                                                                                    |              |           |        |  |
| alesatori                                                                                                    |              | 1         | 0      |  |
| pistola cemento                                                                                                    |              | 1         | 0      |  |
|                                                                                                    |              |           |        |  |
| CERCHIAGGIO HOWMEDICA                                                                                                    |              | 1         | 0      |  |
| GMR5 1/2 MISURE                                                                                                    |              | 1         | 0      |  |
| GMR5 IMPATTATORI                                                                                                    |              | 1         | 0      |  |
| GMRS MISURE INTERE                                                                                                    |              | 1         | 0      |  |
| GMRS PROVE FEMORE PROX E DIST.                                                                                                    |              | 1         | 0      |  |
|                                                                                                    | $\mathbf{V}$ |           |        |  |
| ADD                                                                                                    |              | ОК        | Cancel |  |

Rys. 147

Zasoby powiązane konfiguracją z operacją wybraną jako "Operacja główna" są wyświetlane w oknie. Zasoby uporządkowane są w formie struktury drzewiastej i pogrupowane w "koszyki" i "zestawy" operacyjne. Struktura drzewa opisana jest w akapicie 6.6.1.

 Zaznacz pole wyboru odpowiadające zasobom, które chcesz zaplanować (Rys. 147 A).

W ten sposób zaznaczamy pole wyboru (Rys. 148 A).

| 1 2 3 4 * Name                                                                                   |                     | SCHED. | REQ.                                  |
|--------------------------------------------------------------------------------------------------|---------------------|--------|---------------------------------------|
| = RESEZIONE FEMORE DISTALE DX                                                                    |                     |        |                                       |
| Toolkits                                                                                         | - / N               |        |                                       |
| E Base                                                                                           |                     |        |                                       |
| cerchiaggio                                                                                      |                     | 1      | 0                                     |
| Iambotte werbrugger                                                                              |                     | 1      | 1                                     |
| sega batteria                                                                                    |                     | 1      | 0                                     |
| sega pneumatica                                                                                  |                     | 1      | 0                                     |
| sega pneumatica sinthes                                                                          |                     | 1      | 1                                     |
| sutura adulti                                                                                    |                     | 1      | 0                                     |
| sutura oncologica                                                                                | <ul><li>✓</li></ul> | 1      | 1                                     |
| sutura pediatrica                                                                                |                     | 1      | 0                                     |
| E Generic series                                                                                 |                     |        |                                       |
| anca anca                                                                                        |                     | 1      | 0                                     |
| anca revisione                                                                                   |                     | 1      | 0                                     |
| anca revisione molle                                                                             | ✓                   | 1      | 1                                     |
| anca revisione osso                                                                              |                     | 1      | 1                                     |
| femore trauma molle                                                                              |                     | 1      | 0                                     |
| femore trauma osso                                                                               |                     | 1      | 0                                     |
| femore+traumatologia                                                                             |                     | 1      | 0                                     |
| a way the same that the second the second second with a state of the second second second second | 100 10              | A MA A | 1 1 1 1 1 1 1 1 1 1 1 1 1 1 1 1 1 1 1 |

Rys. 148

4. Ustaw wymaganą ilość każdego zasobu, który ma zostać zaplanowany.

Wymagana ilość podana jest w ostatniej kolumnie po prawej stronie (Rys. 149 **A**). Wymagana ilość jest domyślnie ustawiona na 1. Wartość tę można edytować, gdy odpowiadająca jej komórka zostanie podświetlona na żółto. Komórka zostanie podświetlona po wybraniu zasobu lub po dwukrotnym kliknięciu samej komórki.

| 3 4 * Name                                                          |              | SCHED. | REQ. |
|---------------------------------------------------------------------|--------------|--------|------|
| ESEZIONE FEMORE DISTALE DX                                          |              |        |      |
| Toolkits                                                            |              |        |      |
| 🕀 Base                                                              |              |        |      |
| cerchiaggio                                                         |              | 1      | L 🛛  |
| Iambotte werbrugger                                                 |              | 1      | ]    |
| sega batteria                                                       |              | 1      | L    |
| sega pneumatica                                                     |              | 1      | L    |
| sega pneumatica sinthes                                             | $\checkmark$ | 1      | L    |
| sutura adulti                                                       |              | 1      | L    |
| sutura oncologica                                                   | $\checkmark$ | 1      | L    |
| sutura pediatrica                                                   |              | 1      |      |
| 🖂 Generic series                                                    |              |        | 6    |
| anca                                                                |              | 1      | L    |
| anca revisione                                                      |              | 1      | L    |
| anca revisione molle                                                | $\checkmark$ | 1      | L    |
| anca revisione osso                                                 | $\checkmark$ | 1      | L    |
| femore trauma molle                                                 |              | 1      | L    |
| n femore trauma posso monor have have have have have have have have | Annan        | man    | man  |

Rys. 149

Gdy wszystkie zasoby podlegające planowaniu zostaną określone i wskazane zostaną odpowiadające im ilości,

5. Kliknij przycisk **Ok** w prawym dolnym rogu okna.

Zaplanowane zasoby wyświetlane są w obszarze "Materiały" w "Zapis operacji". Struktura drzewa jest zachowana (Rys. 150).

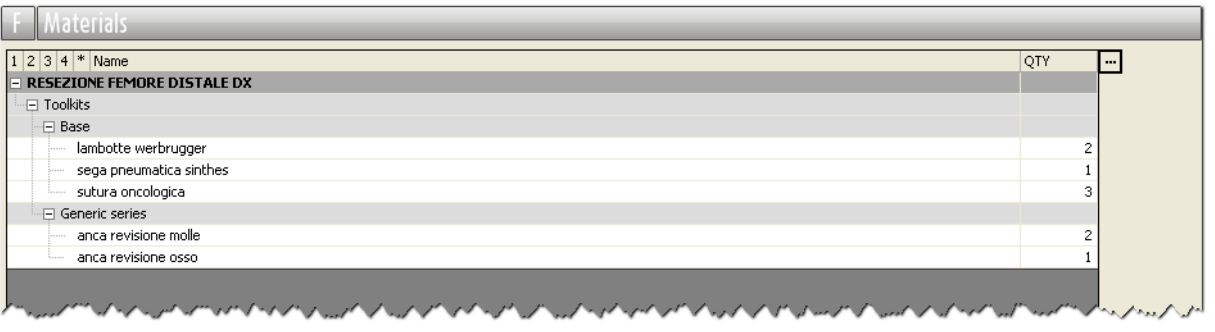

Rys. 150

6. Kliknij przycisk Aktualizuj na pasku poleceń.

#### 6.6.1 Opis zawartości tabeli

Zasoby uporządkowane są w tabeli w formie czteropoziomowej struktury drzewa. Te cztery poziomy są oznaczone w lewym górnym rogu okna (Rys. 151 **A**). Każdy z pięciu przycisków – 1 2 3 4 \* – wyświetla "drzewo" aż do poziomu odpowiadającego klikniętemu numerowi. Dzięki gwieździe można rozwinąć całe drzewo. Poszczególne poziomy można ukrywać lub wyświetlać, klikając na węzłach drzewa. Węzły są reprezentowane przez symbole ⊡ i ⊞ (Rys. 151 **B**). Pierwszy z nich po kliknięciu ukrywa węzeł, drugi go wyświetla.

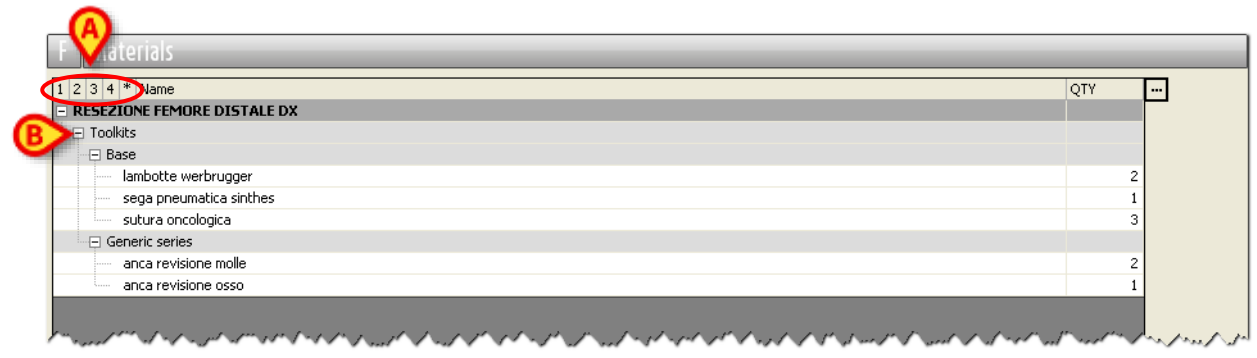

Rys. 151

Pierwszy poziom reprezentuje operację główną (Rys. 152).

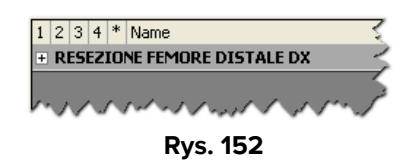

Na drugim poziomie (Rys. 153) można przedstawić zestawy, zestawy narzędzi, serie lub pojedyncze zasoby.

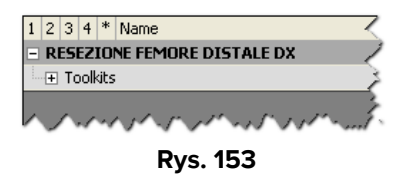

Rodzaj zestawu, serii, zestawu narzędzi lub zasobu jest określony na trzecim poziomie (Rys. 154).

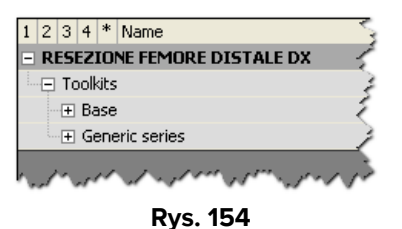

Na czwartym poziomie wymienione są pojedyncze zasoby (Rys. 155).

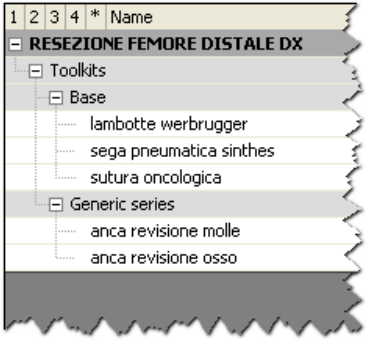

Rys. 155

# 6.6.2 Jak zaplanować wyświetlanie wszystkich materiałów wg konfiguracji

Można szybko określić wszystkie materiały widoczne w oknie wyboru.

Aby to zrobić, w oknie "Wybór materiałów" (Rys. 156),

1. Zaznacz pole wyboru znajdujące się w wierszu odpowiadającym nazwie operacja główna (Rys. 156 **A**).

| MATERIAL SELECTION                        | ~                                                                                                    | _       |        |
|-------------------------------------------|----------------------------------------------------------------------------------------------------|---------|--------|
|                                           | (4)                                                                                                    |         |        |
| 1 2 3 4 * Name                            | Т                                                                                                    | D. REO. |        |
| B RESEZIONE FEMORE DISTALE DX             |                                                                                                    |         |        |
|                                           |                                                                                                    |         |        |
| Specific series                           | $\smile$                                                                                                    |         |        |
| alesatori                                 |                                                                                                    | 1       | 1      |
|                                           |                                                                                                    |         |        |
| anca                                      | <b>~</b>                                                                                                    | 1       | 1      |
| anca revisione                            |                                                                                                    | 1       | 1      |
| anca revisione molle                      | <b>~</b>                                                                                                    | 1       | 1      |
| anca revisione osso                       |                                                                                                    | 1       | 1      |
| Base                                      |                                                                                                    |         |        |
| Cerchiaggio                               | <b>~</b>                                                                                                    | 1       | 1      |
| Specific for devices                      |                                                                                                    |         |        |
|                                           | <b>~</b>                                                                                                    | 1       | 1      |
|                                           |                                                                                                    |         |        |
| femore trauma molle                       | <b>~</b>                                                                                                    | 1       | 1      |
| femore trauma osso                        |                                                                                                    | 1       | 1      |
| femore+traumatologia                      | <b>~</b>                                                                                                    | 1       | 1      |
| □ Specific for devices                    |                                                                                                    |         |        |
| GMRS 1/2 MISURE                           | <ul><li>✓</li></ul>                                                                                                    | 1       | 1      |
| GMR5 IMPATTATORI                          | <ul> <li>Image: A start of the start of the start of</li></ul> | 1       | 1      |
| GMRS MISURE INTERE                        |                                                                                                    | 1       | 1      |
| GMRS PROVE FEMORE PROX E DIST.            | <ul> <li>Image: A set of the set of the</li></ul> | 1       | 1      |
| GMRS PROVE STELI CURVI CEMENTATI          |                                                                                                    | 1       | 1      |
| GMRS PROVE STELI CURVI NON CEMENTATI      | <ul> <li>Image: A start of the start of the start of</li></ul> | 1       | 1      |
| GMRS PROVE STELI RETTI CEMENTATI          | <ul> <li>Image: A start of the start of the start of</li></ul> | 1       | 1      |
| GMRS PROVE TIBIA PER FEMORE DISTALE VERDE | <ul> <li>Image: A start of the start of the start of</li></ul> | 1       | 1      |
| GMRS SCASSO TIBIALE VERDE                 | <ul> <li>Image: A start of the start of the start of</li></ul> | 1       | 1      |
| GMSR ALESATORI RIGIDI CASSETTA VERDE      | ×                                                                                                    | 1       | 1      |
| Generic series                            |                                                                                                    |         |        |
| kit base 4 cl                             | ✓                                                                                                    | 1       | 1      |
| kit osso 4 cl                             |                                                                                                    | 1       | 1      |
| Base                                      |                                                                                                    |         |        |
|                                           |                                                                                                    |         |        |
| ADD                                       |                                                                                                    | ок с    | Iancel |
|                                           |                                                                                                    |         |        |

- Rys. 156
- 2. Kliknij przycisk **Ok** w oknie (w prawym dolnym rogu).

Wszystkie materiały są w ten sposób wprowadzane do zapisu operacji (1 sztuka na każdą pozycję, jeśli nie określono inaczej – Rys. 157).

| F Materials                   |              |
|-------------------------------|--------------|
| 1 2 3 4 * Name                | QTY <b>_</b> |
| = RESEZIONE FEMORE DISTALE DX |              |
| Toolkits                      |              |
| - E Specific series           |              |
| alesatori                     | 1            |
| E Generic series              |              |
| anca                          | 1            |
| anca revisione                | 1            |
| anca revisione molle          | 1            |
| anca revisione osso           | 1            |
| Base                          |              |
| cerchiaggio                   | 1            |
| Specific for devices          |              |
| CERCHIAGGIO HOWMEDICA         | 1            |
| - Generic series              | <b>•</b>     |

Rys. 157

## 6.6.3 Jak dodać zasób

Aby zaplanować zasób, którego nie ma na wstępnie skonfigurowanej liście, w oknie wyboru materiałów (Rys. 158),

1. Kliknij przycisk **Dodaj** (Rys. 158 A).

| MATERIAL SELECTION                        |              |        |       |  |
|-------------------------------------------|--------------|--------|-------|--|
|                                           |              |        |       |  |
| 3 4 * Name                                |              | SCHED. | REO.  |  |
| RESEZIONE FEMORE DISTALE DX               | ✓            |        |       |  |
| ] Toolkits                                |              |        |       |  |
| Specific series                           |              |        |       |  |
| alesatori                                 |              | 1      | L     |  |
| Generic series                            |              |        |       |  |
| anca                                      |              | 1      | L     |  |
| anca revisione                            |              | 1      | L     |  |
| anca revisione molle                      |              | 1      | L     |  |
| anca revisione osso                       |              | 1      | L     |  |
| E Base                                    |              |        |       |  |
| cerchiaggio                               | $\checkmark$ | 1      | L     |  |
|                                           |              |        |       |  |
| CERCHIAGGIO HOWMEDICA                     | $\checkmark$ | 1      | L     |  |
| Generic series                            |              |        |       |  |
| femore trauma molle                       | $\checkmark$ | 1      | L     |  |
| femore trauma osso                        | $\checkmark$ | 1      | l     |  |
| femore+traumatologia                      | $\checkmark$ | 1      | L     |  |
| - Specific for devices                    |              |        |       |  |
| GMRS 1/2 MISURE                           | V            | 1      |       |  |
| GMRS IMPATTATORI                          | $\checkmark$ | 1      | L     |  |
| GMRS MISURE INTERE                        | $\checkmark$ | t      | L     |  |
| GMRS PROVE FEMORE PROX E DIST.            | $\checkmark$ | 1      | L     |  |
| GMRS PROVE STELI CURVI CEMENTATI          | $\checkmark$ | 1      | L     |  |
| GMRS PROVE STELI CURVI NON CEMENTATI      | $\checkmark$ | 1      | L     |  |
| GMRS PROVE STELI RETTI CEMENTATI          | $\checkmark$ | 1      | L     |  |
| GMRS PROVE TIBIA PER FEMORE DISTALE VERDE | $\checkmark$ | 1      | L     |  |
| GMRS SCASSO TIBIALE VERDE                 | $\checkmark$ | 1      | l     |  |
| GMSR ALESATORI RIGIDI CASSETTA VERDE      | $\checkmark$ | 1      | L     |  |
| - E Generic series                        |              |        |       |  |
| kit base 4 cl                             | $\checkmark$ | 1      | L     |  |
| kit osso 4 cl                             | $\checkmark$ | 1      | L     |  |
|                                           |              |        |       |  |
|                                           | Г            | 01     |       |  |
|                                           |              | OK     | Cance |  |

Rys. 158

Otworzy się następujące okno (Rys. 159).

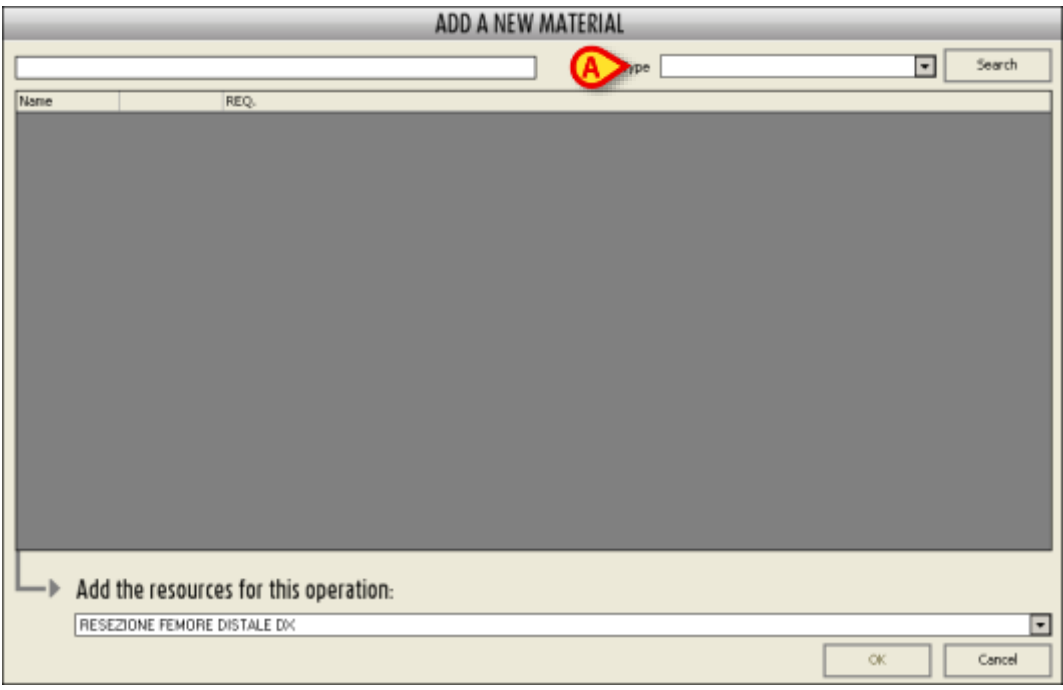

Rys. 159

2. Użyj menu rozwijanego wskazanego na Rys. 159 **A** i powiększonego na Rys. 160, aby wskazać rodzaj materiału, który chcesz włożyć.

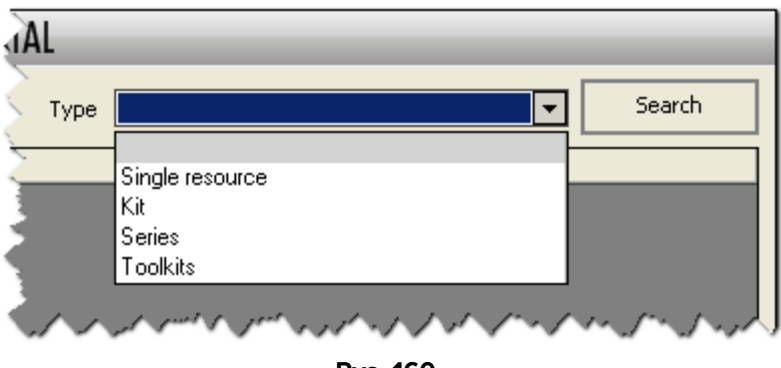

Rys. 160

To menu umożliwia wybranie rodzaju elementu, który będzie przeszukiwany (pojedynczy zasób, koszyk, zestaw lub seria). W zaprezentowanym przykładzie na Rys. 161 wybrano opcję "koszyk". Wszystkie możliwe koszyki są teraz wyświetlone w oknie. Przykładowo, gdyby wybrano opcję "pojedynczy zasób", wyświetlona zostałaby lista wszystkich pojedynczych zasobów. To samo dotyczy zestawów i serii.

| Type     Toolkits       2 3 * Name     Toolkits       Toolkits     E       Base     ALADIN STRUM       anteriore     anteriore       anteriore 4 dl     bachreile + cl       batteria per seghe stryker     cerchieggo                                                                                                    | REC  | Search<br>0<br>0 |
|----------------------------------------------------------------------------------------------------|------|------------------|
| 2 3 * Name<br>Toolks<br>⊡ Base<br>ALADIN STRUM<br>anteriora<br>anteriora 4 d<br>bachele 4 d<br>batteria per seghe stryker<br>cerchieggio                                                                                                    |      | 0                |
| Toolkts   Base  ALADIN STRUM  anteriore  arteriore  arteriore 4 d  bacteriele 4 cl  batteria per seghe stryker  cerchieggio                                                                                                    | 0000 | 0                |
| Base     ALADIN STRUM     anteriore     anteriore     anteriore     anteriore     acteriore     acteriore     acteriore     active     active     act | 0000 | 0                |
| ALADIN STRUM<br>anteriore<br>anteriore 4 dl<br>bacinelle 4 cl<br>batteria per seghe stryker<br>cerchieggio                                                                                                    |      | 0                |
| anteriore<br>anteriore 4 dl<br>bactorile 4 dl<br>batteria per seghe stryker<br>cerchiaggio                                                                                                    |      | 0                |
| anteriore 4 d<br>bechelle 4 d<br>batteria per seghe stryker<br>cerchieggio                                                                                                    |      | 0                |
| bechelle + cl<br>batteria per seghe stryker<br>cerchieggio                                                                                                    |      | 0                |
| batteria per segha stryker<br>cerchiaggio                                                                                                    |      | 0                |
| - cerchiaggio                                                                                                    |      | a                |
|                                                                                                    |      | 0                |
| cerchiaggis in titanio                                                                                                    |      | 0                |
| CERVICALE DOTT. LAUS DENTISTA                                                                                                    |      | 0                |
| CHOODO DI HARRINGTON                                                                                                    |      | 0                |
| dematorio preunatico                                                                                                    | 0    | 6                |
| ferri dr. Goni                                                                                                    |      | 0                |
| — 庫db                                                                                                    |      | 0                |
| fil di k bitanio                                                                                                    | 0    | 0                |
| ambotte werbrugger                                                                                                    |      | 6                |
| her                                                                                                    |      | 0                |
| micula                                                                                                    |      | 0                |
| mini vascolari                                                                                                    |      | 0                |
| morsetto 4 d                                                                                                    |      | 0                |
| morsette piccolo                                                                                                    |      | 0                |

3. Wpisz nazwę (lub część nazwy) poszukiwanego zestawu narzędzi w polu wskazanym na Rys. 162 **A**.

W oknie wyświetlana jest lista wszystkich zestawów narzędzi odpowiadających wpisanemu tekstowi.

| enore                                                          | Type Toolkits                                                                                                    |   | <ul> <li>Search</li> </ul> |
|----------------------------------------------------------------|----------------------------------------------------------------------------------------------------|---|----------------------------|
| 1 2 3 * Name                                                   | and the state of the second second se |   | REQ.                       |
| 🗄 Tookits                                                      |                                                                                                    |   |                            |
| - E Generic series                                             |                                                                                                    |   |                            |
| - fenore trauma mole                                           |                                                                                                    | 0 |                            |
| <ul> <li>femore brauma osso</li> </ul>                         |                                                                                                    |   | 1                          |
| femore+braumatologia                                           |                                                                                                    |   |                            |
| E Specific for devices                                         |                                                                                                    |   |                            |
| ALIGMENTATION FEMORE DIST                                      |                                                                                                    |   |                            |
| COK PROVE-FEMORE                                               |                                                                                                    |   |                            |
| CHOODE GK FEMORE DX (12-13-14) CON FENDIT.                     |                                                                                                    |   |                            |
| CHIODI K FEMORE DIAM 12-13 CL 4                                |                                                                                                    |   |                            |
| CHOOL K FEMORE DIAM 14-15 CL 4                                 |                                                                                                    |   |                            |
| <ul> <li>CHOODE K PEMORE DIAM 7-8-9-10-11 CL 4</li> </ul>      |                                                                                                    | 0 |                            |
| - CHIODO ELASTICO FEMORE                                       |                                                                                                    |   |                            |
| <ul> <li>CHOODO G.K. FEMORE 5N 12-13-14 CON FENDIT.</li> </ul> |                                                                                                    |   |                            |
| CHOODO GK FEMORE DX SENZA FENDITURA                            |                                                                                                    | 0 |                            |
| CHOODO GK FEMORE SN SENZA FENDITURA                            |                                                                                                    |   |                            |
| - CHIODO GK FEMORE STRUMENTARIO                                |                                                                                                    |   |                            |
| CHOODO TZ FEMORE                                               |                                                                                                    |   |                            |
| - GK FEMORE DX 10-15                                           |                                                                                                    |   |                            |
| - GK FEMORE DX CON FENDITURA                                   |                                                                                                    | 0 |                            |
| — GK FEMORE SX 10-15                                           |                                                                                                    | 0 |                            |

4. Kliknij pole wyboru odpowiadające zestawowi narzędzi (lub zestawom narzędzi), które chcesz zaplanować (Rys. 163).

| A                                                              | DD A NEW MAT | ERIAL |          |   |      |        |
|----------------------------------------------------------------|--------------|-------|----------|---|------|--------|
| Fenore                                                         |              | Туре  | Toolkits |   |      | Search |
| 1 2 3 * Name                                                   |              |       |          |   | REQ. | 14     |
| 🗄 Tookits                                                      |              |       |          |   |      |        |
| Generic series                                                 |              |       |          |   |      |        |
| femore trauma mole                                             |              |       |          | 0 |      | 0      |
| <ul> <li>femore trauma osso</li> </ul>                         |              |       |          |   |      | 0      |
| fempre+braumatologia                                           |              |       |          |   |      | 0      |
| Specific for devices                                           |              |       |          |   |      |        |
| ALIGMENTATION FEMORE DIST                                      |              |       |          |   |      | 0      |
| COX PROVE-FEMCRE                                               |              |       |          |   |      | 0      |
| CHOODE GK FEMORE DX (12-13-14) CON FENDIT.                     |              |       |          | 0 |      | 0      |
| CHOODEK FEMORE DIAM 12-13 CL 4                                 |              |       |          |   |      | 0      |
| CHOODEK FEMORE DIAM 14-15 CL 4                                 |              |       |          | 0 |      | (A)    |
| <ul> <li>CHOODE K PEMORE DIAM 7-8-9-10-11 CL 4</li> </ul>      |              |       |          | 0 |      |        |
| CHRODO ELASTICO HEMICIAE                                       |              |       |          | V |      | Ū.     |
| <ul> <li>CHIDDO G.K. FEMORE SN 12-13-14 CON FENDLT.</li> </ul> |              |       |          | 0 | 1    | 0      |
| CHOODO GK PEMORE DX SENZA PENDITURA                            |              |       |          | 0 |      | 0      |
| CHOODO GK FEMORE SN SENZA FENDITURA                            |              |       |          |   |      | 0      |
| CHIODO GK FEMORE STRUMENTARIO                                  |              |       |          |   |      | 0      |
| CH00D0 12 FEMORE                                               |              |       |          | 0 |      | 0      |
| GK FEMORE DX: 10-15                                            |              |       |          |   |      | 0      |
| GK FEMORE DX CON FENDITURA                                     |              |       |          | 0 |      | 0      |
| GK PEMORE SX 10-15                                             |              |       |          |   |      | 0 .    |

Rys. 163

- 5. Określ wymaganą ilość w komórce wskazanej na Rys. 163 A. Domyślna ilość to 1.
- 6. Kliknij przycisk **Ok** (Rys. 163 **B**).

Wybrany zestaw narzędzi (lub zestawy narzędzi) zostanie dodany do listy wstępnie skonfigurowanych zasobów w oknie wyboru materiałów w określonej ilości (Rys. 164 **A**).

| 2 3 4 * Mane                | SCHE | D. R5Q. | 212 |
|-----------------------------|------|---------|-----|
| RESEZIONE FEMORE DISTALE DX |      |         |     |
| 🖯 Tookts                    |      |         |     |
| 😑 Specific series           |      |         |     |
| alesatori                   |      | 1       | 0   |
| E Generic series            |      |         |     |
| anca                        |      | 111     | 0   |
| - ance revisione            |      | 1       | 0   |
| anca revisione mole         |      | 1       | 0   |
| anca revisione osso         |      | 1       | Û   |
| Base                        |      |         |     |
| cerchiaggio                 |      | 1       | 0   |
| E Specific for devices      |      |         |     |
| CERCIPACION NO ANTOICA      | Ü    | 1       | 0   |
| ORODO ELASTICO PEMORE       | 8    | 0       | 1   |
| - Server's some             |      |         |     |
| Ferrore trauma mole         | Ö    | 1       | 0   |

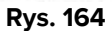

W razie konieczności powtórz tę procedurę, aby dodać inne zasoby. W przeciwnym razie,

7. zaplanuj wybrane materiały korzystając z procedury opisanej w akapicie 6.6.2.

## 6.6.4 Jak dodać notatkę

Pole "Notatki" umieszczone w obszarze "Materiały" w "Zapis operacji" (Rys. 165 **A**) umożliwia dodanie wszelkich informacji, które mogą być istotne dla dokładnego harmonogramowania materiałów (na przykład: ewentualne wskazówki dotyczące rodzaju wymaganego materiału lub sposobu, w jaki dany materiał musi być obsługiwany itp...).

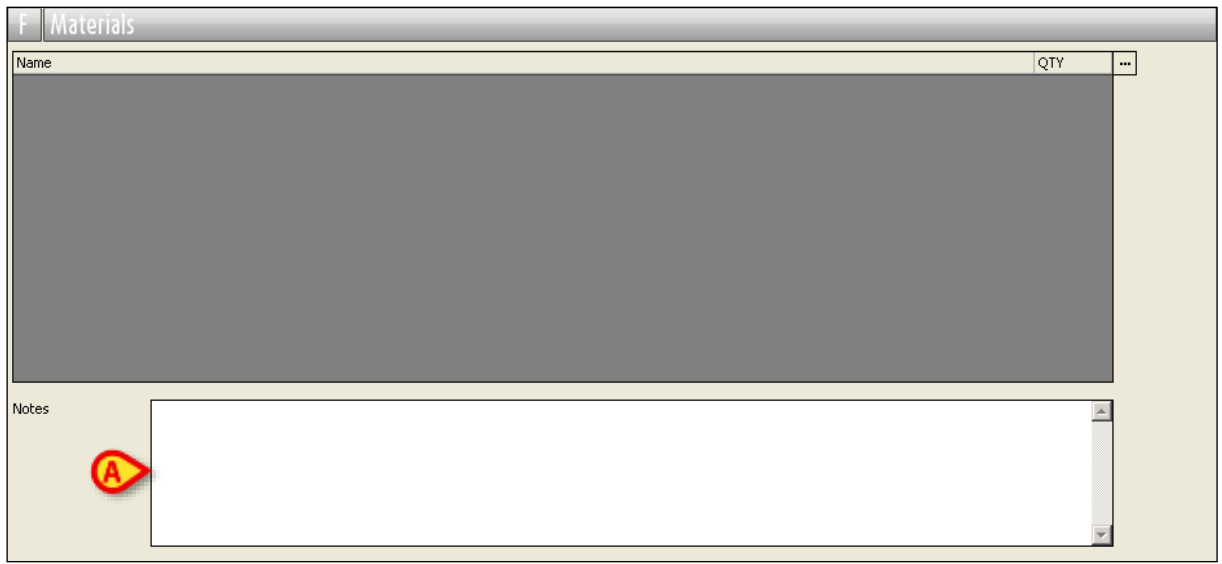

Rys. 165

To jest pole tekstowe. Aby dodać notatkę

- 1. Kliknij przycisk **Edytuj** na pasku poleceń.
- 2. Kliknij w obszar "Notatki".

Kursor pojawia się na tym obszarze.

3. Wpisz notatkę (Rys. 166).

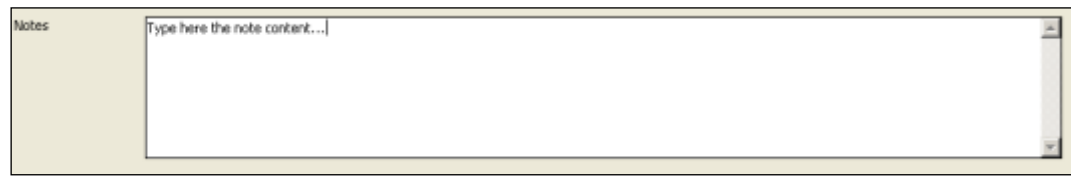

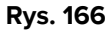

4. Kliknij przycisk Aktualizuj na pasku poleceń.

# 7 Moduł "Harmonogram"

Moduł "Harmonogram" systemu "Smart Scheduler" umożliwia dodawanie żądanych operacji do harmonogramu operacyjnego. Moduł ten umożliwia zaplanowanie czasu i miejsca wykonania operacji.

## 7.1 Jak uzyskać dostęp do strony planowania

Aby uzyskać dostęp do strony głównej modułu "Harmonogram"

Kliknij odpowiednią ikonę – P – na pasku bocznym.

W przeciwnym wypadku możesz użyć menu aktywowanego przyciskiem **Zmień** na pasku poleceń ekranów "Lista operacji" i "Zapis operacji" (Rys. 167 **A**)

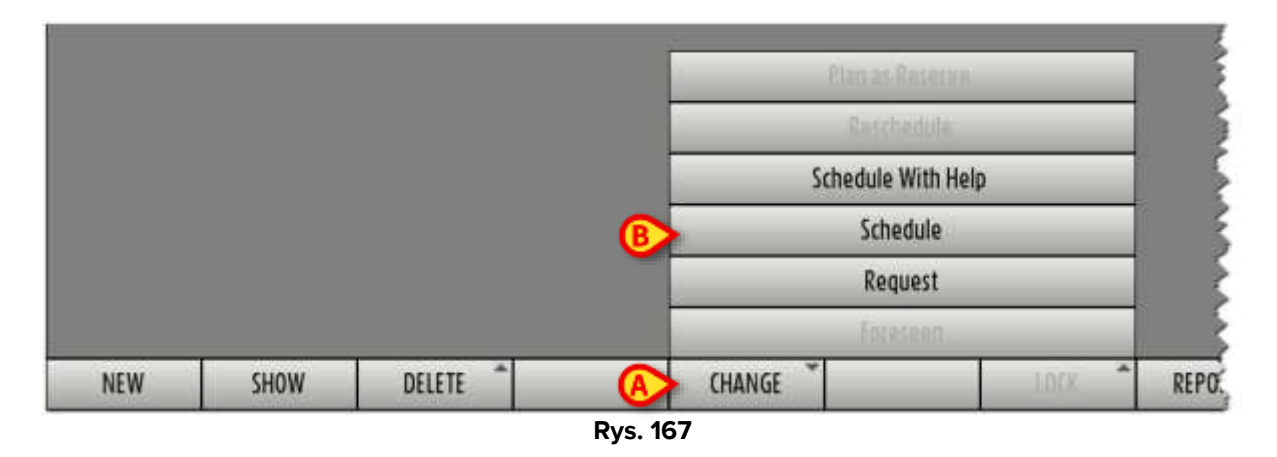

Kliknij opcję "Harmonogram", gdy jest włączona (Rys. 167 B).

Otworzy się ekran pokazany na Rys. 168.

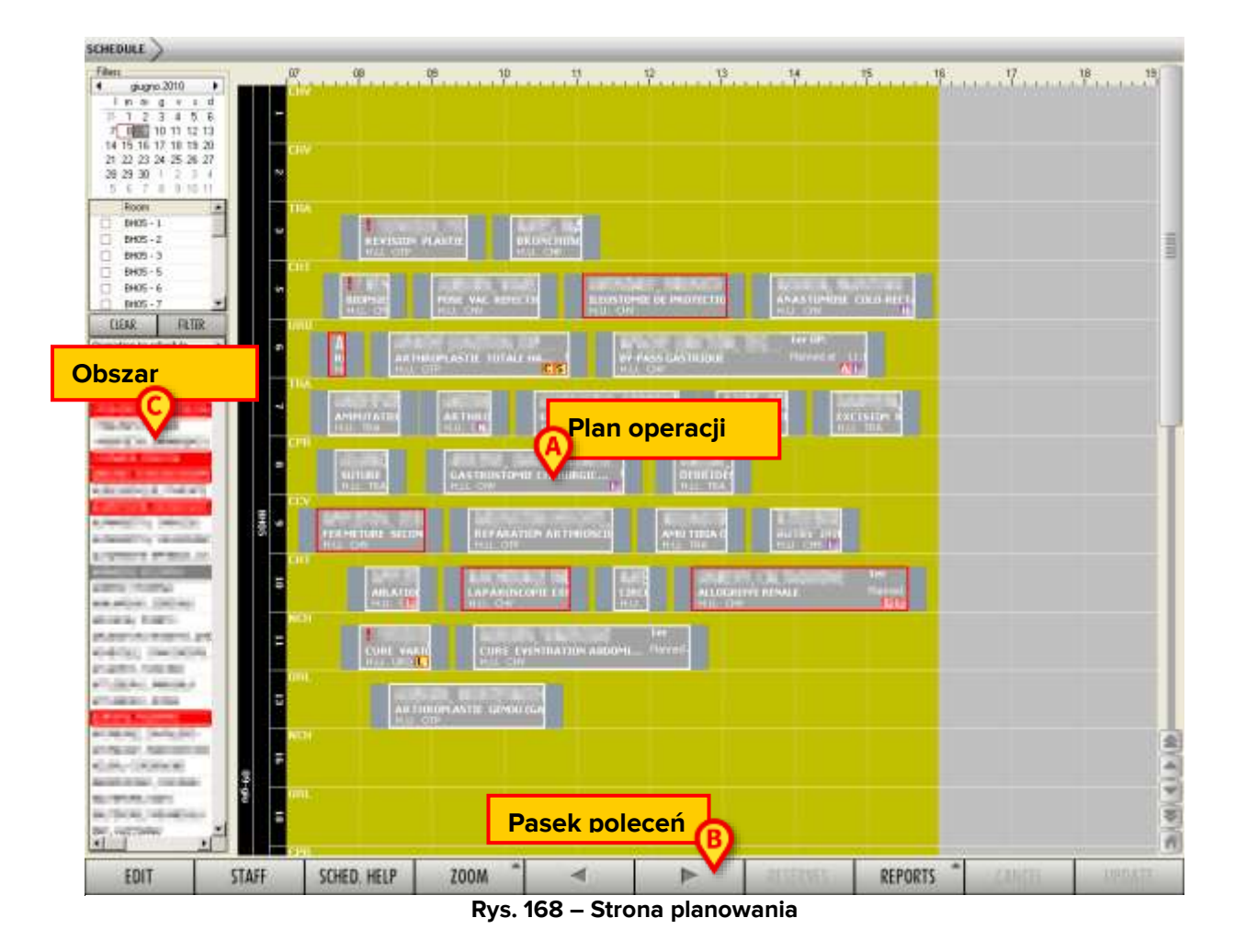

Ekran ten składa się z trzech obszarów.

- Centralna część ekranu przedstawia w formie graficznej harmonogram operacji (Rys. 168 A – patrz opis w następnym akapicie 7.2).
- 2) Pasek poleceń zawiera przycisk funkcyjny umożliwiający wykonywanie różnych procedur (Rys. 168 **B** opis znajduje się w poniższym akapicie 7.4).
- 3) W obszarze bocznym znajduje się kilka narzędzi umożliwiających wykonywanie operacji na zawartości ekranu (Rys. 168 **C** opis znajduje się w akapicie 7.3).

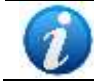

Zaplanowanie operacji powoduje, że jej przebieg zmienia się ze stanu "Żądany" na stan "Zaplanowany".

# 7.2 Harmonogram operacji

W środkowej części strony znajduje się graficzna reprezentacja harmonogramu pracy jednego lub kilku dni roboczych (Rys. 168 **A**).

Każda linia symbolizuje dzień w pokoju operacyjnym. Rys. 169podświetla linię symbolizującą dzień operacji w pokoju nr 11. Numer (lub nazwa) pokoju jest podana na początku każdego wiersza (Rys. 169 **A**).

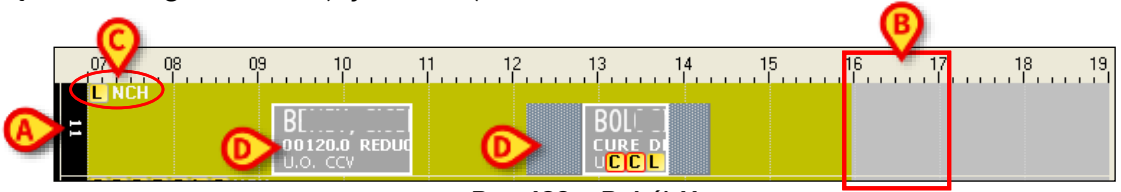

Rys. 169 – Pokój 11

Każde pole przedstawia porę dnia. Rys. 169 **B** podświetla pole wskazujące godzinę od 16:00 do 17:00.

Oś liczbowa nad środkową częścią strony wskazuje czas.

Część w kolorze ochry żółtej wskazuje godziny, w których pokój jest otwarty i można dokonywać rezerwacji.

Szara część wskazuje godziny, w których pokój jest zamknięty. Pokój pokazany na Rys. 169 zdjęciu jest otwarty w godzinach od 7:00 do 16:00.

Litery podświetlone w literze Rys. 169 **C** oznaczają zasoby dostępne w danym pokoju, bloku lub slocie (litery żółte) oraz lokalizację (w tym przypadku NCH). Każda żółta litera reprezentuje zasób. Litera jest konfigurowalna lub, jeśli nie jest skonfigurowana, jest to pierwsza litera nazwy zasobu. Aby uzyskać bardziej szczegółowe informacje na temat dostępnych zasobów, najedź kursorem myszy na list. Pojawia się dymek zawierający pełną listę zasobów pokoju (Rys. 170).

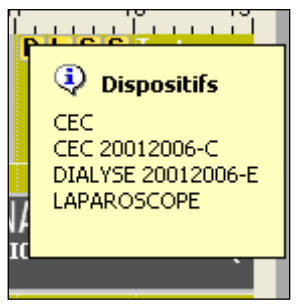

Rys. 170 – Lista zasobów

Szare prostokąty podświetlone w Rys. 169 **D** przedstawiają zaplanowane operacje.

Poszczególne pokoju są pogrupowane w bloki chirurgiczne.

|      |    |      | 18 09<br> | 9 10          | 11    | 1; | 2 1: | 3 1 | 4 1!          | 5 1 | 6 17<br> | 18<br>• • • • • 1 | 19<br>• • • • • |
|------|----|------|-----------|---------------|-------|----|------|-----|---------------|-----|----------|-------------------|-----------------|
|      | 11 |      |           | BE<br>00120.0 | REDUC |    |      |     | B(<br>cure di |     |          |                   |                 |
| BH05 | 16 | CDDR | C L C NC  | 1             |       |    |      |     |               |     |          |                   |                 |
|      | 18 | ORL  |           |               |       |    |      |     |               |     |          |                   |                 |

Rys. 171 – Blok BH05

W Rys. 171, pokoje 11, 16 i 18 znajdują się w bloku BH05.

Poszczególne bloki przedstawiają dzień operacyjny.

|      | 07<br>            | 08 09 10 11 1                    | 2 13 14 15                                                                                  | 16 17 18 19                                                                                                    |
|------|-------------------|----------------------------------|---------------------------------------------------------------------------------------------|----------------------------------------------------------------------------------------------------|
|      |                   | BE,<br>00120.0 REDUC<br>U.O. CCV | B0<br>cure di<br>⊔CCL                                                                       |                                                                                                    |
| BH05 | CDD<br>16         | R C L C NCH                      |                                                                                             |                                                                                                    |
|      | ORL<br>8          |                                  |                                                                                             |                                                                                                    |
| BH07 | 26                | CDDRCLCSect.1                    |                                                                                             |                                                                                                    |
| MAT  | A                 | CCV                              |                                                                                             |                                                                                                    |
| 35   | Operatin          | C D D R C L C Sect 1             |                                                                                             |                                                                                                    |
| )P   | Operatin          | C D D R C L C CHT                | D L URO                                                                                     |                                                                                                    |
|      | BH05 BH07 MAT SOP | BH07 MAT SOP                     | 07         08         09         10         11         1           L         NCH         BE | 07         08         09         10         11         12         13         14         15           L         NCH         BE, D         BE, D         BE, D         BU         BU |

Rys. 172 – Dzień 16/05

Rys. 172 pokazy 16 maja.

Każdy użytkownik widzi tylko te pokoje, w których ma on/ona uprawnienia do pracy. Zależy to od uprawnień posiadanych przez użytkownika. Aby uzyskać informacje na temat procedury definiowania użytkownika, skontaktuj się z administratorem systemu.

Siatka harmonogramu może zawierać ciemnoszare obszary zakreskowane (Rys. 173 A).

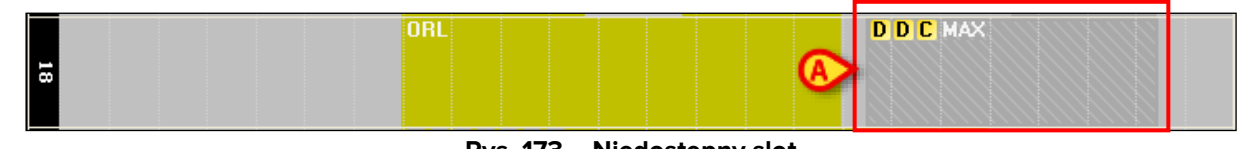

Rys. 173 – Niedostępny slot
Obszary te wskazują okresy, w których wyświetlany pokój, pomimo że jest otwarty, nie jest dostępny do zaplanowania (z powodu testów, konserwacji lub innych powodów).

### 7.2.1 Graficzna reprezentacja operacji

Każda zaplanowana operacja jest reprezentowana w harmonogramie dziennym przez szary prostokat.

|                |                      |            | 0                |  |
|----------------|----------------------|------------|------------------|--|
|                | 10.01                | 1er        | Ť (E)            |  |
| B AR THROPLAST | E GENOU (GA          | Planned at | 09:10 (260 min.) |  |
| 💽 H.U. ОТР     |                      |            |                  |  |
|                | $D_{VC}$ 17/ $D_{T}$ | ialania    |                  |  |

Rys. 174 – Działanie

Prostokąt zawiera różnorodne informacje.

- Imię i nazwisko pacjenta (Rys. 174 A).
- Rodzaj operacji (Rys. 174 **B**).
- Jednostka szpitalna składająca wniosek (Rys. 174 C).
- Nazwa (jeśli podano) pierwszego operatora (Rys. 174 D).
- Planowany czas rozpoczęcia i czas trwania operacji (Rys. 174 E).
- Zasoby niezbędne do przeprowadzenia operacji, choroby zakaźne, alergie, zakażenia i priorytet operacji (Rys. 174 F, Rys. 175).

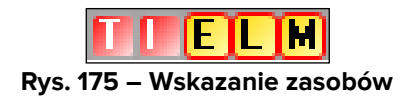

Żółte litery – ELM – oznaczają zasoby niezbędne do przeprowadzenia operacji. Każda żółta litera oznacza zasób. Litera jest konfigurowalna, a gdy nie jest skonfigurowana, wyświetlana jest pierwsza litera nazwy zasobu. Gdy litera jest zakreślona, oznacza to, że zasób nie znajduje się obecnie w pokoju, w którym zaplanowana jest operacja.

Fioletowe litery 🛄, 🖽 i 🔛 oznaczają priorytet przypisany operacji. Wskaźniki priorytetów (konkretne litery) są konfigurowalne.

Niebieska litera 🔟 oznacza, że operacja została zaplanowana na datę przed datą sugerowaną w polu "Nie wcześniej niż..." na "Ekran zapisu operacji" (patrz akapit 6.2.7).

Czerwone litery – 🛄 🛄 – oznaczają choroby zakaźne, alergie i infekcje.

Można skonfigurować wyświetlanie jednego lub większej liczby wymagań w polu "Operacja". Na przykład: aby wskazać, że po operacji wymagane jest łóżko na oddziale intensywnej terapii lub aby wskazać, że operacja nie wymaga znieczulenia. Wymaganie jest wyświetlane w polu operacji jako mały kwadrat, którego kolor można dostosować i który wskazuje pierwszą literę nazwy wymagania. W każdym przypadku, aby poznać znaczenie ikony, można umieścić na niej wskaźnik myszy. Znaczenie zostanie wyświetlone w "podpowiedzi".

Czerwony wykrzyknik – umieszczony w lewym górnym rogu prostokąta operacji oznacza, że informacje o pacjencie mają charakter tymczasowy (patrz akapit 3.3.1.1).

Trzy ikony – – – umieszczone w lewym górnym rogu prostokąta operacji oznaczają, że operacja jest zablokowana. Ikona wskazuje poziom blokady. Wyjaśnienie funkcji blokowania/odblokowywania znajduje się w akapicie 1.3.

Ikona ta 🗢 umieszczona w lewym górnym rogu prostokąta operacji oznacza, że bieżący użytkownik nie może edytować operacji.

Długość prostokąta operacji jest proporcjonalna do czasu trwania operacji. Im dłuższy prostokąt, tym dłuższy czas trwania.

Pozycja prostokąta operacji w siatce harmonogramu wskazuje planowaną godzinę rozpoczęcia i zakończenia oraz pokój, w którym zostanie wykonana operacja.

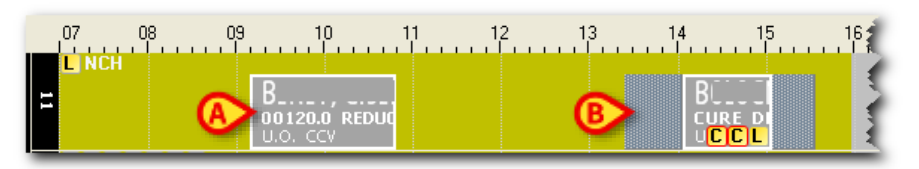

Rys. 176 – Pozycja operacji w siatce

Operacja pokazana na Rys. 176 **A** jest zaplanowana w pokoju 11 na godzinę 09:10 i powinna zakończyć się o godzinie 10:50.

Operacja pokazana na Rys. 176 **B** zaplanowana jest w pokoju nr 11 na godzinę 14:00 i powinna zakończyć się o godzinie 15:00

Ciemnoszare obszary oznaczone na Rys. 177 przedstawiają czas przedoperacyjny (po lewej) i czas pooperacyjny (po prawej) wyświetlane na ekranie "Rejestr operacji". Patrz akapity 6.2.15 i 6.2.16.

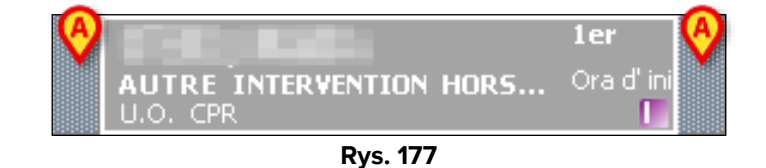

Kliknij prostokąty operacji, aby wyświetlić okno zawierające podsumowanie dostępnych informacji na temat operacji (Rys. 178).

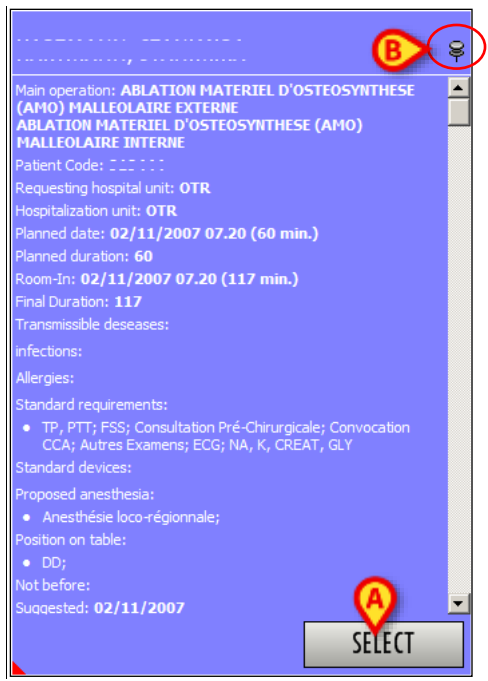

Rys. 178 – Dane operacji

Kliknij przycisk **Wybierz** w oknie (Rys. 178 **A**), aby uzyskać dostęp do strony "Zapis operacji" dotyczącej klikniętej operacji (Rys. 49).

Okno znika automatycznie po poruszeniu myszką.

Aby "przymocować" go do strony, kliknij pinezkę w oknie (Rys. 178 **B**).

#### 7.2.1.1 Bezpośrednia edycja harmonogramu operacji

Kliknij prawym przyciskiem myszy prostokąty operacji, aby otworzyć menu umożliwiające bezpośrednią edycję harmonogramu operacji (Rys. 179).

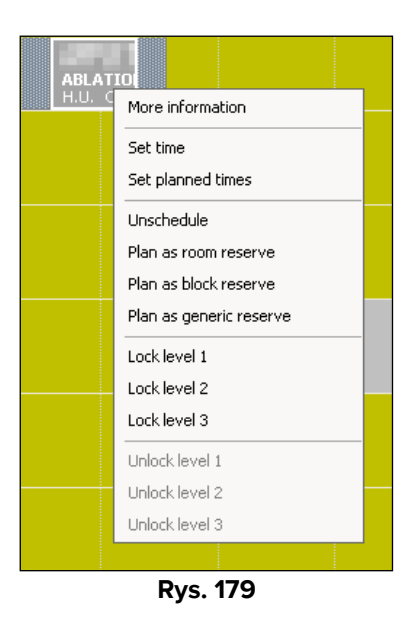

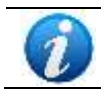

Funkcje opisane tutaj to zmiany harmonogramu i stają się dostępne dopiero po naciśnięciu przycisku **Edytuj** (patrz akapit 7.5).

- Opcja "Więcej informacji" otwiera okno pokazane na Rys. 178.
- Opcja "Ustaw czas" wyświetla okno, w którym można wprowadzić nowy czas rozpoczęcia zaplanowany dla operacji (Rys. 180).

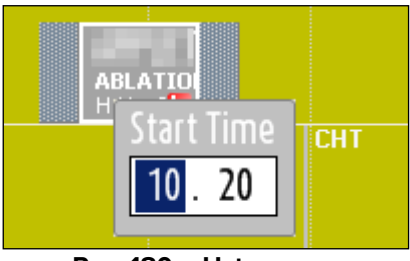

Rys. 180 – Ustaw czas

Aby ustawić nową godzinę rozpoczęcia, wprowadź żądaną godzinę w polu i naciśnij klawisz ENTER. Prostokąt zostanie automatycznie przesunięty do punktu odpowiadającego wprowadzonemu czasowi początkowemu.

Czas rozpoczęcia operacji można również zmienić za pomocą myszy lub klawiatury.

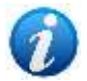

Za pomocą myszy: po kliknięciu przycisku **Edytuj** wystarczy przeciągnąć operację do wymaganego czasu rozpoczęcia.

Za pomocą klawiatury: po wybraniu operacji (czyli po kliknięciu przycisku **Edytuj**, a następnie pola operacji) za pomocą kombinacji klawiszy "Alt +  $\leftarrow$ " i "Alt +  $\rightarrow$ " przesuwaj prostokąt w lewo i prawo.

• Opcja "Ustaw planowane czasy" wyświetla okno, w którym można osobno wprowadzić czas przedoperacyjny, czas pooperacyjny i czas pooperacyjny (Rys. 181).

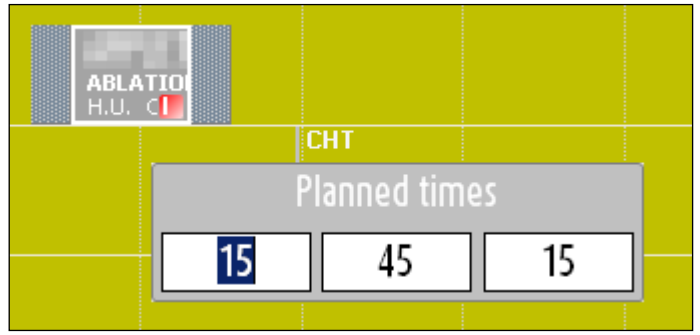

Rys. 181 – Ustaw planowane czasy

Aby ustawić nowy czas trwania, wpisz żądany czas (w minutach) w polu i naciśnij klawisz ENTER. Prostokąt zostanie automatycznie powiększony lub zmniejszony w zależności od wprowadzonego nowego czasu trwania.

W przypadku chorób zakaźnych i zakażeń określonych dla danej operacji, czas pooperacyjny nie może być krótszy od tego dodanego po określeniu choroby/zakażenia.

Zaplanowany czas trwania operacji można również zmienić za pomocą myszki lub klawiatury.

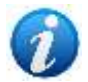

Za pomocą myszy: po prostu przesuń myszkę na prawą stronę prostokąta, kliknij i trzymając wciśnięty przycisk "powiększ" lub "zmniejsz" prostokąt.

Za pomocą klawiatury: po wybraniu operacji (czyli po kliknięciu przycisku **Edytuj**, a następnie pola operacji) za pomocą kombinacji klawiszy "Ctrl + +" i "Ctrl + →" można zmniejszyć lub powiększyć prostokąt.

- Opcja "Usuń z harmonogramu" umożliwia usunięcie operacji z harmonogramu dziennego. Kliknij tę opcję, aby usunąć prostokąt operacji z siatki planowania i przywrócić operację na listę operacji do zaplanowania. Patrz akapit 7.5 dotyczący procedur planowania operacji.
- Opcja "Zaplanuj jako rezerwację pokoju" sprawia, że operacja zostaje uznana za rezerwację pokoju. Kliknij tę opcję, aby usunąć prostokąt operacji z siatki harmonogramu i oznaczyć go jako rezerwację pokoju (patrz akapit 7.5.5 wyjaśniający koncepcję rezerwy i powiązane z nią procedury).
- Opcja "Zaplanuj jako rezerwę blokową" sprawia, że operacja staje się rezerwą blokową. Kliknij tę opcję, aby usunąć prostokąt operacji z siatki harmonogramowania i oznaczyć go jako rezerwę bloku (patrz akapit 7.5.5 wyjaśniający koncepcję rezerwy i powiązane z nią procedury).
- Opcja "Planuj jako rezerwę ogólną" sprawia, że operacja staje się rezerwą ogólną. Kliknij tę opcję, aby usunąć prostokąt operacji z siatki harmonogramowania i oznaczyć go jako rezerwę ogólną (patrz akapit 7.5.5 wyjaśniający koncepcję rezerwy i powiązane z nią procedury).
- Różne opcje "operacji blokowania/odblokowywania" umożliwiają blokowanie/odblokowywanie operacji na żądanym poziomie. Włączane są tylko te opcje, które są logicznie spójne zarówno z kontekstem (tj. z możliwym poziomem blokady już określonym) oraz z uprawnieniami bieżącego użytkownika. Patrz akapit 1.3 zawierający wyjaśnienie funkcji blokowania/odblokowywania.

# 7.2.2 Kolor pól i stan operacji

W systemie "Smart Scheduler" pola operacji odpowiadające operacjom w stanie "Zaplanowane" są jasnoszare (Rys. 182).

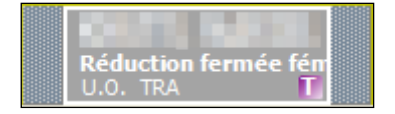

Rys. 182 – Pole operacyjne "Smart Scheduler"

Nagłe wypadki są zaznaczone na czerwono na siatce planowania (Rys. 183).

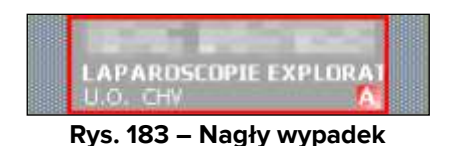

System "Smart Scheduler" zarządza operacją w trzech stanach (patrz akapit 1.2). Należą do nich:

- Przewidywana
- Wymagany
- Harmonogram

Połączony system "Smart Scheduler-OranJ" przewiduje trzy dodatkowe stany operacji. Należą do nich:

- Gotowy
- W toku
- Zakończono

Tymi trzema stanami, które nie odnoszą się już do harmonogramu, lecz do wykonania operacji, zarządza system Digistat "OranJ". System "OranJ" wskazuje stan operacji poprzez kolor odpowiedniego prostokąta operacji.

Stan "Gotowy" charakteryzuje się kolorem zielonym (Rys. 184).

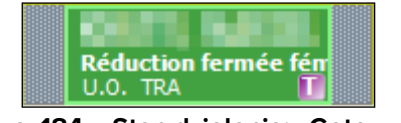

Rys. 184 – Stan działania: "Gotowy"

Stan "W toku" charakteryzuje się kolorem cyjanowym (Rys. 185).

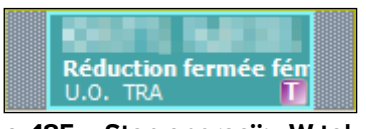

Rys. 185 – Stan operacji: "W toku"

Stan "Zakończono" charakteryzuje się kolorem ciemnoszarym (Rys. 186).

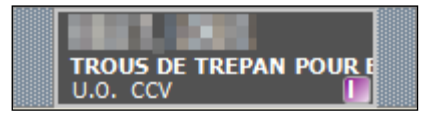

Rys. 186 – Stan operacji: "Zakończono"

Gdy systemy "Smart Scheduler-OranJ" współpracują ze sobą, zmiany stanu rejestrowane przez "OranJ" są widoczne także w "Smart Scheduler".

Dlatego operacja, która w "OranJ" przechodzi do stanu "gotowości", będzie wyświetlana w "Smart Scheduler" jako zielony prostokąt; operacja, która w "OranJ" przechodzi do stanu "w toku", będzie wyświetlana w "Smart Scheduler" jako cyjanowy prostokąt, a operacja, która w "OranJ" przechodzi do stanu "zakończono", będzie wyświetlana w "Smart Scheduler" jako ciemnoszary prostokąt.

Po rozpoczęciu operacji (czyli osiągnięciu stanu "w toku" – cyjan) nie można jej już zmienić za pomocą "Smart Scheduler".

Rzadko zdarzają się przypadki, gdy dwie operacje nakładają się na siebie, ponieważ zostały zaplanowane w tym samym czasie na dwóch różnych stanowiskach roboczych. W tym przypadku prostokąt operacji będzie czerwony (Rys. 187).

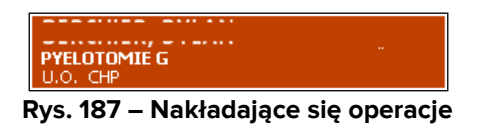

W takim przypadku sugerujemy przełożenie operacji.

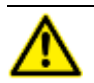

W przypadku nakładających się operacji sugerujemy zmianę terminu operacji. Patrz akapit 7.5 dotyczący procedury planowania.

Aktualny dzień wyświetlany w module "Harmonogram" programu "Smart Scheduler" może nie odpowiadać bieżącemu dniowi wyświetlanemu w module "Plan" programu "OranJ". Dzieje się tak, ponieważ oba typy oprogramowania zostały zaprojektowane w różnych celach. "Smart Scheduler" to narzędzie służące przede wszystkim do planowania działań bloku chirurgicznego, przydatne również w perspektywie długoterminowej, natomiast "OranJ" to narzędzie do zarządzania i monitorowania faktycznej realizacji działań operacyjnych. Aktywność bloku może zmienić się nagle i radykalnie na skutek nieplanowanych działań, które mają absolutny priorytet, a to oznacza, że rzeczywista wydajność działania operacyjnego (poprawnie wyświetlana przez plan "OranJ") różni się od tej wyświetlanej w harmonogramie "Smart Scheduler". System "Smart Scheduler" aktualizuje swój własny plan na podstawie zmian zarejestrowanych przez "OranJ", ale w przypadku wprowadzenia kilku zmian jednocześnie, może nie być możliwe dokładne wyświetlenie wszystkich wprowadzonych zmian.

W związku z tym sugerujemy, aby NIE używać "Smart Scheduler" jako narzędzia do monitorowania aktywności w danym pokoju, lecz preferować w tym celu plan wyświetlany przez "OranJ".

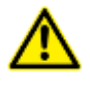

NIE używaj "Smart Scheduler" jako narzędzia do monitorowania aktywności w pokoju. W tym celu skorzystaj z planu wyświetlonego przez "OranJ".

# 7.3 Obszar boczny

Lewa strona strony planowania (Rys. 168 C, Rys. 188) jest podzielona na trzy obszary.

- filtr daty (Rys. 188 A),
- filtr blokowy i pokojowy (Rys. 188 B),
- tabela zawierająca listę wszystkich operacji w stanie "Żądane", gotowych do zaplanowania (Rys. 188 **C**).

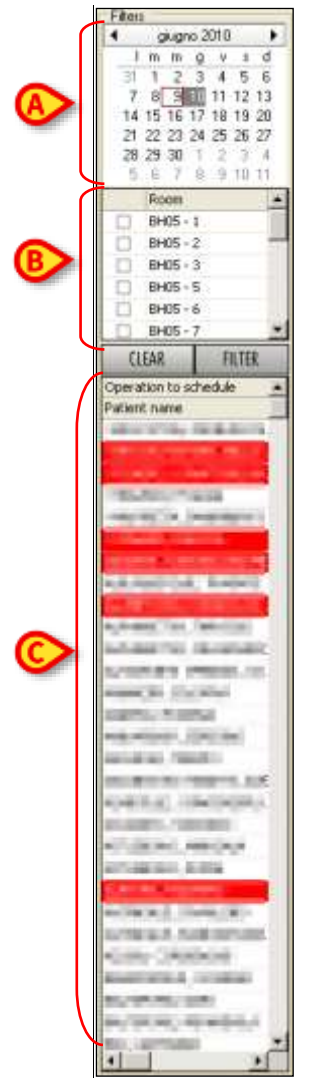

Rys. 188 – Obszar boczny

## 7.3.1 Filtr daty

Kalendarz oznaczony na Rys. 188 **A** oraz Rys. 189 umożliwia wybór dnia wyświetlanego na ekranie.

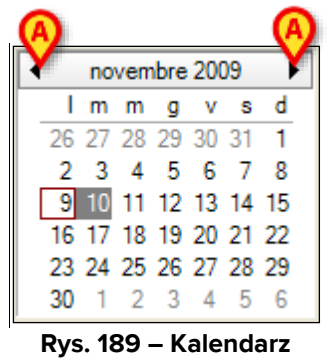

Dzień wyświetlany w siatce harmonogramu jest podświetlony na szaro. Pokazany wykres przedstawia dzień 10 listopada. Operacje wskazane w siatce harmonogramu odnoszą się do dnia 10 listopada.

Jeśli bieżący dzień różni się od wybranego, zostanie on wyświetlony w czerwonym polu.

Aby wyświetlić harmonogram na inny dzień, kliknij numer żądanej daty. Strzałki obok nazwy miesiąca umożliwiają zmianę wyświetlanego miesiąca (Rys. 189 **A**). W przykładzie pokazanym na rysunku miesiąc październik 2009 r. jest wyświetlany po kliknięciu lewej strzałki, a miesiąc grudzień 2009 r. jest wyświetlany po kliknięciu prawej strzałki.

Można wybrać (i wyświetlić) więcej niż jeden dzień na raz. Aby to zrobić, po prostu przesuń myszkę na dni, które chcesz wyświetlić, trzymając wciśnięty lewy przycisk myszy. Na przykład, jeżeli zaznaczysz jednocześnie 10. i 11. listopada, kalendarz będzie wyglądał następująco.

| novembre 2009 |    |    |    |    |    |    |  |
|---------------|----|----|----|----|----|----|--|
| 1             | m  | m  | g  | v  | s  | d  |  |
| 26            | 27 | 28 | 29 | 30 | 31 | 1  |  |
| 2             | 3  | 4  | 5  | 6  | 7  | 8  |  |
| 9             | 10 | 11 | 12 | 13 | 14 | 15 |  |
| 16            | 17 | 18 | 19 | 20 | 21 | 22 |  |
| 23            | 24 | 25 | 26 | 27 | 28 | 29 |  |
| 30            | 1  | 2  | 3  | 4  | 5  | 6  |  |

Rys. 190 – Wybieranie kilku dni razem

Harmonogram obu dni będzie wyświetlany na tym samym ekranie.

Można wyświetlić maksymalnie 7 dni na raz (wartość konfigurowalna).

## 7.3.2 Filtr pokojów

 Room

 BH05 - 18

 BH05 - 21

 BH05 - 23

 BH07 - 26

 HO - HO 1

 HO - HO 1

 HO - HO 1

 Kear

 FILTER

 Rys. 191 – Wybór pokoju

Obszar "pokoje" umożliwia wyświetlanie tylko wybranych pokoi (Rys. 188 B, Rys. 191).

Pokazany obszar zawiera listę pokoi, które można wyświetlić. Obok każdego pokoju znajduje się pole wyboru.

Aby wyświetlać tylko określone pokoje

> Zaznacz pola wyboru obok wybranego pokoju.

Pola są wyświetlane jako zaznaczone (Rys. 191 A).

➢ Kliknij przycisk Filtr (Rys. 191 C)

W pokazanym przykładzie wybraliśmy pokój nr 23 bloku BH05, pokój nr 26 bloku BH07 i pokój "Anesth" bloku HO. Po kliknięciu przycisku **Filtruj** wyświetlana jest poniższa siatka.

| Ana aligni 2010 🔹                        | ······································ |
|------------------------------------------|----------------------------------------|
| 1 n n g v s d<br>31 1 2 3 4 5 6          |                                        |
| 7 8 980 11 12 33<br>14 15 14 17 18 19 20 |                                        |
| 21 22 23 24 25 28 27 5 5                 |                                        |
|                                          | APPENDIA PERIODA EDICA                 |
| Riceller 12                              |                                        |
| 0.05-21                                  | AND CHURCESSING AND                    |
| 1 (HES-23                                |                                        |
| H0-H01                                   |                                        |
| HO - Medti                               |                                        |
| CLEAR FRIER                              |                                        |
| eration to achemiae                      |                                        |

Rys. 192 – Wybrano trzy pokoje

Aby powrócić do wyświetlania wszystkich pokoi

Kliknij przycisk Wyczyść (Rys. 191 B).

Zaznaczone wcześniej pokoje zostają odznaczone.

Kliknij przycisk Filtr (Rys. 191 C)

Siatka zawierająca wszystkie pokoje zostanie ponownie wyświetlona.

### 7.3.3 Operacje do zaplanowania

W zakładce "Operacje do zaplanowania" znajduje się lista operacji, które wciąż czekają na zaplanowanie (Rys. 188 **C**, Rys. 193). Lista zawiera wszystkie i tylko te operacje, które mają stan "żądany" i znajdują się w pokojach, do których podłączony użytkownik ma uprawnienia do wyświetlania.

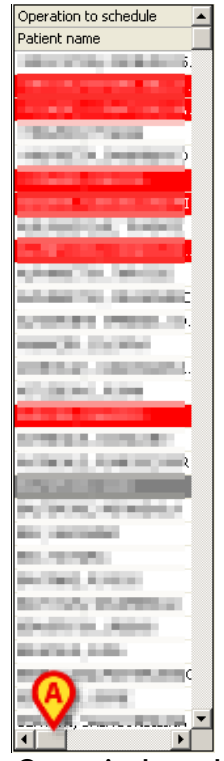

Rys. 193 – Operacje do zaplanowania

Obszar podzielony jest na cztery kolumny. Ze względu na ograniczenia przestrzenne, w danym momencie można wyświetlić tylko jedną kolumnę.

W pierwszej kolumnie znajdują się nazwiska pacjentów, u których planowana jest operacja.

Aby wyświetlić pozostałe kolumny, użyj paska oznaczonego na Rys. 193 **A**. Pozostałe kolumny wyświetlają następujące informacje:

- nazwa operacji;
- planowany czas trwania;
- priorytet operacji;
- poziom nagły wypadek (gdy operacja ma charakter nagłego wypadku, jest podświetlona na czerwono);
- nazwa pierwszego operatora.

Kliknij jeden z wierszy w tym obszarze, aby wyświetlić okno podsumowujące dostępne informacje na temat operacji (Rys. 194).

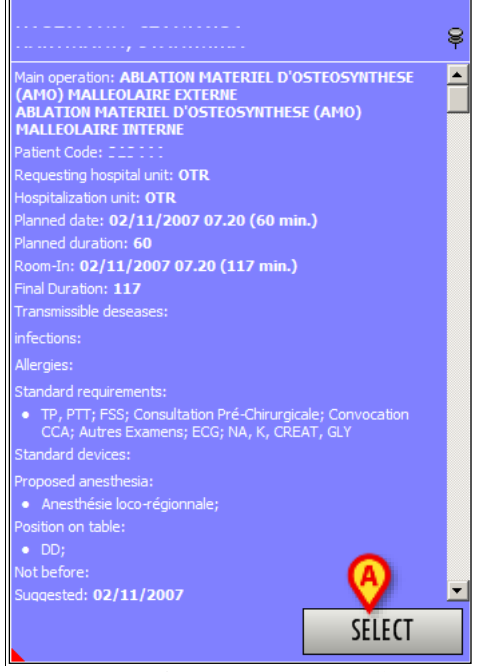

Rys. 194 – Dane operacji

Kliknij przycisk **Wybierz** w oknie (Rys. 194 **A**), aby uzyskać dostęp do ekranu "Zapis operacji" odnoszącego się do klikniętej operacji (Rys. 49).

Jeśli znajdujesz się w trybie "edycji", tzn. po kliknięciu przycisku **Edytuj**, aby wyświetlić okno informacyjne, musisz kliknąć prawym przyciskiem myszy wiersz odpowiadający operacji.

Otwiera się okno podobne do tego pokazane na Rys. 194, ale w tym oknie nie ma przycisku **Wybierz**.

Lista operacji zawarta w tej tabeli umożliwia utworzenie odpowiedniego harmonogramu. Opis procedur planowania znajduje się w poniższym akapicie 7.5.

# 7.4 Pasek poleceń strony planowania

Pasek sterowania na stronie (Rys. 195) zawiera różne przyciski umożliwiające wykonywanie różnych operacji. W tym akapicie pokrótce wymieniono funkcje poszczególnych przycisków. Zostaną one szczegółowo wyjaśnione w podanych akapitach.

| EDIT | STAFF. | SCHED. HELP | ZOOM        | 4         |            | REPORTS     | -7/5 m | TASSI . |
|------|--------|-------------|-------------|-----------|------------|-------------|--------|---------|
|      |        | Rys. '      | 195 – Pasek | c poleceń | ekranu "Ha | armonogram" |        |         |

| EDIT       | Ten przycisk umożliwia zaplanowanie operacji. Szczegółową procedurę opisano w poniższym akapicie 7.4.1.                                                                                                    |
|------------|----------------------------------------------------------------------------------------------------|
| STAFF      | Przycisk ten umożliwia wyświetlenie szczegółowych informacji na temat personelu pokoju, wyznaczonego do wykonania operacji. Patrz akapit 7.4.2.                                                                                                    |
| SCHED.HELP | Przycisk ten umożliwia dostęp do funkcjonalności "Harmonogram z pomocą"<br>(Rys. 225). Patrz akapit 7.4.                                                                                                    |
| Z00M ^     | Ten przycisk umożliwia zmianę sposobu wyświetlania siatki harmonogramu.<br>Patrz akapit 7.4.3.                                                                                                    |
| ×          | Przyciski te umożliwiają przewijanie zawartości ekranu do przodu lub do tyłu.<br>Lewa strzałka wyświetla plan odnoszący się do czasu poprzedzającego czas<br>aktualnie wyświetlany; prawa strzałka wyświetla plan odnoszący się do czasu<br>następującego po czasie aktualnie wyświetlanym. |
| RESERVES   | Przycisk ten umożliwia wyświetlenie szczegółowej listy wszystkich rezerw.<br>Patrz akapit 7.4.4.                                                                                                    |
| REPORTS    | Ten przycisk umożliwia tworzenie różnych rodzajów raportów do wydruku.<br>Patrz akapit 7.4.5.                                                                                                    |

#### 7.4.1 Jak edytować harmonogram operacji

Przycisk Edytuj na pasku poleceń (Rys. 196) umożliwia zmianę harmonogramu operacji.

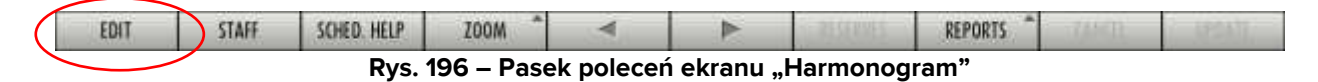

Przed wprowadzeniem jakichkolwiek zmian w harmonogramie <u>konieczne</u> jest kliknięcie przycisku **Edytuj**.

Po kliknięciu tego przycisku pasek sterowania zmienia wygląd i wygląda tak, jak pokazano na Rys. 197.

| EDIT | STAFF | SCHED. HELP | Z00M ^ | ×          | ►          | RESERVES | at Phone ** | CANCEL | UPDATE |
|------|-------|-------------|--------|------------|------------|----------|-------------|--------|--------|
|      |       |             | Rys    | 5. 197 – T | ryb "Edycj | a"       |             |        |        |

Przycisk **Edytuj** pojawia się jako odznaczony.

Przyciski Anuluj i Aktualizuj są aktywne.

Strona jest w trybie "edycji", co oznacza, że można ją zmieniać.

Aby dokonać jakichkolwiek zmian w harmonogramie, dotyczących czasu, daty, pokoju, czasu trwania, bloku itp., konieczne jest:

> Kliknij przycisk **Edytuj**.

Ekran przełącza się w tryb "edycji".

- Wprowadź wymaganą zmianę.
- > Kliknij **Aktualizuj**, aby zapisać dane.

Szczegółowa procedura jest wyjaśniona w akapicie 7.5.

#### 7.4.2 Jak wyświetlić informacje o personelu operacyjnym

Przycisk **Personel** (Rys. 198) umożliwia dostęp do strony zawierającej wszystkie informacje o personelu pokoju potrzebnym do zaplanowanych operacji (Rys. 199).

|                         | Ry        | /s. 198 – F     | Pasek    | polecer       | ίe  | kra     | nu             | "H            | arm  | on    | ogra    | am"    |           |          |          |      |            |
|-------------------------|-----------|-----------------|----------|---------------|-----|---------|----------------|---------------|------|-------|---------|--------|-----------|----------|----------|------|------------|
|                         |           |                 |          |               |     |         |                |               |      |       |         |        |           |          |          |      |            |
|                         |           |                 |          |               |     |         |                |               |      |       |         |        |           |          |          |      |            |
|                         |           |                 |          |               | 6   |         |                |               |      |       |         |        |           |          |          |      |            |
| SCHEDULE PLANNED STA    | Z m       |                 |          |               | X   |         |                |               |      |       |         |        |           |          |          |      |            |
| Patient                 | Ster.     | Flamed at +     | Denation | Born          | le. | 2e 1/   | 1211           | 0 57          | 0.1  | I M T | M IN    | IN ST  | 10 10     | IN D     | N TN J   | I PF | C CA I     |
| W.                      | O 02390   | 27,502/2008     | 90       | HEL           | PT  | 100   1 | 1.621          | (* 1990)<br>1 | (1   | 2     | 0.12002 | 44.(2) | Part 1944 | 1991.9   | Const le |      | HINKING ST |
|                         | O POSE    | 27/02/2008      | 45       | BH05          | (0) |         |                |               | (1   | 5     |         |        |           |          |          |      |            |
|                         | O PATCH   | 27/02/2008      | 120      | BHO7 - ORL 2  | (0) |         |                |               | 0    | X III |         |        |           |          |          |      |            |
| IE .                    | O DISSE   | 27/02/2068      | 120      | BH07          | 45  |         |                |               | (1   | 5     |         |        |           |          |          |      |            |
| 201/20,71/20A           | O SPLEN   | 27/02/2008      | 120      | BH07 - 26     | Ne  |         |                |               | ()   | 5     |         |        |           |          |          |      |            |
|                         | O CEBRI   | 27/02/2068      | 120      | HÉL           | Ko. | ół –    |                |               | м    | Ca    | Lo      |        | Lis       | м        | ,        | 1    | Ca         |
|                         | 0 40000   | 27/02/2088      | 300      | BH05 - 21     | 14  |         |                |               | 0    | y TTT |         |        |           |          |          |      |            |
|                         | 0 294.    | 27/02/2006      | 90       |               | 50  |         |                |               | . (1 | 5     |         |        |           |          |          |      |            |
|                         | O BYPAS   | 27/02/2008      | 210      |               | A   |         |                |               | 11   | 2     |         |        |           |          |          |      |            |
| CONTRACTOR OF THE OWNER | · REPAIL  | 27/92/2008      | 190      | 9405          |     | De      |                |               | 1 0  | 9     |         |        |           |          |          |      |            |
|                         | O RESEC   | 27/02/2008      | 45       | HEL-EI        | Y#  | - 1     | 19 <u></u> - 1 | A             |      | 180   | ALC: NO |        |           | i kan ka |          |      |            |
|                         | O FORM    | 27/02/2008      | 150      | BH07          | Pa  |         |                |               | 6    | N     |         |        |           |          |          |      |            |
|                         | O ORE     | 27/02/2005      | 90       | 8H07 - ORL 1  | th. |         |                |               | (C   | 1     |         |        |           |          |          |      |            |
|                         | 0 94220   | 27/02/2008      | 30       |               | Ce  |         |                |               | X    |       |         |        |           |          |          |      |            |
|                         | O PORA    | 27/02/2006 7.00 | 120      | BH05 - 11     | Ge  |         |                | 30            |      | 2     |         |        |           |          |          |      |            |
|                         | 0 09290   | 27/02/2008 7.10 | 90       | BH07 - ORL 2  | Al  | 16      |                |               | (1   | 5     |         |        |           |          |          |      |            |
| 1077211/12,0212212      | O ANO M   | 27/02/2008 7.10 | 90       | BH05 - 18     | A   | R       |                |               | (1   | 5     |         |        |           |          |          |      |            |
|                         | О Тупра   | 27/02/2008 7.15 | 90       | 8H05-13       |     | 7       |                |               |      |       |         |        |           |          |          |      |            |
|                         | C Revisio | 27/02/2006 7.30 | 120      | BH05-8        | Ch. | M       | _              |               | 0    | >     |         |        |           |          |          |      |            |
|                         | C Ablatio | 27/02/2008 8.40 | 130      | BH05-23       | (R  | 0       | シ              | Ca            | ()   | M     |         |        |           |          |          |      |            |
| 14                      | @ PANCR   | 27/02/2008 9.00 | 300      | 8H07 - ORI, 1 | Ne  |         |                |               | (1   | >     |         |        |           |          |          |      |            |

Rys. 199 – Strona "Planowany personel"

Pokazana na Rys. 199 tabela zawiera najważniejsze informacje o każdej zaplanowanej w ciągu dnia operacji w wyświetlanych pokojach.

Każdy wiersz zawiera dane dotyczące operacji.

Pierwsze 6 kolumn zawiera w następującej kolejności:

- Nazwisko pacjenta, który będzie operowany.
- Symbol "informacji". Kliknij symbol 
   aby otworzyć okno zawierające dalsze informacje na temat operacji (patrz Rys. 194).
- Rodzaj zaplanowanej operacji.
- Godzina i data rozpoczęcia zaplanowanej operacji.
- Zaplanowany w harmonogramie czas trwania.
- Zaplanowany blok i pokój (jeśli podano).

Pozostałe kolumny (Rys. 199 A) zawierają szczegółowe informacje dotyczące personelu operacyjnego.

Każda kolumna odpowiada roli.

Nazwisko osoby pełniącej konkretną rolę w konkretnej operacji można znaleźć w polu, w którym przecinają się kolumny roli i operacji.

Nie wszystkie role są związane z daną osobą. Wynika to z faktu, że nie ma konieczności określania personelu pokoju ani nie można go prosić o pomoc w wykonaniu konkretnej operacji.

Jeżeli rola została oznaczona jako "żądana", ale nie podano dla niej konkretnej nazwy, system umieszcza (R) w odpowiednim polu (Rys. 199 **B**).

Symbol (D) na stronie personelu odpowiada symbolowi 🧖 strony "planowany personel" na ekranie "Zapis operacji" (Rys. 137 **A**).

Jeżeli rola została wprowadzona wśród zaplanowanego personelu, ale nie określono jej nazwy ani faktu, że rola została zażądana, system umieszcza (!) w odpowiednim polu (Rys. 199 **C**).

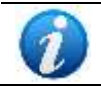

Symbol (!) na stronie personelu odpowiada symbolowi ! obszaru "planowany personel" na stronie "Zapis operacji" (Rys. 137).

Operacje podświetlone na stronie personelu to rezerwy (Rys. 199 **D**). Wyjaśnienie pojęcia rezerwy znajduje się w akapicie 7.5.5.

Operacje zaznaczone na żółto to rezerwy ogólne.

Operacje zaznaczone na zielono to rezerwy blokowe.

Operacje zaznaczone na niebiesko to rezerwacje pokoi.

### 7.4.3 Zoom

Przycisk **Zoom** na pasku poleceń (Rys. 200) umożliwia zmianę wyświetlanego zakresu czasu.

| EDIT | STAFF | SCHED. HELP | ZOOM      | 4        |               | REPORTS    | 7/0-T | 18211 |
|------|-------|-------------|-----------|----------|---------------|------------|-------|-------|
|      |       | Rys. 2      | 00 – Pase | k polece | eń ekranu "Ha | rmonogram" |       |       |

Kliknij ten przycisk, aby otworzyć różne możliwe opcje (Rys. 201).

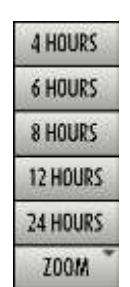

Rys. 201 – Wyświetlany zakres czasu zmiany

Aby zmienić wyświetlany zakres czasu

> Kliknij przycisk **Powiększ**.

Dostępne opcje pojawiają się (Rys. 201).

Kliknij jedną z oferowanych opcji.

W związku z tym strona ulega zmianie. Kliknij, na przykład, **4 godziny**, aby wyświetlić zakres 4 godzin. Kliknij **8 godzin**, aby wyświetlić zakres 8 godzin itd.

#### 7.4.4 Jak wyświetlić listę rezerw

Przycisk **Rezerwy** (Rys. 202) umożliwia wyświetlenie szczegółowej listy wszystkich rezerw (Rys. 203 **A** – Patrz akapit 7.5.5 wyjaśniający koncepcję rezerwy).

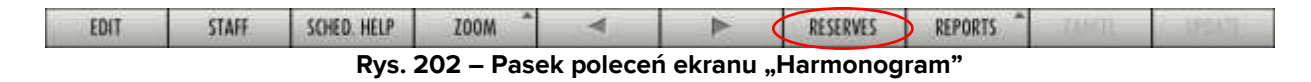

| SCHEDULE                                                                                                    |      |                                                                                                    |                |                                         |              |               |                                                                                                    |           |                 |                                                                                                    |            |                            |
|----------------------------------------------------------------------------------------------------|------|----------------------------------------------------------------------------------------------------|----------------|-----------------------------------------|--------------|---------------|----------------------------------------------------------------------------------------------------|-----------|-----------------|----------------------------------------------------------------------------------------------------|------------|----------------------------|
| Filters                                                                                                    |      | 07                                                                                                    | -09            | 08 1                                    | 0 1          | 11: 12        | - 13                                                                                                    | : 3       | 14              | 15                                                                                                    | 17         | 18 19                      |
| 4 glugno 2010                                                                                                    |      | C C C C C C C C C C C C C C C C C C C                                                                                                    | 1117111        | an Tanan I                              | far san an i | Francis I I   | and the second second sec | 1.1.1.1.1 | Terrer          | The set of                                                                                                    | an a tana  | a faint and a start of the |
| in mg v s                                                                                                    | 1    |                                                                                                    |                |                                         |              |               |                                                                                                    |           |                 |                                                                                                    |            |                            |
| 11 1 2 3 4 5                                                                                                    | 6    | -                                                                                                    |                |                                         |              |               |                                                                                                    |           |                 |                                                                                                    |            | 3                          |
| 7 8 9 10 1 12                                                                                                    | 13   |                                                                                                    |                |                                         |              |               |                                                                                                    |           |                 |                                                                                                    |            |                            |
| 14 15 16 17 18 18                                                                                                    | 20   | LIN                                                                                                    |                |                                         |              |               |                                                                                                    |           |                 |                                                                                                    |            |                            |
| 2 2 2 2 2 2 2 2                                                                                                    | 9    | ~                                                                                                    |                |                                         |              |               |                                                                                                    |           |                 |                                                                                                    |            |                            |
| 5 5 7 8 9 10                                                                                                    | ÷ .  |                                                                                                    |                |                                         |              |               |                                                                                                    |           |                 |                                                                                                    |            |                            |
| Denter                                                                                                    | 1.0  | 100                                                                                                    |                |                                         |              |               |                                                                                                    |           |                 |                                                                                                    |            |                            |
| ET BACK I                                                                                                    | -    | 10.00                                                                                                    |                |                                         |              |               |                                                                                                    |           |                 |                                                                                                    |            |                            |
| D 94/6-2                                                                                                    | 14   | -                                                                                                    |                |                                         |              |               |                                                                                                    |           |                 |                                                                                                    |            |                            |
| ET 20405 - 3                                                                                                    |      |                                                                                                    |                |                                         |              |               |                                                                                                    |           |                 |                                                                                                    |            |                            |
| D405-4                                                                                                    |      | CCV.                                                                                                    |                |                                         |              |               |                                                                                                    |           |                 |                                                                                                    |            |                            |
| 0 8405-5                                                                                                    |      |                                                                                                    |                |                                         |              |               |                                                                                                    |           |                 |                                                                                                    |            |                            |
| 5 BKB-7                                                                                                    | -1   |                                                                                                    |                |                                         |              |               |                                                                                                    |           |                 |                                                                                                    |            |                            |
| CICUD DUTTO                                                                                                    | 100  |                                                                                                    |                |                                         |              |               |                                                                                                    |           |                 |                                                                                                    |            |                            |
| LIZAK HEIDK                                                                                                    | 100  |                                                                                                    |                |                                         |              |               |                                                                                                    |           |                 |                                                                                                    |            |                            |
| Operation to schedule                                                                                                    | -    | 29                                                                                                    |                |                                         |              |               |                                                                                                    |           |                 |                                                                                                    |            | 숲                          |
| Patient name                                                                                                    |      |                                                                                                    |                |                                         |              |               |                                                                                                    |           |                 |                                                                                                    |            |                            |
| March 1984                                                                                                    |      | <b>10</b> 110A                                                                                                    |                |                                         |              |               |                                                                                                    |           |                 |                                                                                                    |            | 2                          |
| A REAL PROPERTY AND A REAL PROPERTY AND A REAL |      |                                                                                                    |                |                                         |              |               |                                                                                                    |           |                 |                                                                                                    |            |                            |
| and the second second                                                                                                    |      | -                                                                                                    |                |                                         |              |               |                                                                                                    |           |                 |                                                                                                    |            |                            |
| TRATICITIES.                                                                                                    |      |                                                                                                    |                |                                         |              |               |                                                                                                    |           |                 |                                                                                                    |            |                            |
| - second by present                                                                                                    |      | Contraction of the local distribution of the local distribution of the |                |                                         |              |               |                                                                                                    |           |                 |                                                                                                    |            | ff.                        |
|                                                                                                    |      | Reserves                                                                                                    |                |                                         |              |               |                                                                                                    |           |                 |                                                                                                    |            |                            |
| PERSONAL PROPERTY.                                                                                                    | - 1  | Patient maree                                                                                                    | Main operation | Suraitam Priprity                       | Energency    | Hospital Unit | Operating Black                                                                                                    | Rain      | Date            |                                                                                                    |            |                            |
|                                                                                                    |      |                                                                                                    | CHOLECYSTECT   | 120                                     |              | CHUNDSCAL_    | Entresor Reports                                                                                                    |           | 11,06/2010      |                                                                                                    |            |                            |
| And they want the owned                                                                                                    | 41   |                                                                                                    | SREFTE PEAUL   | 60                                      |              | CHUNDSCAL     |                                                                                                    |           | 11,06/2010      |                                                                                                    |            |                            |
|                                                                                                    | e 11 | and interest of the                                                                                                    | DECOMPRESS     | 360                                     |              | CHEATENELOTE  |                                                                                                    |           | 11,06,0010      |                                                                                                    |            |                            |
|                                                                                                    | S.   | and the local division of the local division of the local division | AUTRE INTERV.  | . 90                                    | Newsy 11(4.  | CHUNIDSCAL_   | 3155                                                                                                    |           | 11,00/2010      |                                                                                                    |            |                            |
| 6                                                                                                    |      | and shall be                                                                                                    | MENESCECTOMI.  | - 90                                    |              | CHUNDSCAL_    | 8405                                                                                                    |           | 11,06,2010      |                                                                                                    |            |                            |
| and the second second                                                                                                    |      | COLUMN 21                                                                                                    | CANNOTOPEE.    | 190                                     |              | CHUMDSCAL     | 8-05                                                                                                    | 13        | 11,06/2010      |                                                                                                    |            |                            |
| surgering of the local states                                                                                                    |      |                                                                                                    | AEDUCTION FE.  | - 30                                    | Sires/314    | CHUMDSCH      | 8406                                                                                                    | 7         | 11,06/2010      |                                                                                                    |            |                            |
| storms, managements                                                                                                    |      | Autom 101.                                                                                                    | 42300 # ARTHR  | 120                                     |              | CHANESSCAL    | 845                                                                                                    | 8         | 11,05/2010      |                                                                                                    |            | 1                          |
| and the second second                                                                                                    |      |                                                                                                    |                |                                         |              |               |                                                                                                    |           |                 |                                                                                                    |            |                            |
| And Total and Long                                                                                                    |      |                                                                                                    |                |                                         |              |               |                                                                                                    |           |                 |                                                                                                    |            |                            |
| NUMBER OF STREET                                                                                                    |      |                                                                                                    |                |                                         |              |               |                                                                                                    |           |                 |                                                                                                    |            |                            |
| fee sections                                                                                                    |      |                                                                                                    |                |                                         |              |               |                                                                                                    |           |                 |                                                                                                    |            |                            |
| and Conception                                                                                                    |      |                                                                                                    |                |                                         |              |               |                                                                                                    |           |                 |                                                                                                    |            |                            |
| ACCOUNTS ADDRESS                                                                                                    |      |                                                                                                    |                |                                         |              |               |                                                                                                    |           |                 |                                                                                                    |            |                            |
| And includes the statement of                                                                                                    |      |                                                                                                    |                |                                         |              |               |                                                                                                    |           |                 |                                                                                                    |            |                            |
| INCOME AND ADDRESS.                                                                                                    |      |                                                                                                    |                |                                         |              |               |                                                                                                    |           |                 |                                                                                                    |            |                            |
| ALC: NO. LOW-                                                                                                    |      |                                                                                                    |                |                                         |              |               |                                                                                                    |           |                 |                                                                                                    |            |                            |
| ADD. INC. DOT MILLION                                                                                                    | 21   |                                                                                                    |                |                                         |              |               |                                                                                                    |           |                 |                                                                                                    |            |                            |
| 1010.00.000                                                                                                    |      |                                                                                                    |                |                                         |              |               |                                                                                                    |           |                 |                                                                                                    |            |                            |
| State Intelliging                                                                                                    | 10.  |                                                                                                    |                |                                         |              |               |                                                                                                    |           |                 |                                                                                                    |            |                            |
| STATES AND ADDRESS.                                                                                                    | -    |                                                                                                    |                |                                         |              |               |                                                                                                    |           |                 |                                                                                                    |            |                            |
|                                                                                                    |      | 100                                                                                                    |                |                                         |              |               |                                                                                                    |           |                 |                                                                                                    |            | 202                        |
| 1007                                                                                                    | -    |                                                                                                    |                | 1001                                    | *            | 2 I           |                                                                                                    | 200       | CT. 101 (1) (2) | 0500075                                                                                                    | *          | 10000000                   |
| EDIT                                                                                                    | 5    | IAH                                                                                                    | SCHED, HELP    | 200M                                    | 1            |               |                                                                                                    | RE.       | SERVES:         | REPORTS                                                                                                    | Califita . | TURBER                     |
|                                                                                                    |      |                                                                                                    |                | 100000000000000000000000000000000000000 |              |               |                                                                                                    |           |                 | and the second second se |            |                            |

Rys. 203 – Wszystkie rezerwy

Listę rezerw przedstawiono w tabeli (Rys. 203 A, Rys. 204).

| Patient name          | Main operation | Duration | Priority | Entergency    | Hospital Unit | Operating Block | Room | Date       |
|-----------------------|----------------|----------|----------|---------------|---------------|-----------------|------|------------|
| and the second second | CHOLECYSTECT   | 4.2      | 0        |               | CHUM/DSCAL    |                 |      | 11/06/2010 |
| COMPANY PARTY         | GREPPE PEAUL   | 6        | 0        |               | OHINIDSCAL    |                 |      | 11/06/2010 |
| Automatical Carl      | DECOMPRESSI    | 36       | σ        |               | CHUNIOALIOTP  |                 |      | 11/06/2010 |
| LOT MILES             | ALITRE INTERV  | 9        | 0        | Niveau II (4. | CHUMPSCAL     | 8H05            |      | 11/06/2010 |
| CHERREL IC.           | HENESCECTONE   | . 9      | 0        |               | OHINIDSCAL    | 8H05            |      | 11/06/2010 |
| A REPORT              | LAPAROTOMIE_   | 15       | 0        |               | OHUM/DSCAL    | 8H05            | 15   | 11/06/2010 |
|                       | REDUCTION FE   | 3        | ù.       | Niveau 1 (<   | OHUM/DISCAL   | 8H05            | 7    | 11/06/2010 |
| PROPERTY AND          | 82300.0 ARTHR  | 12       | 0        |               | OHINIDSCAL    | 8H05            | 9    | 11/06/2010 |

Rys. 204

Każdy wiersz tabeli zawiera dane dotyczące operacji.

Dane te, uporządkowane w kolumny, w taki sposób:

- imię i nazwisko pacjenta,
- rodzaj planowanej w harmonogramie operacji,
- zaplanowany w harmonogramie czas trwania,
- poziom przypisanego priorytetu,

- jednostka szpitalna referencyjna,
- blok chirurgiczny (jeśli podano),
- pokój operacyjna (jeśli podano),
- zaplanowana w harmonogramie data.

Operacje zaznaczone na żółto to rezerwy ogólne (nie określono bloku, pokoju ani czasu).

Operacje zaznaczone na zielono to rezerwy blokowe (nie określono miejsca ani czasu).

Operacje zaznaczone na niebiesko to rezerwacje pokoju (czas nie jest określony).

### 7.4.5 Raporty

Przycisk **Raporty** (Rys. 205) umożliwia utworzenie dokumentu, który przedstawia informacje dostępne na temat zaplanowanych w harmonogramie operacji.

| EDIT | STAFF | SCHED. HELP | ZOOM       | *         | ►          | RESERVES   | REPORTS | 19217 |
|------|-------|-------------|------------|-----------|------------|------------|---------|-------|
|      |       | Rys. 2      | 205 – Pase | k poleceŕ | ń ekranu , | ,Harmonogr | am"     |       |

Aby utworzyć dokument

Kliknij przycisk Raporty.

Dostępnych jest kilka opcji. ich liczba i charakter zależą od konfiguracji. Po wybraniu rodzaju dokumentu system wyświetla podgląd wydruku.

# 7.5 Jak zaplanować operację w harmonogramie

Lista operacji ze stanem "żądane" oczekujących na zaplanowanie pojawia się w części ekranu widocznej w lewym dolnym rogu strony (Rys. 206 **A**).

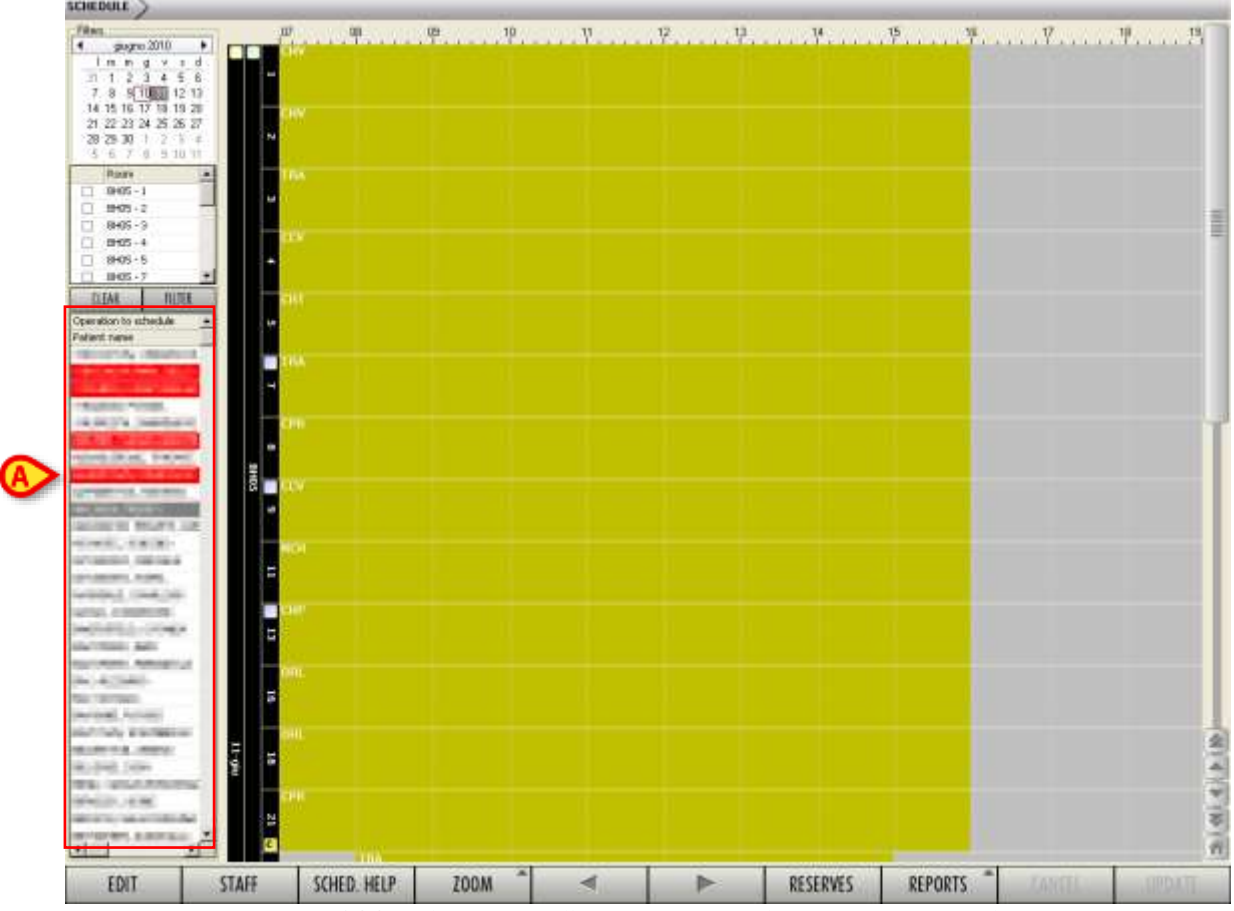

Rys. 206 – Lista operacji do zaplanowania w harmonogramie

Aby zaplanować w harmonogramie operację, musisz:

> Kliknij przycisk **Edytuj** na pasku poleceń.

Ekran przełącza się w tryb "edycji".

- Najedź wskaźnikiem myszy na element na liście "operacji do zaplanowania", który chcesz zaplanować (w obszarze wskazanym na Rys. 206 A).
- Przeciągnij go na siatkę planowania, na punkt odpowiadający żądanemu czasowi i lokalizacji.

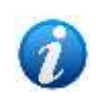

Aby "przeciągnąć", należy przesunąć wskaźnik myszy nad żądany obiekt, kliknąć lewym przyciskiem myszy i przytrzymując przycisk, fizycznie przesunąć obiekt do żądanej pozycji. Obiekt (w tym przypadku pole) porusza się wraz z kursorem. Operacja znika z listy operacji do zaplanowania w harmonogramie i pojawia się w formie prostokąta operacji wewnątrz siatki planowania (Rys. 207 **A**).

| на 1997, 1997 г. (1997 г.)<br>Паладиј, 1992 ( | NCH     |        |
|-----------------------------------------------|---------|--------|
| 7.42 20022) 2002000<br>Simoo, saturiti        | Test, I | Patier |
|                                               |         |        |
| Test, Patient                                 | CPB     | 1,0, Q |
| a strand a ser a                              | 22      |        |

Rys. 207 – Przeciąganie prostokąta operacji

Zwolnij przycisk myszy.

Prostokąt operacji pozostaje w wymaganym punkcie, a nazwisko pacjenta znika z listy operacji do zaplanowania w harmonogramie (Rys. 208 **A**).

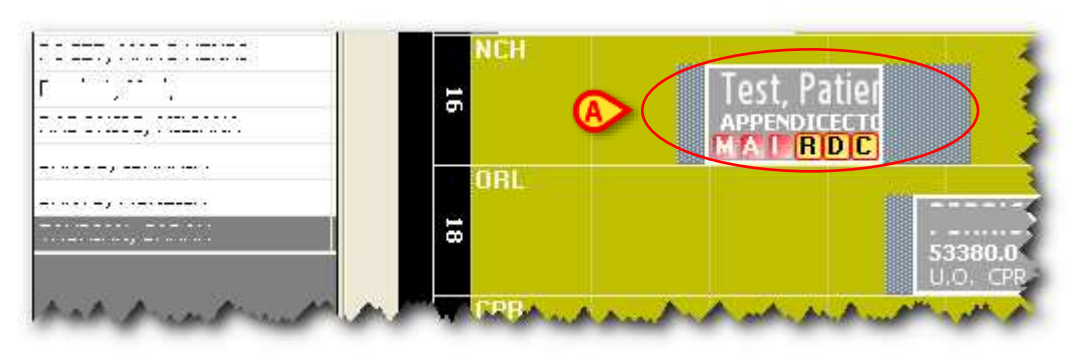

Rys. 208 – Zaplanowana w harmonogramie operacja

> Kliknij przycisk **Aktualizuj** na pasku poleceń, aby zapisać wprowadzone zmiany.

Operację zaplanowano już w wymaganym pokoju i czasie.

### 7.5.1 Jak zaplanować operację nagłego wypadku

"Nagły wypadek" są podświetlone na czerwono w obszarze "Operacje do zaplanowania" po lewej stronie ekranu (Rys. 209).

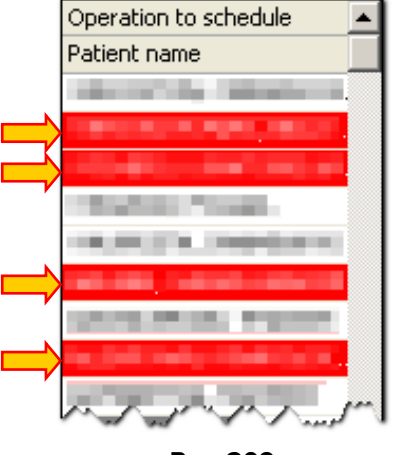

Rys. 209

Do zaplanowania "Nagły wypadek" wymagane są określone uprawnienia użytkownika. Uprawnienia te, określone w konfiguracji, umożliwiają:

- a) umożliwia zaplanowanie "Nagły wypadek";
- b) umożliwia zaplanowanie operacji, które nie są "nagłym wypadkiem" (tzw. "wybiórcze").

Uprawnienia te są oddzielne, tzn. użytkownik może mieć włączone oba.

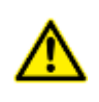

Gdy zaplanowanie operacji "wybiórczej" powoduje konieczność ponownego zaplanowania operacji "Nagły wypadek", wymagane są uprawnienia do zaplanowania operacji w nagłych wypadkach.

"Nagły wypadek" są zaznaczone na czerwono na siatce planowania (Rys. 210).

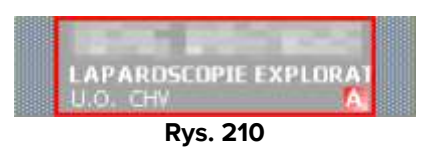

## 7.5.2 Jak usunąć operację z planu

Aby usunąć operację z siatki planowania

- > Kliknij przycisk **Edytuj** na pasku poleceń.
- > Najedź wskaźnikiem myszy na prostokąt operacji, który chcesz usunąć z planu.
- Przeciągnij prostokąt z powrotem na listę "Operacje do zaplanowania" (Rys. 209 A).

> Kliknij przycisk **Aktualizuj** na pasku poleceń, aby zapisać zmiany.

Operacja powraca do stanu "Żądana".

#### 7.5.3 Jak dokonać zmiany w harmonogramie operacji

Aby zmienić termin operacji, jeśli jesteś na stronie planowania,

- > Kliknij przycisk **Edytuj** na pasku poleceń.
- Najedź wskaźnikiem myszy na prostokąt operacji, dla którego chcesz zmienić harmonogram.
- Przeciągnij prostokąt do punktu na siatce odpowiadającego nowej godzinie i/lub nowemu pokojowi.
- > Kliknij przycisk **Aktualizuj** na pasku poleceń.

W przeciwnym wypadku możliwa jest zmiana harmonogramu operacji poprzez jej bezpośredni wybór ze strony "Lista operacji" (patrz akapit 3).

| 246        | Last none                      | F PPC N289                                                                                                    | 100.00                                                                                                    | TREEPEN LITER.     | Uperanan.    | LABOR ARE    | Manufactorianes      |             | - Printer         |
|------------|--------------------------------|----------------------------------------------------------------------------------------------------|----------------------------------------------------------------------------------------------------|--------------------|--------------|--------------|----------------------|-------------|-------------------|
| Ukgency    | Conversion.                    |                                                                                                    | Renned Aurachini                                                                                                    | HeseRalksham.      | Signie.      | Loot visit . | Feg.eseore:          |             |                   |
| Steklet    |                                | ALC: YORK                                                                                                    | COLUMN STREET, MALERAN                                                                                                    | CPR.               | -            | 1000         | Convision BUSY,81.   | 9405 18     |                   |
|            | <b>RECONSTRUCTION SERVICAM</b> | BEAU (FAND ABCOMINAL 16AM (DROTTE) (86.7)                                                                                                    | 300                                                                                                    | CRR                | 10.00        | 10000        | CHC/ESS/PSS/TPL #TT  |             |                   |
| S2will.ded | 12000000                       | Married Control of Control of Con | Conceptual Property of                                                                                                    | 3RA                | -            | 10000        |                      | 3105-3      |                   |
|            | ARTHROBCOPEC DIAGNOSTIC        | (UE HANDIE (GAUCHE) (80.25)                                                                                                    | 240                                                                                                    | TRA                | 100.000      | 1 3          | (I)C                 |             |                   |
| Scheduled  | 10707012                       | And Annual Property                                                                                                    | 1.000                                                                                                    | 016                | 1000         | 1000         | Convention (H) Get 4 | HQ-IK B     | ait .             |
|            | AILATION PROPER INVUS          | E. (D#(011E) (86-00)                                                                                                    | 190                                                                                                    | 011                | 1000         |              | Connertsmark/GPC/00G | PRIME C     | CREAT, GLYTP, PTT |
| breekst.   |                                |                                                                                                    |                                                                                                    |                    |              |              |                      | 9406-14     |                   |
|            | MEMBERTONIE TOTALE IOUR        | (1004)2 (00.34)-                                                                                                    | 800                                                                                                    | 100                |              | 10000        | MANE INTRODUCE       |             |                   |
| Stealuled  | reaction.                      | Distant and -                                                                                                    | of the local division of the local divisiono | 19.A               | 10.000       | 10,000       |                      | 8405-3      |                   |
|            | ARTHROBODER: DIAGNOSTIC        | QUE HANCHE (GAUCHE) (80, 25)                                                                                                    | 240                                                                                                    | 1RA                | 88.04        |              | CPC.                 |             |                   |
| Stream     | (met)(m)                       | Here ( H)                                                                                                    | COLUMN THE PARTY OF                                                                                                    | URC                | -            | -            |                      | 19407 - 1.1 |                   |
|            | RESERVED WARE INTERVIEW.       | E YEARSHE TURIY (NY. 490                                                                                                    | 15                                                                                                    | 14.0               |              |              |                      |             |                   |
|            |                                |                                                                                                    | -                                                                                                    |                    |              |              |                      |             |                   |
|            |                                |                                                                                                    |                                                                                                    | Annh               |              |              |                      |             |                   |
|            |                                | G                                                                                                    |                                                                                                    | Resche             | sule         |              |                      |             |                   |
|            |                                | ¢                                                                                                    | -                                                                                                    | Resche             | oule         |              |                      |             |                   |
|            |                                | (                                                                                                    |                                                                                                    | Rescher<br>Go To P | dule<br>Han  |              |                      |             |                   |
|            |                                | (                                                                                                    |                                                                                                    | Resche<br>Go To P  | dule<br>'lan |              |                      |             |                   |
|            |                                | Q                                                                                                    |                                                                                                    | Rescher<br>Go To P | dule<br>'lan |              |                      |             |                   |
| NE         | w Show                         | OHETE C                                                                                                    | CHANGE                                                                                                    | Rescher<br>Go To P | dule<br>Itan | 100          | aseport              |             |                   |

Rys. 211

Aby to zrobić, musisz

1

- Uzyskaj dostęp do ekranu "Lista operacji" (patrz akapit 3).
- Wyszukaj operację, którą chcesz dokonać zmiany w harmonogramie (patrz akapit 3.1 dotyczący trybów wyszukiwania).

Ta operacja musi mieć stan harmonogramu "Zaplanowana".

Kliknij wiersz odpowiadający operacji, w której chcesz dokonać zmiany w harmonogramie.

Wiersz zostanie podświetlony (Rys. 211 A).

> Kliknij przycisk **Zmień** na pasku poleceń (Rys. 211 **B**).

Otwiera się menu zawierające różne opcje.

Kliknij opcję Zmień harmonogram (Rys. 211 C).

Otwiera się okno z prośbą o potwierdzenie operacji (Rys. 212).

| REASON FOR RESCHEDULING |    |        |  |  |  |  |  |  |
|-------------------------|----|--------|--|--|--|--|--|--|
| Reason<br>Status        |    | ®      |  |  |  |  |  |  |
|                         |    |        |  |  |  |  |  |  |
|                         | ОК | CANCEL |  |  |  |  |  |  |

Rys. 212 – Zmiana harmonogramu operacji

> W polu "Powód" (Rys. 212 A) wprowadź powód zmiany terminu.

Możliwe powody można wstępnie zdefiniować podczas konfiguracji. W tym przypadku możesz kliknąć przycisk znajdujący się obok pola "Powód" i wybrać jedną z oferowanych opcji.

Kliknij przycisk znajdujący się obok pola "Stan" (Rys. 212 B).

Otwiera się menu oferujące wybór pomiędzy czterema opcjami (Rys. 213).

| REASON FOR RESCHEDULING |                                                                                       |               |  |  |  |  |  |  |  |
|-------------------------|---------------------------------------------------------------------------------------|---------------|--|--|--|--|--|--|--|
| Reason                  |                                                                                       | •             |  |  |  |  |  |  |  |
| Status                  | Foreseen<br>Request<br>Request and reschedule with (<br>Request and reschedule with 9 | Calendar Help |  |  |  |  |  |  |  |
|                         | ОК                                                                                    | CANCEL        |  |  |  |  |  |  |  |

Rys. 213 – Opcje zmiany harmonogramu

Każdy z nich umożliwia wykonanie innej operacji.

Opcja "Przewidziana" umożliwia powrót operacji do stanu "Przewidziana".

Opcja "Żądanie" umożliwia przywrócenie operacji do stanu "Żądane".

USR POL Smart Scheduler

Opcja "Żądanie i zmiana harmonogramu z pomocą kalendarza" przywraca operację do stanu "Żądane" i zapewnia bezpośredni dostęp do strony "Harmonogram z pomocą" (Rys. 225, akapit 7.4).

Opcja "Zmień harmonogram" przywraca operację do stanu "żądanego" i zapewnia bezpośredni dostęp do strony planowania (Rys. 168, akapit 7.2).

- Kliknij wymaganą opcję.
- > Kliknij przycisk **Ok**.

#### 7.5.4 Zablokowane operacje

Na ekranie planowania można zablokować pojedynczą operację. Można również zablokować wszystkie operacje danego pokoju, slotu, bloku lub dnia w tym samym czasie. Zablokowana operacja to operacja, dla której nie można dokonać zmiany w harmonogramie.

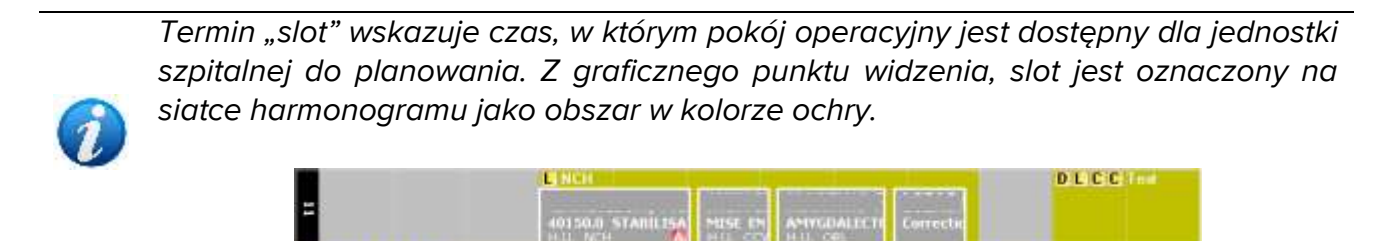

Cele i funkcje funkcji "Operacja blokowania/odblokowywania" opisano w akapicie 1.3.

Aby dokonać operację zablokować/odblokować

- > Kliknij przycisk **Edytuj** na pasku poleceń.
- Najedź wskaźnikiem myszy na prostokąt odpowiadający operacji, którą chcesz zablokować/odblokować.
- Kliknij prawym przyciskiem myszy.

Pojawia się okno zawierające różne opcje (Rys. 214). Opcje blokowania/odblokowywania są oznaczone na Rys. 214 **A**.

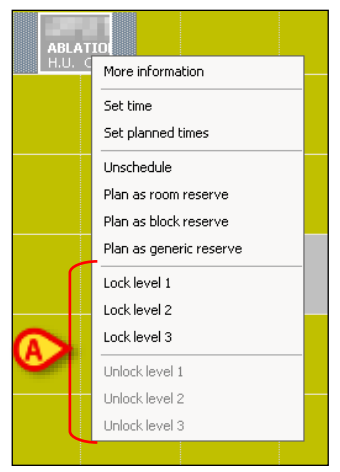

Rys. 214 – Operacje blokowania

Dostępne są jedynie opcje zgodne z kontekstem i poziomem uprawnień użytkownika.

Kliknij wymaganą opcję "Zablokuj".

W prostokącie operacji, w lewym górnym rogu, pojawia się ikona odpowiadająca wybranemu poziomowi blokady (Rys. 215 **A**).

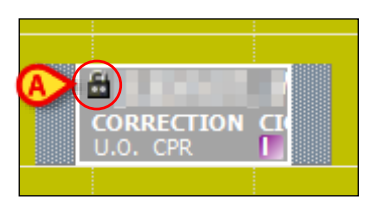

Rys. 215 – Operacja zablokowana poziom 2

> Kliknij przycisk **Aktualizuj** na pasku poleceń, aby zapisać wprowadzone zmiany.

Aby zablokować/odblokować wszystkie operacje w slocie

- > Kliknij przycisk **Edytuj** na pasku poleceń.
- > Najedź wskaźnikiem myszy na odpowiedni slot.
- Kliknij prawym przyciskiem myszy.

Pojawia się okno pokazane na Rys. 214.

Kliknij wymaganą opcję "Zablokuj".

Wszystkie operacje w slocie zostaną zablokowane/odblokowane.

> Kliknij przycisk **Aktualizuj** na pasku poleceń, aby zapisać wprowadzone zmiany.

Aby zablokować/odblokować wszystkie operacje w pokoju, procedura jest taka sama, musisz tylko kliknąć prawym przyciskiem myszy czarny pasek wskazujący numer pokoju (Rys. 216 **A**), a następnie kliknąć żądaną opcję "zablokuj".

Aby zablokować/odblokować wszystkie operacje w bloku, należy kliknąć prawym przyciskiem myszy czarny pasek wskazujący nazwę bloku (Rys. 216 B), a następnie kliknąć żądaną opcję "zablokuj".

Aby zablokować/odblokować wszystkie operacje w danym dniu operacji, należy kliknąć prawym przyciskiem myszy czarny pasek wskazujący datę (Rys. 216 C), a następnie kliknąć żądaną opcję "zablokuj".

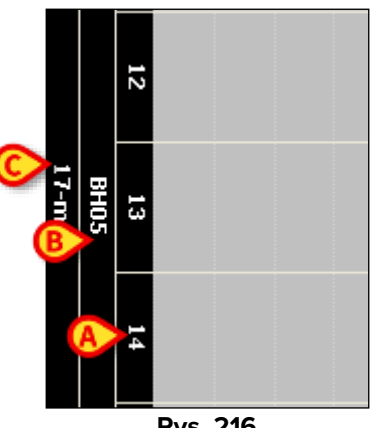

Rys. 216

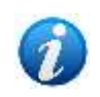

Można zablokować/odblokować tylko operacje zaplanowane na bieżący dzień lub na dzień w przyszłości. Operacji zaplanowanych na dzień poprzedni i jeszcze nie wykonanych nie można zablokować/odblokować.

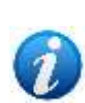

Gdy wszystkie operacje danego pokoju, slotu, bloku lub dnia zostaną odblokowane na pewnym poziomie, akcja ta wpłynie tylko na operacje zablokowane na tym samym poziomie. Na przykład: w pokoju zaplanowano trzy operacje: dwie z nich są zablokowane na poziomie 2, jedna na poziomie 3. Jeśli pokój ma oznaczenie "odblokowany poziom 2", wówczas odblokowane zostang tylko operacje zablokowane na poziomie 2 (i przejdą do poziomu 1). Operacja zablokowana na poziomie 3 pozostaje zablokowana na poziomie 3.

#### 7.5.5 Rezerwy

Rezerwy to operacje, dla których nie przypisano żadnego przedziału czasowego, bloku lub pokoju, ale które są uwzględnione w dziennym harmonogramie.

Koncepcję "rezerwy" wprowadzono, aby umożliwić natychmiastowe planowanie operacji w nagłych wypadkach, które stają się konieczne z minuty na minutę. Kryterium stosowane w przypadku pilnych przypadków jest następujące: "jak tylko zwolni się miejsce, operacja zostaje podjęta".

System "Smart Scheduler" przewiduje trzy rodzaje rezerw:

1) rezerwacja pokoju (operacja ma przypisany blok i pokój operacyjny, ale nie czas – ten typ rezerwacji jest oznaczony kolorem niebieskim);

- 2) rezerwa blokowa (operacji przypisano blok, ale nie ma pokoju operacyjnego ani czasu ten typ rezerwy jest oznaczony kolorem zielonym);
- 3) rezerwa ogólna (operacji nie przypisano ani bloku, ani pokoju operacyjnego, ani czasu ten typ rezerwy oznaczany jest kolorem żółtym).

Listę wszystkich rezerw można wyświetlić, klikając przycisk **Rezerwy** na pasku poleceń (patrz akapit 7.4.4 i Rys. 203 opis odpowiedniej strony).

#### 7.5.5.1 Jak utworzyć rezerwę

Aby utworzyć rezerwę,

> Kliknij przycisk **Edytuj** na pasku poleceń.

Ekran przełącza się w tryb "edycji".

Najedź wskaźnikiem myszy na jedną z operacji na liście "operacji do zaplanowania" (Rys. 217 A) lub na jedną z operacji już znajdujących się w siatce planowania.

Kliknij go lewym przyciskiem myszy i przeciągnij na czarny pasek oznaczający dzień, blok lub pokój (Rys. 217 **B**, **C**, **D**).

Jeżeli operację przeciągniemy na pasek wskazujący dzień (Rys. 217 **B**), zostanie utworzona rezerwa ogólna.

Jeżeli operację przeciągniemy na pasek oznaczający blok (Rys. 217 **C**), zostanie utworzona rezerwa bloku.

Jeżeli operację przeciągniemy na pasek oznaczający pokój (Rys. 217 **D**), zostanie utworzona rezerwacja pokoju.

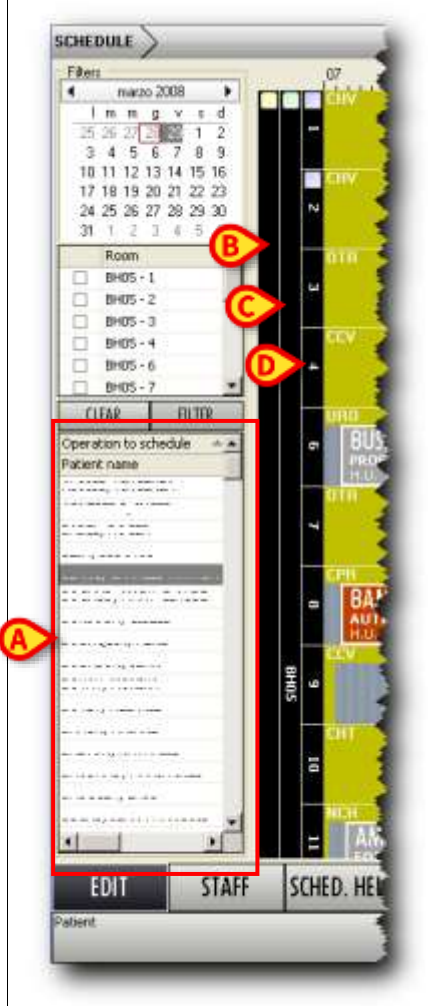

Rys. 217 – Rezerwy

Gdy są rezerwy, na czarnym pasku (Rys. 218) pojawiają się specjalne ikony.

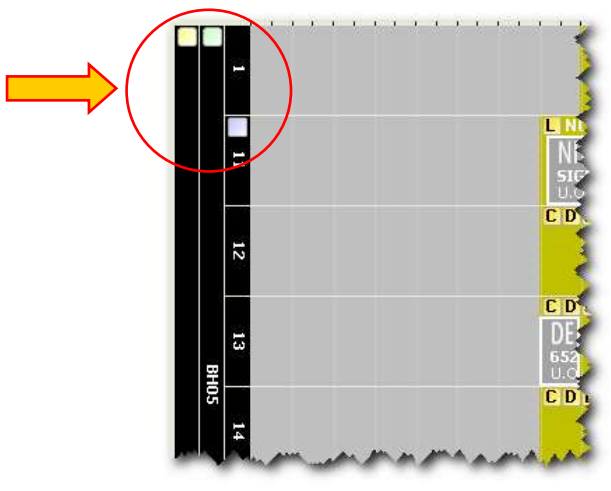

Rys. 218 – Wskaźnik rezerwy

Ikona ta 🗖 oznacza, że na wyświetlany dzień przypada co najmniej jedna rezerwa ogólna.

Ikona ta 🗖 oznacza obecność co najmniej jednego bloku rezerwowego dla bloku BH05.

Ikona ta 🔲 oznacza, że przynajmniej jeden pokój nr 11 jest zarezerwowany.

Kliknij jedną z ikon, aby otworzyć listę wszystkich rezerw (Rys. 203).

Aby dodać rezerwację do siatki harmonogramu, po kliknięciu przycisku **Edytuj** na pasku poleceń kliknij odpowiedni wiersz w tabeli "rezerwacje" (Rys. 204) i przeciągnij go do punktu siatki odpowiadającego wymaganemu pokoju i czasowi.

Aby przywrócić rezerwę na listę operacji do zaplanowania, po kliknięciu przycisku **Edytuj** na pasku poleceń kliknij odpowiedni wiersz w tabeli "rezerwy" (Rys. 204) i przeciągnij go z powrotem do obszaru "Operacje do zaplanowania".

# 7.6 Kalendarz

Ekran "Kalendarz" systemu Digistat "Smart Scheduler" oferuje przegląd harmonogramu pokoju operacyjnego i bloków (Rys. 219).

Aby uzyskać dostęp do tego ekranu

Kliknij ikonę na pasku bocznym.

Otworzy się ekran pokazany na Rys. 219.

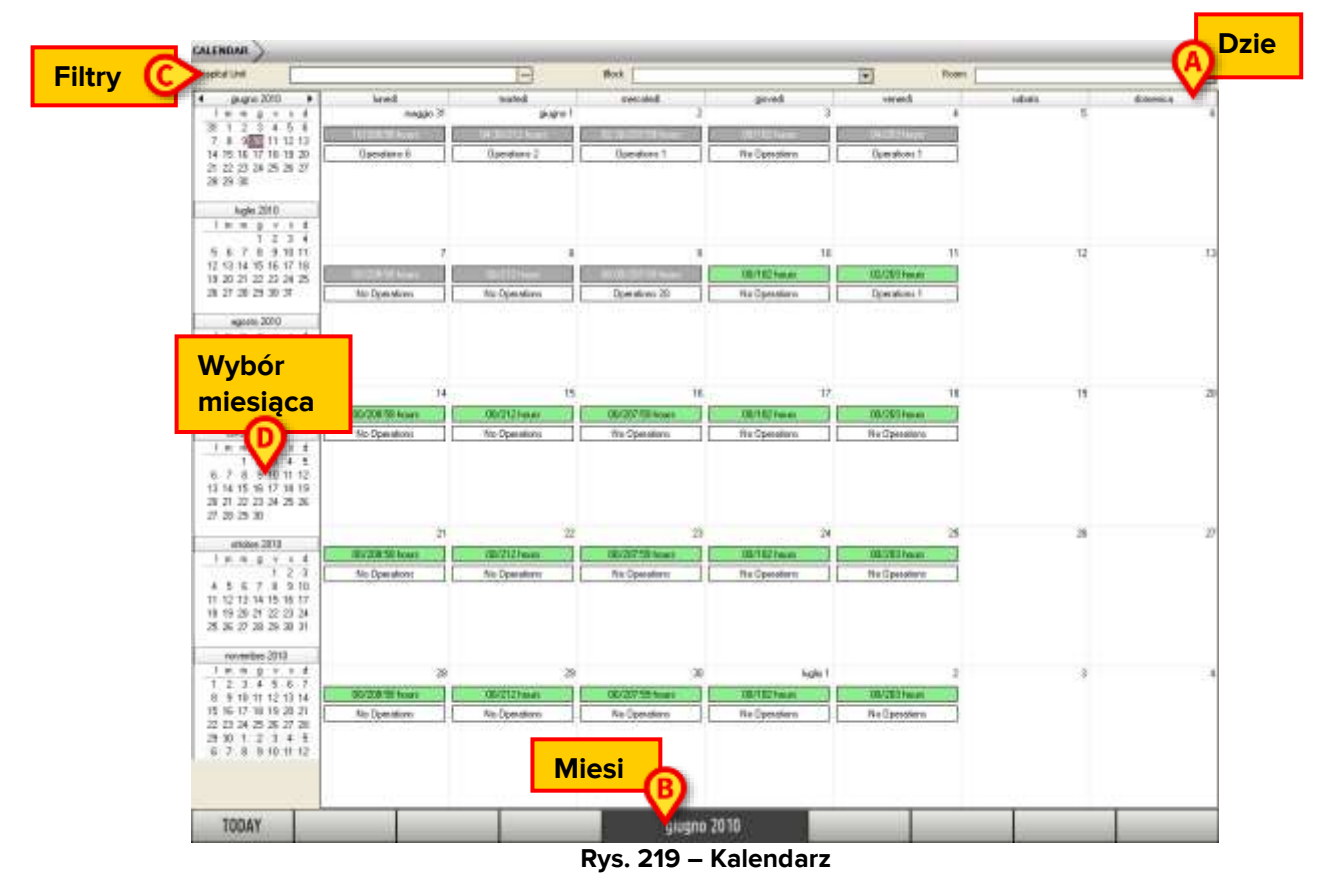

W środkowej części strony znajduje się kalendarz miesiąca, który chcesz obejrzeć.

Każde pole reprezentuje dzień operacji (Rys. 220).

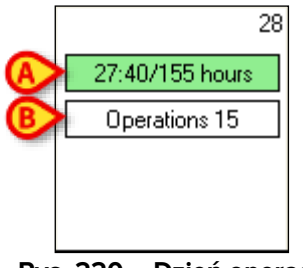

Rys. 220 – Dzień operacji

Liczba w prawym górnym rogu każdego pola wskazuje dzień, którego dotyczy pole.

Nazwę dnia można odczytać na pasku u góry (Rys. 219 **A**), natomiast nazwę miesiąca można odczytać na środkowym przycisku paska sterowania (Rys. 219 **B**).

W polu znajdują się informacje dotyczące harmonogramu pokoi operacyjnych w wybranych jednostkach szpitalnych.

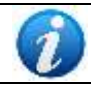

Każdy użytkownik, w zależności od swojej roli i poziomu uprawnień, może wyświetlić sytuację tylko w tych pokojach, za które jest odpowiedzialny.

Kwadrat zaznaczony na Rys. 220 **A** wskazuje liczbę przydzielonych godzin w odniesieniu do całkowitej liczby dostępnych godzin. Pole pokazuje, że z całkowitej liczby 155 dostępnych do zaplanowania, 27 godzin i 40 minut jest już przydzielonych do operacji. Kolor zielony oznacza, że w danym dniu jest czas na zaplanowanie zajęć. Jeśli dzień odniesienia minął, kwadrat jest szary.

Kwadrat zaznaczony w Rys. 220 polu **B** wskazuje liczbę operacji zaplanowanych na dany dzień.

Kliknij to pole, aby otworzyć okno zawierające szczegółowe informacje dotyczące sytuacji każdego pokoju (Rys. 221).

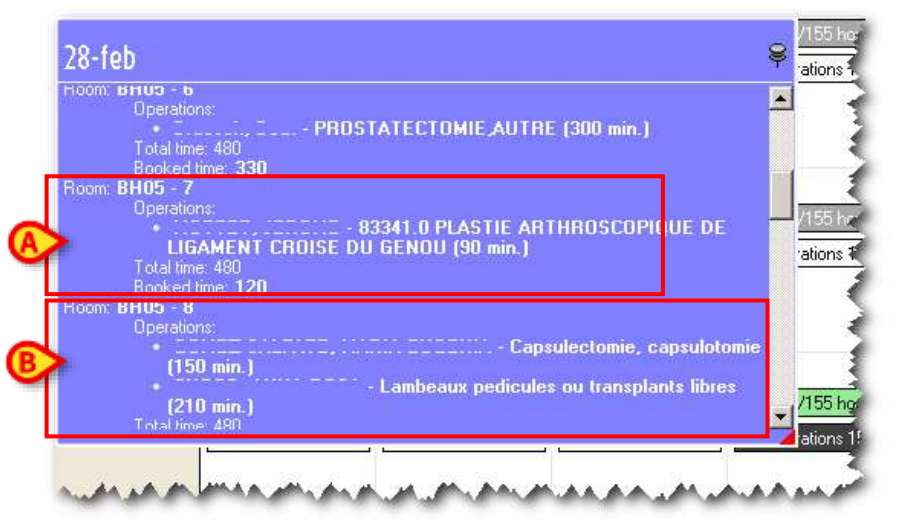

Rys. 221 – Okno informacyjne

Przykład podany na Rys. 221 **A** informuje nas, na przykład, że w pokoju 7 bloku BH05 jest zarezerwowana 1 operacja na wybrany dzień (można odczytać imię i nazwisko pacjenta, rodzaj operacji oraz zaplanowany czas jej trwania), że całkowity czas dostępny w tym pokoju wynosi 480 minut, a czas przeznaczony na operacje wynosi 120 minut.

Poruszając się niżej znajdziemy informacje na temat wszystkich pokoi zarządzanych przez użytkownika podłączonego w wybranym dniu. Na przykład, w przypadku Rys. 221 **B** możemy zobaczyć, że w pokoju 8 bloku BH05 zaplanowano dwie operacje, że całkowity dostępny czas wynosi 480 minut i że zajęte są 420 minut.

## 7.6.1 Wybór miesiąca

Lewa część strony umożliwia wybór miesiąca, który ma zostać wyświetlony (Rys. 219 **D**). Ta część ekranu wyświetla 6 miesięcy. Kliknij jeden z nich, aby wyświetlić go w powiększeniu na środku strony.

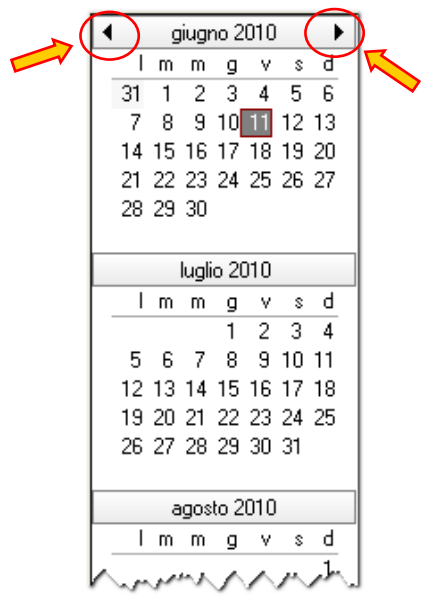

Rys. 222

Strzałki wskazane na Rys. 222 umożliwiają wyświetlanie i wybieranie miesięcy minionych (strzałka w lewo) i miesięcy przyszłych (strzałka w prawo).

Miesiąc można również wybrać klikając na jego nazwę. Otwiera się menu umożliwiające bezpośredni wybór żądanego miesiąca (Rys. 223).

| <b>C</b> 1 |                      |
|------------|----------------------|
| L.         | febbraio 2007        |
| LI         | marzo 2007           |
|            | aprile 2007          |
| ◀          | maggio 2007 🛛 🕨      |
|            | giugno 2007          |
|            | luglio 2007          |
|            | agosto 2007          |
|            | 14 15 16 17 18 19 20 |
|            | 21 22 23 24 25 26 27 |
|            | 28 29 30 31          |
|            |                      |
|            | D . 000              |

Rys. 223

Kliknij przycisk **Dzisiaj** w lewym dolnym rogu paska poleceń, aby powrócić do wyświetlania bieżącego miesiąca.

#### 7.6.2 Filtry wyboru

Pola znajdujące się w górnej części strony "Kalendarz" umożliwiają wybór Jednostki Szpitalnej, Bloku lub Pokoju, do którego odnoszą się dane na ekranie (Rys. 219 **C,** Rys. 224).

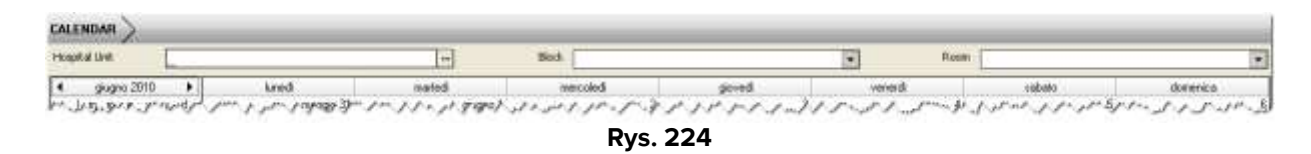

Jeżeli w tych polach zostanie podana jakakolwiek wartość, dane wyświetlane na ekranie zostaną obliczone wyłącznie w odniesieniu do określonego Jednostki Szpitalnej, Bloku i Pokoju.

# 7.7 Harmonogram z pomocą

Strona z harmonogramem i pomocą (Harmonogram kalendarza – Rys. 225) umożliwia zaplanowanie wybranych operacji przy użyciu określonych funkcji automatycznego obliczania dostępności poszczególnych pokoi.

| наферени                                      | AR.                                           | 1                                       |                                                                                                    |                         |                       | Block.                                  |                                                                                                    | 14                                                                                                    | 3         | Filters     |                   |                       | -    | Exclusion reserve    |
|-----------------------------------------------|-----------------------------------------------|-----------------------------------------|----------------------------------------------------------------------------------------------------|-------------------------|-----------------------|-----------------------------------------|----------------------------------------------------------------------------------------------------|----------------------------------------------------------------------------------------------------|-----------|-------------|-------------------|-----------------------|------|----------------------|
| 11                                            | Fullery.                                      | Asse                                    |                                                                                                    | Wen operation           |                       |                                         |                                                                                                    |                                                                                                    | fundion-  | Prority     | Elwegencia        | · Suggested frame     |      |                      |
| 8 U                                           | 100                                           |                                         | and it is a second                                                                                                    | COLUMN AND              | NIXLAGROUP IN         | Walk                                    |                                                                                                    |                                                                                                    | 111       |             | Number of Control | NO NO NO NO NO        |      |                      |
| 5.0                                           | -                                             |                                         |                                                                                                    | ACCONSTRUCT             | ION MARLON (DR        | OTTED (HELIK                            | ŋ.                                                                                                    |                                                                                                    | . 66      |             |                   | C 17/69/2089          |      |                      |
| 8.0                                           | 100100                                        |                                         |                                                                                                    | CIECONCEION             | 1004.01               |                                         |                                                                                                    |                                                                                                    | 55        | 2.          |                   | O 15/61/2010          |      |                      |
| 5.0                                           | 1000.0                                        | -                                       |                                                                                                    | SIECTROO+CC             | 5                     |                                         |                                                                                                    |                                                                                                    | - 56      | Y.          |                   | C 17/09/2009          |      |                      |
| × 0                                           | 100.00                                        |                                         |                                                                                                    | Electrocyce             | 3                     |                                         |                                                                                                    |                                                                                                    | 5         |             |                   | O 14/09/2009          |      |                      |
| × 0                                           |                                               |                                         |                                                                                                    | efficience efficience   | and the second        | in the                                  | 2010000                                                                                                    |                                                                                                    |           | i           |                   | O 22/09/2009          |      |                      |
| × 0                                           |                                               |                                         |                                                                                                    | DESTRUCTION             | PEAU PAR RAYONI       | A0011218                                | 5(ALE) (39.99)                                                                                                    | 12000                                                                                                    |           |             |                   | © 13/00/2009          |      |                      |
| × O                                           | -                                             |                                         |                                                                                                    | OPLADAUGE VEH           | WHOPNEY ABOUT IT      | GALENCY                                 | CONTRACTOR MALTER                                                                                                    | DESIG                                                                                                    | - 3       |             |                   | O 9/10/2384           |      |                      |
| 2.0                                           | -                                             |                                         |                                                                                                    | CHILOSCOPE              | (002002)(\$7.32)      | 2012/05/2012                            | Land Colored                                                                                                    | 12.2                                                                                                    | - 111     |             |                   | and the second second |      |                      |
| × 0                                           | -                                             | an and a second                         |                                                                                                    | PEDUCISION PE           | APRE SAVE PEATS       | ON INLEASE                              | MADELS OWNITE L                                                                                                    | 79/023                                                                                                    | - 3       |             |                   | C II/ M M             |      |                      |
| 2 0                                           |                                               | and a branch                            |                                                                                                    | CORRECTION C            | PERCENT OF            | China Debut                             | ener (neri) -                                                                                                    |                                                                                                    |           |             |                   | C og sa pose          |      |                      |
| 2 0                                           |                                               |                                         |                                                                                                    | UPPERFORMANCE.          | EXPLOSING ENVIRONMENT |                                         |                                                                                                    |                                                                                                    |           |             |                   | Chalutiones           |      |                      |
| 2 0                                           | -                                             | et armiet                               |                                                                                                    | CONTRACT ACTIVATION     | T DALLER ACCURATE     |                                         |                                                                                                    |                                                                                                    | 1.00      | 2           |                   | C 14/10/2000          |      |                      |
| 2.0                                           | -                                             | and the second                          |                                                                                                    | 1. BREATENAL OF         | ARRENTS ARENTS        | i meneriri Al                           | 4.800                                                                                                    |                                                                                                    |           | <u> </u>    |                   | Printeres.            |      |                      |
| 2 0                                           | -                                             | 1.5                                     | 100                                                                                                    | FLECTROCHOC.            | a process i sur sur   | ( ) energy                              |                                                                                                    |                                                                                                    |           | Transa at   |                   | C 14/2/2006           |      |                      |
| 2 0                                           | -                                             | and the second of                       |                                                                                                    | CRONCING                | (PERMIT AND DE        |                                         |                                                                                                    |                                                                                                    |           | 1.000       |                   | C 0880/2000           |      |                      |
| 2 0                                           | -                                             | a la serie d                            |                                                                                                    | CYSTOSCOPIE             | 67.33                 |                                         |                                                                                                    |                                                                                                    | 54        | 10          |                   | and the second second |      |                      |
| 0.9                                           | -                                             | Charles Service                         |                                                                                                    | OPIOPHRADEC             | OF# 142-231           |                                         |                                                                                                    |                                                                                                    |           | 1           |                   |                       |      |                      |
|                                               | 1.1.1                                         | 1000                                    | -                                                                                                    | No. of Concession, Name | HEREPORT ALL OF       | DULLEE DECO                             | CONTRACTOR D                                                                                                    |                                                                                                    | 105       |             | Income in case    | 10110 C               |      |                      |
| × 0                                           | 1000                                          | 046.00 million                          | No. (March 1)                                                                                                    | CROWCENW                | PERMISS (64.11)       |                                         |                                                                                                    |                                                                                                    |           | 2           |                   |                       |      |                      |
| 2.0                                           | -                                             | the second states                       |                                                                                                    | CREATER                 | 1044.00               |                                         |                                                                                                    |                                                                                                    | - 56      |             |                   |                       |      |                      |
| 2 0                                           | 20.00                                         | Late Headress                           | and the second second s | PLACTEDUUS              | APRINT CROCKE AN      | TERIBUR IN                              | A ADOGETE 154                                                                                                    | CHIDAD SHEMIC                                                                                                    | 12        | i           |                   |                       |      | - Contraction of the |
|                                               | TODAY                                         | armit -                                 | bred                                                                                                    |                         | mated and a           | 9 - 1 - 1 - 1 - 1 - 1 - 1 - 1 - 1 - 1 - | evenhil                                                                                                    | prved                                                                                                    |           |             | aneid .           | nibite                |      | downers              |
|                                               | itarie 20                                     | 10 <b>b</b>                             |                                                                                                    | digio 30                | 3100                  | =1                                      |                                                                                                    | 2                                                                                                    | 3         |             |                   | •                     | 5    |                      |
| 1.00                                          | H 0.                                          |                                         | The Party of Street                                                                                                    |                         |                       | 050                                     |                                                                                                    | COLUMN TWO IS NOT                                                                                                    | -11.41    | 100         |                   | 1                     |      |                      |
| 36.5                                          | 2.3                                           | 4.5.4                                   | ain 540/54 hex                                                                                                    |                         | 6 540/\$3 heat        |                                         | a 25/6 hours                                                                                                    | na 540/57 k                                                                                                    | THE       | na. 5       | ALCON BOARD       | ī                     |      |                      |
| 7.8                                           | 3 30 1                                        | WB 12                                   |                                                                                                    |                         |                       | -                                       |                                                                                                    | d beaming the second                                                                                                    |           |             |                   | ÷.                    |      |                      |
| 14.15                                         | 16-17-1                                       | 6 19 20                                 |                                                                                                    | 1.0                     |                       | 9                                       |                                                                                                    | 9                                                                                                    | 18        |             | 1                 | 11                    | 12   |                      |
| 20,222                                        | 21,01.2                                       | 5 8 0                                   | a standard in                                                                                                    | -                       | 12.011                | a since                                 | 1. 1. 1. 1. T. 1. 1. 1. 1. 1. 1. 1. 1. 1. 1. 1. 1. 1.                                                                                                    | COLUMN TWO IS NOT                                                                                                    | 1000      | 42          | SUM hours         |                       |      |                      |
| 0.00                                          |                                               | 1111                                    | Const.                                                                                                    | and a second second     | Emile 1               |                                         | a cara a                                                                                                    | and Alternative                                                                                                    |           |             | and here the      | 1                     |      |                      |
|                                               | hele 20                                       | 0                                       | BIL SECONDUM                                                                                                    |                         | EL SAURS ROLE         |                                         | 0.121/08/10081                                                                                                    | 1 100. 400/40 5                                                                                                    | 0011      | 148.2       | 40/04 608F        | 1                     |      |                      |
| 1.90                                          |                                               | * * *                                   |                                                                                                    | 14                      |                       | 15                                      | 1                                                                                                    | 8                                                                                                    | .17       |             | 1                 | 16                    | .18  |                      |
|                                               | 1                                             | 2.2.4                                   | and set on the set                                                                                                    |                         | 10.00.000             |                                         | And on Lot of Lot of Lo | and an owned by                                                                                                    |           | 10. AV      | and the second    |                       |      |                      |
| 8.8                                           | 7.8.1                                         | 3 11 11                                 |                                                                                                    |                         | ALCONG STOLE          | _                                       | #4 (m)-40 1008#                                                                                                    | - House a                                                                                                    |           |             | COLOR COOPY       | -                     |      |                      |
| 12:12                                         | 14 15 1                                       | 6 17 18                                 | - een 580-58 hiuz                                                                                                    |                         | 4-540/\$3 Max         |                                         | e 25/6 has                                                                                                    | - 460/0 k                                                                                                    | VMB ····· | 144-5       | 40/54 hours       | 1                     |      |                      |
| 11 20                                         | 21-22-2                                       | 0.74.25                                 |                                                                                                    | . 71                    |                       | 40                                      |                                                                                                    | -                                                                                                    |           |             |                   |                       |      |                      |
| 10.11                                         | 38,42.2                                       | 0.11                                    |                                                                                                    | -41                     |                       |                                         |                                                                                                    |                                                                                                    |           | -           |                   |                       |      |                      |
|                                               | apote 201                                     | 10                                      | # 12/2/38 here                                                                                                    |                         | 42 Collinson          |                                         | 2 30 Webset                                                                                                    | 4005/854                                                                                                    | 1048      | <b>1</b> 40 | 00/54 8148        |                       |      |                      |
| 1.1.1.1.1.1.1.1.1.1.1.1.1.1.1.1.1.1.1.1.      | n g.                                          | v = 4                                   | ten 543/54 hour                                                                                                    | E                       | n S40/53 haus         |                                         | in 2/3 hours                                                                                                    | ne #22408                                                                                                    | CMT 1     | nie 5       | 48/54 hours       | 1                     |      |                      |
| 1.0                                           |                                               |                                         |                                                                                                    |                         |                       |                                         | 10.20.000                                                                                                    | A CONTRACTOR OF STREET, STREET, STREET | 1.1       |             |                   | 2                     | - 14 |                      |
| 1.0                                           |                                               | 171                                     |                                                                                                    | - 20                    | Section and a         | 0                                       | 1000                                                                                                    | a second second s                                                                                                    | NgN 1     |             | 1                 | 6.                    |      |                      |
| 10                                            | 4.5                                           | A 44 44 1                               | the second second second second second second second second second second second second second second second se                                                                                                    |                         | 10105-011 hours       |                                         | 4235/6 hom                                                                                                    | 40.05/5/1                                                                                                    | CONT.     | 41          | 05/54 teats       |                       |      |                      |
| 1 #                                           | A 5 1                                         | 3 14 15                                 | 48/85/54 hour                                                                                                    | and the second second   |                       |                                         |                                                                                                    |                                                                                                    |           |             |                   |                       |      |                      |
| 1 #<br>2 2<br>3 10<br>16 17                   | A 5 1<br>11 12 1<br>1E 19 2                   | 3 14 15<br>(k 21 22<br>T 28 70          | # 40 25/54 hour                                                                                                    |                         | n 540/\$31mm          |                                         | = 35/6 hoars                                                                                                    | tem 540/07 6                                                                                                    | 1400      | time 6      | 41/54 boart       | 1                     |      |                      |
| 1 m<br>2 2<br>3 10<br>14 17<br>23 24<br>31 7  | A 5 1<br>11 12 1<br>16 19 2<br>25 36 2<br>1 0 | 1 14 15<br>0 21 22<br>7 20 29<br>1 4 1  | mit 540/54 hour                                                                                                    |                         | n 540/53.hour         |                                         | n 35/45 houri                                                                                                    | i == 540/97 k                                                                                                    | 00#1      | -min 5      | 41/54 hoart       | ]                     |      |                      |
| 1 8<br>2 2<br>3 10<br>16 17<br>23 24<br>30 71 | 4 5 1<br>11 12 1<br>1E 19 2<br>25 36 2<br>1 2 | 3 14 15<br>(0 21 22<br>7 28 28<br>3 4 1 | en 540/54 hour                                                                                                    |                         | n 540/83.hours        |                                         | e 2576 kari                                                                                                    |                                                                                                    | 0041      | -min 5      | 41/54 hoart       | ]                     |      | 1                    |

Rys. 225 – Harmonogram kalendarza

### 7.7.1 Jak uzyskać dostęp do

Dostęp do strony z harmonogramem kalendarza jest możliwy z trzech różnych stron. Należą do nich:

- 1) strona "Lista operacji";
- 2) strona "Zapis operacji";
- 3) strony "Planowanie".

#### 7.7.1.1 Dostęp ze strony "Lista operacji"

Na stronie "Lista operacji" (Rys. 44, akapit 3),

- > wybierz operacje, które chcesz zaplanować.
- > Kliknij przycisk **Zmień** na pasku poleceń (Rys. 226 **A**).

Otworzy się menu pokazane na Rys. 226.

| Request  | Otenter     | URWT-                     | and the second second s | OP         | 22/10/2009 |            |
|----------|-------------|---------------------------|----------------------------------------------------------------------------------------------------|------------|------------|------------|
| Request. | REDUCTIO    | N FERMEE SANS FIXATI      | ON INTERNE RADIUS (CROITE) (79.02) 4                                                                                                    | Flenatika  | 1001       | H 07;Cas.  |
| Report   | CORRECT     | ON CHIRURGICALE OR        | ELLES DECOLLEES (18.5) 9                                                                                                    | Saythar    | hills      | H US   Can |
| Request. | 0           |                           | and a second second sec | Schedule W | th Help    | 1          |
| Pequet   | RINFLACE    | MENT VALVE ACRITICALE (30 |                                                                                                    | Schedu     | ule 🤐      | -          |
| Request  | O LIBERATEO | N ADHERENCE PREPUC        | E (PENIS) (64.93)                                                                                                    | Facus      | an P       | e1 (       |
| Request. | 0           |                           | Marine and South                                                                                                    | Forese     | en         | 1          |
| N        | NEW         | SHOW                      | DELETE A                                                                                                    | CHANGE     | 1000       | REPORT     |

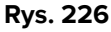

Kliknij opcję Harmonogram z pomocą (Rys. 226 B).

Otworzy się ekran "Harmonogram kalendarza" (Rys. 228). Na tym ekranie będą wyświetlane wszystkie i tylko wybrane operacje.

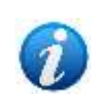

Aby zaznaczyć więcej niż jedną operację na raz, należy klikać wiersze odpowiadające operacjom, które mają zostać zaznaczone, trzymając wciśnięty klawisz CTRL na klawiaturze.

#### 7.7.1.2 Dostęp ze strony "Zapis operacji"

- Na stronie "Zapis operacji" (Rys. 49, akapit 4).
- Kliknij przycisk Edytuj na pasku poleceń (Rys. 227 A)

Ekran przełącza się w tryb "edycji".

> Kliknij przycisk **Zmień** na pasku poleceń (Rys. 227 **B**).

Otwiera się menu pokazane na Rys. 227.

| D Planned Staff    |       |          |              | 3  |
|--------------------|-------|----------|--------------|----|
| E Special Services |       | Plana    | as Reserve   |    |
| Short name         |       | Re       | schedule     |    |
|                    | ©     | Schedu   | le With Help |    |
|                    |       | Si       | chedule      |    |
|                    |       | R        | equest       |    |
| G Materials        |       | Fo       | preseen      |    |
| NEV EDIT           | DELET | CHANGE   | REQUESTED    | LØ |
|                    |       | Rys. 227 |              |    |

➢ Kliknij opcję "Harmonogram z pomocą" (Rys. 227 ℃).

Otwiera to stronę "Harmonogram z pomocą" (Rys. 228). Na tej stronie wyświetlana będzie tylko operacja, do której odnosi się początkowa strona "Zapis operacji".

#### 7.7.1.3 Dostęp ze strony "Planowanie"

Na stronie "Planowanie" (Rys. 168, akapit 7).

> Kliknij przycisk Harmonogram. Pomoc na pasku poleceń.

Otwiera to stronę "Harmonogram z pomocą" (Rys. 228). Wszystkie operacje wymienione na początkowej stronie "Harmonogram" w obszarze "Operacje do zaplanowania w harmonogramie" zostaną wyświetlone na tej stronie.

#### 7.7.2 Opis strony

Strona "Harmonogram z pomocą" składa się z 5 obszarów.

- 1) Filtry wyboru "Jednostka szpitalna", "Blok" i "Pokój" (Rys. 228 A).
- 2) Obszar wyboru miesiąca (Rys. 228 **B**).
- 3) Obszar zawierający listę operacji (Rys. 228 C).
- 4) Obszar centralny, kalendarz wybranego miesiąca (Rys. 228 D).
- 5) Pasek poleceń (Rys. 228 E).

|       | ~      | SCHEDULE CALENDARS                       | ICHEOMER )                                                                                                    | LT PAG                                                                                                    | 1000.00                                                                                                    | 107234                                                                                                    |                 | A.2.                                                                                                    | _                                  | et al la |                   |
|-------|--------|------------------------------------------|----------------------------------------------------------------------------------------------------|----------------------------------------------------------------------------------------------------|----------------------------------------------------------------------------------------------------|----------------------------------------------------------------------------------------------------|-----------------|----------------------------------------------------------------------------------------------------|------------------------------------|----------|-------------------|
| iltry |        | Harpen law                               |                                                                                                    | -                                                                                                    | Bock.                                                                                                    | •                                                                                                    | Filter          |                                                                                                    |                                    | •        | Ecclusive reserve |
|       | $\sim$ | Fallery Asse                             |                                                                                                    | Web apenation                                                                                                    |                                                                                                    | (burie)                                                                                                    | Inc. Prority    | Elwegencia                                                                                                    | <ul> <li>Suggested famo</li> </ul> |          |                   |
|       |        |                                          | COMPANY AND A                                                                                                    | POINT MIE APTENIES AVE                                                                                                    | OD-REAL WORK                                                                                                    |                                                                                                    | 110             | Normal COMPANY                                                                                                    | 16/10/2009                         |          |                   |
|       |        | × 0                                      | -                                                                                                    | <b>RECONSTRUCTION MARK</b>                                                                                                    | DOM (DROTTE) (HE IT)                                                                                                    |                                                                                                    | - 60            |                                                                                                    | C 12/69/2089                       |          |                   |
|       |        | × 0                                      |                                                                                                    | CIRCONCISION-304-01                                                                                                    |                                                                                                    |                                                                                                    | 50              |                                                                                                    | C) 15/66/2000                      |          |                   |
|       |        | S. O intramits                           |                                                                                                    | stermoo+ocs                                                                                                    |                                                                                                    |                                                                                                    | - 190           |                                                                                                    | O 17/09/2009                       |          |                   |
|       |        | × 0 mm                                   |                                                                                                    | ETECTROCHOC2                                                                                                    |                                                                                                    |                                                                                                    | 50              |                                                                                                    | D 14/09/2009                       |          |                   |
|       |        | × 0                                      |                                                                                                    | ELECTROCHOCS                                                                                                    |                                                                                                    |                                                                                                    | 80              |                                                                                                    | C) 12/64/2004                      |          |                   |
|       |        | × 0                                      |                                                                                                    | UCS POCION PEAU PAR                                                                                                    | CRAYON LADEN REMERIALES (SN.94)                                                                                                    | 312744                                                                                                    | •               |                                                                                                    | (D 13/00/2089                      |          |                   |
|       |        | × 0                                      | -                                                                                                    | DRAMAGE RENATORY                                                                                                    | ACTIVITIES AND A DESCRIPTION OF A DESCRIPTION OF A DESCRI | 4.063.00                                                                                                    |                 |                                                                                                    | C 9/10/2014                        |          |                   |
|       |        | 2.0                                      | -                                                                                                    | CP51 05C0P8E (ME258E)-1                                                                                                    | \$7.30                                                                                                    | 122.22                                                                                                    | 110             |                                                                                                    | -                                  |          |                   |
|       |        | × 0                                      | 100                                                                                                    | PEDUCTION PERPEE SAV                                                                                                    | S HAATON IN EVEN AADEDS ONOT                                                                                                    | 0129/021                                                                                                    |                 |                                                                                                    | C) IIV OV 2009                     |          |                   |
|       |        | 2.0                                      |                                                                                                    | CORPORTION CREATING                                                                                                    | CALL OVERTICS DECOMING (10.1)                                                                                                    |                                                                                                    | 100             |                                                                                                    | Contractor                         |          |                   |
|       |        | 20                                       |                                                                                                    | Capacitoria: Education                                                                                                    | 10.2 (54)                                                                                                    |                                                                                                    | 10              |                                                                                                    | D 06/69/2089                       |          |                   |
|       |        | 2.0                                      | -                                                                                                    | TRADUCTION COMPLETE                                                                                                    | CLista o                                                                                                    | peracii                                                                                                    | - C             |                                                                                                    | Conditional                        |          |                   |
|       |        | × 0                                      |                                                                                                    | REMPLACEMENT OUTE A                                                                                                    |                                                                                                    | peracji                                                                                                    | 50.             |                                                                                                    | O 11/06/2018                       |          |                   |
|       |        | × 0                                      | 10.00                                                                                                    | CERTIFICATION ADMINIST                                                                                                    | PARTO                                                                                                    |                                                                                                    |                 |                                                                                                    |                                    |          |                   |
|       |        | 2.0                                      |                                                                                                    | ELECTROCHOL.                                                                                                    |                                                                                                    |                                                                                                    | -C. PERMA       |                                                                                                    | C) scientine                       |          |                   |
|       |        | × 0                                      | -                                                                                                    | CHOW SOOR PERMIT                                                                                                    | 24.41                                                                                                    |                                                                                                    | 80              |                                                                                                    | Profett2000                        |          |                   |
|       |        | e 0                                      |                                                                                                    | C151002.098 (57.32)                                                                                                    |                                                                                                    |                                                                                                    | 540             |                                                                                                    |                                    |          |                   |
|       |        |                                          |                                                                                                    | Construction of the local                                                                                                    | and the second second se                                                                                                    |                                                                                                    |                 | Concernation of the second second                                                                                                    | 5.0                                |          |                   |
|       |        | TODAY                                    | brad                                                                                                    | PLASTIE DU USARIENT O                                                                                                    | ROOSE ANDERDON DAY ALTOGREPHE                                                                                                    | Chipage Shaward                                                                                                | 120             | variends                                                                                                    | nber                               | 02       | dimeters          |
|       |        | 4 piugne 2010                            | 1                                                                                                    | nuggio 31                                                                                                    | pug-e 1                                                                                                    | 2                                                                                                    | 3               |                                                                                                    |                                    | 5        |                   |
|       |        | Imm p.v.s.d                              | STREET, STREET, STREET | 1 3 S 1 1 1 1 1 1                                                                                                    | have at the shift of hear                                                                                                    | COLUMN TWO IS NOT THE OWNER.                                                                                   | E. 20100        | COLUMN TWO IS NOT                                                                                                    |                                    |          |                   |
|       |        | 31 1 2 3 4 5 4                           | wn 540/54 N                                                                                                    | NE 90 540/51                                                                                                    | hours min 255/45 hours                                                                                                    | nan. 54E/57 hours                                                                                              | 746.5           | AUGH hoart                                                                                                    |                                    |          |                   |
|       |        | T & 9 10 1 18 12                         |                                                                                                    |                                                                                                    |                                                                                                    |                                                                                                    |                 |                                                                                                    |                                    |          |                   |
|       |        | 14 (5 16 17 18 13 20                     |                                                                                                    | 1.1                                                                                                    |                                                                                                    | . 9                                                                                                    | 10              | .11                                                                                                    |                                    | 72       |                   |
|       |        |                                          | COLUMN DATE: NO.                                                                                                    | Annual State of State of State                                                                                                    | Internet and Description                                                                                                    | ALL DESCRIPTION OF TAXABLE                                                                                     | 122 100 100 100 | OR MERICAN                                                                                                    | _                                  |          |                   |
|       |        | ár l                                     | may 501/641-                                                                                                    | an Agen                                                                                                    | house an 18/18 hours                                                                                                    | an Statistics                                                                                                  |                 |                                                                                                    |                                    |          |                   |
|       | vv y L |                                          |                                                                                                    | in 11 an own                                                                                                    | international and the second second                                                                                                    | 1                                                                                                    | Kale            | endarz                                                                                                    |                                    |          |                   |
|       |        | E # -                                    |                                                                                                    | 14                                                                                                    | 15                                                                                                    | 16                                                                                                    |                 | indarz                                                                                                    |                                    | .18      |                   |
|       | mies   | siaca 🦰 📊                                | 1 at                                                                                                    |                                                                                                    | 1000 B 110.05 hours                                                                                                    | AT AT A REAL PARTY.                                                                                            |                 | 18.64 hours                                                                                                    |                                    |          |                   |
|       |        | (B)                                      |                                                                                                    |                                                                                                    |                                                                                                    |                                                                                                    | 1               |                                                                                                    |                                    |          |                   |
|       |        | 10.000.000.000                           | an 50354 h                                                                                                    | ee-5033                                                                                                    | them 25/8 hours                                                                                                    | ten 65/0 kuut                                                                                                  | 100             | SECSE Mark                                                                                                    |                                    |          |                   |
|       |        | 31 17 35 28 30 1                         |                                                                                                    | - 71                                                                                                    |                                                                                                    | 73                                                                                                    | 79              | - 16                                                                                                    |                                    | - 26     |                   |
|       |        |                                          |                                                                                                    | and the second second s | -                                                                                                    |                                                                                                    | -               |                                                                                                    |                                    |          |                   |
|       |        | egotti 2010                              | ALC: PAREN                                                                                                    | 12 C C C                                                                                                    | Total A 20 % hours                                                                                                    | COLOUR AGAIN                                                                                                   |                 | CONTRACTOR -                                                                                                    |                                    |          |                   |
|       |        | THEFT                                    | en Skiskh                                                                                                    | on: Inn 540/53                                                                                                    | hear in 25/38 heart                                                                                                    | ne 45248 tour                                                                                                  | 100             | HE/54 hours                                                                                                    |                                    |          |                   |
|       |        | 1                                        |                                                                                                    | 1000 ( 1000 ( 100) ( 1000 ( 1000 ( 1000 ( 1000 ( 1000 ( 100) ( 1000 ( 1000 ( 1000 ( 1000 ( 1000 ( 1000) ( 1000 ( 1000 ( 1000 ( 1000 ( 1000 ( 1000 ( 1000 ( 1000 ( 1 |                                                                                                    | 11                                                                                                    |                 | and the second second s |                                    | - 14     |                   |
|       |        | 2245478                                  |                                                                                                    | -29                                                                                                    | 8                                                                                                    |                                                                                                    |                 | 2                                                                                                    |                                    |          |                   |
|       |        | 8 10 11 12 13 14 15                      | # 48/85/54 to                                                                                                    | 40.5/51                                                                                                    | hair: 42,8546 hair:                                                                                                    | Desele                                                                                                    |                 | - <u>í</u>                                                                                                    |                                    |          |                   |
|       |        | 11 17 18 19 20 21 22                     | ee: 540/54 h                                                                                                    | am 60.83                                                                                                    | them an 25/25 hours                                                                                                    | Pasek                                                                                                    | polec           | en F                                                                                                    |                                    |          |                   |
|       |        | 10 10 10 10 10 10 10 10 10 10 10 10 10 1 |                                                                                                    | and the second                                                                                                    | the second second                                                                                                    | t                                                                                                    |                 | 1                                                                                                    |                                    |          |                   |
|       |        |                                          |                                                                                                    |                                                                                                    |                                                                                                    |                                                                                                    |                 |                                                                                                    |                                    |          |                   |
|       |        |                                          |                                                                                                    | Statements II                                                                                                    |                                                                                                    | And and a state of the local division of the local division of the local division of the local division of the |                 |                                                                                                    | 1                                  |          |                   |
|       |        | FIRST AV. FIR                            | STEMPTY                                                                                                    | TOMORROW                                                                                                    | ait                                                                                                    | a.o 2010                                                                                                    |                 | PITT                                                                                                    | un                                 | in a     | CLOSE             |

Rys. 228

Charakterystyka i działanie obszarów **A** (filtry wyboru) i **B** (wybór miesiąca) są takie same, jak te opisane w akapicie 7.6 dotyczącym strony "Kalendarz". Opis znajdziesz w tym akapicie.

#### 7.7.2.1 Lista operacji

| 35 | 10 | Patient name                                                                                                    | Men operation                                                           | Duration | Priorit | ý    | Energency         | + Suggested Date |   |
|----|----|----------------------------------------------------------------------------------------------------|-------------------------------------------------------------------------|----------|---------|------|-------------------|------------------|---|
|    |    | ALCONOMIC ADDRESS                                                                                                    | PONEAGE ARTERIEL VORTO-RE-ILLAQUE                                       | .20      | 0       |      | Niveau J E-<+h000 | 16/10/2009       |   |
| 1  | 0  | New York, Married                                                                                                    | RECONSTRUCTION MANELON (CROITE) (95:57)                                 |          | 0       |      | le                | O 17/09/2009     | 1 |
| 10 | 0  | R. Contraction, California                                                                                                    | CIRCONCISION (64.0)                                                     |          | 0       |      |                   | O 15/01/2010     |   |
| 12 | 0  | Robotics contaction                                                                                                    | DESTRUCTION PEAU PAR RAHON LASER (GENERALE) (39.99)                     | 4        | ę.      | -6   |                   | © 19/10/2009     |   |
| 10 | 0  | photoscheringe company                                                                                                    | DRAINAGE HEMATOME/ ABCES / DEBRIDGHENT / POSE DE VAC MI (DROTTE)        | . 9      | 0       | 5    |                   | © 26/10/2009     |   |
| 3  | 0  | 140004044                                                                                                    | CYSTOSCOPIE (VESSIE) (67.32)                                            | tt       | 0       |      |                   |                  |   |
|    | 0  | Wall by Warn Juris                                                                                                    | REDUCTION FERMEE SANS FIXATION INTERNE RADIUS (DROITE) (79.02)          | 7        | S.      |      |                   | C 22/10/2009     |   |
|    | 0  | All the second line                                                                                                    | CORRECTION CHIRURGICALE OREILLES DECOLLEES (18:5)                       | 13       | 0       |      |                   | C 09/02/2010     |   |
| 2  | 0  | Carlored Transmittenia.                                                                                                    | LAPAROTORIE EXPLORATRICE (54.11)                                        | 21       | 0       |      |                   | © 06/07/2009     |   |
| 1  | 0  | NUMBER OF CONTRACTOR                                                                                                    | HERMORRAPHIE OMBILICALE (\$3.49)                                        | .7       | 5       |      |                   | © 24(11/2009     |   |
| 10 | 0  | And Distances in the local distance in the local distance in the l | REMPLACEMENT VALVE AORTOQUE                                             | 29       | 0       | - 6  |                   | O 16(10(2009.    |   |
| 12 | -0 | 1000 010000-000-000                                                                                                    | LIBERATION ADHERENCE PREPUCE (PENIS) (64, 93)                           | . 9      | 0       |      |                   |                  |   |
| 10 | 0  | section devices and                                                                                                    | ELECTROCHOC                                                             |          | 5 Shope | nue. |                   | O 31/07/2008     |   |
| 10 | 0  | recommend even                                                                                                    | CIRCONCISION (PENIS) (64-0)                                             |          | 0       |      |                   | 0 09/02/2010     |   |
|    | 0  | KIRLING STREET                                                                                                    | CYS705C0PIE (57.32)                                                     | . 9      | 65      |      |                   |                  |   |
| 1  | 0  | And a local data local data                                                                                                    | 0ES0PH44605C0PIE (42.23)                                                | 9        | 0)      |      |                   |                  |   |
|    |    | Contraction of the local distance of the local distance of the loc | CORRECTION CHIRURGICALE OREILLES DECOLLEES (MLS)                        |          | 5       |      | Niveau 11-Oth000  |                  |   |
| 1  | 0  | the second state of the second state of the se | CIRCOMCISION (PENIS) (64.0)                                             |          | 0       |      |                   |                  | 1 |
| 10 | 0  | Designed and a second                                                                                                    | CIRCONCISION (64.0)                                                     | 9        | ó.,     |      |                   |                  |   |
| 12 | -0 | And the second second s | PLASTIE DU LIGAMENT CROCSE ANTERIEUR PAR AUTOGREFFE TENDINEUSE (DROTTE) | 13       | 0       |      |                   |                  |   |
| 10 | 0  | Record Contractory                                                                                                    | Bopsie ganglion lymphatique (Examen, chir cervicale, thyroide)          |          | 0)      |      |                   | O 30/01/2009     |   |
| 10 | 0  | NAME OF A                                                                                                    | EXCESION LESION EXOSTOSE FEMUR (DR.OLTE) (77.46)                        | 9        | 0.0     |      |                   |                  |   |
| 10 | 0  | and the second second                                                                                                    | CIRCONCISION (64.0)                                                     | .9       | 00      |      |                   |                  | * |

Rys. 229 – Lista operacji

Pokazana tabela zawiera listę operacji, które należy zaplanować korzystając z funkcji harmonogramu z pomocą.

Każdy wiersz odpowiada operacji.

Kolumny zawierają, w następującej kolejności:

• pola wyboru.
Harmonogram z pomocą jest aktywny tylko dla wybranych operacji. Możesz zatem wybrać z listy operacje, dla których chcesz użyć harmonogramu z pomocą, zaznaczając lub odznaczając pole wyboru odpowiadające operacji.

Ikona 🔟 informacji.

Kliknij tę ikonę, aby wyświetlić okno podsumowujące dostępne informacje na temat operacji (Rys. 230).

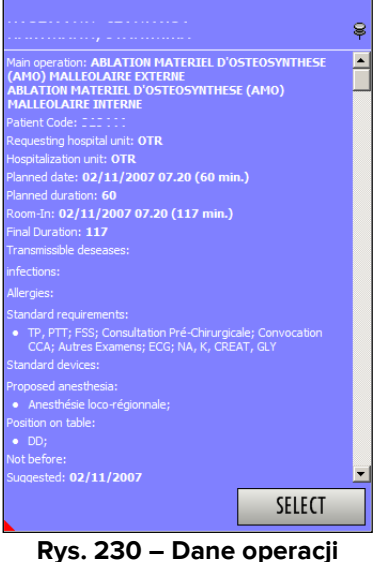

Kliknij przycisk Wybierz w oknie, aby uzyskać dostęp do strony "Zapis operacji" dotyczącej klikniętej operacji (Rys. 49).

- Nazwisko pacjenta, który będzie operowany.
- Operacja. •
- Zaplanowany w harmonogramie czas trwania.
- Stopień priorytetu operacji. ٠

Operacje zaplanowane jako "Nagły wypadek" są podświetlone na czerwono.

Proponowana data operacji (jeśli została podana na stronie "Zapis operacji" - Rys. ٠ 49).

Kliknij ikonę O obok sugerowanej daty, aby podświetlić odpowiadający jej dzień na niebiesko w kalendarzu (Rys. 231 A). W ten sposób możesz natychmiast sprawdzić dostępność czasu w dniu proponowanym na konkretną operację.

| domenica            | sabato             | venerd                              | giovedi            | metcoled          | matted             | kned              |
|---------------------|--------------------|-------------------------------------|--------------------|-------------------|--------------------|-------------------|
| lugio 1             | 30                 | 29                                  | 29                 | 27                | 26                 | giugno 25         |
| 15-45/47-99 Ore:    | T6 45/47 50 Dm.    | <ul> <li>25:28/16550.01.</li> </ul> | 1646/12365.0.      | -1645/147.5R D    | 🖬 40 16/147 59 O 🗉 | 202000559-003     |
| min. 1439/47:58 Ore | min. 1439/47:58 O. | min. 1439/165.59                    | min. 1439/123.55.  | min. 1439/147:55. | min. 966/147:59 0. | min. 1439/165.59. |
| 8                   | 7                  | 6                                   | 5                  | 4                 | 3                  | 2                 |
| 冒 18:45/47:58 Ore   | 冒 16:45/47:58 Ore  | D 16:45/165:59 0 .                  | B 39.40/123.59 D.  | 17 30/147 59 0    | 28 38/147 5H O     | M/SS/16551 0.     |
| min. 1439/47:59 Dre | min. 1439/47:58 O_ | min. 1439/195.59.                   | min. 1439/12359.   | min. 1 A 7:59.    | min. 1439/147:59.  | min. 1439/165:59. |
| 15                  | 14                 | 13                                  | 12                 | × 11              | 10                 | 9                 |
| 冒 16:45/47:58 Ore   | 🖬 16:45/47:58 Ore  | 16:45/165:59 0.                     | 16:45/12359 D.     | 16.45/147.59 D.   | 16:45/147:59 G     | 16:45/165:59 0    |
| min. 1439/47:58 Die | min. 1439/47.58 0  | min. 974/165.59 0                   | min. 1439/12359.   | min. 1439/147:59. | min 1439/147:59.   | mn. 1439/165.59.  |
| 22                  | 21                 | 20                                  | 19                 | 18                | 17                 | 16                |
| 📔 16/45/47/58 Ore   | 🖬 16:45/47:58 Ore  | 16 45/165 55 0                      | 16.45/123.58 0.    | 16 45/147.59 0.   | 16.45/147·58 O.    | 16:45/165:59 0    |
| min: 1439/47/58 Ore | min. 1439/47:58 D. | min. 1439/165.59.                   | min. 1439/123,59., | min. 1439/147:59. | min. 1439/147:59   | min. 1439/165.59  |
| 25                  | 28                 | 27                                  | 26                 | 25                | 24                 | 23                |
| 🖬 18:45/47:58 Ore   | 16:45/47:59 Ore    | 16:45/165 59 0.                     | D 16:45/123:59 D.  | 16.45/147.58 D.   | 16:45/147:58 O.    | ☐ 16:45/165:59 0  |
| min. 1439/47:58 Dre | min. 1439/47.58 O. | min. 1439/165.59.                   | min. 1439/123.59.  | min. 1439/147:59. | min. 1439/147:59.  | min. 1439/165:59  |

Rys. 231 – Sugerowana data

#### 7.7.2.2 Kalendarz wybranego miesiąca

W centralnej części strony wyświetlane są w formie kalendarza informacje o dostępności czasu na pokojach operacyjnych zarządzanych przez podłączonego użytkownika (Rys. 232).

| domenica             | sabato             | venerd             | giovedi           | mercoled                       | marted             | luned              |
|----------------------|--------------------|--------------------|-------------------|--------------------------------|--------------------|--------------------|
| lugio 1              | 30                 | 29                 | 28                | 27                             | 26                 | giugno 25          |
| ■ 05 m/47 mil 0m -   | E 35/4750 Um       | 4415/1651 G.       | 📲 3515 A21 SH 0   | <ul> <li>第二流行4155月。</li> </ul> | - 5 row 47 5 e o   | - 47 m/10550 u.    |
| min. 734/47:58 Ore   | min. 734/47.58 Dre | min 1439/165.59.   | min. 1439/123:59  | min. 960/147:59 D.             | min. 730/147:59 D. | min. 960/165:59 0  |
| 6                    | 7                  | 6                  | 5                 | 4                              | 3                  | 2                  |
| 🗎 35 35/47.58 Dre    | 35,35/47.58 Dre    | 35 35/165 59 0.    | 98 30/123 59 0    | G 36:30/147 5tr 0              | - Maz/147/5-0.1    | 3740/10559 0.      |
| min. 734/47:58.0re   | min. 734/47:58 Ore | min. 1439/165:59   | min. 1439/123:59. | min. 1439/147:59.              | min. 650/147.59 O. | min. 1439/165.55.  |
| 15                   | 14                 | 13                 | . 12              | - 11                           | . 10               | 9                  |
| 35.35/47.58 Ore      | 35.35/47:59 Dre    | D 35.35/165.58 D., | 35.35/123.59.0.   | 35:35/147:59 0.                | 35.35/147.59 0.    | 35/35/165/59 0     |
| ttsin. 734/47:58 Ore | min. 734/47:58 Dre | min. 960/165:59 0. | min. 1439/123:59. | min. 960/147:59 D.             | min: 990/147:59 D  | min. 968/165:59 0  |
| 22                   | 21                 | 20                 | . 19              | 18                             | 17                 | 16                 |
| 🛢 3935/47.58 Om      | B 35/35/47:58 Dre  | 35:35/165:59 0.    | 35 35/123 59 0    | 3535/14759 0.                  | 39.25/147.58 D.    | D 3535/16559 D.    |
| min. 734/47:58 Ore   | min. 734/47.58 Dre | min 960/165:59 0.  | min 960/123.59 0. | min. 1439/147:59.              | min. 1439/147:59.  | min. 968/165:59 0. |
| 25                   | 28                 | 27                 | 26                | 25                             | 24                 | 23                 |
| ■ 35/35/47:58 Dre    | 35/35/47:58 Ore    | 35/35/165/59 0.    | 35.35/123.59 0    | 3535/14759-0.                  | 35.35/147.59 0_    | 35:35/165:58-0.    |
| min. 734/47:59 Ore   | min. 734/47:58 Dre | min. 1439/165:59.  | min 960/123:59 0. | min. 734/147:59 D.             | min. 1439/147:59.  | min. 1439/165.59   |

Rys. 232 – Wybrany miesiąc

Każde pole odpowiada jednemu dniowi operacyjnemu (Rys. 233).

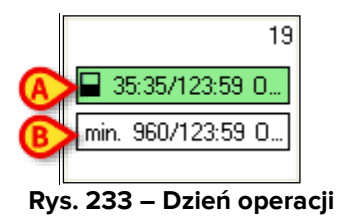

Górne pole (Rys. 233 **B**) wskazuje, ile czasu z całego dostępnego czasu danego dnia jest już zarezerwowane na operacje.

Ikona ta oznacza, że w danym dniu czas przeznaczony na operacje stanowi mniej niż 50% całkowitego czasu.

Tę samą pozycję może zajmować 6 możliwych ikon tego typu.

- □ oznacza, że cały czas jest dostępny.
- oznacza, że czas zajęty na operacje stanowi mniej niż 25% całkowitego czasu.
- oznacza, że czas zajęty na operacje stanowi mniej niż 50% czasu całkowitego.
- oznacza, że czas zajęty na operacje stanowi mniej niż 75% całkowitego czasu.
- oznacza, że czas zajęty na operacje stanowi mniej niż 90% całkowitego czasu.
- oznacza, że cały czas zajmują operacje.

Te same informacje są zawarte szczegółowo w formie tekstowej obok ikony. W przykładzie pokazanym na Rys. 233 dostępny czas wynosi 35 godzin i 35 minut z łącznego czasu 123 godzin i 59 minut.

Zielony kolor pola oznacza, że każdą operację wybraną na liście operacji (Rys. 229) można zaplanować na dany dzień.

Pole, o którym mowa, może pojawić się w kolorze żółtym (Rys. 234).

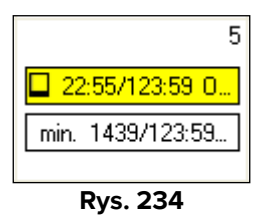

Kolor żółty oznacza, że przynajmniej jedną z operacji (ale nie wszystkie operacje) wybranych na liście operacji (Rys. 229) można zaplanować w tym dniu.

Pole może pojawić się w kolorze czerwonym (Rys. 235).

| 6                |
|------------------|
| 11:20/165:59 0   |
| min. 1439/165:59 |
| Rvs 235          |

Kolor czerwony oznacza, że żadna z operacji zaznaczonych na liście operacji (Rys. 229) nie może zostać zaplanowana na dany dzień.

Gdy pole jest szare, dany dzień już minął. W związku z tym nie jest możliwe wykonanie żadnej operacji w tym dniu (Rys. 236).

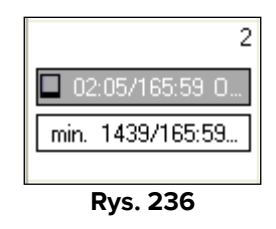

Dolne pole (Rys. 233 **B**) oznacza najdłuższy zakres czasu dostępny we wszystkich pokojach zarządzanych przez podłączonego użytkownika. Zakres ten podawany jest w minutach, aby umożliwić natychmiastowe porównanie z zaplanowanym czasem trwania różnych operacji (również podawanym w minutach). Przykład podany na Rys. 233 **B** wskazuje, że najdłuższy przedział czasowy tego dnia wynosi 960 minut. Każda operacja, której zaplanowany czas trwania jest krótszy niż 960 minut, może zostać zaplanowana na ten dzień.

Aby uzyskać dodatkowe informacje, kliknij jedną z operacji wybranych na liście operacji.

| Here die law         |                                                                                                    | -                                                                                                    | Red.                  |                                                                                                    |                                                                                                    |                     | Poret                    |           |                  | (C) | Birdubi restru |
|----------------------|----------------------------------------------------------------------------------------------------|----------------------------------------------------------------------------------------------------|-----------------------|----------------------------------------------------------------------------------------------------|----------------------------------------------------------------------------------------------------|---------------------|--------------------------|-----------|------------------|-----|----------------|
| Futwar www.          |                                                                                                    | lan spenatos                                                                                                    |                       |                                                                                                    | .0                                                                                                    | ention              | why through              | NE COLOR  | - Toppested Date | 9   | -              |
| 5.0                  |                                                                                                    | ONTIAGE ARTERIZE, ACH                                                                                                    | 10-10-1.1400.0        |                                                                                                    |                                                                                                    | 21.0                | lesson (                 | Freeholds | 1010/2009        |     |                |
| 5.0 100000           |                                                                                                    | ECONSTRUCTION MAINE                                                                                                    | LOV DROTTER OF R      | 9                                                                                                    |                                                                                                    | 60                  |                          |           | D 17/09/2089     |     |                |
| 5.0                  |                                                                                                    | RCONCEION (54.0)                                                                                                    |                       |                                                                                                    |                                                                                                    | 50                  |                          |           | Q 15/61/2060     |     |                |
| A 0 towns law        | numi (1                                                                                                    | EDITOCION PEAS NAV                                                                                                    | PURION CASES 232.08   | Scotts (second                                                                                                    |                                                                                                    |                     |                          |           | C 17/10/2084     |     |                |
| 5.0 8.000            | 0.0                                                                                                    | RABAGE HEMATOPIE/ A                                                                                                    | BOES ( DEDRIDEMEN     | \$ (POSE DE HACHE DA                                                                                                    | OTEL                                                                                                    | 90                  | 8                        |           | C 26/30/2089     |     |                |
| × 0                  | 5                                                                                                    | valoscone (vegale) (                                                                                                    | 17.321                |                                                                                                    |                                                                                                    | 310                 |                          |           | - Country -      |     |                |
| 5 0 mm               | R Barrier P                                                                                                    | EDUCTION FERMIE GAD                                                                                                    | S FEIATION INTERNE    | RADELS (DROTE) (79.0                                                                                                    | 021                                                                                                    | 75                  |                          |           | © 22/30/2089     |     |                |
| × 0                  | 0                                                                                                    | ORASCTION CHERLENGE                                                                                                    | ALE OFFERLES DECO     | ALEES (18.5)                                                                                                    |                                                                                                    | 120                 |                          |           | 0 00/02/2010     |     |                |
| × 0                  | a ja. 10                                                                                                    | INVECTOME EXPLORAT                                                                                                    | NOCE (14-11)          |                                                                                                    |                                                                                                    | - 210               |                          |           | O 06/65/2026     | _   |                |
| CHOIL .              |                                                                                                    | SUBSCIPTION OF SUBSCIPTION                                                                                                    | HE (10 HT             |                                                                                                    |                                                                                                    |                     |                          |           | • Delining       |     |                |
| × 0                  |                                                                                                    | DATE DADA DADA DATA                                                                                                    | OF TROUE              |                                                                                                    |                                                                                                    | 290                 |                          |           | O 14/10/2084     |     |                |
| ¥ 0 mm               |                                                                                                    | BERATION ADHERENCE                                                                                                    | Sension Adverges (n   | 4.900                                                                                                    |                                                                                                    | 30.                 |                          |           | -                |     |                |
| × 0                  | 1 (1) (1) (1)                                                                                                    | ECIRODADE.                                                                                                    |                       |                                                                                                    |                                                                                                    | 45 h                | anarite .                |           | C) 20/64/2006    |     |                |
| S O woments          | er                                                                                                    | ROUNCERN (PRES) (                                                                                                    | (4.0)                 |                                                                                                    |                                                                                                    | 60                  |                          |           | C 00/05/2000     |     |                |
| N O HAR SHE          |                                                                                                    | V\$705C0F8E (87.32)                                                                                                    |                       |                                                                                                    |                                                                                                    | - 50                |                          |           |                  |     |                |
| × 0                  |                                                                                                    | EROHMICICOLE HET                                                                                                    | 120                   |                                                                                                    |                                                                                                    | .90                 | _                        |           | _                |     |                |
|                      | 0                                                                                                    | CANED IN THE PARTY OF CHERRIES OF CHERRIES | ALL OF LEAST DOOL     | GREET CHELLE                                                                                                    |                                                                                                    |                     | (Income)                 | COMMON    |                  |     |                |
| × 0                  | Contraction of Contraction of Contra | Inconcision (Haupilo                                                                                                    | 04. EI                |                                                                                                    |                                                                                                    | 60                  |                          |           |                  |     |                |
| S 0 stress same      | (M) (1)                                                                                                    | RCONCISION (64.0)                                                                                                    |                       |                                                                                                    |                                                                                                    | 50                  |                          |           |                  |     |                |
| N 0 DESIGNATION      | P                                                                                                    | LACTIC OULISAMENT OF                                                                                                    | CODE ANTERSEUR PA     | # AUTOGREPHE TENERN                                                                                                    | EVER (Decisio)                                                                                                    | 120                 |                          |           |                  |     |                |
| 5.0 1000000000       | all a second second sec | uprav ganglon lymphatiq                                                                                                    | ue (Econen, die der   | recally, Drynoide)                                                                                                    |                                                                                                    | 60                  |                          |           | D 366412384      |     |                |
| 5.0 mmm mmm          | -                                                                                                    | ICENON LESEON EXCRET                                                                                                    | OF ADAR DROLL         | 1011.420                                                                                                    |                                                                                                    | .50                 |                          |           |                  |     |                |
| TOOLY                | hind                                                                                                    | and a state of the                                                                                                    |                       | and the                                                                                                    | mail                                                                                                    | 90                  | in all                   |           | 1000             | _   | diam'r.        |
| TUMAT                | ****                                                                                                    | 0.04                                                                                                    | page 1                | 1                                                                                                    | 40.00                                                                                                    | 3                   |                          |           |                  | 6   |                |
| - pupe 2000 • 1      | COLUMN AS A PROPERTY OF                                                                                                    | AND DESCRIPTION OF                                                                                                    | THE PARTY NAME        | Contractory of the                                                                                                    | and the second second se | TRACK DAY           | Cold Cold                | 1000      |                  |     |                |
| 3123454              | E COLUMN A                                                                                                    | COLUMN TWO IS NOT                                                                                                    | and the second        | All of a                                                                                                    | And when                                                                                                    |                     |                          |           |                  |     |                |
| T 8 8 10 11 12 13    | 1 841 540 54 YOUR                                                                                                    | 1 441 540 83                                                                                                    | 1003                  | IN AUGHO REAT                                                                                                    | nen SAG/S/ hou                                                                                                    |                     | met SHE/SH hos           | 1         |                  |     |                |
| 16 17 18 19 20       |                                                                                                    | 1                                                                                                    |                       |                                                                                                    |                                                                                                    | 18                  |                          | 11        |                  | 12  |                |
| 2 22 22 24 25 25 17  | And in case of the local division of the local division of the loc | and succession of                                                                                                    | statement interest    |                                                                                                    | -                                                                                                    | man and             |                          |           |                  | -27 |                |
| 28 29 20             | COLUMN TWO IS NOT                                                                                                    | 100 HER 216-011                                                                                                    |                       | Contraction of the                                                                                                    | 100 P.Y. 1                                                                                                    | 1000                | Contraction of the local | 1.000     |                  |     |                |
|                      | nin 540/547mm                                                                                                    | ten 640/63                                                                                                    | form 1                | in 25/38 hours                                                                                                    | ne 495/49 koo                                                                                                    | 0                   | 1948 \$45/54 koo         | ()        |                  |     |                |
| high 2010            |                                                                                                    | 199                                                                                                    |                       |                                                                                                    |                                                                                                    |                     |                          |           |                  |     |                |
| 1                    |                                                                                                    | 34                                                                                                    | -15                   | 18                                                                                                    |                                                                                                    | 17                  |                          | 18        |                  | 13  |                |
| 1 1 1 1 1 1 1 1 1 1  | # 37.85.54 mm                                                                                                    | B 37.35/63                                                                                                    | inter a               | 23/5 mm                                                                                                    | - 🛢 37.36/67 km                                                                                                    |                     | 8736th                   | 18 NO.    |                  |     |                |
| 12 12 14 15 16 17 16 | - ret. 543/54 Nov                                                                                                    | 1 1 1 1 1 1 1 1 1 1 1 1 1 1 1 1 1 1 1                                                                                                    | abasis 1 4/           | no 495/45 hear                                                                                                    | ₩ × 100,400,420                                                                                                    | -                   | 2 mo 540/541             | and a     |                  |     |                |
| 19 20 21 22 21 24 25 |                                                                                                    |                                                                                                    |                       |                                                                                                    |                                                                                                    |                     |                          |           |                  |     |                |
| 推进 建设 第35            |                                                                                                    | 25                                                                                                    | 22                    | 23                                                                                                    |                                                                                                    | 24                  |                          | -25       |                  | 25  |                |
|                      | 7 2.54 Mar                                                                                                    |                                                                                                    |                       | THE DOU'N AND A                                                                                                    | TO MUSE AND                                                                                                    |                     | 12 12 18 Mil hos         | 10.00     |                  |     |                |
| agoota 2010          |                                                                                                    |                                                                                                    | and the second second | Address of the Party of the Party of the Par |                                                                                                    | And Street, Street, |                          | A LOUGH L |                  |     |                |
| TRALY 4              | # - vn 545/54 hoar                                                                                                    | 1 W a' min 541/                                                                                                    | sinout 🖉              | net 2/3/telet                                                                                                    | # 2 mn 54343h                                                                                                    | 19.01               | or sen. 540,541          | AB ART    |                  |     |                |
|                      |                                                                                                    | 30                                                                                                    |                       | 195                                                                                                    |                                                                                                    | Long 1              |                          | - 6       |                  | 16  |                |
|                      |                                                                                                    | The state of the state of the s |                       |                                                                                                    |                                                                                                    | reger t             |                          |           |                  | -   |                |
|                      | and the second second                                                                                                    | E 17 19-57                                                                                                    | hours                 | 22-6 tour                                                                                                    | 27.35/57 hos                                                                                                    | n                   | 37,35/54 hos             | <b>1</b>  |                  |     |                |
|                      | Contraction of the second                                                                                                    |                                                                                                    |                       | and the second second s |                                                                                                    |                     | Robert Barbarrow         |           |                  |     |                |
|                      | ● 1/ 104.543/54 hour                                                                                                    | +                                                                                                    | 63 bours 🖉 🗸          | Per 495/45 hours                                                                                                    | # 1/ mn.540/57h                                                                                                    | 0.01                | # ##1.5#//545            | 49.01     |                  |     |                |
|                      | ● √ 1/1.543/54 host                                                                                                    | ■ / m.540/                                                                                                    | 13 bours              | nin 495/45 hour                                                                                                    | @ 1/ pm.540/57h                                                                                                    | 0.01                | 17 HPL 58/1543           | HURL      |                  |     |                |
|                      | • 7 p. 543/54 how                                                                                                    | • V m 540                                                                                                    | about V               | nin 495/45 hour                                                                                                    | @ // www.540/57h                                                                                                    | 0.01                | 1/ Hen. 540/541          | eun j     | _                |     |                |

Rys. 237 – Wybór operacji

Kliknięta operacja zostaje podświetlona (Rys. **237 A**), a w polach oznaczających poszczególne dni pojawiają się nowe ikony (Rys. **237 B**, Rys. 238).

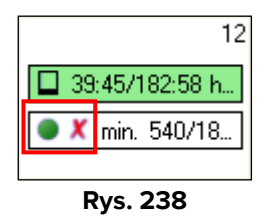

Ikona ta • oznacza, że podświetloną operację można zaplanować w danym dniu.

Ikona ta • oznacza, że podświetlonej operacji <u>nie można</u> zaplanować w danym dniu.

Ikona ta ✓ oznacza, że przeprowadzono kontrolę w innych systemach informatycznych i że nie dochodzi do nakładania się rezerwacji danego pacjenta na dany dzień (pacjent mógł, np.: zapisać się na badanie lub kontrolę na ten sam dzień).

Ikona ta X może oznaczać dwie rzeczy: 1) że nie przeprowadzono kontroli w innych systemach informatycznych i że nie ma danych dotyczących możliwych nakładających się rezerwacji; 2) że w danym dniu dla danego pacjenta występuje nakładanie się rezerwacji.

Kliknij dolną część każdego pola (Rys. 233 **B**), aby otworzyć okno zawierające szczegółowe informacje na temat sytuacji każdego pokoju w dniu odpowiadającym polu.

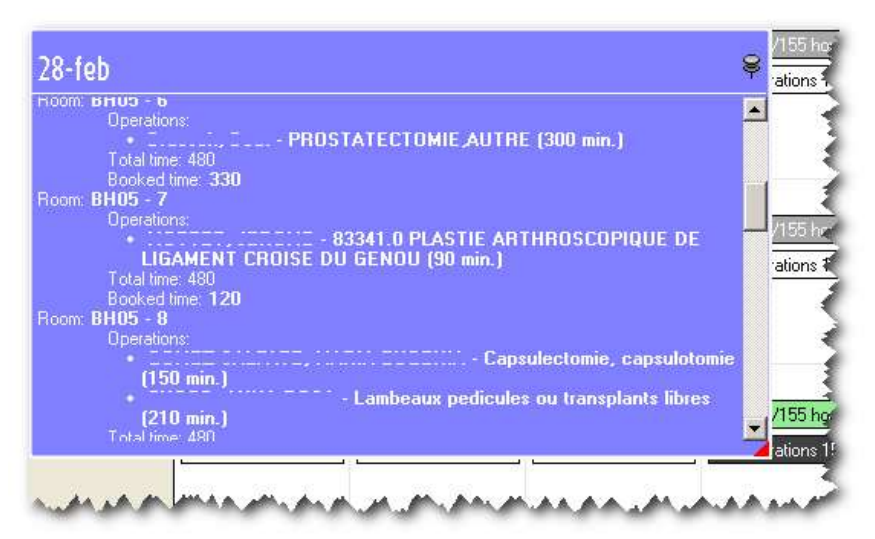

Rys. 239 – Szczegóły dnia

Przykład podany na Rys. 239 w niniejszym dokumencie informuje nas, przykładowo, że w pokoju nr 7 bloku BH05 zaplanowano 1 operację (można odczytać imię i nazwisko pacjenta, rodzaj operacji oraz jej czas trwania), że całkowity czas dostępny w tym pokoju wynosi 480 minut, a czas przeznaczony na operacje wynosi 120 minut.

Poruszając się niżej, znajdziesz informacje na temat wszystkich pokoi zarządzanych przez podłączonego użytkownika. Ponownie Rys. 239 możesz zobaczyć, że, na przykład, w pokoju 8 bloku BH05 zaplanowano dwie operacje, że całkowity czas dostępny w tym pokoju wynosi 480 minut, a czas przeznaczony na operacje wynosi 360 minut.

Pole wyboru "wyklucz rezerwy" wskazane na Rys. **237 C** można wykorzystać do wykluczenia rezerwacji pokoju, bloku lub rezerw ogólnych z obliczeń dostępnych godzin i minut (patrz akapit 7.5.5 wyjaśniający koncepcję "rezerwy"). Domyślnie, gdy system oblicza czasy, traktuje rezerwy jako operacje, które należy obliczyć. Zaznacz pole wyboru "wyklucz rezerwy", aby wykluczyć rezerwy z obliczeń czasu. Przykładowo, rezerwacja pokoju z zaplanowanym czasem trwania 100 minut spowoduje odjęcie 100 minut od czasu dostępnego w pokoju, dla której została zaplanowana. Zaznacz pole wyboru "wyklucz rezerwy", aby zapobiec odjęciu tych 100 minut.

Aby wybrać jeden z dni kalendarzowych, wystarczy kliknąć odpowiednie pole. Wybrany dzień zostanie podświetlony na ciemnoszary kolor. W Rys. 240 jest wybrany 28 dzień.

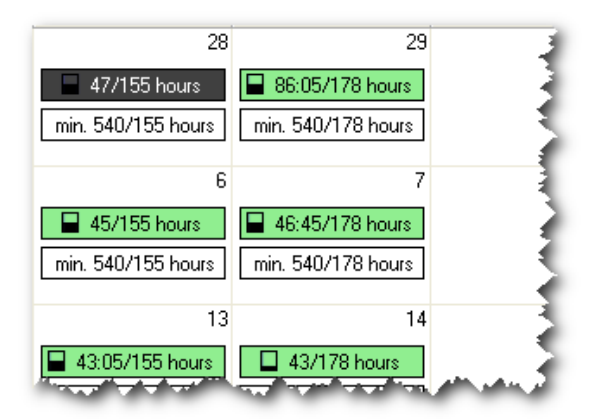

Rys. 240 – Wybrany dzień

#### 7.7.2.3 Przykład: jak zaplanować operację w harmonogramie

Ø

Poniżej znajduje się przykład jednego ze sposobów wykorzystania strony harmonogramu z pomocą. Aby uprościć sprawę, wybraliśmy tylko jedną operację. Jednakże procedura jest taka sama w przypadku wielokrotnego wyboru.

Aby zaplanować operację przy użyciu funkcjonalności "Harmonogram z pomocą"

- Wejdź do okna "Harmonogram z pomocą" (Rys. 225 Harmonogram kalendarza), aby operacja pojawiła się na liście operacji – Rys. 229 – (instrukcje znajdują się w akapicie7.7.1).
- > Kliknij wewnątrz odpowiedniego pola wyboru, aby wybrać operację.

Pola oznaczające różne dni będą kolorowe w zależności od tego, czy możliwe jest zaplanowanie operacji (zielone, jeśli pasuje, czerwone, jeśli nie – Rys. 232).

- > Wybierz najbardziej odpowiednie z zielonych pól.
- Kliknij pole, aby je zaznaczyć.

Pole zostanie podświetlone (Rys. 240).

> Kliknij przycisk **Wybierz** na pasku poleceń.

Strona planowania otwiera się (Rys. 168) dla wybranego dnia i tylko z operacją wybraną w obszarze "Operacje do zaplanowania".

Wprowadź operację do siatki harmonogramowania zgodnie z procedurą opisaną w akapicie 7.5.

## 7.7.3 Pasek poleceń ekranu "Harmonogram kalendarza"

Pasek sterowania strony harmonogramu z pomocą zawiera różne przyciski umożliwiające wykonywanie różnych operacji (Rys. 241).

| FIRST AV. | FIRST EMPTY | TOMORROW | giugno 2010 | RESERVE | SELECT | CLOSE |
|-----------|-------------|----------|-------------|---------|--------|-------|
|           |             |          | Rys. 241    |         |        |       |

Funkcje poszczególnych przycisków są krótko wymienione w tym akapicie, a w razie potrzeby opisane szczegółowo w wskazanych akapitach.

| FIRST AV.   | Ten przycisk umożliwia automatyczny wybór pierwszego dostępnego dnia<br>do zaplanowania wybranych operacji. Po naciśnięciu przycisku system<br>automatycznie wybiera pierwszy dzień, w którym możliwe jest<br>wprowadzenie konkretnej operacji. Szczegółową procedurę opisano w<br>poniższym akapicie 7.7.3.1. |
|-------------|----------------------------------------------------------------------------------------------------|
| FIRST EMPTY | Ten przycisk umożliwia automatyczne wybranie pierwszego całkowicie<br>wolnego dnia. Po naciśnięciu przycisku system wybiera pierwszy dzień, w<br>którym nie zaplanowano żadnych operacji. Szczegółową procedurę<br>opisano w poniższym akapicie 7.7.3.2.                                                       |
| TOMORROW    | Ten przycisk umożliwia automatyczne wybranie dnia następującego po<br>dniu bieżącym.                                                                                                    |
| giugno 2010 | Pole na środku paska poleceń wyświetla nazwę aktualnie wyświetlanego pola                                                                                                    |
| RESERVE     | Przycisk ten umożliwia wprowadzenie operacji wybranych w<br>harmonogramie dowolnego dnia operacyjnego jako rezerwy ogólnej.<br>Szczegółową procedurę opisano w poniższym akapicie 8.1.3.1.                                                                                                    |
| SELECT      | Ten przycisk umożliwia dostęp do strony planowania dotyczącej wybranego dnia (Rys. 168)                                                                                                    |
| CLOSE       | Ten przycisk zamyka ekran "Harmonogram kalendarza".                                                                                                    |

#### 7.7.3.1 Pierwszy dostępny dzień

Przycisk First Av. (Rys. 242) umożliwia automatyczny wybór pierwszego dostępnego dnia dla harmonogramu wybranych operacji. Po naciśnięciu przycisku system automatycznie wybiera pierwszy dzień, w którym możliwe jest wprowadzenie konkretnej operacji.

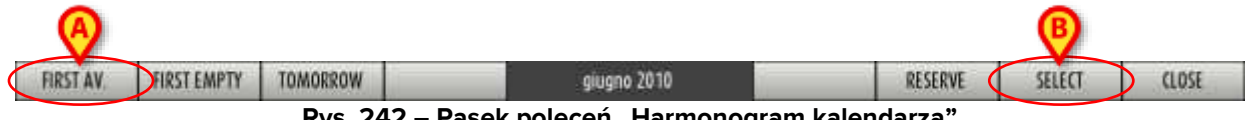

Rys. 242 – Pasek poleceń "Harmonogram kalendarza"

Aby skorzystać z tej funkcji, należy:

> Kliknij pole odpowiadające operacji (lub operacjom), które chcesz zaplanować (Rys. 243).

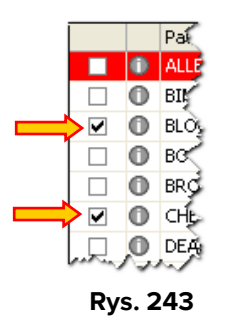

> Kliknij przycisk First Av. na pasku poleceń (Rys. 243 A).

Pierwszy dzień, w którym znajduje się przynajmniej jedno wolne miejsce, jest zaznaczony w kalendarzu.

> Kliknij przycisk Wybierz na pasku poleceń (Rys. 243 B).

Otwiera się strona planowania na wybrany dzień i wybraną operację (Rys. 168).

#### 7.7.3.2 Pierwszy pusty dzień

Przycisk **Pierwszy pusty** (Rys. 244 **A**) umożliwia automatyczne wybranie pierwszego całkowicie wolnego dnia. Po naciśnięciu przycisku system wybiera pierwszy dzień, w którym nie zaplanowano żadnych operacji.

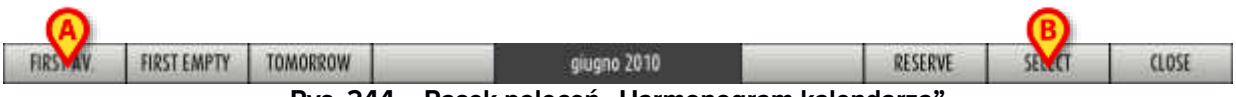

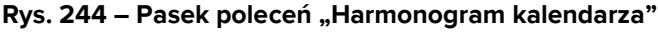

Aby skorzystać z tej funkcji, należy:

Kliknij pole odpowiadające operacji (lub operacjom), które chcesz zaplanować (Rys. 245).

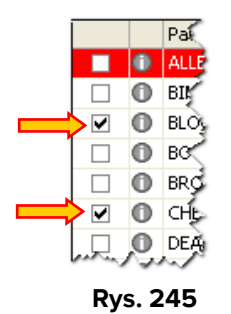

Kliknij przycisk Pierwszy pusty na pasku poleceń (Rys. 244 A).

Pierwszy całkowicie wolny dzień jest zaznaczony w kalendarzu.

> Kliknij przycisk Wybierz na pasku poleceń (Rys. 244 B).

Otwiera się strona planowania na wybrany dzień i wybraną operację (Rys. 168)

#### 7.7.3.3 Utwórz rezerwę ogólną

Przycisk **Rezerwa** (Rys. 246 **A**) umożliwia wprowadzenie operacji wybranych w harmonogramie dowolnego dnia operacyjnego jako rezerwy ogólnej (patrz akapit 7.5.5 wyjaśniający koncepcję "rezerwy").

| FIRST AV. | FIRST EMPTY | TOMORROW      | giugno 2010              | RESERVE       | SELECT | CLOSE |
|-----------|-------------|---------------|--------------------------|---------------|--------|-------|
|           |             | Rys. 246 – Pa | sek poleceń "Harmonograi | m kalendarza" |        |       |

Aby skorzystać z tej funkcji, należy:

Zaznacz pole odpowiadające operacji (lub operacjom), które mają zostać zaplanowane jako rezerwowe (Rys. 247).

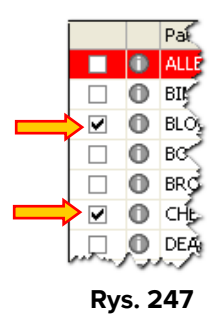

> Zaznacz pole odpowiadające dniowi, w którym chcesz wejść do rezerwy.

Pole jest podświetlone (Rys. 248).

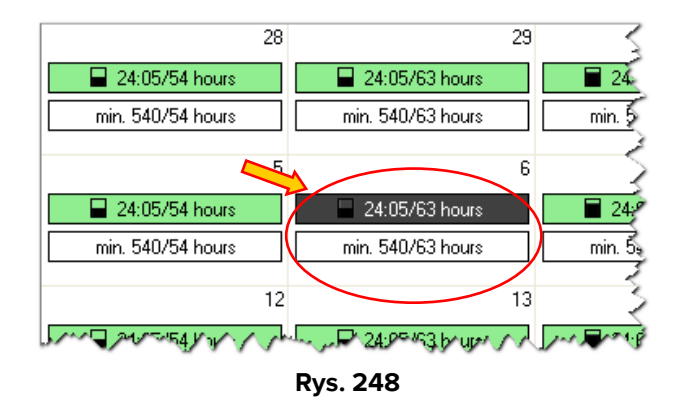

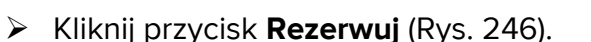

Otwiera się okno z prośbą o potwierdzenie operacji.

> Kliknij **Tak**, aby zaplanować operację jako rezerwową.

Wybrana operacja znika z listy operacji do zaplanowania i pojawia się jako rezerwa ogólna w wybranym dniu.

Funkcje pełnione przez przyciski **Rezerwuj** i **Wybierz** można również wykonać klikając prawym przyciskiem myszy. Po wybraniu operacji kliknij prawym przyciskiem myszy pole odpowiadające wymaganemu dniowi, aby otworzyć okno zawierające dwie opcje: "Rezerwa" i "Wybierz".

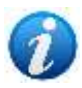

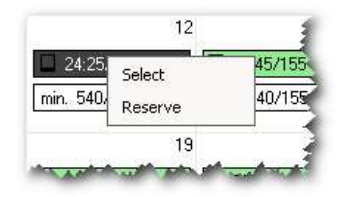

# 8 Zarządzanie personelem pokoju

Moduł "Zarządzanie personelem" umożliwia zarządzanie planowanym personelem operacji. Moduł implementuje funkcjonalności harmonogramowania specyficzne dla zarządzania personelem. Aby uzyskać dostęp do tego modułu

Kliknij odpowiednią ikonę – <sup>10</sup> – na pasku bocznym.

Otworzy się ekran "Zarządzanie personelem" (Rys. 249).

Personel można również zaplanować, stosując różne procedury, na ekranie "Zapis operacji". Odpowiednie procedury opisano w akapicie 6.4.

Zdefiniowano "Opcję systemową" w celu uniknięcia konfliktów pomiędzy personelem zaplanowanym w "Zapis operacji" a personelem zaplanowanym w module "Zarządzanie personelem" (opisanym w tym akapicie).

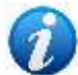

Ta "Opcja systemowa" o nazwie DisablePlannedStaffEditingOnOperationRecord, jeśli jest aktywowana, umożliwia edycję personelu w "Zapis operacji" tylko wtedy, gdy operacja jest w stanie "Przewidziana" lub "Żądana". Kadra operacji planowanych (stan "Zaplanowane") zarządzana jest wyłącznie w module "Zarządzanie personelem".

Aby aktywować opcję systemową ustaw jej Wartość=Tak.

Jeżeli podczas edycji personelu ulegną zmianie dane operacji, po aktualizacji system poinformuje użytkownika odpowiednim komunikatem. Wiadomość ta umożliwia wydrukowanie raportu zawierającego listę wszystkich operacji, których dane uległy zmianie.

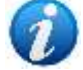

Ta wiadomość jest generowana tylko raz. Nie będzie można później ponownie wydrukować listy.

Informacje, które po edycji powodują wyświetlenie komunikatu, to: Status operacji, Planowana data, Planowany czas, Planowany czas trwania, Operacja główna, Zaplanowany pokój, Zaplanowany blok.

# 8.1 Zarządzanie personelem

Ekran "Zarządzanie personelem" (Rys. 249) umożliwia zarządzanie personelem operacyjnym dla zaplanowanych operacji.

| CLEAR FILTER<br>MCALS RESP                                                                                                    |                               |                         |                                         |          |      |                                                                                                    |      |           |
|----------------------------------------------------------------------------------------------------|-------------------------------|-------------------------|-----------------------------------------|----------|------|----------------------------------------------------------------------------------------------------|------|-----------|
| Versioner<br>Andressen<br>Andressen<br>Versioner<br>Versioner<br>Ansen Anter<br>Ansen Anter<br>Ansen Anter<br>Ansen Anter<br>Ansen Anter<br>Anter<br>Ante |                               | CANNE<br>CANNE<br>CANNE |                                         |          |      |                                                                                                    |      |           |
| Rule Personnel                                                                                                    |                               |                         |                                         |          |      |                                                                                                    |      |           |
| Rule Personal<br>Let CP Management                                                                                                    | Planned Staff                 |                         |                                         |          |      | The second second second second second second second second second second second second second second second se | Role | Personnel |
| Rub Personnel Ler OF des manual Janual OF des manual Ler AGS OF des manual                                                                                                    | Planned Staft<br>Patient name | Han operation           | (OMMON                                  | Duration | Date | Room                                                                                                    |      |           |
| Pate Personnel Ler CP New Personnel Dense CP Resultant                                                                                                    | Planned Staft<br>Patient name | Han operation           | AND AND AND AND AND AND AND AND AND AND | Duration | Date | Room                                                                                                    |      |           |

Rys. 249

Ekran składa się z czterech obszarów:

- Obszar filtrów wyszukiwania (Rys. 249 A).
- Panel narzędzi do edycji personelu (Rys. 249 B).
- Obszar wyświetlający plan operacji lub listę rezerw (Rys. 249 C).
- Obszar o nazwie "Obszar planowanego personelu" przeznaczony do wyświetlania planowanego personelu (Rys. 249 **D**).

Te cztery obszary opisano w poniższych akapitach.

### 8.1.1 Filtry wyszukiwania

Filtry wyszukiwania (Rys. 249 **A**, Rys. 250) umożliwiają decydowanie, które operacje będą wyświetlane w obszarze "Operacje planowane" (opisanym w akapicie 8.1.3 ) poprzez wybór daty operacji i pokoju.

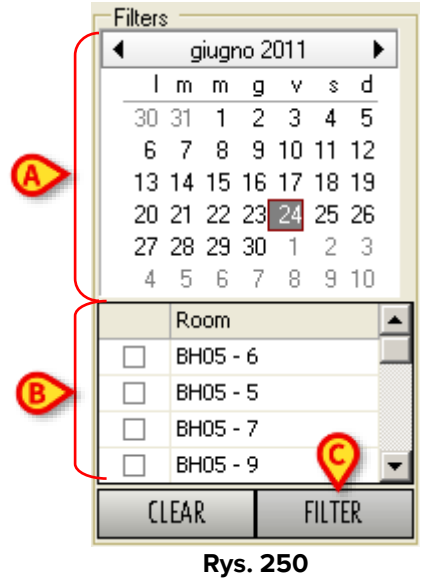

Aby wyświetlić operacje zaplanowane na konkretną datę

- Kliknij komórkę odpowiadającą interesującemu Cię dniowi w kalendarzu wskazanym na Rys. 250 A.
- Kliknij przycisk Filtr (Rys. 250 C).

Zostaną wyświetlone operacje zaplanowane na wybrany dzień.

Możliwy jest wybór kilku dni (maksymalnie 5 dni) poprzez przytrzymanie przycisku myszy i zaznaczenie odpowiednich komórek. Domyślnie zaznaczony jest dzień następujący po dniu dzisiejszym.

Wyświetlanie zaplanowanych operacji dla konkretnego pokoju

- > Zaznacz pole wyboru odpowiadające pokoju w obszarze wskazanym na Rys. 250 B.
- ➢ Kliknij przycisk Filtr (Rys. 250 C).

W ten sposób wyświetlane są tylko operacje zaplanowane dla wybranych pokoi. Możliwy jest wybór kilku pokoi.

## 8.1.2 Narzędzia do edycji personelu

Narzędzia do edycji personelu, pokazane na Rys. 251, umożliwiają wyszukiwanie i wybieranie członków personelu w celu powiązania ich (lub odłączenia) z jedną lub większą liczbą operacji. W tym miejscu można zdefiniować obsługę pokoju jako zespół, a następnie przypisać ją (cały personel) do jednej lub większej liczby operacji.

|            | Personnel -  |                  |
|------------|--------------|------------------|
| A          | 1er OP       | -                |
| B          | -            |                  |
| (          | Ariel ST.    | E PERSONA 🔺      |
|            | Armando      | C 4 694          |
|            | Arnauc 📲     | BATHER DATE: N   |
|            | Arnaud       | 1. A. A.         |
| $\bigcirc$ | Aron E       |                  |
|            | Arthur       | - F 1            |
|            | Arthur       | BARTA CONTRACTOR |
|            | Assia 📲 🖷    | 6 ( )            |
|            | Astrid 📲     |                  |
| (          | Wished Staff | :                |
|            | Role         | Personnel        |
|            | 1er OP       | Alain 💶 💻        |
|            | 2eme OP      | Alain            |
| 6          | STAG OP      | Nicolas 📕 📥 🗖    |
|            | INE ALG      | Xavier           |
|            |              |                  |
|            | INSTRUM.1    | Jocelyne         |
|            | INSTRUM.1    | Jocelyne -       |
|            | INSTRUM.1    | Jocelyne 📲 =     |

Panel pokazany na rysunku składa się z czterech narzędzi.

- **Filtr roli** (Rys. 251 **A**) pole to umożliwia określenie żądanej roli. W tabeli personelu (Rys. 251 **C**) wyświetlani są tylko ci członkowie personelu, którzy mogą pełnić tę rolę.
- Filtr nazwy (Rys. 251 B) pole to umożliwia podanie nazwy poszukiwanego pracownika. Po wpisaniu trzech znaków na liście wyświetlają się tylko członkowie, których nazwy pasują do wpisanych znaków.
- Tabela personelu (Rys. 251 C) W tej tabeli w jednej kolumnie wymienieni są członkowie personelu zgodnie z tym, co określono w polach opisanych powyżej (imię i nazwisko oraz rola).
- Pożądany personel (Rys. 251 D) W tej siatce użytkownik musi podać nazwiska członków personelu wymaganych do przeprowadzenia operacji. Obszar "Pożądany personel" umożliwia zdefiniowanie całego personelu dla jednej lub większej liczby operacji jako "zespołu operacyjnego", który można później przypisać do konkretnych operacji. Aby dodać członka personelu do "Pożądany personel", przeciągnij nazwisko osoby, którą chcesz dodać, z tabeli personelu i upuść je w obszarze "Pożądany personel". Szczegółową procedurę opisano w poniższym akapicie 8.2.2.

## 8.1.3 Obszar "operacje planowane"

Obszar pokazany na Rys. 249 **C** oraz Rys. 252 przedstawia widok planu operacyji. Plan ma taką samą strukturę i cechy jak "Plan operacji" opisany w rozdziale 7. Szczegółowy opis znajdziesz w tym rozdziale.

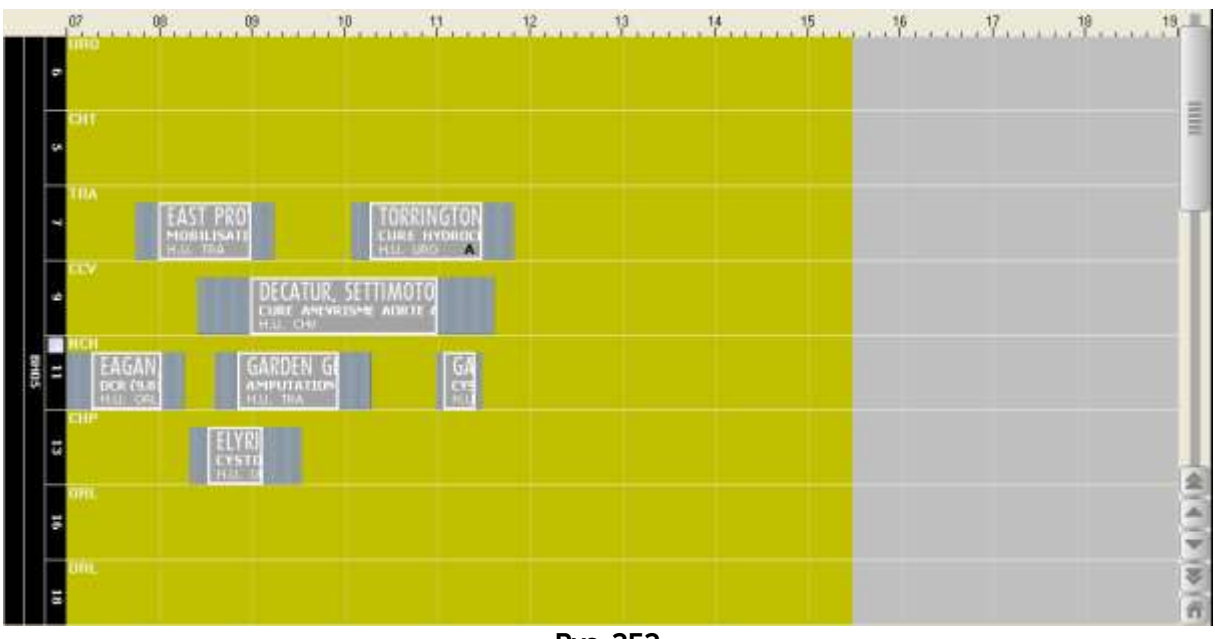

Rys. 252

Funkcjonalności planowania są tutaj wyłączone. Jedyną możliwą akcją jest wybór operacji.

Aby wybrać operację

- > Kliknij przycisk **Edytuj** na pasku poleceń.
- > Kliknij prostokąty odpowiadające operacjom, które chcesz wybrać.

Wybrana operacja jest wyświetlana na biało z czarnymi obramowaniami (patrz Rys. 253).

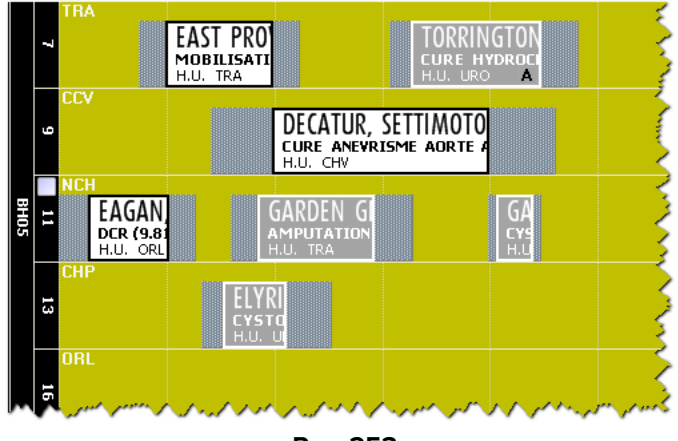

Rys. 253

Wybór jednej lub większej liczby operacji powoduje wyświetlenie szczegółów wybranych operacji w obszarze "Planowany personel" (Rys. 249 **D**, Rys. 255). Co najważniejsze,

szczegóły dotyczące planowanego personelu wybranych operacji wyświetlane są w obszarze "Planowany personel". Domyślnie, jeśli nie wybrano żadnej operacji, szczegóły wszystkich zaplanowanych operacji są wyświetlane w obszarze "Planowany personel".

#### 8.1.3.1 Wyświetlane "Rezerwy"

Obszar "Planowane operacje" (Rys. 252) służy również do wyświetlania listy "Rezerwa" (patrz akapit 7.5.5 wyjaśniający koncepcję "Rezerwa").

Aby wyświetlić listę "Rezerwy"

> Kliknij przycisk **Rezerwy** na pasku poleceń (Rys. 254 **A**).

Wyświetli się lista "Rezerwy" (Rys. 254 B).

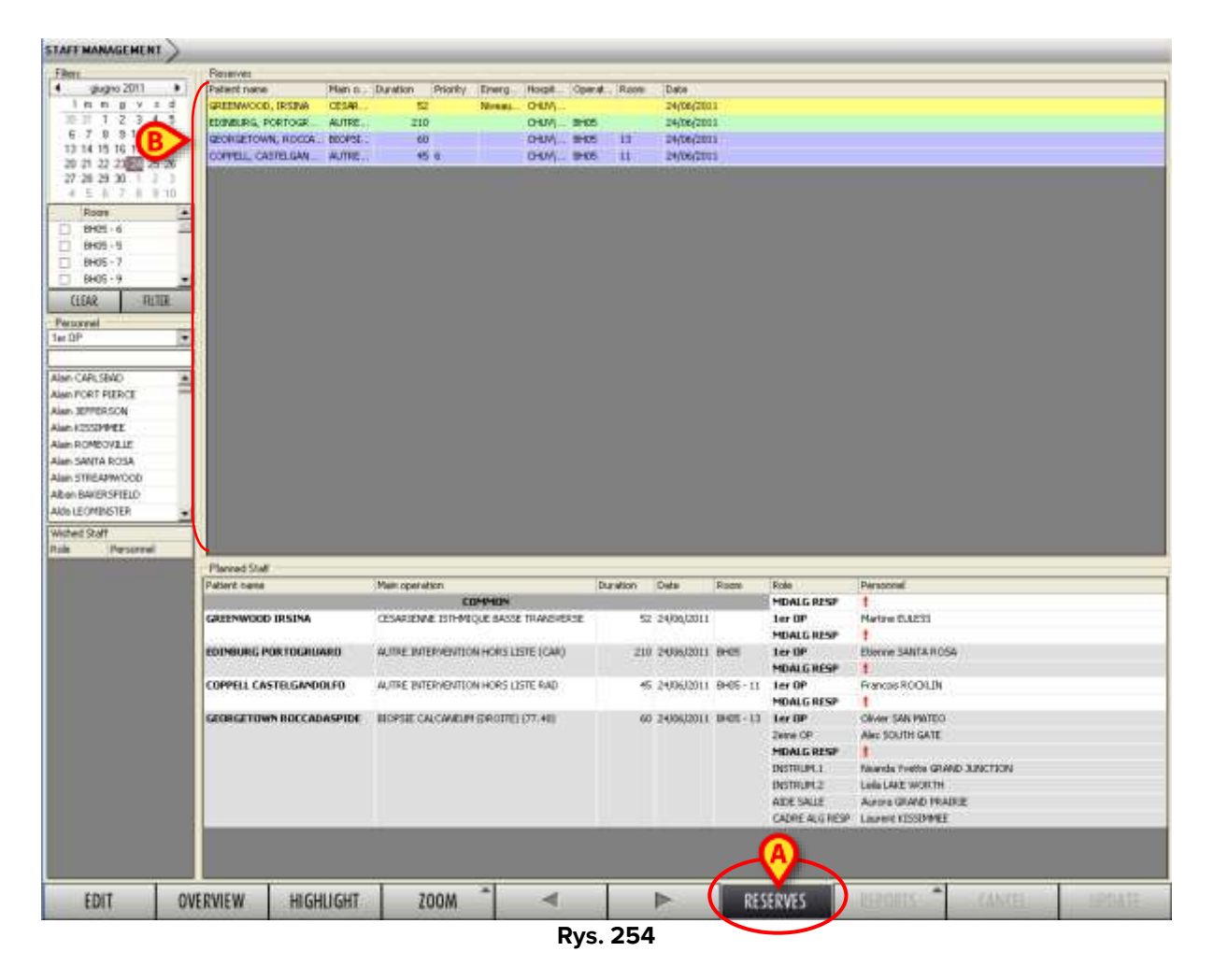

Każdy wiersz na liście "Rezerw" odpowiada jednej operacji. Dla każdej operacji podano następujące informacje:

- Imię i nazwisko pacjenta
- Działanie
- Planowany czas trwania
- Priorytet
- Nagły wypadek poziom

- Jednostka szpitalna wnioskująca ٠
- Zaplanowany blok •
- Zaplanowany pokój
- Planowana data •

Aby wybrać "Rezerwa"

- Kliknij przycisk Edytuj na pasku poleceń.
- Kliknij wiersz odpowiadający pozycji "Rezerwa", którą chcesz wybrać.

Aby wybrać wiele "Rezerw", przytrzymaj przycisk "Ctrl" na klawiaturze stacji roboczej i klikaj w różne wiersze.

Wybór jednej lub większej liczby "Rezerw" powoduje wyświetlenie szczegółów wybranych operacji w obszarze "Planowany personel" (Rys. 249 D, Rys. 255). Co najważniejsze, szczegóły dotyczące planowanego personelu wybranych operacji wyświetlane są w obszarze "Planowany personel". Domyślnie, jeśli nie wybrano żadnej "Rezerwa", szczegóły wszystkich "Rezerw" sa wyświetlane w obszarze "Planowany personel".

#### 8.1.4 Obszar "Planowany personel"

Obszar pokazany na Rys. 255 i Rys. 249 D wyświetla, obok głównych danych operacji, szczegółowe informacje o personelu zaplanowanym do operacji wybranych w obszarze "Planowane operacje" (Rys. 252). Jeżeli w obszarze "Operacje planowane" nie wybrano żadnej operacji, wyświetlane są dane dotyczące wszystkich operacji planowanych.

| Patient name                                                                                                    | Main operation                                         | Duration | Date         | Roots    | Role            | Personnel             |
|----------------------------------------------------------------------------------------------------|--------------------------------------------------------|----------|--------------|----------|-----------------|-----------------------|
| Personal and a second second s | C COMPANY                                              |          |              |          | THE ALC FORM    | Anita STANTON         |
|                                                                                                    | CO P MIT                                               |          |              |          | AIDE SALLE      | Antonia VALDOSTA      |
| EAST PROVIDENCE GARDONEVAL TROMPLA                                                                                                    | MOBILISATION SOUS AMESTHESIE CHEVILLE (DROITE) (93.26) | 6        | 0 24/06/2011 | BH05 - 7 | ter OP          | Olivier SAN MATEO     |
|                                                                                                    |                                                        |          | 07.45        |          | MDALG RESP      | Saridy CLIPTON        |
|                                                                                                    |                                                        |          |              |          | IF ALG          | Vanessa VALLEY STREAM |
|                                                                                                    |                                                        |          |              |          | INF ALS FORM    | Anita STANTON         |
|                                                                                                    |                                                        |          |              |          | INSTRUM.1       | Marisol GLINERT       |
|                                                                                                    |                                                        |          |              |          | INSTRUM.2       | Sebasten ERIE         |
|                                                                                                    |                                                        |          |              |          | AIDE SAILE      | Antonia VALDOSTA      |
| CHARLOS AND MICH                                                                                                    |                                                        |          |              |          | CADRE ALS RESP. | Marc-Andre SAN MATEO  |
| TORRINGTON TRANS                                                                                                    | CLIRE HYDROCELE (DROITE) (61.2)                        | 7        | 3 24/06/2011 | 8H05-7   | ler OP          | Massing ORLAND PARK   |
|                                                                                                    |                                                        |          | 10.05        |          | OF ENSEIGNANT   | Lourent JEFFERSON     |
|                                                                                                    |                                                        |          |              |          | MDALG RESP      | Philope AUSTIN        |
|                                                                                                    |                                                        |          |              |          | MOALGENS_ANT    | Annouk IIILER         |
|                                                                                                    |                                                        |          |              |          | ₽F ALG          | Enc KINGSPORT         |
|                                                                                                    |                                                        |          |              |          | WF ALS FORM     | Anita STANTON         |
|                                                                                                    |                                                        |          |              |          | INSTRUM-1       | Nada SANTA TE         |

Rys. 255

Operacje wyświetlane są w postaci siatki. Pierwszy wiersz, oznaczony na Rys. 255 A i powiększony, Rys. 256 nazwany "Wspólne", przedstawia (możliwych) członków personelu, którzy są wspólni dla wszystkich wybranych operacji. Wiersz "Wspólne" jest zatem wyświetlany tylko wtedy, gdy wybrano więcej niż jedną operację (lub nie wybrano żadnej operacji).

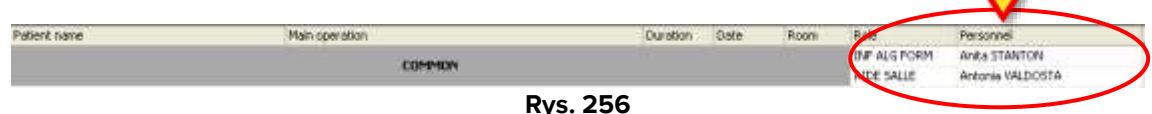

Dla każdego członka personelu podane są jego stanowisko i imię (Rys. 256 A).

Ikona ta 🛿 wyświetlana zamiast imienia i nazwiska (bez imienia i nazwiska) członka personelu oznacza, że każda osoba upoważniona do pełnieni określonej roli nadaje się do wykonywania danej operacji.

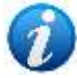

Ikona ta <sup>‡</sup> wyświetlana zamiast imienia i nazwiska członka personelu oznacza, że wymagane jest pełnienie określonej roli, ale nie podano informacji dotyczących imienia i nazwiska tej osoby.

Jeżeli obok nazwiska wyświetlana jest 🛿 ikona oznacza to, że tylko dana osoba jest uprawniona do wykonania operacji.

Wiersze umieszczone pod wierszem "Wspólne" (Rys. 255 **B**, Rys. 257) wskazują wybrane operacje. Tutaj podane są główne dane dotyczące operacji (imię i nazwisko pacjenta, planowana operacja, planowana data i godzina, planowany czas trwania oraz planowany pokój) wraz ze szczegółowym planowanym personelem.

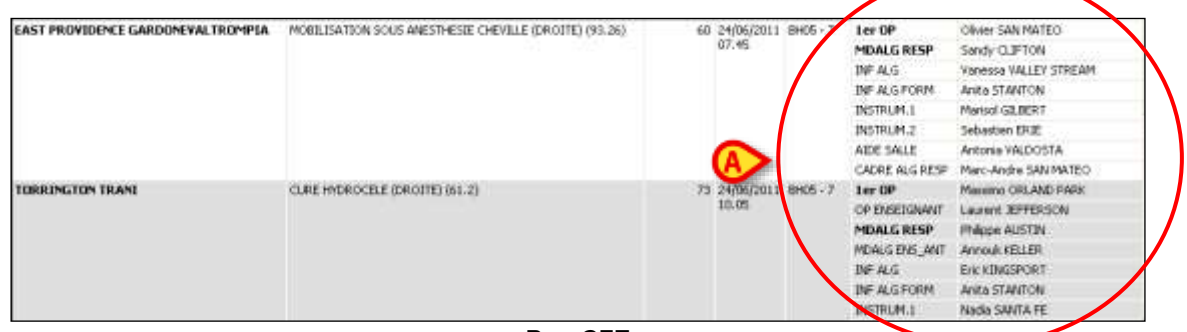

Rys. 257

Wyświetlane są imię i nazwisko oraz funkcja każdego członka personelu (Rys. 257 A). Jeśli operacja wymaga tej samej roli więcej niż raz, wyświetlane są różne wiersze odnoszące się do tej samej roli.

### 8.1.5 Podświetl funkcjonalność

Przycisk **Podświetl** na pasku poleceń umożliwia podświetlenie nazwiska wybranego personelu w obszarze "Planowany personel". Użytkownik może aktywować tę funkcjonalność, aby natychmiast dowiedzieć się, za które operacje dana osoba jest członkiem personelu.

Aby aktywować funkcjonalność

- Kliknij nazwisko osoby w tabeli "Personel" lub w obszarze "Pożądany personel" (Rys. 258 A).
- Kliknij przycisk Podświetl (Rys. 258 B).

Nazwisko osoby zostanie podświetlone w polu "Planowany personel" (Rys. 258 **C**). Ponadto odpowiednie pola operacji są podświetlone na "Plan" (Rys. 258 **D**).

| GARTNE TREE HAIT<br>AWTUDET GREDFED<br>TITTSLRGBLCHARD<br>Market Staff<br>Bale Terreral                                                                                                    | 2<br>92                                        | ANKENY, A ATLAN AMARILLO, REGGIGEM<br>Indinansisti<br>Historia and Atlantic Planting Planting Planting<br>Historia               |                                                    |                                                                                         |                                                                   |
|----------------------------------------------------------------------------------------------------|------------------------------------------------|----------------------------------------------------------------------------------------------------|----------------------------------------------------|-----------------------------------------------------------------------------------------|-------------------------------------------------------------------|
| Wated Staff<br>Sole Personal                                                                                                    | 8                                              |                                                                                                    |                                                    |                                                                                         |                                                                   |
| A Real Property and the second second s |                                                | APPLETON, PAUL<br>ATTLEBORD, UGENTO                                                                                              |                                                    |                                                                                         |                                                                   |
| INSTR EN. APPLETON POL.<br>INSTR ED. ADDISION MOR.                                                                                                    | Parvecisian<br>Patant name<br>BELLEMUE BOLDEMA | Nen-operation ET-osteodowthese evadus destra, directed<br>education curverte et-osteodowthese evadus destra, directed<br>(79-32) | atton Data Room<br>90 14/07/2011 8405 - 6<br>10.40 | Role<br>Distributes<br>AIDE SALLE                                                       | Personal<br>1<br>1                                                |
| AND AND DE                                                                                                    | ANKENY ASTI                                    | RADOOMADQUENCE LESION HEPATIQUE (SIL28)                                                                                          | 00 14/07/2011 19405-7<br>00.01                     | Les OP<br>MDALG RESP                                                                    | BLACKEURG MOORPARK                                                |
|                                                                                                    | ATLANTIC LICERA                                | URETROTOMIC INVERSE (1911                                                                                                    |                                                    | Ler OP<br>MDALG RESP                                                                    | BARTLESKELE BRENTWOOD                                             |
|                                                                                                    | AMARILLO REGGIOPHILIA                          | EXPLORATION POST POST DRILLAGE POLIE THAT HE CEREMILIEUSE                                                                        | 290 14(5)(2011 1866-7                              | Ler OP<br>OF EXCENSION T<br>MDALS RESP<br>INTERNATION CONTRACTOR<br>OF REPR DESIGNATION | CHARLER LEWITHILE<br>BETHLEHEN WOODLAND<br>1<br>CHARLER LEWITHING |
|                                                                                                    | APPLITON PAULIO                                | WEIKE RELECTION THORACOBCOPE (GRUCHE) (22.29)                                                                                    | 90 14/07/2001 8HO5-α<br>06.10                      | Lar GP<br>MDALG RESP<br>MDALG RESP<br>MDALGENS_ANT                                      | I<br>NEWARK PAWTUCIET<br>PORTSMOUTH TALLAHASSEE                   |

Jeśli nazwisko osoby zostało pierwotnie wybrane w tabeli "Personel", jest ono podświetlone bez uwzględniania roli.

Jeśli pierwotnie wybrano ją w obszarze "Pożądany personel", to zostanie ona podświetlona tylko w operacjach, dla których jest powiązana ze wskazaną rolą.

Kliknięcie nazwiska członka personelu w obszarze "Planowany personel" spowoduje podświetlenie odpowiedniego pola operacji na Planie.

Możesz również kliknąć pasek "Pożądany personel" (Rys. 259), aby zaznaczyć wszystkich pożądanych pracowników na raz. W tym przypadku wszystkie ich operacje zostaną podświetlone.

| Role<br>INF ALG |
|-----------------|
| INF ALG         |
|                 |
| OP ENSEIG       |
| 1er ASS OP      |
| 1er OP          |
|                 |
|                 |

Rys. 259

Funkcjonalność "Podświetl" można również wykorzystać jako filtr na ekranie "Przegląd personelu" (patrz akapit 8.3). Na przykład: jeśli funkcja "Podświetl" jest włączona i kliknięty zostanie przycisk **Przegląd**, wówczas wyświetlany ekran "Przegląd personelu" pokazuje tylko te operacje, do których zaplanowano wybranych członków personelu.

## 8.2 Procedury zarządzania personelem

W tym akapicie opisano procedury, które można wykonać w module "Zarządzanie personelem", co umożliwia zarządzanie personelem operacyjnym.

#### 8.2.1 Możliwe wskazanie miejsc docelowych

Zasadniczo procedury zarządzania personelem są wykonywane metodą "przeciągnij i upuść". Oznacza to, że różne elementy na ekranie można przeciągać z jednej pozycji i upuszczać w innej, co ułatwia zarządzanie personelem (opisano to później w odpowiednich akapitach).

Aby ułatwić procedurę, za każdym razem, gdy kliknięty zostanie element, który można "przeciągnąć", system wskazuje możliwe miejsca docelowe niebieską ramką. Zobacz, na przykład: Rys. 260, w którym obszar "Tabela personelu" i obszar "Pożądany personel" są obramowane (po prawej stronie).

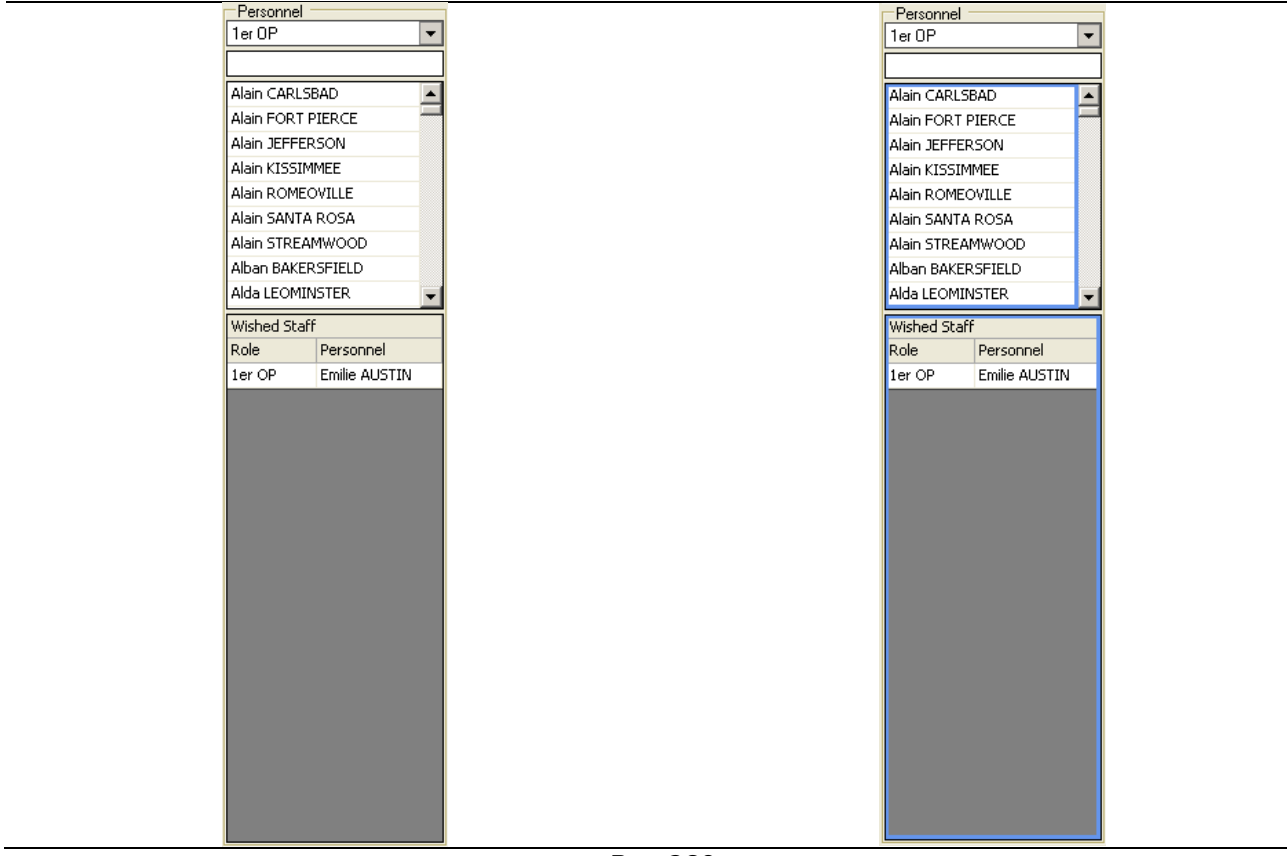

Rys. 260

### 8.2.2 Dodawanie członka personelu do "Pożądany personel"

Obszar "Pożądany personel" (Rys. 261 **B**) umożliwia zdefiniowanie całego personelu dla jednej lub większej liczby operacji jako "zespołu operacyjnego", który można później przypisać do konkretnych operacji.

| [   | Personnel     |                      | _ |  |  |  |  |  |
|-----|---------------|----------------------|---|--|--|--|--|--|
|     | 1er OP        |                      | • |  |  |  |  |  |
|     |               |                      |   |  |  |  |  |  |
| (   | Ariel ST. CLA | AIR SHORES           |   |  |  |  |  |  |
|     | Armando VA    | LDOSTA               |   |  |  |  |  |  |
|     | Arnaud LEX    | Arnaud LEXINGTON-FAY |   |  |  |  |  |  |
|     | Arnaud ST.    | CLAIR SHORES         |   |  |  |  |  |  |
|     | Aron PORT (   | ORANGE               |   |  |  |  |  |  |
|     | Arthur CHIC   | OPEE                 |   |  |  |  |  |  |
|     | Arthur MUN    | DELEIN               |   |  |  |  |  |  |
|     | Assia REDDI   | NG                   |   |  |  |  |  |  |
| U V | Astrid MUSK   | EGON                 | - |  |  |  |  |  |
| (   | Wished Staf   | f                    |   |  |  |  |  |  |
|     | Role          | Personnel            |   |  |  |  |  |  |
|     | 1er OP        | Alain CARLSBA        | D |  |  |  |  |  |
| B   | 2eme OP       | Alain SANTA R        |   |  |  |  |  |  |
|     | STAG OP       | Nicolas JERSEY       | ' |  |  |  |  |  |
|     | INF ALG       | Xavier PITTSB        |   |  |  |  |  |  |
|     | INSTRUM.1     | Jocelyne MIDL        |   |  |  |  |  |  |
|     |               |                      |   |  |  |  |  |  |
|     |               |                      |   |  |  |  |  |  |
| L   |               | 261                  |   |  |  |  |  |  |

Istnieją dwa sposoby dodania członka personelu do "Pożądany personel". W obu przypadkach najpierw kliknij przycisk **Edytuj** na pasku poleceń, a następnie

- Pierwszy sposób: kliknij wiersz odpowiadający poszukiwanemu członkowi w "Tabela personelu" (Rys. 261 A) i przeciągnij wiersz do obszaru "Pożądany personel" (przeciągnij z Rys. 261 A do Rys. 261 B).
- 2) Drugi sposób: kliknij prawym przyciskiem myszy na wierszu odpowiadającym poszukiwanemu pracownikowi w tabeli "Tabela personelu".

Wyświetlana jest kontekstowa opcja "Dodaj do pożądanego personelu" (Rys. 262).

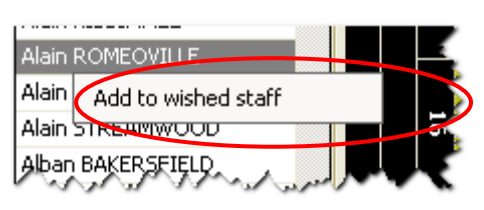

Rys. 262

Kliknij opcję "Dodaj do pożądanego personelu".

W obu przypadkach imię i nazwisko pracownika wyświetlane jest w polu "Pożądany personel".

Można również dodać pracownika, wybierając go/ją z zaplanowanego personelu istniejącej operacji. Ponownie, są dwa sposoby, aby to zrobić:

 Pierwszy sposób: kliknij wiersz odpowiadający poszukiwanemu pracownikowi, wybierając go w obszarze "Planowany personel" (Rys. 263 A). Przeciągnij element do obszaru "Pożądany personel" (Rys. 263 B).

| Vahed Staff<br>Iole Personnel |                                    |                                                        |          |            |                | G                  |                       |
|-------------------------------|------------------------------------|--------------------------------------------------------|----------|------------|----------------|--------------------|-----------------------|
| IDE SALLE Alexandre RED       | Planied Staff                      |                                                        |          |            |                |                    |                       |
| et OF Hain KISSDIPPEE         | Patient name                       | Hain operation                                         | Duration | Dete       | Room           | -                  | Personnel             |
| PENEEL Alien STREAM.          |                                    | COMMON                                                 |          |            | 1              | INF ALS FORM       | Anita STANTON         |
|                               |                                    |                                                        |          |            |                | AICE SALLE         | Antonia WALDOSTA      |
|                               | EAST PROVIDENCE GARDONEVAL TROMPLA | MOBILISATION SOUS ANESTHESIE OHEVILLE (DROFTE) (93.26) | 60       | 24/06/2011 | 845-7          | 1er OP             | Ofvier SAN MATEO      |
|                               |                                    |                                                        |          | 00.00      | /              | MDALG RESP         | Sandy CLIPTON         |
|                               |                                    |                                                        |          |            | /              | DNº ALG            | Vanessa VALLEY STREAM |
|                               |                                    |                                                        |          |            | DIP ALG FORM   | Anita STANTON      |                       |
|                               |                                    |                                                        |          |            |                | DESTRUM.1          | Manual GLEERS         |
|                               |                                    |                                                        |          |            |                | INSTRUM.2          | Sebesten IRE          |
|                               |                                    |                                                        |          |            |                | REE SALLE          | Antonia Industria     |
|                               | TANK NOT THE TRACK                 | A BRIT LEARN A PRO F AND A PROVIDENT AND AN            |          | -          | and the second | CALIFE ACTIVESP    | Marching on the date  |
|                               | TOROTHETON TRANS                   | COME HILDHOUGHE CONCERED DEL 20                        |          | 10.05      | @PR/S + 7.     | OD FUETOPAULT      | PREISING ORLAND PARE  |
|                               |                                    |                                                        |          |            | <u>۱</u>       | OP ENCERTIMANT     | Cover Jerrorson       |
|                               |                                    |                                                        |          |            | <b>\</b>       | MUNICENC ANT       | HINDUS HUDIER         |
|                               |                                    |                                                        |          |            |                | Million Color Jenn | GULVINGEOPT           |
|                               |                                    |                                                        |          |            |                | THE ALC ROOM       | ANE STANTON           |
|                               |                                    |                                                        |          |            |                | INSTRUM 1          | Ranka SIZNITA PE      |

 Drugi sposób: kliknij prawym przyciskiem myszy na wiersz odpowiadający poszukiwanemu pracownikowi w obszarze "Planowany personel".

Otwiera się menu kontekstowe (Rys. 264)

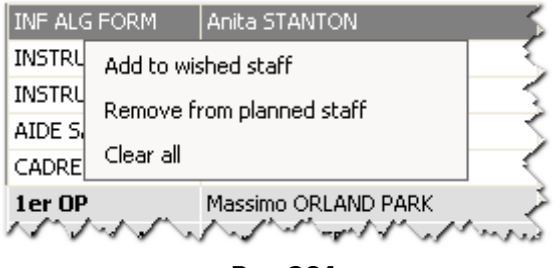

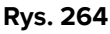

Kliknij w menu opcję "Dodaj do pożądanego personelu".

W obu przypadkach imię i nazwisko pracownika wyświetlane jest w polu "Pożądany personel".

Na koniec każdej procedury, aby zapisać wprowadzone zmiany,

Kliknij przycisk Aktualizuj.

#### 8.2.3 Usuń członka personelu z obszaru "Pożądany personel"

Istnieją dwa sposoby usunięcia członka z pożądanego personelu. W obu przypadkach najpierw kliknij przycisk **Edytuj** na pasku poleceń, a następnie

- Pierwszy sposób: kliknij wiersz odpowiadający członkowi, którego chcesz usunąć, w obszarze "Pożądany personel". Przeciągnij wiersz do obszaru "Tabela personelu" (przeciągnij z Rys. 261 B i upuść na Rys. 261 A).
- 2) Drugi sposób: kliknij prawym przyciskiem myszy wiersz odpowiadający członkowi personelu, którego chcesz usunąć, w obszarze "Pożądane zatrudnienie".

Otwiera się menu kontekstowe (Rys. 265).

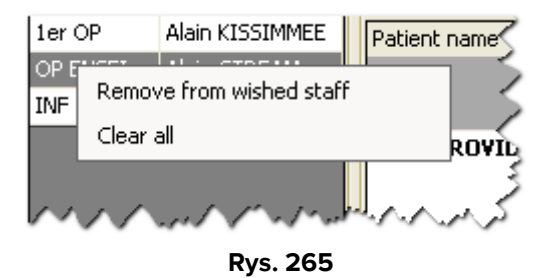

- Kliknij w menu opcję "Usuń z pożądanego personelu".
- Kliknij przycisk Aktualizuj.

W obu przypadkach nazwisko pracownika zostaje usunięte z pola "Pożądany personel".

Można również usunąć cały personel, używając opcji "Usuń wszystko" w tym samym menu kontekstowym.

#### 8.2.4 Tworzenie "Pożądany personel" z personelu planowanego

Aby dodać istniejący już personel planowanej operacji do obszaru "Pożądany personel"

- > Kliknij przycisk **Edytuj** na pasku poleceń.
- Kliknij w obszarze "Planowany personel" operację, której personel ma zostać dodany do "Pożądany personel".

Podświetlony jest wiersz odpowiadający operacji (Rys. 266 A).

> Przeciągnij element do obszaru "Pożądany personel" (Rys. 266 **B**).

| Role Personnel                 |                                                                                                    |                                        |                                                                                                    |          |              |                                  | 1   |
|--------------------------------|----------------------------------------------------------------------------------------------------|----------------------------------------|----------------------------------------------------------------------------------------------------|----------|--------------|----------------------------------|-----|
| Wethed Staff<br>Role Personnel | Planned Staff                                                                                                    |                                        |                                                                                                    |          |              |                                  |     |
|                                | Patient name                                                                                                    | Man operation                          | Duration Date                                                                                                    | Room     | Role         | Personnel                        | - 2 |
|                                | TORRINGTON TRANT                                                                                                    | CLIRE HISROCELE (DROTTE) (61.2)        | 73 24/06/2011                                                                                                    | 8405 - 7 | ADE SALE     | thurhPORT ORANGE                 |     |
|                                | NOTATION DESCRIPTION OF THE OWNER                                                                                                    |                                        | Contraction of the local sector of the local sector of the local s | CT. NO.  | Let OF       | Sear-Marc PAIRPELU               |     |
|                                |                                                                                                    |                                        | 101-25                                                                                                    |          | OF ENSEMANT  | Alum SANTA ROSA                  |     |
|                                |                                                                                                    |                                        |                                                                                                    |          | MDALG RESP   | . the contractor                 |     |
|                                |                                                                                                    |                                        |                                                                                                    |          | MF ALGHORM   | Alta STANION                     |     |
|                                | 2510 (2010)                                                                                                    |                                        |                                                                                                    |          | AIDE SALLE   | Antonia Walthoons                |     |
|                                | CAGAN MODENA                                                                                                    | LAN 1998                               | 45.24/062504                                                                                                    | Bia00 31 | ALC: UN      | Philippe STILLWATER              |     |
|                                | and the second second sec |                                        | W.00                                                                                                    |          | Serie CP     | Helved SAM MATEO                 |     |
|                                |                                                                                                    |                                        |                                                                                                    |          | MOALG RESP   |                                  |     |
|                                |                                                                                                    |                                        |                                                                                                    |          | INF ALGPORM  | Anks STAUTON :                   |     |
|                                |                                                                                                    |                                        |                                                                                                    |          | ADE SALLE    | Antonia VALDOSTA                 |     |
|                                | GARDEN GRUVE TRINITAPOLI                                                                                                    | AMPLITATION OR TELLS (DRIOTTE) (04.11) | 65 24/06/2003                                                                                                    | 8105-11  | Ler OP       | Thomas AVANAPOLIS                |     |
|                                |                                                                                                    |                                        | 08.36                                                                                                    |          | MOALG RESP   | 1                                |     |
|                                |                                                                                                    |                                        |                                                                                                    |          | INF ALG FORM | Anea STANTON                     |     |
|                                | Contraction for many second second                                                                                                    |                                        |                                                                                                    |          | AIDE SALLE   | Artiona VALDOSTA                 |     |
|                                | GARDEN GROVE NSZZAMONEERRAJO                                                                                                    | CIST05C0PE (\$7-32)                    | 20: 24(96(29                                                                                                    | 8405-11  | ter OP       | Contractor Contractor Contractor |     |

Rys. 266

> Kliknij przycisk **Aktualizuj**.

Wszyscy pracownicy wybranej operacji zostają w ten sposób dodani do pożądanego personelu.

# 8.2.5 Przypisanie pracownika do jednej lub większej liczby operacji

Przypisanie pracownika do jednej lub większej liczby operacji

- > Kliknij przycisk **Edytuj** na pasku poleceń.
- Aby wyszukać osobę, którą chcesz przypisać do personelu operacyjnego, użyj filtrów opisanych w akapicie 8.1.1.
- Przeciągnij imię i nazwisko osoby do obszaru "Planowany personel".

Jeżeli nazwa zostanie przeciągnięta na obszar dotyczący konkretnej operacji, dany członek personelu będzie powiązany tylko z tą operacją. Jeżeli nazwisko zostanie przeciągnięte do obszaru "Wspólne", członek personelu zostanie powiązany ze wszystkimi wybranymi (a zatem wyświetlanymi) operacjami.

> Kliknij przycisk Aktualizuj.

### 8.2.6 Przypisanie całego personelu do jednej lub więcej operacji

Przypisanie całego personelu operacyjnego do jednej lub więcej operacji

- > Kliknij przycisk **Edytuj** na pasku poleceń.
- Aby określić personel operacyjny, należy zastosować procedury opisane w akapicie 8.2.2.

> Kliknij pasek "Pożądany personel" (Rys. 267 A) i przeciągnij go do obszaru Planowany personel" (Rys. 267 B).

| Attract Source     | Personal<br>Alexandre RED     |                                    |                                                       |          |                       |          |                                                                                                    |                                                                                                    |
|--------------------|-------------------------------|------------------------------------|-------------------------------------------------------|----------|-----------------------|----------|----------------------------------------------------------------------------------------------------|----------------------------------------------------------------------------------------------------|
| ler OP<br>OP ENERT | Alan KISSIPPEE<br>Alan STREAM | Patient name                       | Han operation<br>EDMMON                               | Duration | Date                  | Room     | Role<br>DIF ALG FORM<br>ADF SAUE                                                                        | Personnel<br>Anita STANTON<br>Antonia XIII DOSTA                                                                                                    |
|                    | ₿                             | EAST PROVIDENCE GARDONEVAL TROMPLA | HOBUSATION SOUS AMESTINESIE CHEVILLE (DROUTE) (90.36) | 60       | 5 24/06/2011<br>07.45 | 84(5 - 7 | Ler OP<br>MDALG RESP<br>DP ALG<br>DP ALG POBM<br>DISTRUM_1<br>DISTRUM_2<br>ADDE SAULE<br>CADRE ALG RESP | Ohie SAN MATEO<br>Sandy CLIFTOM<br>Venense VALLEY STREAM<br>Ante STARTON<br>Mensol GLIERT<br>Sobsetim SRE<br>Antonie VALDOSTA<br>Nerc-Ante SAN WATEO |
|                    |                               | TORRINGTON TRANL                   | OLAR HIGHOGELE (CHOTE) (61-2)                         | 71       | 10.05                 | ⊕+05÷7   | Let OP<br>OP ENSEXUMANT<br>MDALG RESP<br>MDALG ENS_ANT<br>DN* ALS<br>DN* ALS PORM                       | Massing ORLAND PARE<br>Lowert JEPFERSON<br>Philippe AUSTIN<br>Avecus KELLER<br>Enc KINGSPORT<br>Anna STANTON                                         |

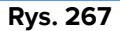

Jeżeli pasek zostanie przeciągnięty na obszar dotyczący konkretnej operacji, cała uprzednio zdefiniowana kadra zostanie przypisana wyłącznie do tej operacji. Jeżeli przeciągniemy pasek do obszaru "Wspólne", cała pięciolinia zostanie powiązana ze wszystkimi wybranymi (a zatem wyświetlanymi) operacjami.

Kliknij przycisk Aktualizuj.

### 8.2.7 Usuwanie członka personelu

Aby usunąć zaplanowanego członka personelu z określonej operacji lub z listy "Wspólne"

- Kliknij przycisk Edytuj na pasku poleceń.
- > Kliknij na siatce zaplanowanego personelu (Rys. 268 A) wiersz odpowiadający członkowi personelu, który ma zostać usunięty.
- Przeciągnij element do Tabeli personelu (Rys. 268 B).

| STAFF MANAGEMENT                                                                                                    |                           |                                                                                                    |                        |                    |            |                         |                                                                                                    |                                                                                                    |               |
|----------------------------------------------------------------------------------------------------|---------------------------|----------------------------------------------------------------------------------------------------|------------------------|--------------------|------------|-------------------------|----------------------------------------------------------------------------------------------------|----------------------------------------------------------------------------------------------------|---------------|
| Filmit                                                                                                    | .07 .08                   | 09 (10)                                                                                                    | -11                    | 12 13              | 04-0-08410 | - 15                    | 16                                                                                                    | 17 18 18                                                                                                    |               |
| giugno 2011         I           I         m         g         y         +           0         1         2         3         4         5           6         7         8         9         10         11         12         3         4         5           13         14         15         16         17         18         19         0         21         2         25         26         27         28         29         30         1         2         1         4         5         4         5         4         1         1         1         1         1         1         1         1         1         1         1         1         1         1         1         1         1         1         1         1         1         1         1         1         1         1         1         1         1         1         1         1         1         1         1         1         1         1         1         1         1         1         1         1         1         1         1         1         1         1         1         1         1         1         1                                                                                                    |                           |                                                                                                    |                        |                    |            |                         |                                                                                                    |                                                                                                    | 11111         |
| BUCS - 6     BUCS - 6     BUCS - 5     BUCS - 5     BUCS - 7     BUCS - 7 | CLV.                      | FREI<br>JEAN<br>DECATUR, SET<br>CORE ACAVELISE<br>ILL ST<br>GARDEN G<br>ACAVELISE<br>ILL ST<br>ILL ST<br>I |                        |                    |            |                         |                                                                                                    |                                                                                                    | (d) 4   b (b) |
| Role Personnal                                                                                                    |                           |                                                                                                    |                        |                    |            |                         |                                                                                                    |                                                                                                    | 11            |
| ADE SALLE ARRANTER RED.                                                                                                    | Planned Staff             | Lawrence and                                                                                                    |                        |                    |            |                         |                                                                                                    |                                                                                                    |               |
| OF ENGEL . Also STREAM .<br>INF AUG F., Anna STANTON                                                                                                    | Patent name               | (Han operatio                                                                                                    | COMPNON                |                    | Durateo    | Date Ron                | OF ENCEDOWNE<br>OF ENCEDOWNE<br>SHP ALIG FORM<br>ALDE SALLE<br>ALDE SALLE                                                                                                    | Personnel<br>Alan KISEINMEE<br>Alan STREAMWOOD<br>Anta STANTON<br>Alanamate REDORAS<br>Antonia VALDOSTA                                                                                                    |               |
|                                                                                                    | EAST PROVIDENCE GARDONEVA | LTROMPIA POGLESATIO                                                                                                    | NI SOLIS ANESTINESTE C | €VOLE (DROTE) (93. | 56) 60     | 24/06/2002 8H0<br>07.45 | 19 00<br>ter 00<br>op Diedlowin<br>op Inizigwin<br>Monig Resp<br>Bir Aug<br>Bir Aug<br>Dir Aug<br>Bir Aug<br>Bir Aug<br>Bir Aug<br>Bir Aug<br>Bir Aug<br>Dir Saule<br>Auf Saule<br>Coore in Serse | Alan KISSIMREE<br>Olivei SalininaTEO<br>Alan SANCAROSA<br>Man SIREAROSA<br>Sandy CJETCH<br>Varaeus VALEY STREAM<br>Article Statistica<br>Babaten Bite<br>Anonarde RECOVIS<br>Antonio ValcoSTA<br>P Marchobe Sanistico |               |
| EDIT                                                                                                    | HIGHLIGHT                 | ZOOM                                                                                                    | -                      |                    | RESERV     | ES                      | innits.                                                                                                    | CANCEL UPDATE                                                                                                    |               |

Rys. 268

Kliknij przycisk Aktualizuj.

Pracownik zostaje w ten sposób usunięty albo z konkretnej operacji, albo ze wszystkich wybranych operacji.

W przeciwnym wypadku można kliknąć prawym przyciskiem myszy nazwisko członka personelu w siatce zaplanowanego personelu.

Wyświetla się menu kontekstowe (Rys. 269).

| AIDE SALLE                                                                                        | Antonia VALDOSTA             |
|---------------------------------------------------------------------------------------------------|------------------------------|
| 1er OP                                                                                            | Add to wished staff          |
| 1er OP                                                                                            | Remove from planned staff    |
| OP ENSEIGN/                                                                                       | Class all                    |
| MDALG RES                                                                                         |                              |
| $\sim \sim \sim \sim \sim \sim \sim \sim \sim \sim \sim \sim \sim \sim \sim \sim \sim \sim \sim $ | I'm prove for all an all and |

Rys. 269

Tutaj dostępne są trzy opcje:

Kliknij opcję "Dodaj do pożądanego personelu", aby dodać wybraną osobę do obszaru "Pożądany personel" (Rys. 263 B). **Uwaga:** opcja ta nie usuwa członka personelu z zaplanowanego personelu, dodaje go jedynie do pożądanego personelu.

- Kliknij opcję "Usuń z zaplanowanego personelu", aby usunąć wybranego członka z zaplanowanego personelu.
- Kliknij opcję "Wyczyść wszystko", aby usunąć cały personel z zaplanowanego personelu.

## 8.3 Przegląd personelu

Na specjalnym ekranie wyświetlany jest ogólny przegląd harmonogramu pracy personelu.

Aby uzyskać dostęp do tego ekranu

> Kliknij przycisk **Przegląd** na pasku poleceń.

Wyświetlony zostanie następujący ekran (Rys. 270).

|                                                     |              |                        |                   |                      |              |               |         |                 | 15/07/2  | 011           |         |              |         |         |         |          |         | 1                      |
|-----------------------------------------------------|--------------|------------------------|-------------------|----------------------|--------------|---------------|---------|-----------------|----------|---------------|---------|--------------|---------|---------|---------|----------|---------|------------------------|
| Environment                                         |              | IP-05-6                |                   |                      | 31           | 25-7          |         |                 | 81       | 05-8          |         |              | \$H05-9 |         | - 2110  | 5-11     | \$105   | 15                     |
|                                                     | REDUCT 07.00 | ARTHRO<br>09.95        | LIPOPILL<br>12.40 | CUREIN.              | ARTHRO DR 98 | RECUCT 10.39  | REDUCT. | CORREC<br>07.00 | POSEPO.  | COPROC:       | MW#40   | APPUTA 07.05 | CORREC. | LIFTING | REPARA  | CURE EV. | CORREC. | GAETY                  |
| A BUCKEROLE LANSING                                 | 1            | -                      |                   |                      |              | 10.00         |         |                 | CO. CO.  |               | 1       | 0            |         |         | 1       | To Long  |         | Contract of            |
| ATLANTIC SEATTLE                                    | 1            |                        | 1H OP             | -                    |              | _             |         | Jane OF         |          | 1er OP        |         |              | -       |         |         | 2mine OP |         |                        |
| BAY, MISSOURA                                       | -            | 1er OF                 | 11121             |                      |              |               |         | 2012-02         |          | 0.00          |         |              |         |         |         |          |         |                        |
| barr Phillipping                                    | -            |                        |                   | THE OP               |              |               |         |                 |          |               |         |              |         |         |         |          |         |                        |
| BAY, NEWSONGA                                       |              |                        |                   | 100000               |              |               |         |                 |          |               |         |              |         |         | Ter OP: |          |         |                        |
| Mr. HERRINA                                         |              |                        |                   |                      |              |               |         |                 |          |               |         |              |         |         |         |          |         | ler G                  |
| BEALMONT , MACON                                    |              | INSTRUM.               |                   | INSTRUM,             |              |               |         |                 |          |               |         |              |         |         |         |          |         | INSTR.                 |
| BEND , WILSON                                       | 1            |                        |                   |                      |              |               |         |                 |          |               |         |              |         |         |         |          |         | BFA.                   |
| BLACKSBURG, PLACENTIA                               |              |                        |                   |                      |              |               |         |                 |          |               |         |              |         |         |         |          |         |                        |
| BLOOMINGTON JAANAAPOLI<br>5                         |              |                        |                   |                      |              |               |         |                 |          |               |         |              |         |         |         |          |         | ALG R<br>HDAU<br>ENG J |
| CAPE GERARDEALI, NOVATO                             |              |                        |                   | ter OP               |              |               |         |                 |          |               |         |              |         |         |         |          |         |                        |
| CYPRESS ,GLR.OV                                     |              | OP<br>ENGENSIAA.<br>NT |                   | OP<br>ENGETONA<br>NT |              |               |         |                 |          |               |         |              |         |         |         |          |         |                        |
| DUNCAUNTILE JIRDMIRTON                              |              |                        | Zene OP           |                      |              |               |         |                 |          |               |         |              |         |         |         |          |         |                        |
| FORT FIERCE, EALI CLAIRE                            |              |                        |                   |                      |              |               |         |                 |          |               |         |              |         |         |         |          |         |                        |
| GRAND JUNCTION JOHNARD                              |              |                        |                   |                      |              |               |         |                 |          |               |         |              |         |         |         |          |         |                        |
| GREENFIELD PRIMITICKET                              | 12           |                        |                   |                      |              |               |         |                 |          |               |         |              |         |         |         |          |         |                        |
| UREN DESTRUCTION                                    | -            |                        |                   |                      |              |               |         |                 |          |               |         | IN OP        |         |         |         |          |         |                        |
| HANFORD , SOUTH GATE                                | 12           |                        |                   |                      |              |               |         |                 |          |               | Int OF: |              |         |         |         |          |         |                        |
| HAWTHORME , ARLINGTON                               |              |                        |                   |                      |              |               |         | Ler OP          |          |               |         |              |         |         |         |          |         |                        |
| LA MESA, FOND DU LAC                                | 15           |                        |                   |                      |              |               |         |                 |          |               |         |              |         | 1er 0P  |         |          | ter OP  |                        |
| REWERVELIE / CHANCLER                               |              |                        |                   |                      |              |               |         |                 | Denie OP |               |         |              |         |         |         |          |         |                        |
| OFCIMAR, RETERIONAN<br>ATTRADRAM ATVAC              | 1er O₽       |                        |                   |                      |              |               |         |                 |          |               |         |              |         |         |         |          |         |                        |
| MERAMAR, PALM SPRINGS                               |              |                        |                   |                      |              |               |         |                 |          |               |         |              |         |         |         |          |         |                        |
| MURRIETA , CLEVELAND<br>HEIGHTS                     |              |                        |                   |                      |              |               |         |                 |          | 1er 455<br>0P |         |              |         |         |         |          |         |                        |
| VOLUMER, WOLFH FOR                                  | 1            |                        |                   |                      |              |               |         |                 |          |               |         |              |         |         |         |          |         |                        |
| RICHLAND (PETTSBURG                                 |              |                        |                   |                      |              | 1HF ASS<br>OP |         |                 |          |               |         |              |         |         |         |          |         |                        |
| UNLEW, SPREATEST                                    |              |                        |                   |                      |              |               |         |                 |          |               |         |              | ter OF  |         |         |          |         |                        |
| SALINA .SPRINGFIELD                                 |              |                        |                   |                      |              |               |         |                 |          |               |         |              |         |         |         |          |         |                        |
| SAVIBLENAVENTURA<br>(VENTURA), ARLENGTON<br>HEIGHTS |              | 1er OF                 |                   |                      |              |               | Ser OP  |                 |          |               |         |              |         |         |         |          |         |                        |
| SHEBOYGAN, REVERE                                   |              |                        |                   |                      | 10.00        |               |         |                 |          |               |         |              |         |         |         |          |         | 1                      |
| ST. PETERS , POSWELL                                |              |                        |                   |                      |              | 1er OP        |         |                 |          |               |         |              |         |         |         |          |         |                        |
| TERRE HAUTE , GRAPEVER                              |              |                        |                   |                      |              |               |         |                 |          |               |         |              |         |         |         |          |         | HEAU<br>RESE           |
| WACD , VAKIMA                                       |              |                        |                   |                      |              |               |         |                 | Lie:0F   |               |         |              |         |         |         |          |         |                        |
| A CONTRACTOR OF A CONTRACTOR                        |              | _                      |                   | 32                   |              | -             |         | - 19            |          |               | -       | 10           | 1       | 1       | -       |          |         | 2                      |
|                                                     |              |                        |                   |                      |              |               |         |                 |          |               |         |              |         |         |         |          | CLO     | SE                     |

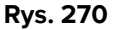

Każdy wiersz na tym ekranie reprezentuje członka personelu; każda kolumna reprezentuje operację.

Komórka odpowiadająca miejscu, w którym spotyka się konkretny członek personelu z konkretną operacją, wyświetla rolę, jaką dany członek personelu pełni w danej operacji. Zobacz, na przykład: Rys. 271 **A**, wskazujące, że pracownik "Bay Missoula" jest pierwszym operatorem w operacji "Arthrodese..." zaplanowanej w pokoju 6 bloku BH05 o godzinie 9:35.

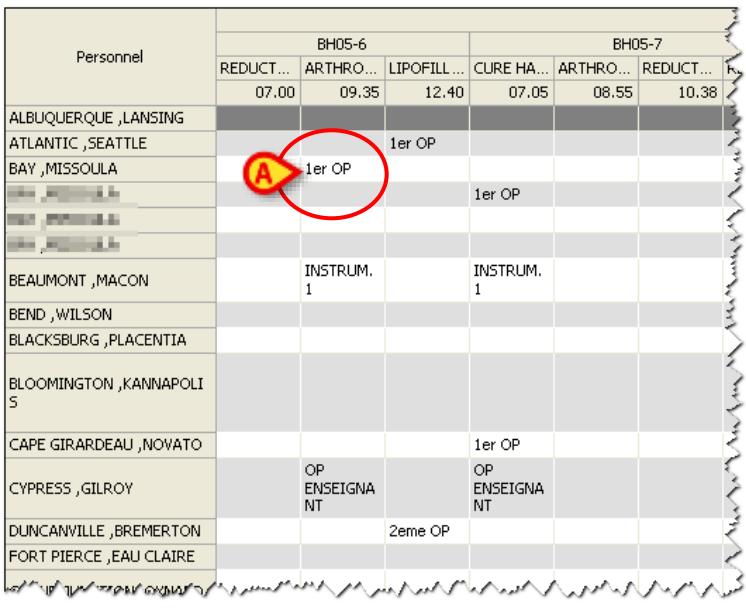

Rys. 271

Operacje są uporządkowane według daty i godziny oraz pogrupowane według bloków i pokoi. Nagłówek umieszczony u góry wskazuje planowaną godzinę, datę i miejsce operacji.

Można aktywować funkcję "Podświetl", aby na ekranie "Przegląd personelu" wyświetlić tylko wybraną grupę pracowników i ich operacje. Na przykład: jeśli na ekranie "Zarządzanie personelem" (Rys. 268) zaznaczony jest jeden lub więcej członków personelu, na ekranie "Przegląd personelu" wyświetlane są tylko operacje zaplanowane dla zaznaczonych członków personelu. Więcej informacji na temat tej funkcjonalności można znaleźć w odpowiednim akapicie 8.1.5.

# 9 Zasoby

Moduł "Zasoby" umożliwia planowanie harmonogramu na potrzeby interwencji. Moduł implementuje funkcjonalności planowania specyficzne dla zasobów.

Aby uzyskać dostęp do tego modułu kliknij ikonę RESOU... na pasku bocznym.

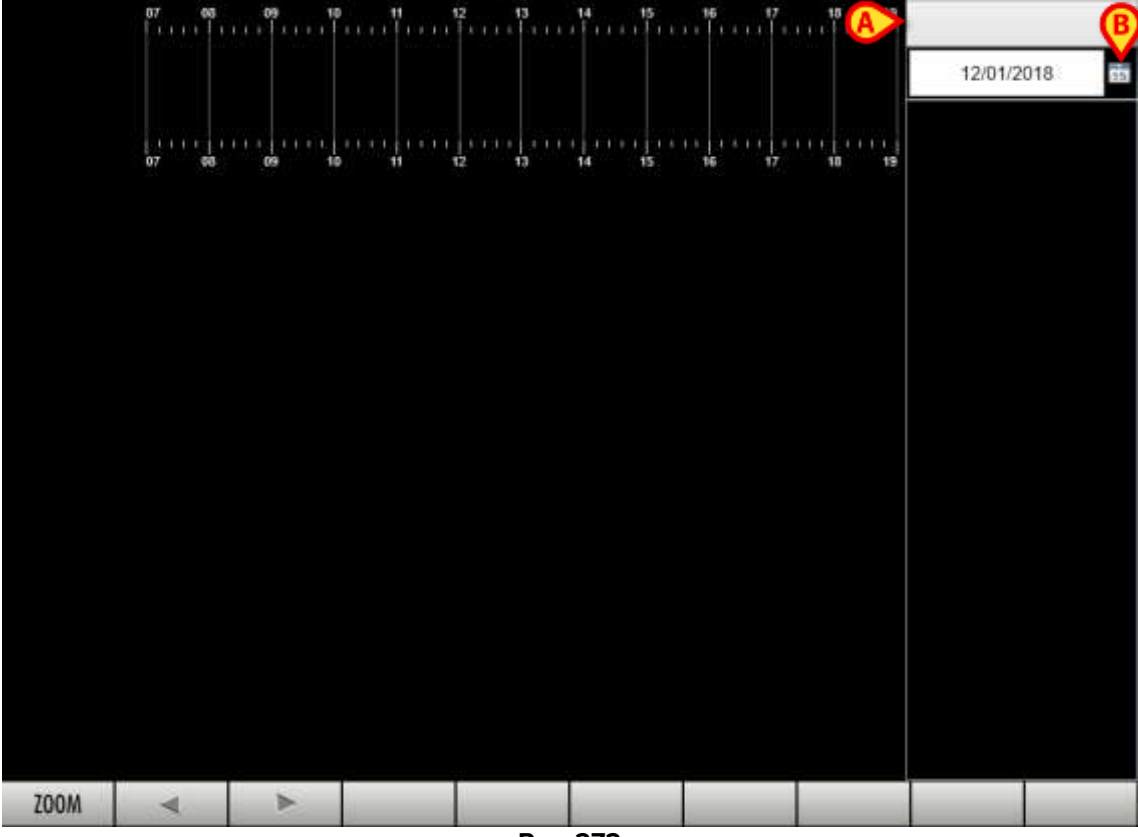

Otwiera się następujący ekran (Rys. 272)

Rys. 272

1) Wybór zasobów.

Aby wybrać zasób:

Kliknij etykietę zasobu wskazaną na Rys. 272 A. Otworzy się menu rozwijane (Rys. 273)

| AIRSEAL                  |
|--------------------------|
| AUCUN                    |
| CEC                      |
| CEC (BYPASS)             |
| CEC (ME CEC)             |
| CEC (STANDBY)            |
| CEC (VAD)                |
| CELL SAVER               |
| CENTRIFUGEUSE            |
| DISSECTRON               |
| DRAIN LOMBAIRE           |
| ENDOSCOPIE               |
| INJECTEUR DE CONTRASTE   |
| LASER                    |
| LASER CO2                |
| LASER DOPPLER AIMAGO     |
| LIGASURE                 |
| LIPOASPIRATION MICROAIRE |
| MEDISTIM                 |
| MICROSCOPE               |
| Rys. 273                 |

> Wybierz odpowiedni typ zasobu w menu.

Nazwa zasobu jest w ten sposób wyświetlana na etykiecie. Na głównym ekranie zostaną wyświetlone wszystkie dostępne wystąpienia dla danego typu zasobu. Na Rys. 274 **A** wybrano typ zasobu "Laser". Na Rys. 274 **B** widoczne są dwa dostępne, rzeczywiste lasery. Każdy wiersz odpowiada zasobowi (w tym przypadku laserowi).

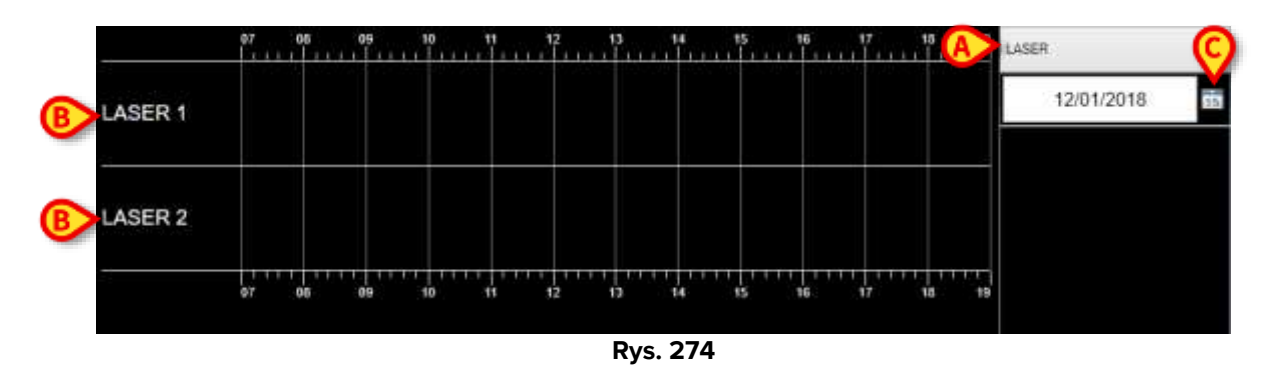

2) Wybór operacji

Aby skojarzyć operację z zasobem

Kliknij ikonę kalendarza, aby wybrać datę operacji (Rys. 274 C). Otworzy się okno kalendarza. Wybierz tutaj odpowiednią datę. Datą domyślną jest następna data operacji (zwykle "jutro").

Operacje zaplanowane na tę datę, wymagające wybranego zasobu (w tym przypadku lasera), zostaną wyświetlone w kolumnie po prawej stronie (Rys. 275 **A**).

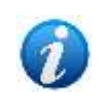

Wymagania dotyczące zasobów dla operacji można wskazać za pomocą funkcjonalności opisanej w akapicie 6.5, na ekranie "Zapis operacji", w obszarze "Usługi specjalne". W przeciwnym wypadku, poprzez konfigurację, konkretny zasób może zostać domyślnie skojarzony z danym typem operacji. W tym przypadku zasób jest automatycznie kojarzony z każdą operacją tego typu.

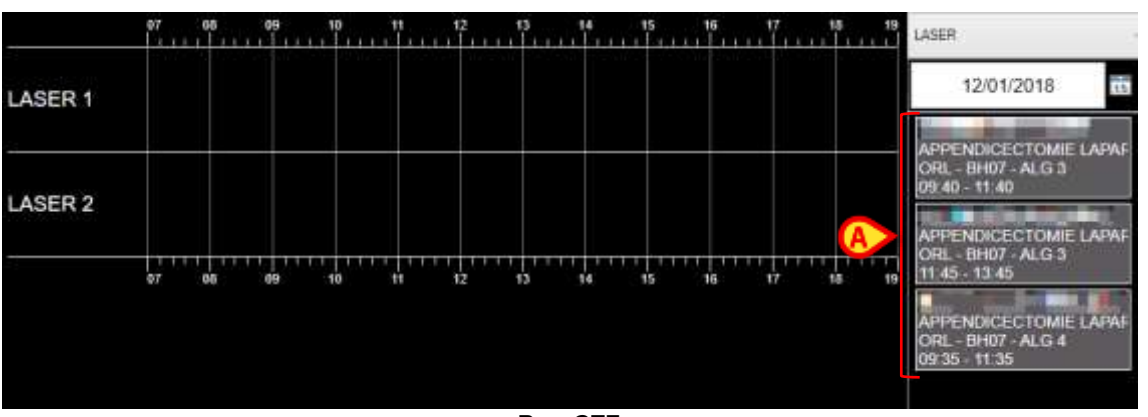

Rys. 275

Kolor tła prostokąta odzwierciedla stan operacji w oknie planu. Interwencje pojawią się na liście, gdy zostaną (przynajmniej) zaplanowane.

Aby przypisać interwencję do określonego zasobu,

> przeciągnij i upuść ją w wierszu odpowiadającym temu zasobowi.

Interwencja zostanie umieszczona w wierszu zgodnie ze swoim harmonogramem i usunięta z listy po prawej stronie (Rys. 276 **A**).

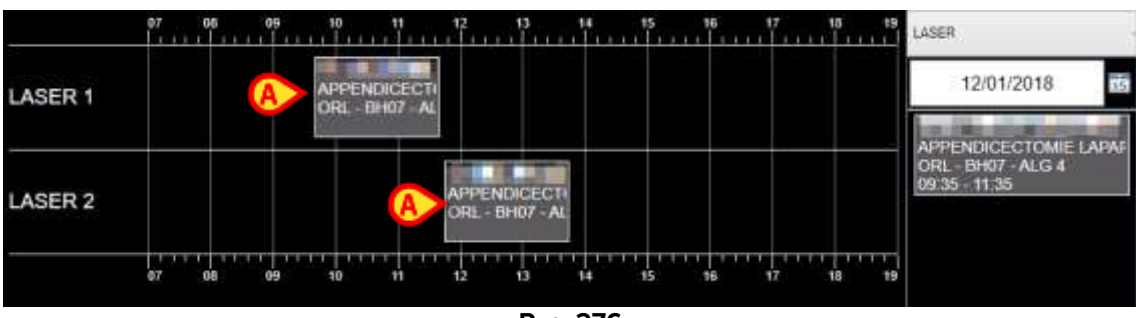

Rys. 276

Ten rodzaj planowania zasobów uruchamia serię kontroli krzyżowych pomiędzy operacjami i pokojami operacyjnymi, co może być pomocne w planowaniu operacji wymagających usług specjalnych (tj. skonfigurowanych zasobów) zgodnie z ich dostępnością.

# 9.1 Tryb wypychania zasobów

Każdy zasób jest definiowany jako "nadrzędny" (na przykład: "Laser" jako kategoria ogólna) z pewną liczbą "dzieci" (czyli faktycznie istniejących laserów, zwykle nazywanych "Laser 1", "Laser 2" itd.).

Właściwość zasobu nadrzędnego definiuje zachowanie zasobów podrzędnych w przypadku, gdy z powodu opóźnień w czasie trwania interwencji wystąpi konflikt (tj. ten sam zasób zostanie zaplanowany w harmonogramie do dwóch nakładających się interwencji).

Jeżeli właściwość jest ustawiona na 1 (tryb push), wszystkie kolidujące interwencje zaplanowane w innych pokojach operacyjnych należących do tego samego bloku zostają przesunięte do przodu i ich zaplanowany w harmonogramie czas rozpoczęcia zostaje opóźniony.

Sprzeczne interwencje zaplanowane w różnych blokach powodują utratę konkretnego (podrzędnego) skojarzenia zasobów. Powiązanie z zasobem ogólnym (nadrzędnym) pozostaje.

Jeżeli właściwość zostanie ustawiona na 0, wszystkie kolidujące interwencje (w dowolnym bloku, łącznie z tym samym blokiem) tracą skojarzenie z określonym (podrzędnym) zasobem i zachowują skojarzenie z zasobem ogólnym (nadrzędnym).

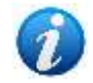

Jeżeli dwa zasoby, jeden typu push i jeden typu non-push, są zaplanowane do tej samej interwencji i oba są w konflikcie, dla obu stosuje się tryb push.

Jeśli czas trwania interwencji zostanie wydłużony na żądanie użytkownika (tj. na ekranie głównym "OranJ" zostanie dodany określony zaplanowany czas trwania, więcej szczegółów można znaleźć w instrukcji użytkownika Digistat "OranJ"), właściwość "push" nie jest brana pod uwagę. W takim przypadku wyświetlane jest pole komunikatu z pytaniem, czy interwencja powodująca konflikt ma zostać naciśnięta, czy nie. Zachowanie zasobów zmienia się zależnie od wyboru użytkownika (wysyłanie lub niessanie).

# 10 Załącznik – Przykłady przepływów pracy użytkowników

# 10.1 Wyszukiwanie operacji

Aby wyszukać operację:

1. Aby uzyskać dostęp do modułu "Lista operacji", kliknij ikonę 🕒 na pasku bocznym. Otwiera się następujący ekran.

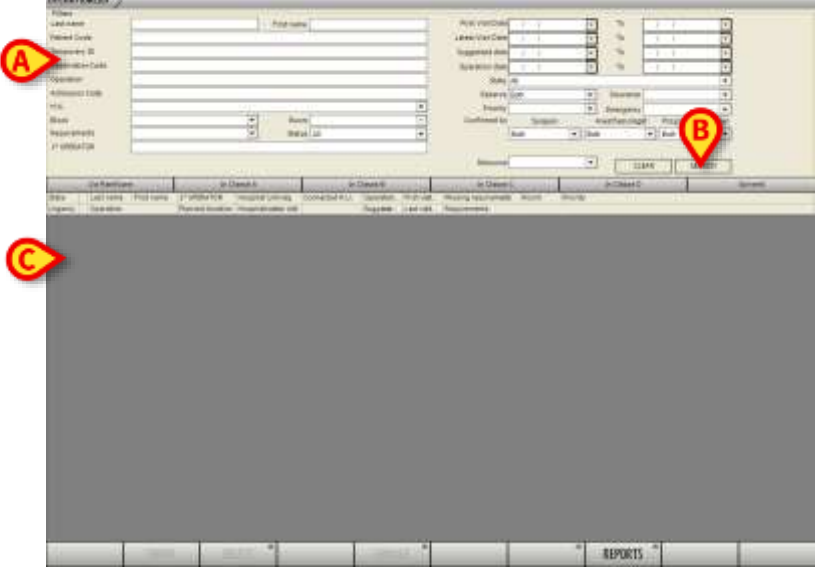

- 2. Wprowadź dostępne dane operacji w polu wyszukiwania (A).
- 3. Kliknij przycisk Szukaj oznaczony w (B).

Lista operacji odpowiadających określonym wartościom wyświetlana jest w obszarze oznaczonym w **C**. Przykład przedstawiono na poniższym rysunku.

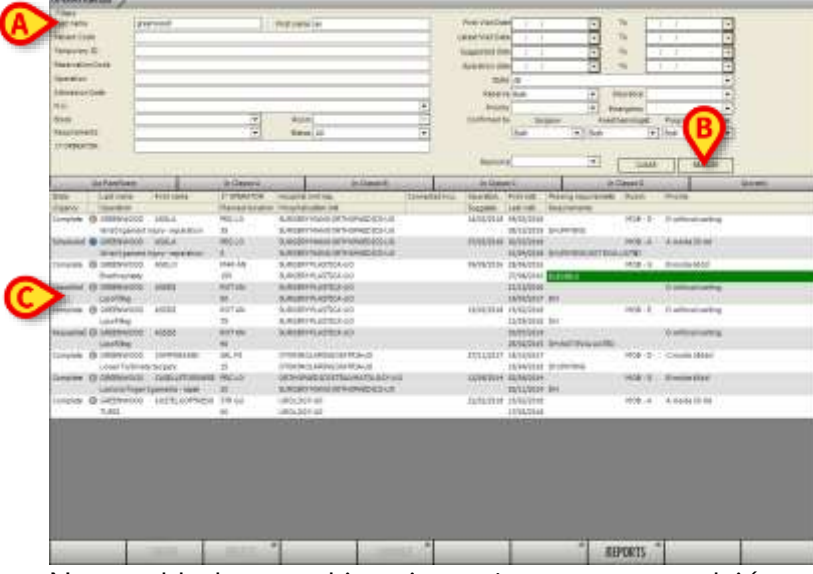

Na przykład: wyszukiwanie można przeprowadzić, podając imię i nazwisko pacjenta (pola imienia i/lub nazwiska), a następnie klikając przycisk **Szukaj**.

# 10.2**Zapis operacji**

Aby wyświetlić zapis operacji:

Na ekranie "Lista operacji" pokazanym powyżej kliknij dwukrotnie wiersz odpowiadający odpowiedniej operacji. Otwiera się ekran "Zapis operacji".

| Gast tiene          | Annual Callurioure e                                                                                                    |            |  |
|---------------------|----------------------------------------------------------------------------------------------------|------------|--|
| Tempente D          | Icotokoleka Temperev Si-Tree                                                                                                    | •          |  |
| Patrest could       | jamentes 🔄                                                                                                    |            |  |
|                     | DISUTATe Sode JB (0000                                                                                                    |            |  |
| Consultant data     | The second second secon |            |  |
|                     |                                                                                                    |            |  |
| Franciscom          | 01 - 00 C0114                                                                                                    |            |  |
|                     |                                                                                                    |            |  |
|                     |                                                                                                    |            |  |
| to commun           | LeGana Tinger Dylamaints - rapido                                                                                                    |            |  |
| Depres              | and a state of the second of the second second se                                                                                                    | 1          |  |
| tan sparatical      | Least Sur Jacob 1998                                                                                                    |            |  |
| Secondary operation |                                                                                                    |            |  |
| 10000000            |                                                                                                    |            |  |
| and dimension of    |                                                                                                    |            |  |
| 200,0peration_Ho    | PR - LLOR AN, PLESSICA ESANE AL RECORDO                                                                                                    | 1          |  |
| Autorite            | COLUMN C Repaired des                                                                                                    |            |  |
| 3Mathins            |                                                                                                    | 1          |  |
| Takensaille das     |                                                                                                    | 5 <b>3</b> |  |
| States.             |                                                                                                    | - (-)      |  |
|                     |                                                                                                    | 6. CT      |  |
|                     |                                                                                                    |            |  |
| Property and a      | Caretor a                                                                                                    | 12         |  |
| Approach site       |                                                                                                    |            |  |
|                     | C Droms segn 1                                                                                                    |            |  |
| Phycoperation 1     |                                                                                                    |            |  |

W "Zapis operacji" wyszczególnione są wszystkie dane dotyczące operacji. Na rysunku przedstawiono dane operacji znajdującej się w stanie "Zakończona". Nazwisko i imię pacjenta to Greenwood Casteltorinese (**A**). Operacja nosi nazwę "Zabieg operacyjny uszkodzenia więzadeł palców" (**B**). Planowany czas trwania zabiegu wynosi 30 minut (**C**), plus 15 minut czasu przedoperacyjnego i 10 minut czasu pooperacyjnego (planowany czas trwania). Stan operacji jest oznaczony w **D**.

Na ekranie "Zapis operacji" można określić wszystkie szczegóły operacji:

- Dane pacjenta.
- Dane operacji.
- Wymagania (wizyty, dokumenty itp.).
- Personel pokoju.
- Usługi specjalne (specjalne wyposażenie pokoju).
- Materiały pokoju.

# 10.3 Jak zaplanować operację

W tym akapicie przedstawiono minimalną liczbę kroków niezbędnych do zaplanowania operacji.

1. Na ekranie "Lista operacji" wyszukaj operację, którą chcesz zaplanować (**A**). Operacja musi znajdować się w stanie "Przewidziana" lub "Żądana".

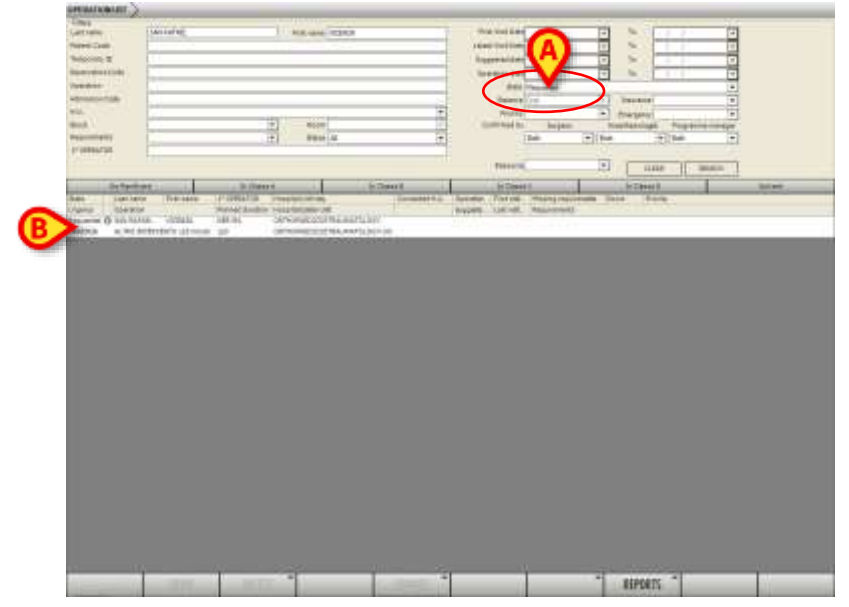

 Kliknij dwukrotnie wiersz odpowiadający operacji, którą chcesz zaplanować (B). Wyświetla się powiązany "Zapis operacji". Pola obowiązkowe są podświetlone na różowo.

| and solution in the                                                                                                    | CONCREMENTATION (COMO)                                                                                                    | ANTRO ADDINO 10 10 10 10 10 10                                                                                  | NUKA )                         |           | 1111110PC |
|----------------------------------------------------------------------------------------------------|----------------------------------------------------------------------------------------------------|----------------------------------------------------------------------------------------------------|--------------------------------|-----------|-----------|
| internet<br>Selected                                                                                                    | parameter<br>Control from<br>Control from<br>Control from                                                                                                    |                                                                                                    | a                              |           |           |
| 8-11-14-1<br>1-1-1-14-11-1-14-11                                                                                                    |                                                                                                    | School and                                                                                                    | In Section                     |           |           |
| Print and State                                                                                                    |                                                                                                    |                                                                                                    |                                |           |           |
| dise in                                                                                                    | A STREET, STREET, STRE | STATE.                                                                                                    |                                |           | jai       |
| Same                                                                                                    | 1                                                                                                    |                                                                                                    |                                |           | 112       |
| TRANSFERR                                                                                                    | Provide States                                                                                                    | n                                                                                                    |                                |           |           |
| Concession of the                                                                                                    |                                                                                                    |                                                                                                    |                                |           |           |
| Date: The local date: The local date: The loca | STREET, STREET, STREET, ST                                                                                                    | COLUMN TO A                                                                                                    |                                |           |           |
|                                                                                                    |                                                                                                    | 000000                                                                                                    |                                |           |           |
| - 17 C                                                                                                    | -                                                                                                    |                                                                                                    |                                |           |           |
| N73010                                                                                                    |                                                                                                    | Nasatiri ena                                                                                                    |                                | 1.121     |           |
|                                                                                                    |                                                                                                    |                                                                                                    |                                | 1         |           |
| 1.0000000000000000000000000000000000000                                                                                                    |                                                                                                    |                                                                                                    |                                |           |           |
| also give                                                                                                    |                                                                                                    |                                                                                                    |                                | -12       |           |
|                                                                                                    |                                                                                                    |                                                                                                    |                                |           |           |
| Annual section.                                                                                                    | 4                                                                                                    |                                                                                                    | - tonisteell                   |           |           |
| ***                                                                                                    |                                                                                                    | Permit.                                                                                                    | ) material (                   |           |           |
| *****                                                                                                    | -                                                                                                    |                                                                                                    | E makes particular             |           |           |
| Ballaciana.                                                                                                    | 1                                                                                                    | The second second second second second second second second second second second second second second second se | increased in the second second | 14        | 1         |
|                                                                                                    | 0                                                                                                    | 15                                                                                                    |                                | 11776     |           |
|                                                                                                    |                                                                                                    |                                                                                                    |                                |           |           |
| di di tam                                                                                                    |                                                                                                    |                                                                                                    |                                |           |           |
|                                                                                                    | TOT                                                                                                    | oitra *                                                                                                    | Rightson .                     | REPORTS - | 0.0%      |

3. Kliknij Edytuj na pasku poleceń (C). Ekran przełącza się w tryb "edycji".

|             | 1,111 |
|-------------|-------|
|             |       |
|             |       |
|             |       |
|             |       |
|             |       |
|             |       |
|             |       |
|             |       |
|             |       |
|             | 00    |
| Alazona (F) |       |

4. Jeżeli pozwala na to konkretna konfiguracja, określ lub zmień Operacja główna (D).

Wartość planowanego czasu trwania jest często domyślnie powiązana. W przeciwnym wypadku czas zabiegu (**E**) może zostać określony przez użytkownika, jeżeli pozwala na to konkretna konfiguracja,

5. Kliknij przycisk **Zmień** na pasku poleceń (**F**). Otwiera się następujące menu.

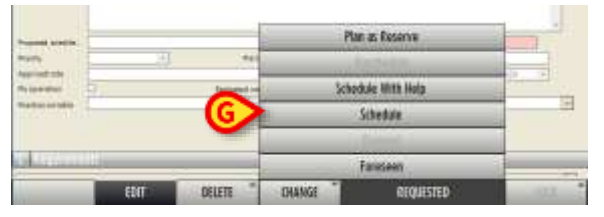

#### 6. Kliknij opcję Harmonogram (G).

Otwiera się ekran "Harmonogram". Nazwisko pacjenta znajduje się w polu "Operacje do zaplanowania" (**H**).

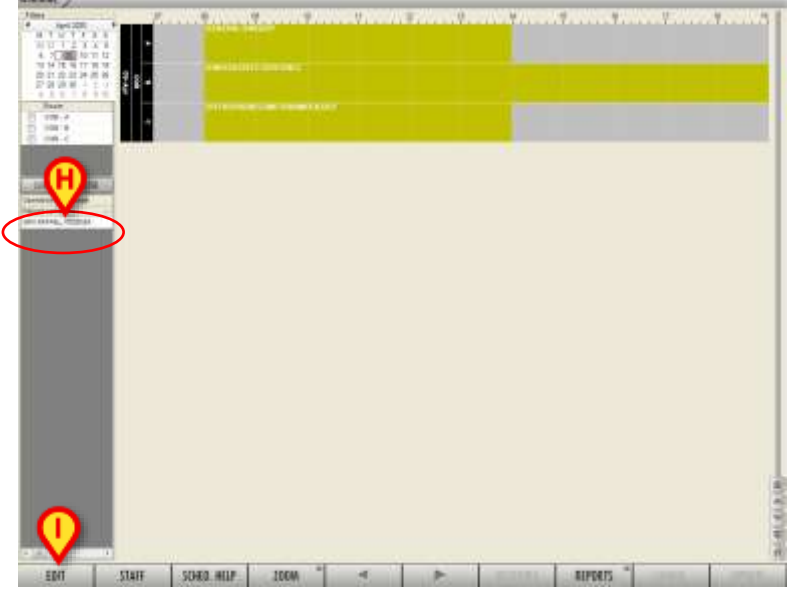

7. Kliknij przycisk **Edytuj** na pasku poleceń (**I**). Ekran przełącza się w tryb "edycji". Funkcja "przeciągnij i upuść" jest włączona.
- 8. Przeciągnij nazwisko pacjenta (**H**) i upuść je na siatce harmonogramu po prawej stronie, w pozycji odpowiadającej żądanemu pokoju i godzinie (**L**).
- 9. Kliknij przycisk **Aktualizuj** na pasku poleceń, aby zapisać wprowadzone zmiany.

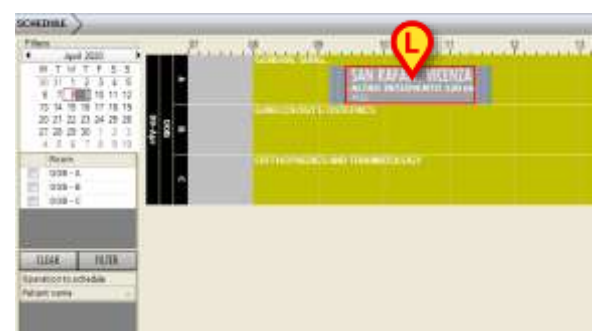

W przykładzie pokazanym na (L) operacja "Altro Intervento 120 min" została zaplanowana dla pokoju A na dzień 9 kwietnia o godzinie 09:10.

## 10.4**Zmiana czasu operacji**

Możliwa jest zmiana czasu operacji (czasu rozpoczęcia i planowanego czasu trwania) bezpośrednio na ekranie "Harmonogram".

## Zmiana czasu rozpoczęcia operacji

Czas rozpoczęcia operacji można zmienić na dwa sposoby. Pierwszy sposób:

- 1 Kliknij przycisk **Edytuj** na pasku poleceń.
- 2 Użyj funkcji "przeciągnij i upuść", aby przesunąć pole operacji do pozycji odpowiadającej nowemu czasowi/pokojowi.

Drugi sposób:

- 1 Kliknij przycisk **Edytuj** na pasku poleceń.
- 2 Kliknij prawym przyciskiem myszy pole operacji. Otwiera się menu pokazane na A.
- 3 Kliknij opcję Ustaw czas. Otwarte zostanie pole wskazane w B.
- 4 Ustaw nową godzinę rozpoczęcia.
- 5 Aby potwierdzić, naciśnij Enter na klawiaturze stacji roboczej. Pozycja pola na siatce ulega zmianie.
- 6 Kliknij przycisk **Aktualizuj** na pasku poleceń, aby zapisać wprowadzone zmiany.

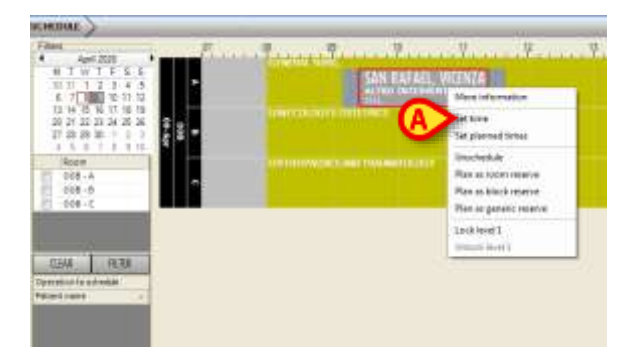

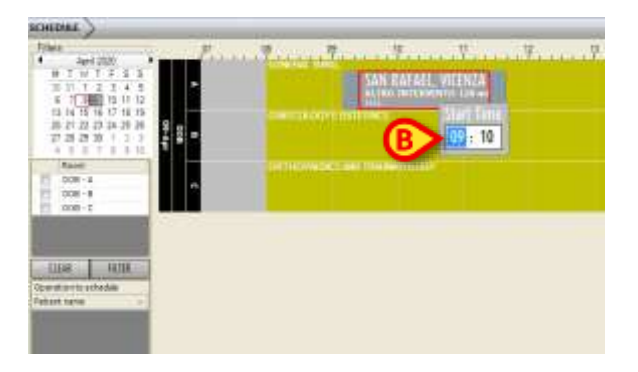

Zmiana planowanego czasu trwania operacji (przedoperacyjny – chirurgiczny – pooperacyjny)

Aby zmienić planowany czas trwania operacji (przedoperacyjny – chirurgiczny – pooperacyjny):

- 1 Kliknij przycisk **Edytuj** na pasku poleceń.
- 2 Kliknij prawym przyciskiem myszy pole operacji. Otwiera się menu pokazane na C.
- 3 Kliknij Ustaw planowany czas. Otwarte zostanie pole wskazane na D.
- 4 Ustaw nowe planowane czasy trwania.
- 5 Aby potwierdzić, naciśnij Enter na klawiaturze stacji roboczej. Wymiary pola ulegają zmianie.
- 6 Kliknij przycisk **Aktualizuj** na pasku poleceń, aby zapisać wprowadzone zmiany.

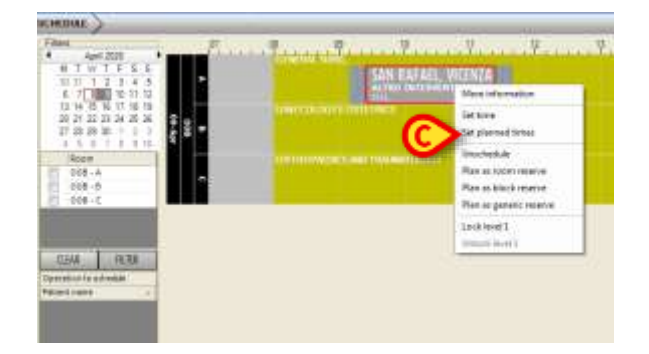

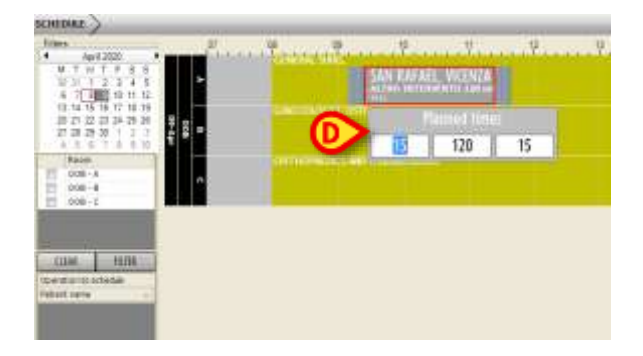

Udoskonal położenie pola operacji

Możliwe jest nieznaczne przesunięcie pól operacji w celu doprecyzowania ich położenia i zoptymalizowania dostępnego czasu. Aby tego dokonać:

- 1 Kliknij przycisk Edytuj na pasku poleceń.
- 2 Kliknij podświetlone w ten sposób pole operacji (E).
- 3 Na klawiaturze stacji roboczej naciśnij Alt + strzałkę w lewo, aby przesunąć pole w lewo lub Alt + strzałkę w prawo, aby przesunąć pole w prawo.
- 4 Kliknij przycisk **Aktualizuj** na pasku poleceń, aby zapisać wprowadzone zmiany.

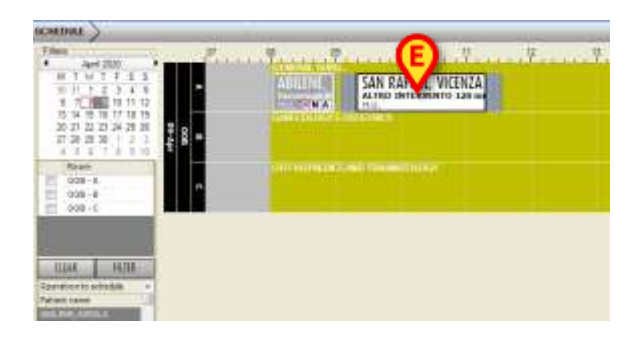